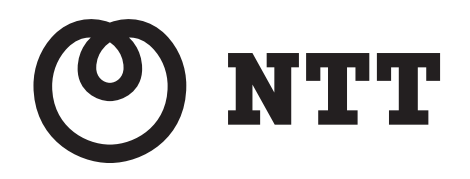

# Picture Mate 1000R PM-1000R 取扱説明書

このたびは、Picture Mate 1000Rをご利用いただきまして、まことにありがとうございます。

- ●ご使用の前に、この「取扱説明書」をよく お読みのうえ、内容を理解してからお使い ください。
- お読みになったあとも、本商品のそばなど いつも手元に置いてお使いください。

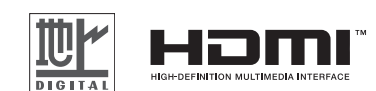

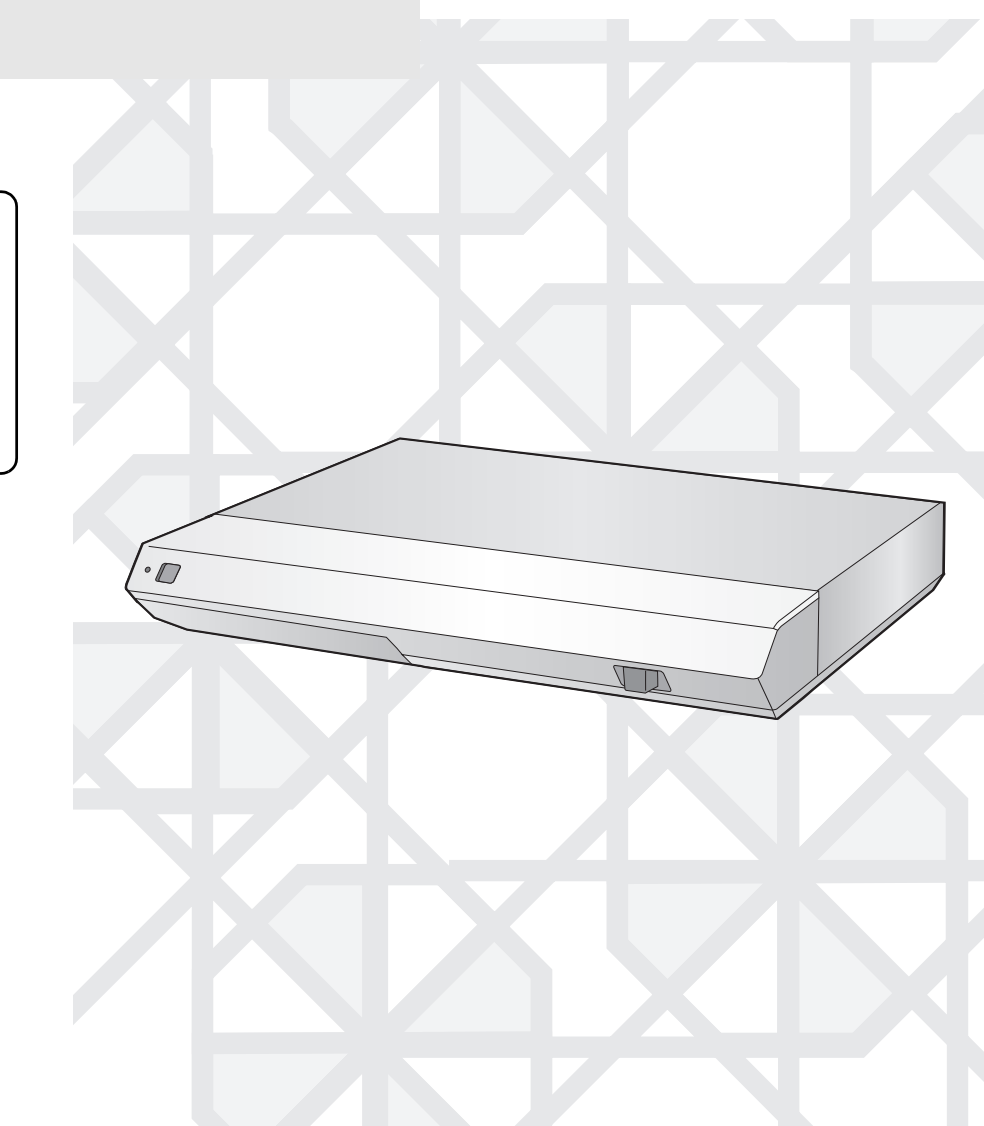

# 安全に正しくお使いいただくために必ずお読みください

この取扱説明書には、あなたや他の人々への危害や財産への損害を未然に防ぎ、本商品を安全にお使いいただくために、守っていただきたい事項を示しています。

この項の表示と図記号の意味は次のようになっています。内容をよく理解してから本文をお読みください。 本書を損傷されたときは、裏表紙( 🖙 232ページ)に記載のお問い合わせ先へお問い合わせください。

| ▲ 警告    | この表示を無視して、誤った取り扱いをすると、人が死亡または重傷を負う可能性が想定される<br>内容を示しています。                |
|---------|--------------------------------------------------------------------------|
| ⚠ 注意    | この表示を無視して、誤った取り扱いをすると、人が傷害を負う可能性が想定される内容および<br>物的損害のみの発生が想定される内容を示しています。 |
| 570 お願い | この表示を無視して、誤った取り扱いをすると、本商品の本来の性能を発揮できなかったり、機<br>能停止をまねく内容を示しています。         |
| 🐠 お知らせ  | この表示は、本商品を取り扱ううえでの注意事項を示しています。                                           |

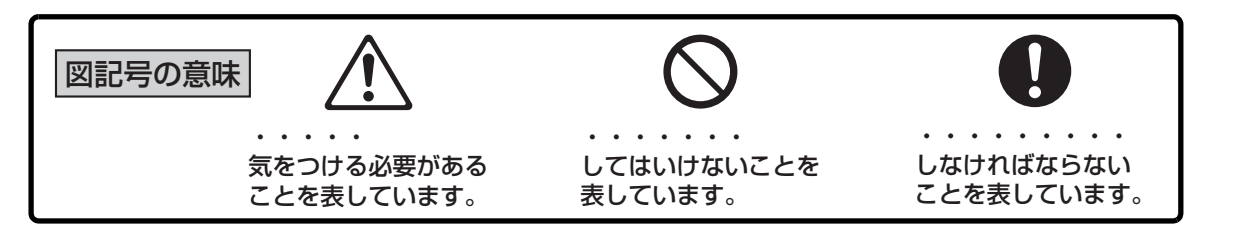

# ▲ 警告

#### 異常状態のときは電源プラグを抜く

●煙や変なにおい、変な音が出ているなどの異常状態のまま 使用すると、火炎・感電の原因となることがあります。電 源を切り、電源プラグを電源コンセントから抜いて、故障 時のお問い合わせ先( ISP 231ページ)にお問い合わせく ださい。お客さまによる修理は、危険ですので絶対におや めください。

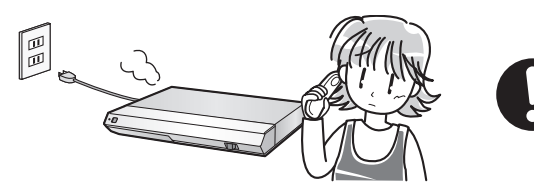

●本商品を落としたり、キャビネットを破損したりした場合は、電源を切り、電源プラグを電源コンセントから抜いて、故障時のお問い合わせ先(ISP231ページ)にお問い合わせください。そのまま使用すると火災・感電の原因となることがあります。

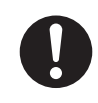

#### 内部に液体や異物を入れない

●本商品の内部に、水やペットの尿などの液体、金属類や燃えやすいものなどの異物が入らないようにしてください。液体や異物が入った場合は、電源を切り、電源プラグを電源コンセントから抜いて、故障時のお問い合わせ先(u³231ページ)にお問い合わせください。そのまま使用すると火災・感電の原因となることがあります。

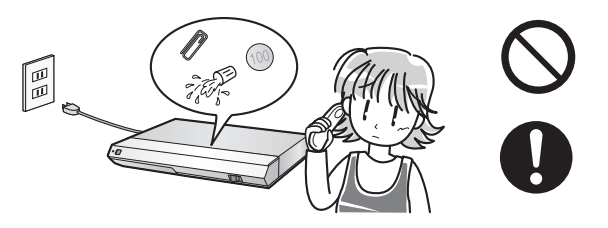

●本商品のそばに、水の入った花びん、土の入った植木鉢、小さな金属類などを置かないでください。容器が倒れるなどで、液体や土、金属類が本商品の中に入ると、火災・感電の原因となることがあります。

#### 🖤 お知らせ

●「本商品」とは、リモコンやケーブルなどの付属品も含ん だー式を指します。

## ⚠ 警告

#### テレビ、音響機器などに接続するときは、電源プ ラグを抜く

●テレビなどに接続するときは、本商品および接続する機器 の電源プラグを抜いてください。感電やけがの原因となる ことがあります。

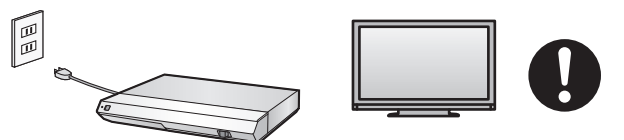

#### 旅行などで長期間使用しないときは、電源プラグ を抜く

●長期間使用しないときは、電源プラグを抜いて ください。長期間使用せずに電源プラグを差し 込んだままにしていると、火災の原因となるこ とがあります。

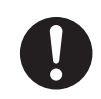

#### キャビネットを開けない、分解・改造しない

●本商品のキャビネットを開けたり、分解・改造しないでください。火災・感電の原因となることがあります。また、キャビネットを開けると保証の対象外となります。内部の点検、調整、清掃、修理は、故障時のお問い合わせ先(INF231ページ)にお問い合わせください(分解、改造された商品は修理に応じられない場合があります)。

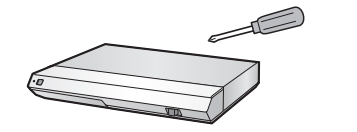

#### 本商品に悪影響のある場所で使用しない

- ●火災・感電の原因となるため、本商品を以下のような場所 で使用しないでください。
  - ・直射日光が当たる場所、暖房設備やボイラーの近くなど の高温になる場所。

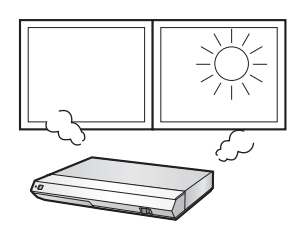

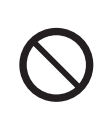

・調理台のそばなどの、油煙や湯気が当たる場所。

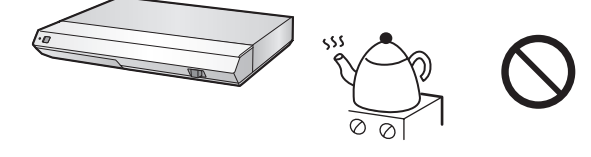

- ・湿気の多い場所や、水・油・薬品などの液体が かかる場所。
- ごみやほこりの多い場所、鉄粉や有毒ガスな
   どが発生する場所。
- ・製氷倉庫など、極端な低温になる場所。

#### 仕様に合った電源電圧で使用する

●必ず本商品の仕様に合った電源電圧(AC100V)で使用してください。AC100V以外の電源電圧で使用すると、火災・感電の原因となることがあります。

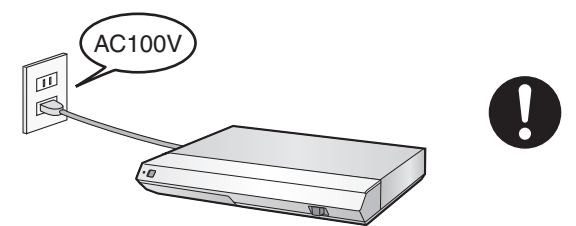

#### 電源コードを破損しない

●傷つける、加工する、無理に曲げる、引っ張る、ねじる、 束ねる、重いものを乗せる、加熱するなどの、電源コード を破損するような取り扱いはしないでください。また、本 商品を移動させるときは、電源を切り、電源プラグを電源 コンセントから抜いてください。電源コードなどのケーブ ル類を接続したまま移動させると、ケーブル類の破損の原 因となることがあります。

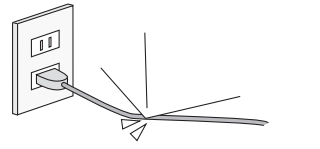

●電源コードが破損した状態(芯線の露出や断線 など)で使用すると、火災・感電の原因となる ことがあります。電源コードが破損したとき は、電源を切り、電源プラグを電源コンセント から抜いて、故障時のお問い合わせ先(IN 231 ページ)にお問い合わせください。

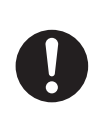

警告

#### タコ足配線をしない

●テーブルタップや分岐コンセント、分岐ソケットを使用し たタコ足配線をしないでください。感電・火災の原因とな ることがあります。

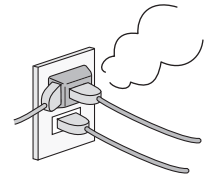

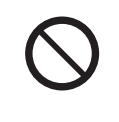

#### 本商品のそばで可燃性スプレーを使用しない

●本商品のそばでヘアスプレーなどを使用しないでください。スプレーのガスが内部の電磁部品などに付着すると、火災・感電の原因となることがあります。

アルコール、ベンジン、シンナーなどで清掃しない

●お手入れの際に、アルコール、ベンジン、シンナーなどの引火性溶剤を使用しないでください。引火性溶剤が内部の電磁部品に付着したり、揮発性ガスが内部に充満すると、火災・感電の原因となることがあります。

#### 電源プラグは確実に差し込む

●電源プラグは電源コンセントの奥まで確実に差し込んで ください。差し込みが不完全な状態で使用すると、金属部 分にほこりが付着して火災の原因となったり、金属部分に 触れて感電の原因となることがあります。

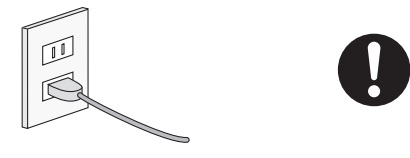

#### 電源プラグを根元まで差し込んでもゆるみがあ る電源コンセントには接続しない

●ゆるみのある電源コンセントには接続しないでください。 電源プラグがゆるんだままで使用すると、発熱して火災の 原因となることがあります。販売店や電気工事店に電源コ ンセントの交換を依頼してください。

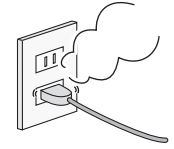

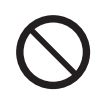

#### 電源プラグにぬれた手で触れない

●ぬれた手で本商品や電源プラグに触れないでください。感電の原因となることがあります。

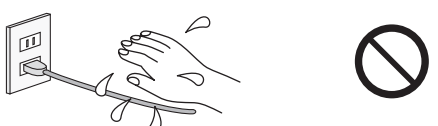

#### 水や液体でぬらさない

●本商品を水や液体でぬらさないでください。火災・感電の 原因となることがあります。

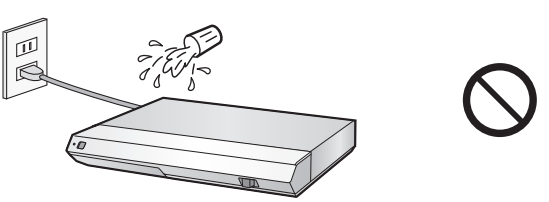

#### ほこりのたまった電源プラグは使用しない

●電源プラグには、ほこりが付着しないようにしてください。また、半年から1年に1回程度は、電源プラグを電源コンセントから抜いて清掃、点検をしてください。ほこりがたまった状態で使用すると、火災・感電の原因となることがあります。点検については、故障時のお問い合わせ先(I™23231ページ)にお問い合わせください。

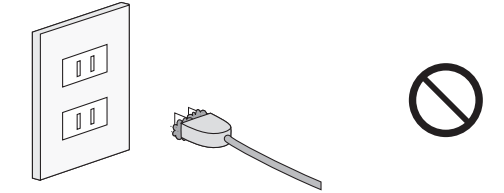

#### 電源コードを引っ張らない

●電源プラグを抜くときは、必ずプラグ部分を持って抜いてください。電源コードを引っ張ると、コードが破損して火災・感電の原因となります。

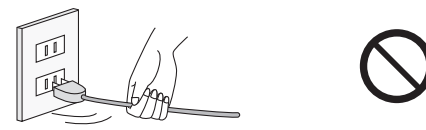

#### 雷が鳴ったら使用しない

●近くで雷が鳴ったときは、電源プラグを電源コンセントから抜き、雷が鳴りやむまで使用しないでください。火災、 感電の原因となります。

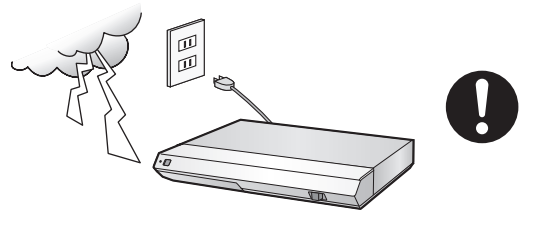

### ⚠ 警告

#### 熱器具に近づけない

●本商品や電源コードを熱器具に近づけないでください。 キャビネットや電源コードの被覆が溶けて、火災・感電の 原因となることがあります。

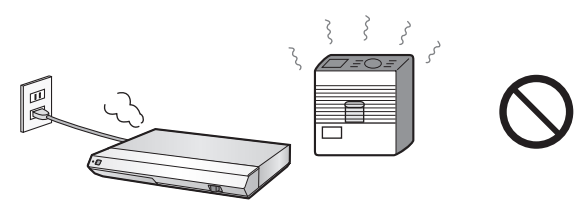

#### 本体側面の通風口や背面の冷却ファンをふさが ない

- ●通風ロや冷却ファンをふさぐと内部に熱がこもり、火災や 故障の原因となることがあります。以下のような使いかた はしないでください。
  - ・箱やビニール袋に入れた状態で使用する。
  - ・押し入れや本箱などの風通しが悪く狭い場所に置いて 使用する。
  - ・じゅうたんや布団の上に置いて使用する。

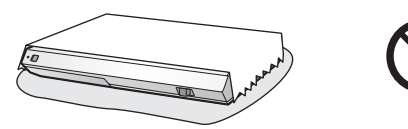

#### 焦げたり燃えたりしやすいものの上で使用しない

●本体の底面は温度が高くなります。焦げたり燃えたりしやすい材質のカーペットやソファーなどの上では使用しないでください。カーペットやソファーが焦げたり、火災の原因となることがあります。

#### 清掃するときは電源プラグを抜く

●清掃するときは、必ず電源プラグを電源コンセントから抜いてください。電源プラグを差し込んだ状態で本体背面の端子などに触れると、感電、やけどの原因となることがあります。

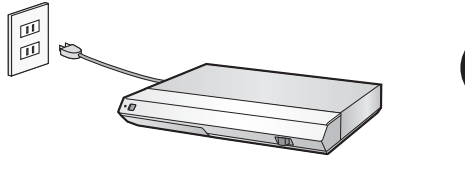

#### 長時間、音が歪んだ状態で使用しない

●スピーカーが発熱し、火災の原因となることが あります。

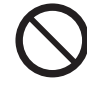

#### 乾電池は幼児の手の届くところに置かない

●付属の乾電池は、幼児の手の届くところに置かないでください。乾電池の液は有害であり、飲み込むとたいへん危険です。また、窒息の原因となることもあります。もし飲み込んだ恐れがあるときは、ただちに医師に相談してください。

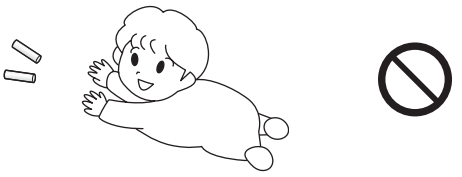

#### 乾電池に危険な取り扱いをしない

●付属の乾電池を火や水の中に投入しないでください。また、加熱しないでください。破れつや液もれによって、火災やけがの原因となることがあります。また、周囲を汚損する原因となることがあります。

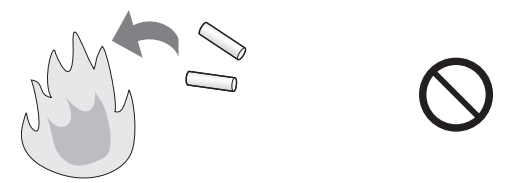

●付属の乾電池を分解・改造・充電しないでください。また、ショートさせないでください。破れつや液もれによって、火災やけがの原因となることがあります。また、周囲を汚損する原因となることがあります。

#### 乾電池は向きに注意してセットする

●付属の乾電池をリモコンにセットするときは、+と-の向きをまちがえないようにしてください。まちがえてセットすると、破れつや液もれによって、火災やけがの原因となることがあります。また、周囲を汚損する原因となることがあります。

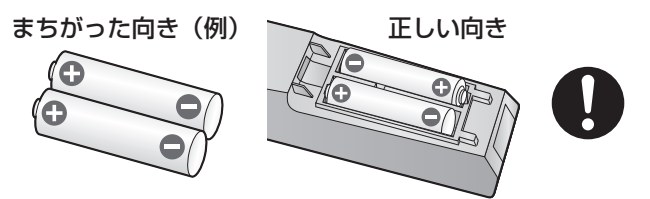

#### 指定以外の乾電池を使わない

●本商品のリモコンに使用できる乾電池は、単3 形のマンガンタイプのみです。異なるタイプの 乾電池や充電池は使用しないでください。破れ つや液もれによって、火災やけが、故障の原因 となることがあります。また、周囲を汚損する 原因となることがあります。

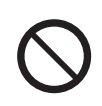

警告

#### 使用済み乾電池や種類の違う乾電池を混ぜて使 わない

●新しい乾電池と一度使用した乾電池を混ぜて使用したり、 種類の異なる乾電池を混ぜて使用しないでください。破れ つや液もれによって、火災やけが、故障の原因となることがあります。また、周囲を汚損する原因となることがあり ます。

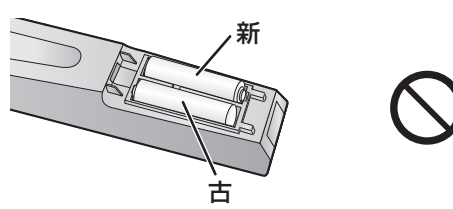

#### 乾電池を使い切ったときや、本商品を長期間使わ ないときは、リモコンから取り出す

●使い切った乾電池は、リモコンから取り出してください。 入れたままにしておくと、破れつや液もれによって、火災 やけが、故障の原因となることがあります。また、周囲を 汚損する原因となることがあります。

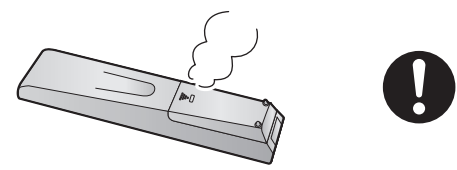

●本商品を長期間使わないときは、リモコンから乾電池を取り出してください。入れたままにしておくと、破れつや液もれによって、火災やけが、故障の原因となることがあります。また、周囲を汚損する原因となることがあります。

# ⚠ 注意

#### 屋外で使用しない

●屋外では使用しないでください。さまざまな故 障要因があります。また、屋外での動作保証は いたしません。

#### 不安定な場所で使用しない

●ぐらついた台の上や、椅子の上などで使用しないでください。倒れたり落下したりして、破損や故障、けがの原因となることがあります。また、キャスター付きの台などの上で使用するときは、台が動かないようにキャスター止めをしてください。

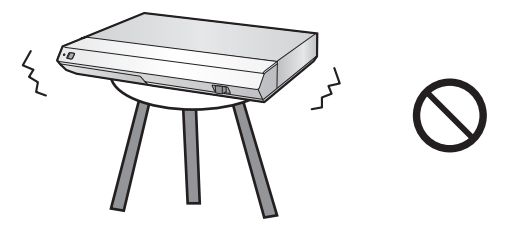

#### 強い衝撃を加えない

●落としたりぶつけたりして、強い衝撃がかからないようにしてください。破損や故障、けがの原因となることがあります。持ち運びの際などは特に注意してください。

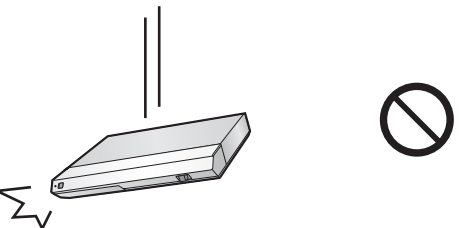

#### 端子に異物を差し込まない

●本体背面の各種端子(LAN端子など)に、異物を差し込まないでください。故障の原因となることがあります。

#### 結露しやすい場所で使用しない

●本商品を寒い場所から暖かい場所へ移動させたときや、暖房などで室温が急激に上がったときは、本商品の表面や内部に結露が起こることがあります。冷気が吹きつけたり、1時間あたりで10℃以上の温度変化が起きるような場所では使用しないでください。

結露が起きたときは、結露がなくなるまで電源プラグを電源コンセントに差し込まずに放置してください。そのまま使用すると故障の原因となることがあります。

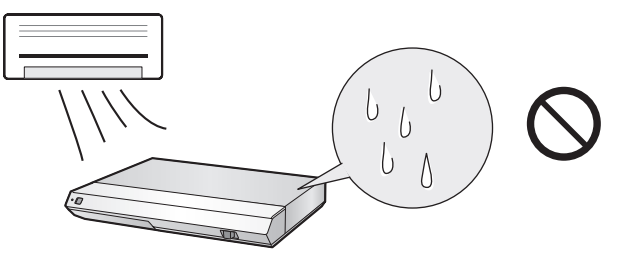

### ⚠ 注意

#### 重いものを乗せない、乗らない

●本商品の上にテレビやDVDレコーダーなどの重いものを 乗せないでください。破損や故障の原因となることがあり ます。

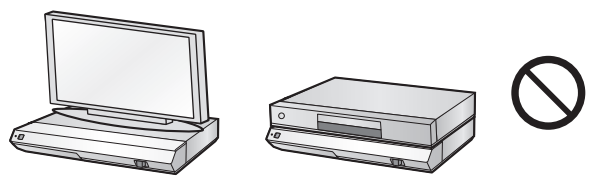

●本商品に乗らないでください。破損や故障、けがの原因となることがあります。特に、小さなお子様のいるご家庭ではご注意ください。

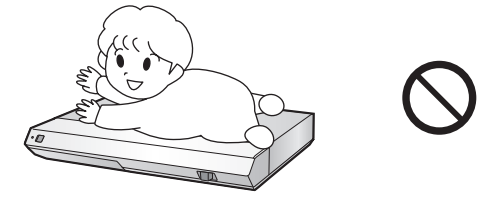

#### 硬いものやとがったもので触らない

●硬貨などの硬いもの、ドライバーやペンなどの先のとがったもので触らないでください。破損の原因となることがあります。

#### 電源を入れる前にテレビや音響機器の音量を調 節する

●接続しているテレビや音響機器から急に大きな音が出ないように、電源を入れる前にテレビや音響機器の音量を調節してください。突然の大きな音は聴力障害などの原因となることがあります。

#### 乾電池の液が漏れたときは素手で触らない

●付属の乾電池の液が漏れたときは、素手で触らないようにしてください。もしも目に入ったときは失明の恐れがありますので、こすらずにすぐにきれいな水で洗ったあと、医師の治療を受けてください。また、皮膚や衣類に付着した場合は皮膚に障害を起こす恐れがありますので、すぐにきれいな水で洗い流してください。皮膚に炎症などが起きたときは、医師に相談してください。

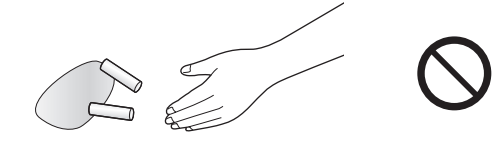

#### テレビの近くや暗い場所での視聴はしない

●テレビの画面に近づいての視聴や、長時間の視聴はしない でください。視力低下の原因となることがあります。

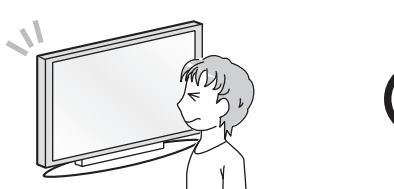

●暗い場所での視聴はしないでください。視力低下の原因となることがあります。また、てんかんなどの原因となることがあります。

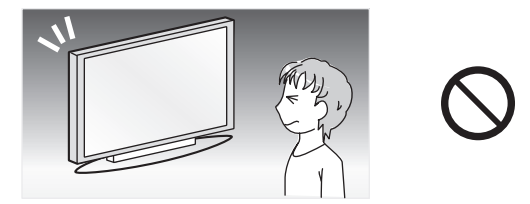

### 570 お願い

#### 使用環境は仕様の記載範囲を守る

- ●使用環境は、以下の温度および湿度の範囲内になるように してください。
  - ·温度:+5℃~+35℃
  - ・湿度:30%~85%(結露なきこと)

#### 周囲にスペースを設けて設置する

●本体を設置するときは、周囲に以下のスペースを設けてく ださい。

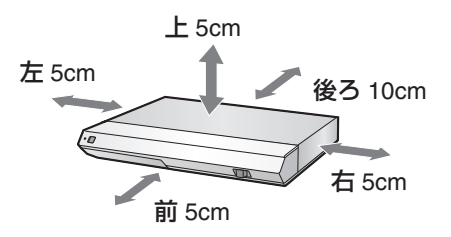

●本体背面の冷却ファンや側面の通風口をふさがないでく ださい。冷却ファンや通風口をふさぐと放熱の妨げとなり、故障の原因となります。

#### 水平な状態で使用する

●傾きのない場所で、本体が水平の状態で使用してください。また、あお向けや縦置きにして使用しないでください。正しく動作しないことがあります。

#### 設置するときは水平に置く

●立てて置いたり、逆さまに置いたりすると、故障の原因と なります。

#### 本商品の上には物を乗せない

- ●本商品の上に十分なスペースがとれる場所に設置してく ださい。
- ●本商品の上に物を置かないでください。画面にノイズが出たり、キャビネットの損傷や変形の原因となります。

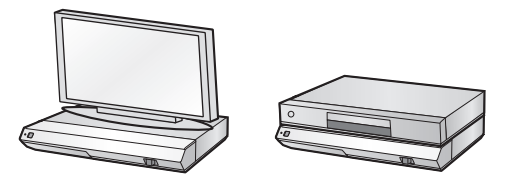

#### ICカード(B-CASカードおよびスカパー!光IC カード)は必要なく抜き差ししない

- ●必要なく抜き差しすると故障の原因となることがあります。
- ●ICカードの中にはIC(集積回路)が内蔵されています。 折り曲げたり、大きな衝撃を加えたり、端子部に触れないよ うご注意ください。
- ●ICカードを差し込むときは、逆向きや裏向きにならないように、方向に注意して確実に差し込んでください。

#### 廃棄するときは自治体の規則に従う

- ●本商品を廃棄されるときは、リモコンから乾電池を取り出し、お住まいの自治体の規則に従って廃棄してください。
- ●乾電池を廃棄されるときは、お住まいの自治体の規則に 従って廃棄してください。

#### 取り扱いはていねいに

●落としたり、強い衝撃や振動を与えたりしないようにご注意ください。故障の原因となります。持ち運びや移動の際にもご注意ください。

#### 持ち運ぶときは底面を持つ

●持ち運ぶときは、本体前面のパネル部や側面(樹脂ケース 部分)だけを持たないようにしてください。故障の原因と なります。

#### 接続する他の機器について

●テレビなど、本商品に接続して使用する機器の取扱説明書に記載されている「使用上のご注意」もよくご覧ください。

#### 残像現象(画像の焼きつき)について

●メニュー画面などの静止画をテレビ画面に表示したまま 長時間放置しないでください。画面に残像現象(画像の焼 きつき)を起こすことがあります。特にプロジェクション テレビでは残像現象が起こりやすいのでご注意ください。

#### 使用温度について

●室温が5℃~35℃の状態でご使用ください。室温の温度変化は、1時間あたりの温度変化を10℃以内に保つことをおすすめします。寒冷地区でのご使用の場合は、特につゆつきにご注意ください。

#### 結露(つゆつき)について

●本商品を寒い場所から暖かい場所へ移動させたときや、暖 房などで室温が急激に上がったときは、本商品の表面や内 部に結露が起こることがあります。結露が起きたときは、 結露がなくなるまで電源プラグを電源コンセントに差し 込まずに放置してください。そのままご使用になると故障 の原因になります。

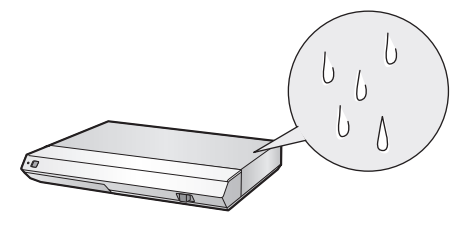

### 570 お願い

#### ご使用にあたってのお願い

- ●ご使用の際は、取扱説明書に従って正しい取り扱いをして ください。
- ●本商品(取扱説明書、ソフトウェアを含む)は日本国内仕様であり、海外の規格等には準拠しておりません。また、海外での保守サービスおよび技術サービスは行っておりません。国内で使用する場合でも、日本語環境によるご利用のみのサポートとなっております。

This product is designed for only use in Japan and we are not offering maintenance service and technical service of this product in any foreign country. It works properly in only Japanese Operating System.

- ●本商品(ソフトウェア含む)は、外国為替および外国貿易 法に定める輸出規制品に該当するため、日本国外に持ち出 す場合は同法による許可が必要です。
- ●本商品の故障、誤動作、不具合、あるいは停電等の外部要因によって、通信等の機会を逸したために生じた損害や、万一本商品に登録された情報内容が消失してしまうこと等の純粋経済損失につきましては、当社は一切その責任を負いかねますので、あらかじめご了承ください。本商品に登録された情報内容は、別にメモをとるなどして保管くださるようお願いします。
- ●本書に他社商品の記載がある場合、これは参考を目的としたものであり、記載商品の使用を強制するものではありません。
- ●本書の内容につきましては万全を期しておりますが、お気づきの点がございましたら、裏表紙(IP3 232ページ)に記載のお問い合わせ先へお申し付けください。
- ●この取扱説明書、ハードウェア、ソフトウェアおよび外観の 内容については、将来予告なしに変更することがあります。
- ●本商品は、マクロヴィジョン社のコピーガード機能を搭載しています。ビデオデッキなどを経由して本商品をテレビに接続し、コピーガード仕様の放送やビデオコンテンツを視聴すると、映像が乱れることがあります。本商品の映像・音声の出力は、直接テレビに接続してください。 コピーガード仕様の番組およびビデオコンテンツは、著作権保護のために「視聴すること」のみ許諾されており、著作権者による文章に明示された許諾がない限り、複製およびその複製物の再生はできません。

#### キャビネットについて

- ●本商品をご使用中、使用環境によっては本体(キャビネット)の温度が若干高くなりますが、故障ではありません。
- ●キャビネットの表面はプラスチックが多く使われています。お手入れにベンジン、シンナーなどを使用すると、変質したり塗料がはげることがありますので、使用しないでください。
- ●キャビネットやリモコンに殺虫剤など揮発性のものをかけたりしないでください。また、ゴムやビニール製品・合成皮革などを長時間接触させたままにしないでください。 塗料がはげるなどの原因となります。
- ●ステッカーやテープなどを貼らないでください。キャビ ネットの変色や損傷の原因となることがあります。

●キャビネットの汚れは、ネルなどの柔らかい布で軽くふき取ってください。汚れがひどいときは水でうすめた中性洗剤にひたした布をよく絞ってふき取り、乾いた布でからぶきしてください。

強力な洗剤を使用した場合、変色、変質、塗料がはげる場合があります。目立たない場所で試してから、お手入れすることをおすすめします。

#### 節電について

●使い終わった後は電源を切り、節電に心掛けましょう。また、旅行などで長期間ご使用にならないときは、安全のため電源プラグを電源コンセントから抜いておきましょう。

#### 長期間ご使用にならないときは

●長期間使用しないと機能に支障をきたす場合がありますので、ときどき電源を入れて作動させてください。

#### 磁気について

●本商品に磁石、電気時計、磁石を使用した機器やおもちゃなど、磁気を持っているものを近づけないでください。磁気の影響を受けて、画面の色が乱れたり、ゆれたり、大切な記録が損なわれたりすることがあります。

#### 電磁波妨害について

●本商品の近くで携帯電話などの電子機器を使うと、電磁波 妨害などにより、再生時や録画時に映像が乱れたり、雑音 が発生することがあります。

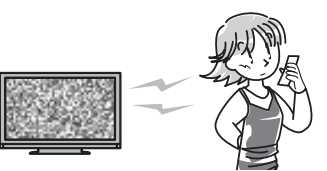

#### アンテナについて

●妨害電波の影響を避けるため、交通のひんぱんな自動車道路や電車の架線、送配電線、ネオンサインなどから離れた場所に立ててください。

万一アンテナが倒れた場合の感電事故などを防ぐために も有効です。

- ●アンテナ線を不必要に長くしたり、束ねたりしないでください。映像が不安定になる原因となりますのでご注意ください。
- ●アンテナは風雨にさらされるため、定期的に点検、交換することを心掛けてください。美しい映像でご覧になれます。特にばい煙の多いところや潮風にさらされるところでは、アンテナが傷みやすくなります。映りが悪くなったときは、電気工事店などにご相談ください。

#### 🖤 お知らせ -

●お客さま、または第三者がこの製品の使用誤り、使用中に生じた故障、その他の不具合またはこの製品の不具合によって受けられた損害については、法令上賠償責任が認められる場合を除き、当社は一切その責任を負いませんので、あらかじめご了承ください。

### stop ハードディスク(HDD)についてのお願い

#### 取り扱い上のご注意

本商品の設置場所や取り扱いに問題があると、ハードディス クが故障し、以下のような問題が発生することがあります。

- ●録画した内容が損なわれる。
- ●動作が中断する。
- ●ノイズが記録される。

ハードディスクの故障を防ぐために、以下の内容を守ってく ださい。

次のような場所には置かないでください。 ●本体背面の冷却ファンや側面の通風口がふさがるよう な狭いところ

- ●傾いたところ(水平に置いてください)
- ●振動の激しいところ(振動や衝撃は与えないでください)
- ●湿度の高いところ
- ●湯気や蒸気の多いところ
- ●温度差の激しいところ
- ●結露(つゆつき)しやすいところ
   寒い場所から暖かい場所へ移動させたときや、暖房などで室温が急激に上がったときは、本商品の表面や内部に結露が起こることがあります。
   結露が起きたときは、結露がなくなるまで電源プラグを電源コンセントに差し込まずに放置してください。
   そのままご使用になると、ハードディスクに傷が付き、 故障の原因になります。また、信号が読み取れず、正しく動作しないことがあります。
   電源が入っているときは次の点にご注意ください。
- ●電源プラグを電源コンセントから抜かない
- ●本商品を設置してある場所のブレーカーを落とさない
- ●本商品を移動させない 本商品を移動させるときは、必ず電源を切り(電源ラ ンプ赤点灯)、電源プラグを電源コンセントから抜いて 移動させてください。

本商品を移動させるときは次の点にご注意ください。 ●落としたりぶつけたりして、振動や衝撃を与えない

#### エラーメッセージが表示されたら

「ハードディスクにエラーが発生しましたので操作できません。ライブ視聴のみ可能です。」などのエラーメッセージが 表示されたときは、ハードディスクが故障していることがあ ります。

ハードディスクが故障した場合、ご自身で交換することはできません。故障時のお問い合わせ先(IRT 231ページ)へご連絡ください。

※本商品をご自身で分解されると、保証が無効になります。 ※録画した内容の修復はできません。

#### 停電になったら

- ●録画中、または録画予約中に停電になると、録画の内容が 損なわれることがあります。
- ●録画した番組の再生中に停電になると、再生中の内容が損 なわれることがあります。

本商品では、ハードディスクの容量の一部をシステム管 理領域として使用しています。

ハードディスクの故障によって、録画・録音内容の損失 や、正しく録画されないことによる直接・間接の損害が 発生した場合、当社はその責任を負いかねます。あらか じめご了承ください。

# はじめてお使いになる方へ

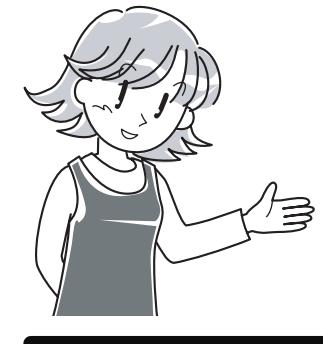

# ます お読みください(はじめに)

お使いの前に知っておいていただきたいことや、大切な お知らせを記載しています。 お使いになる前に、まずご覧ください。

# つぎにお読みください(接続する・設定する)

電源プラグを電源コンセントに

差し、本体の電源を入れます。

5

視聴のための準備について、5つのステップに分けて説明しています。

ステップ 各サービスを受信するための 配線をします。 ステップ 2 本体をテレビに接続し、映像と音声を出力できるようにします。 ステップ 地上デジタル専用 スカパー!光または地上デジタル放送の B-CAS 3 視聴に必要なICカードをセットします。 ステップ リモコンに乾電池をセットして、本体を 4 操作できるようにします。 E D ステップ

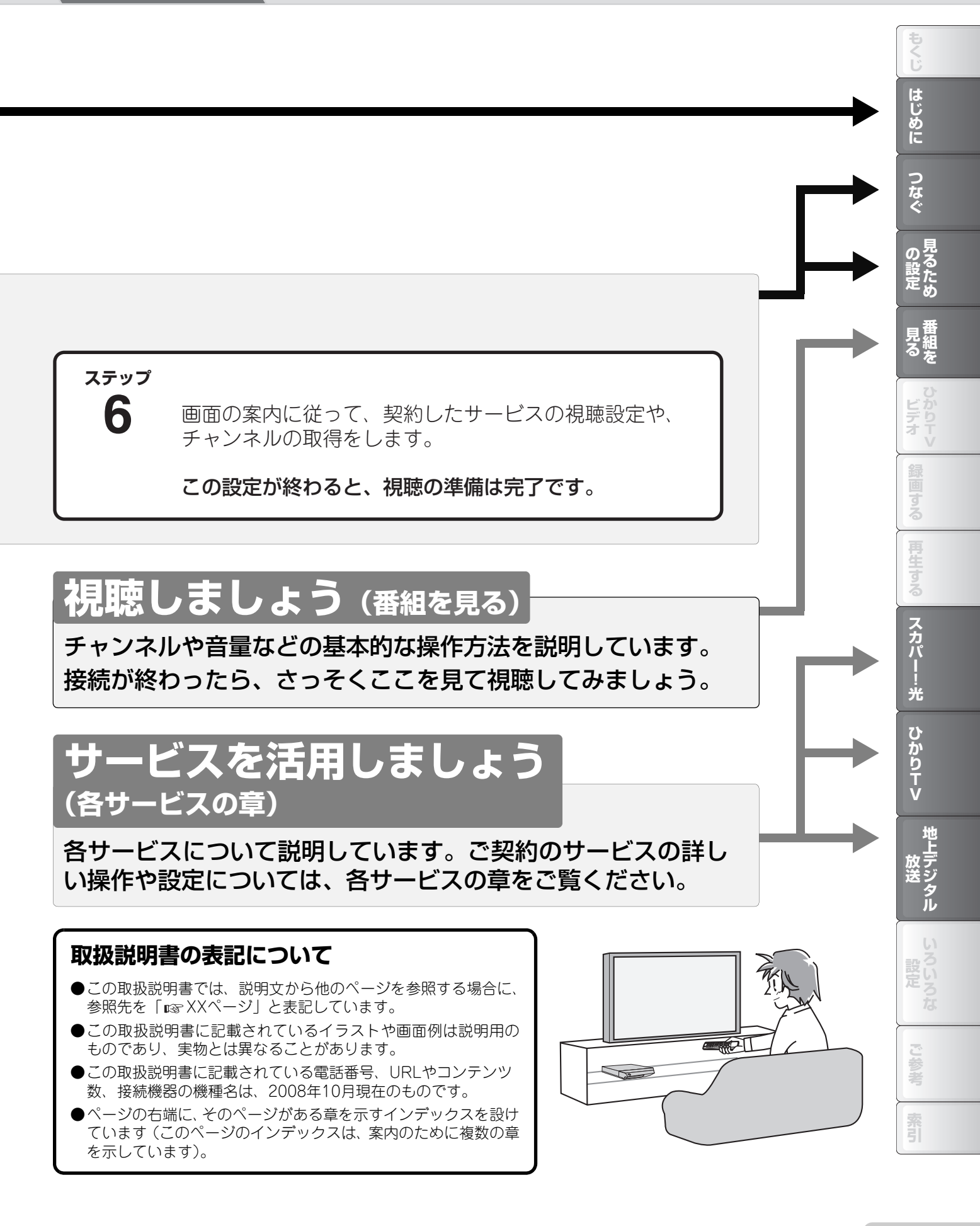

# まず確認!

| せい2 |
|-----|
|     |
|     |
| 21  |
|     |
| 23  |
| 24  |
|     |
|     |
|     |

# 見るための準備

| ステップ1からス    | 、テップ                      | 5まで、順に進んで番組を見る準備をしましょう。                                                          |                                  |
|-------------|---------------------------|----------------------------------------------------------------------------------|----------------------------------|
|             | 接続と準                      | 備の流れ                                                                             | 30                               |
| つなぐ         | ステップ                      | <ul> <li>記線する(NTT東日本エリア用)</li></ul>                                              | 31<br>31<br>41<br>41             |
|             |                           | ひかり電話対応機器一体型の回線終端装置または<br>VDSL宅内装置をお使いのときは<br>地上デジタル放送のみお使いのときは<br>同軸ケーブルの接続について | 58<br>59<br>60                   |
|             | حتر المراجع م             | <b>テレビに接続する</b>                                                                  | 61<br>61<br>63<br>63<br>64<br>65 |
|             | גדשד <b>3</b>             | ICカードをセットする<br>(スカパー!光または地上デジタル放送をご利用のとき)                                        | 66                               |
|             | ステップ4                     | リモコンに乾電池をセットする                                                                   | 67                               |
|             | <del>ک</del> ټ»ت <b>5</b> | <b>電源を入れる</b><br>電源プラグを電源コンセントに差し込む                                              | 68<br>68<br>69<br>69<br>69       |
| 見るため<br>の設定 | ステップ <b>6</b>             | <b>見るための設定をする</b>                                                                | <b>70</b><br>70<br>77            |

### 見る・録る

番組を見る、録画する、再生するときは、以下の章をご覧ください。

○ 視聴・録画の前に、見るための準備(☞ 30ページ)をお忘れなく。

### 番組を見る

| 番組を見る                                      | 78                                                       |
|--------------------------------------------|----------------------------------------------------------|
| サービスを選ぶ                                    | 80                                                       |
| サービスのボタンで選ぶ                                | 80                                                       |
| スタートメニューから選ぶ                               | 80                                                       |
| チャンネルを切り換える                                | 81                                                       |
| 選局ボタンで切り換える                                | 81                                                       |
| チャンネル番号を入力して切り換える                          | 81                                                       |
| チャンネル・数字ボタンで切り換える                          |                                                          |
| (地上デジタル放送のみ)                               | 82                                                       |
| よく目るチャンネルを数字ボタンに割り当てる                      | 83                                                       |
| のて光るノインイルと奴」 ホノンに的ショこる                     |                                                          |
| チャンネルを割り当てる                                | 83                                                       |
| チャンネルを割り当てる割り当てたチャンネルに切り換える                | 83<br>83                                                 |
| チャンネルを割り当てる<br>割り当てたチャンネルに切り換える<br>音量を調整する | 83<br>83<br><b>84</b>                                    |
| <ul> <li>チャンネルを割り当てる</li></ul>             | 83<br>83<br><b>84</b><br><b>85</b>                       |
| <ul> <li>チャンネルを割り当てる</li></ul>             | 83<br>83<br>84<br>85                                     |
| <ul> <li>チャンネルを割り当てる</li></ul>             | 83<br>83<br>84<br>84<br>85<br>85                         |
| <ul> <li>チャンネルを割り当てる</li></ul>             | 83<br>83<br>84<br>85<br>85<br>87<br>88                   |
| <ul> <li>チャンネルを割り当てる</li></ul>             | 83<br>83<br>84<br>85<br>85<br>87<br>88<br>88             |
| <ul> <li>チャンネルを割り当てる</li></ul>             | 83<br>83<br>84<br>85<br>85<br>87<br>87<br>88<br>88<br>88 |

# ひかりTVのビデオサービスを使う

| ビデオサービスを使う    | 90 |
|---------------|----|
| 見たいビデオを探す     | 92 |
| ジャンルから探す      |    |
| その他のメニューで探す   | 94 |
| ビデオ番号で検索する    | 94 |
| リストから探す       |    |
| プレミアムビデオを購入する | 96 |
| ビデオを視聴する      | 97 |
| 購入したビデオを視聴する  |    |
| 視聴中にできるおもな操作  |    |
|               |    |

### 録画する

| 番組を録画する        |     |
|----------------|-----|
| 番組表 (EPG)で録画する |     |
| 日付を指定して録画する    |     |
| 日付を指定して番組を録画する |     |
| 毎週放送される番組を録画する |     |
| 毎日放送される番組を録画する |     |
| 延長設定をする        |     |
| 予約名を変更する       |     |
| 予約リストを使う       |     |
| 予約の内容を変更する     |     |
| 予約を休止する        |     |
| 予約を取り消す        | 110 |
| 視聴しながら録画する     |     |

### 再生する

| 録画した番組を再生する<br>録画リストを使う                                                                                                    | 112<br>114                                           |
|----------------------------------------------------------------------------------------------------|------------------------------------------------------|
| 再生する                                                                                                    | 116                                                  |
| 録画の内容説明を見る                                                                                                    | 117                                                  |
| 録画のタイトルを変更する                                                                                                    | 118                                                  |
| 録画を並べ換える                                                                                                    | 119                                                  |
| 録画を消去する(選択して消去)                                                                                                    | 120                                                  |
| 録画を消去する(すべて消去)                                                                                                    | 121                                                  |
| いていてた王生ナフ                                                                                                    |                                                      |
| いろいろは冉生をする                                                                                                    | 122                                                  |
| いろいろは円生を9 る<br>早送り・早戻しを使う                                                                                                    | <b>122</b>                                           |
| いろいろは用生を9 る                                                                                                    | <b>122</b><br>122<br>122                             |
| いろいろは円生を9る<br>早送り・早戻しを使う                                                                                                    | 122<br>122<br>122<br>123                             |
| いろいろは用生をする<br>早送り・早戻しを使う                                                                                                    | 122<br>122<br>122<br>123<br>123                      |
| <ul> <li>いろいろは用生を9る</li> <li>早送り・早戻しを使う</li></ul>                                                                                                    | 122<br>122<br>123<br>123<br>123<br>124               |
| <ul> <li>いろいろは用生を9る</li> <li>早送り・早戻しを使う</li> <li>一時停止する(静止画を表示する)</li> <li>停止する</li> <li>時間を指定してジャンプする</li> <li>コマ送り・スロー再生を使う</li> <li>コマ送り・コマ戻しを使う</li> </ul>                     | 122<br>122<br>123<br>123<br>123<br>124<br>124        |
| <ul> <li>いろいろは用生を9る…</li> <li>早送り・早戻しを使う</li> <li>一時停止する(静止画を表示する)</li> <li>停止する…</li> <li>時間を指定してジャンプする</li> <li>コマ送り・スロー再生を使う</li> <li>コマ送り・コマ戻しを使う</li> <li>スロー再生を使う</li> </ul> | 122<br>122<br>122<br>123<br>123<br>124<br>124<br>124 |

### スカパー!光のサービスを使う

| スカパー!光とは               | 126  |
|------------------------|------|
| サービスの概要                | 126  |
| スカパー!光を申し込む            | 126  |
| PPV(有料番組)を購入する         | 127  |
| プロモチャンネルを表示する          | 128  |
| センターアクセス(投票)をする        | 129  |
| デジタルラジオ放送を聞く           | 130  |
| 詳細な設定をする               | 131  |
| スカパー!光のチャンネルを取得する      | 131  |
| スカパー!光のチャンネルにスキップを設定する | 132  |
| PPS(有料番組シリーズ)の一覧を表示する  | 5134 |
| 受信レベルを確認する             | 135  |
| 暗証番号を設定して機能を制限する       | 136  |
| 暗証番号を設定する              | 137  |
| 年齢による視聴制限をする           | 139  |
| PPV(有料番組)の購入制限を設定する    | 140  |
| タイトル制限を設定する            | 141  |

### ひかりTVのサービスを使う

| ひかりTVとは         | 142 |
|-----------------|-----|
| サービスの概要         | 142 |
| ひかりTVを申し込む      | 143 |
| ひかりTVホーム画面について  | 144 |
| テレビサービスを使う      |     |
| チャンネルを選んで視聴する   | 145 |
| プレミアムチャンネルを購入する | 147 |
| ビデオサービスを使う      |     |
| ジャンルから探す        | 148 |
| その他のメニューで探す     |     |
| ビデオ番号で検索する      |     |
| リストから探す         | 151 |
| プレミアムビデオを購入する   | 152 |
| ビデオを視聴する        |     |
| 購入したビデオを視聴する    |     |
| 視聴中にできるおもな操作    | 154 |
| カラオケサービスを使う     |     |
| リストから選ぶ         |     |
| 検索する            |     |
| 歌手名・曲名で検索する     |     |
| 曲番号で検索する        | 157 |
| 選んだ曲を歌う・予約する    | 158 |
| 選んだ曲を歌う         | 158 |
| 選んだ曲を予約する       |     |

| マイハーンを促つ                                                                   | 159                                    |
|----------------------------------------------------------------------------|----------------------------------------|
| 視聴可能なビデオを確認・視聴する                                                           |                                        |
| 購入したビデオをリストで確認する                                                           |                                        |
| 契約関係メニューを使う                                                                | 160                                    |
| お知らせを見る                                                                    | 161                                    |
|                                                                            |                                        |
| ひかりTVのチャンネルを取得する                                                           | 162                                    |
| ひかりTVのチャンネルを取得する<br>暗証番号を設定して視聴制限を使用する                                     | 162<br>163                             |
| ひかりTVのチャンネルを取得する<br>暗証番号を設定して視聴制限を使用する<br>暗証番号を設定する                        | <b>162</b><br><b>163</b><br>164        |
| <b>ひかりTVのチャンネルを取得する</b><br>暗証番号を設定して視聴制限を使用する<br>暗証番号を設定する<br>年齢による視聴制限をする | <b>162</b><br><b>163</b><br>164<br>166 |

# 地上デジタル放送を見る

| 地上デジタル放送を見る                                                                                | 168                          |
|--------------------------------------------------------------------------------------------|------------------------------|
| 連動データ放送を見る                                                                                 | 170                          |
| 詳細な設定をする                                                                                   | 171                          |
| 地上デジタル放送のチャンネルを取得する.<br>地上デジタル放送のチャンネルをチャンネル<br>数字ボタンに割り当てる<br>地上デジタル放送のチャンネルにスキップ<br>設定する | 171<br>レ・<br>172<br>を<br>174 |

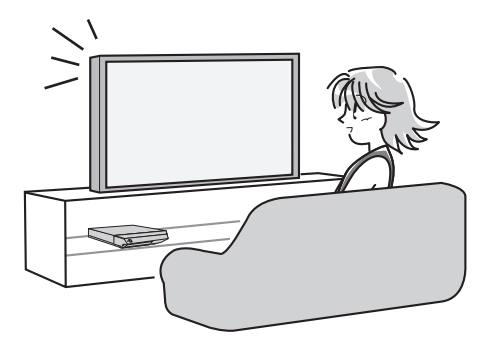

### 使いこなす

視聴中の便利な操作や、詳しい設定については、以下の章をご覧ください。

### いろいろな設定

| もっと便利に使う            | 177 |
|---------------------|-----|
| チャンネル番号などの情報を表示する   | 177 |
| 番組情報を表示する           | 177 |
| 音声を切り換える            | 178 |
| 音声切換ボタンで切り換える       | 178 |
| 視聴メニューで切り換える        | 178 |
| 字幕を切り換える            | 179 |
| 字幕ボタンで切り換える         | 179 |
| 視聴メニューで切り換える        | 179 |
| 映像を切り換える            | 180 |
| 映像切換ボタンで切り換える       | 180 |
| 視聴メニューで切り換える        | 180 |
| 年齢による視聴制限をする        | 181 |
| 暗証番号を入力する           | 182 |
| HDMI機器制御を使う         | 183 |
| テレビのリモコンからできる操作     | 183 |
| HDMI機器制御を設定する       | 184 |
| リモコンでテレビを操作できるようにする | 185 |
| リモコンの設定をテレビに合わせる    | 185 |
| テレビを操作するには          | 186 |
| 本商品を複数お使いになるときは     | 187 |
|                     |     |

| お知らせを表示する                  | 8 |
|----------------------------|---|
| ICカードの番号を表示する18            | 9 |
| ひかりTVのDRM-IDを表示する          | 0 |
| 詳細な設定をする 19                | 1 |
|                            |   |
| テレビとの接続に関する設定をする           | 1 |
| オーディオ機器との接続タイプを設定する 19     | 3 |
| 画面サイズ(アスペクト比)を変更する 19      | 4 |
| D映像出力を変更する19               | 5 |
| HDMI映像出力を設定する19            | 6 |
| デジタル音声出力を変更する19            | 7 |
| 地域を設定する19                  | 8 |
| 地域を選んで設定する19               | 8 |
| 郵便番号を入力して設定する19            | 9 |
| 電話回線について設定する19             | 9 |
| 電話回線種別を自動設定する20            | 0 |
| 電話回線種別を手動設定する              | 0 |
| 電話回線について詳細設定する             | 2 |
| ファームウェアの自動ダウンロードを設定する20    | 3 |
| ファームウェアを手動ダウンロードする         | 4 |
| オフタイマーを設定する20              | 5 |
| 電源オフ(切)時の時計表示を設定する20       | 6 |
| IPv4アドレスを入力する              | 7 |
| IPv6アドレスを確認する              | 9 |
|                            | - |
| MACアトレス・IPv4アドレス・IPv6アドレスを | _ |
| 確認する210                    | J |

# こまったとき

操作中のトラブルや、本商品の詳しい情報などについては、以下の章をご覧ください。

# ご参考

| こんなときは      |     |
|-------------|-----|
| 共通          | 211 |
| スカパー!光      | 212 |
| ひかりTV       | 213 |
| 地上デジタル放送    | 213 |
| 引越ししたときは    | 213 |
| 設定を初期化する    |     |
| 各種設定メニューリスト |     |

| 文字を入力する<br>仕様<br>用語集                  | 218<br>221<br>222 |
|---------------------------------------|-------------------|
| 索引                                    | 223               |
| 映像配信サーヒスについてのお問い合わせ先の<br>ご案内          | 230               |
| ー・・・・・・・・・・・・・・・・・・・・・・・・・・・・・・・・・・・・ | 231               |

17

もくじ

はじめに

つなぐ

見組るを

ひかり エマ

録画する

再生する

スカパー

光

ひかりTV

**地上デジタル** いろいろな

ご参考

索引

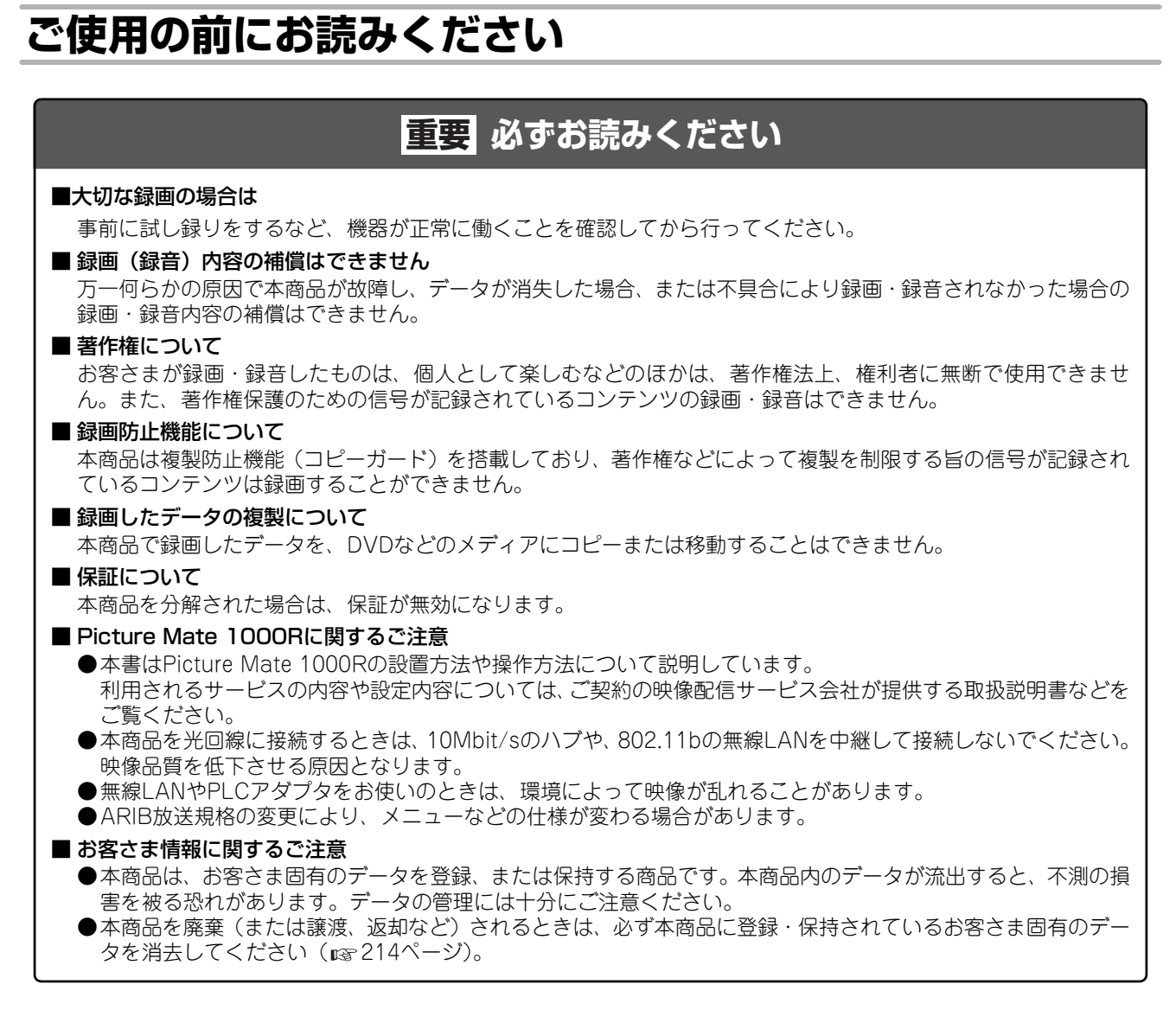

本商品は、著作権保護技術を採用しており、米国と日本の特許技術と知的財産権によって保護されています。この著作権保 護技術の使用には、マクロヴィジョン社の許可が必要です。また、その使用は、マクロヴィジョン社の特別な許可がない限 り、家庭での使用とその他一部のPPV(ペイ・パー・ビュー、有料番組)での使用に制限されています。本商品を分解した り、改造することは禁じられています。

"U.S. Patent Nos. 5,315,448; 5,583,936; 6,381,747; 6,501,842; 6,836,549 and 7,050,698."

"Japanese Patent Nos. 2895629; 3272363; 3425850; 3517672; 3613333 and 3803638; U.S. Patent No 6,501,842."

#### 【廃棄(または譲渡、返却)される場合の留意事項】

本商品は、お客さま固有のデータを登録または保持可能な商品です。本商品内のデータ流出などによる不測の損害を回避 するために、本商品を廃棄(または譲渡、返却)される際には、取扱説明書をご覧のうえ、本商品内に登録または保持さ れたデータを消去くださいますようお願いいたします。

本商品に搭載されているソフトウェアの解析(逆コンパイル、逆アセンブル、リバースエンジニアリングなど)、コピー、転 売、改造を行うことを禁止します。

### 商標について

●本商品では、表示画面で見やすく、読みやす くなるように設計されたシャープ株式会社の LCフォント(複製禁止)が搭載されておりま す。LCフォント、LCFONT、エルシーフォン ト及びLCロゴマークはシャープ株式会社の 登録商標です。

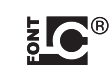

なお、一部LCフォントでないものも使用して います。

●本商品には、株式会社ACCESSのNetFront Browserを搭載しています。

ACCESS、NetFrontは株式会社ACCESSの日本およびその他の国における登録商標または商標です。

本商品の一部分にIndependent JPEG Groupが開発した モジュールが含まれています。

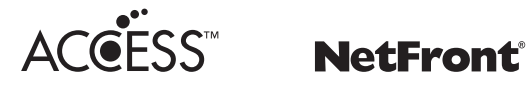

●Linuxの利用許諾を 1 225~229 ページに記載しています。

●HDMI、HDMIロゴ、およびHigh-Definition Multimedia Interfaceは、HDMI Licensing, LLCの商標または、登録 商標です。

●その他、本書に記載されている会社名 · 商品名は、各社の 商標または登録商標です。

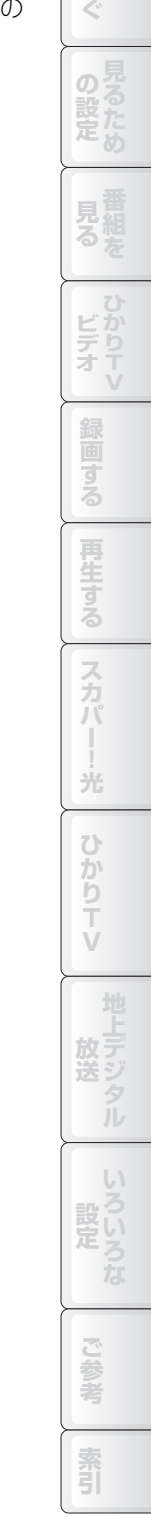

もくじ

はじめに

### 本商品の電源について

- ●長時間使用しない場合などを除き、通常は、電源プラグを 電源コンセントに差し込んでおいてください。
- ●電源プラグを電源コンセントに差し込むと、冷却のため本 体内部の冷却ファンが回転します。
- ●電源プラグを電源コンセントに差し込んだ直後や停電からの復帰後は、システム調整のため、電源を入れてもすぐに操作できない場合があります。本体前面の電源ランプが赤色に点滅しているときは、操作できない状態です。
- ●電源プラグを電源コンセントから抜くときは、電源を切って電源ランプが赤色に点灯してから、2分程度お待ちください。
- ●ファームウェアのダウンロード中/更新中は、電源を切っ たり、電源プラグを電源コンセントから抜いたり、リセッ ト操作をしないでください。

### 本商品の特長

本商品は、光回線を利用したデジタルチューナーです。以下のような特長があります。

スカパー!光対応

スカパー!光は、光回線を利用した有料の多チャンネルテレビサービスです。スポーツ、映画、ドラマ、音楽、アニメなど、約280のチャンネルを視聴できます。

また、光回線を使用するため、屋外アンテナの設置は不要です。

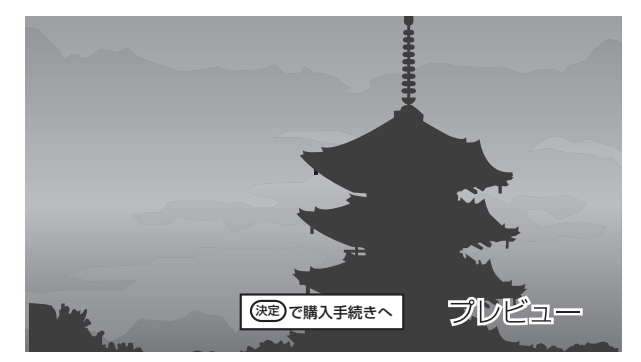

サービスの利用には申し込みが必要です。新規に申し込みを されるときは、以下にお問い合わせください。

> - スカパー!光 受付センター 0120-15-8160 (通話料無料) ※受付時間 10:00~20:00 (年中無休)

### ひかりTV対応

ひかりTVは、光回線を利用したブロードバンド映像配信 サービスです。多チャンネルのテレビサービスや、好きな時 間に映画などのビデオを視聴できるビデオサービス、ご家庭 でカラオケが楽しめるカラオケサービスが利用できます。

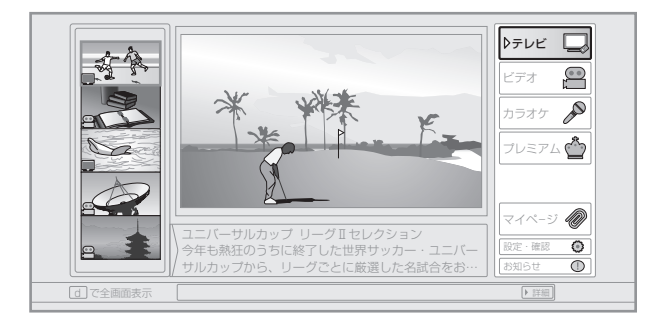

サービスの利用には申し込みが必要です。新規に申し込みを されるときは、以下にお問い合わせください。

| ひかりTV    | カスタ | マーセンター  |
|----------|-----|---------|
| 0120-001 | 144 | (通話料無料) |

※営業時間 10:00~21:00 (年中無休)

### 地上デジタル放送対応

お使いのテレビが地上デジタル放送に対応していなくても、 地上デジタル放送を受信、視聴できます。

### EPG対応

電子番組表(EPG)に対応しており、画面から番組を選ぶだけで、簡単に視聴や録画予約ができます。

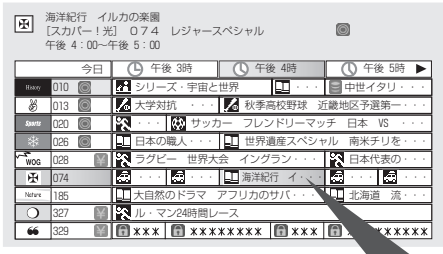

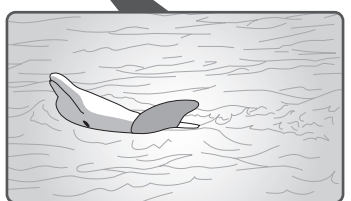

#### 🖤 お知らせ.

- ●サービスの内容やチャンネル数は変更されることがあります。
- ●番組の録画は、スカパー!光、ひかり T V、地上デジタル放送の各サービスで可能です(録画禁止の番組や、ひかり T V のビ デオは録画できません)。
- ●本商品で録画したデータを、DVDなどのメディアにコピーまたは移動することはできません。
- ●画面例に使用しているタイトルや番組、チャンネル名は架空のものです。

### ハードディスク内蔵

記録用のハードディスクを内蔵しているため、DVDレコー ダーなどを接続することなく、一台で番組を録画できます。

索引

もくじ

はじめに

光

かりTV

# フレッツサービスの申し込みについて

本商品でスカパー!光およびひかりTVを利用するためには、以下のブロードバンドサービス(「フレッツサービス」と総称 します)の契約が必要です。また、以下のサービスはファームウェア(基本的な制御のためのソフトウェア)の更新にも必 要となります。

お客さまがお住まいの地域によって、必要なサービスは異なります。

| NTT東日本エリア(北海道、東北、関東、甲信越地区)にお住まいの場合         | フレッツ 光ネクストまたはBフレッツ                                            |
|--------------------------------------------|---------------------------------------------------------------|
| NTT西日本エリア(東海、北陸、近畿、中国、四国、<br>九州地区)にお住まいの場合 | 以下のいずれか<br>・フレッツ 光ネクスト<br>・フレッツ・光プレミアム<br>・Bフレッツおよびフレッツ・v6アプリ |

必要なフレッツサービスを契約されていないときは、以下からサービス内容や料金の確認、申し込みができます。

| NTT東日本エリア(北海道、東北、関東、甲信越地  | NTT東日本 フレッツ公式ホームページ:             |
|---------------------------|----------------------------------|
| 区)のお客さま                   | http://www.flets.com/            |
| NTT西日本エリア(東海、北陸、近畿、中国、四国、 | NTT西日本 フレッツ公式ホームページ:             |
| 九州地区)のお客さま                | http://www.ntt-west.co.jp/flets/ |
| 電話でのお申し込み窓口(東西共通)         | 0120-116116                      |

### もくじ 付属品を確認する はじめに 本商品には、本体のほかに以下の付属品が同梱されています。接続の前にお確かめください。 本体:1台 リモコン:1個 LANケーブル(約10m):1本 .0 D 同軸ケーブル(約3m):1本 電話機コード(約10m):1本 映像・音声コード(約1.2m):1本 ビデオ リモコン用乾電池(単3形・マンガン 取扱説明書(本書):1冊 タイプ):2個 かんたん接続ガイド:1部 お取扱い相談シール:1枚 保証書:1部(提供方法によっては同 再生する 梱されていないことがあります) スカパ

#### 🜒 お知らせ \_

●万一、足りないものや、取扱説明書に乱丁・落丁がありましたら、裏表紙(☎☎232ページ)に記載のお問い合わせ先へご連絡ください。

光

ひかりTV

放デジ

し参考

索引

### 各部の名前とはたらき

### 本体

#### <前面>

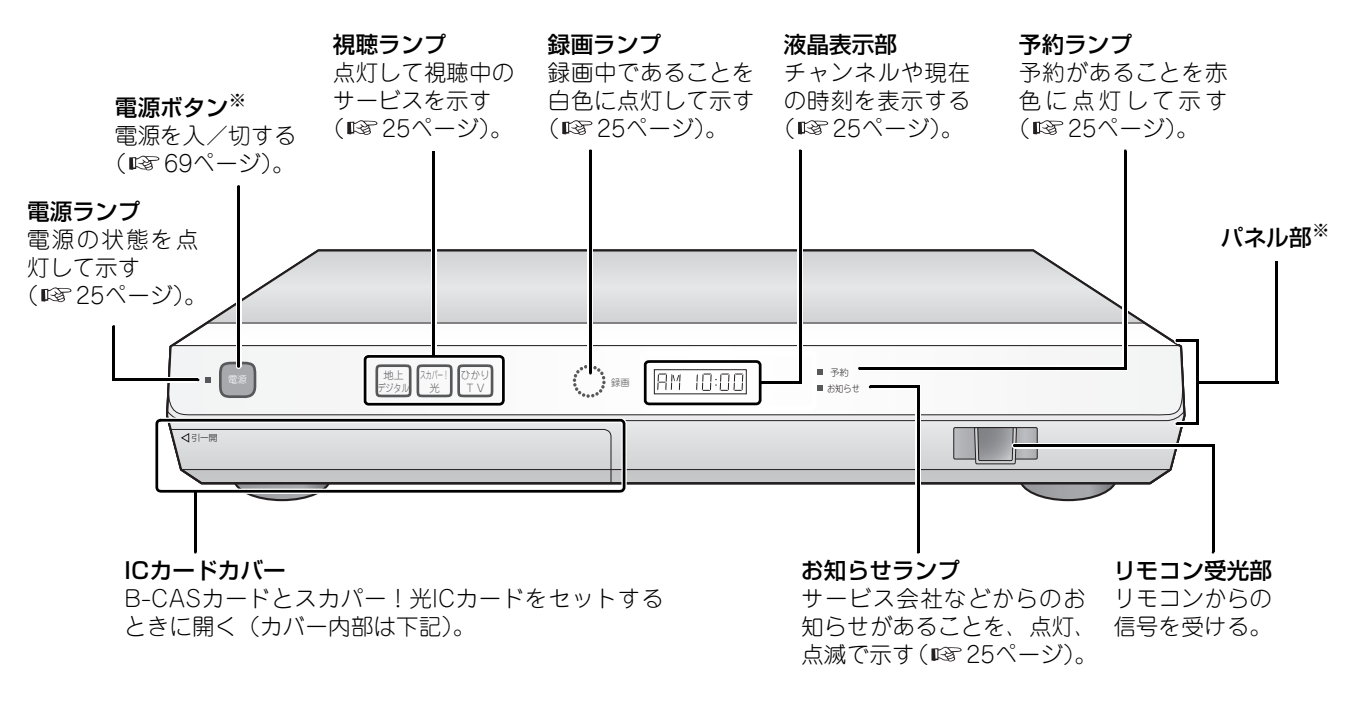

※出荷時は、電源ボタンおよびパネル部に保護フィルムを付けています。ご使用の前にはがしてください。

### <ICカードカバー内部>

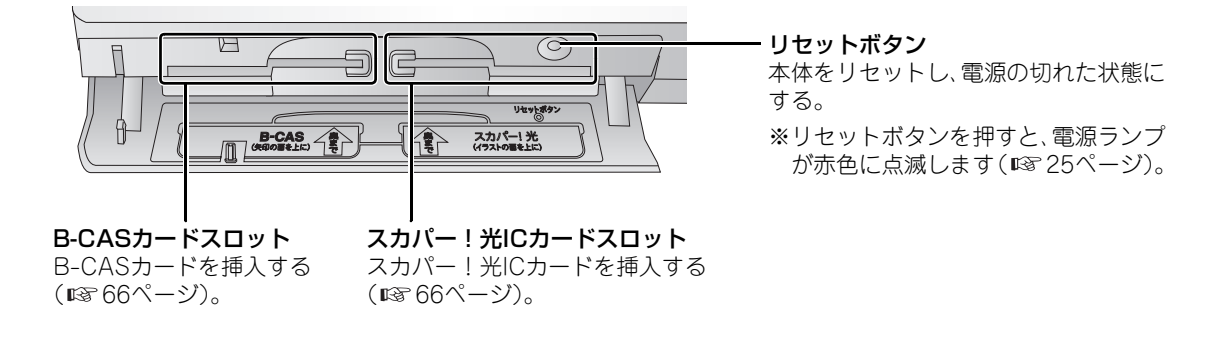

### <前面の各ランプの点灯パターン>

本体前面の各ランプは、点灯・点滅で装置の状態などをお知らせします。

| 電源ランプ                          | 緑色に点灯:電源が入っていることを示します。<br>赤色に点灯:電源が切れていることを示します。<br>赤色に点滅:電源コンセントに接続してから、操作可能になるまでの待ち時間(約1分間)<br>であることを示します。                                                  |
|--------------------------------|----------------------------------------------------------------------------------------------------|
| 視聴ランプ(地上デジタル、<br>スカパー!光、ひかりTV) | 白色に点灯:点灯しているランプのサービスを視聴していることを示します。                                                                                                    |
| 予約ランプ                          | 赤色に点灯:予約中の録画があることを示します。                                                                                                    |
| 録画ランプ                          | 白色に点灯:録画中であることを示します。                                                                                                    |
| お知らせランプ                        | 黄色に点灯:未読のメール(スカパー!光)やお知らせ(地上デジタル放送)などがあるこ<br>とを示します。<br>黄色に点滅:電話回線を使用して通信していることを示します。<br>赤色に点灯:ファームウェアの更新中であることを示します。<br>赤色に点滅:LAN回線や本商品のソフトウェアに異常があることを示します。 |

### <液晶表示部の表示パターン>

液晶表示部には、現在の時刻や視聴中のチャンネルなどが表示されます。表示する内容は本体の状態によって変わります。

| 本体の状態                               | 表示する内容                                                                                      |
|-------------------------------------|---------------------------------------------------------------------------------------------|
| 待機中(電源コンセントに接続さ<br>れていて、電源が切れているとき) | 現在の時刻を12時間制で表示します。<br>例:午前10時                                                               |
|                                     | RM 10:00                                                                                    |
| 番組の視聴中・録画中                          | 視聴または録画しているチャンネルの番号を表示します。録画しながら視聴していると<br>きは、視聴中のチャンネルの番号を表示します。                           |
|                                     | 102                                                                                         |
| 録画した番組の再生中・<br>ひかりTVのビデオ視聴中         | 番組またはビデオ再生中の経過時間を「時・分・秒」で表示します。                                                             |
| メニューなどの表示中                          | メニュー画面の操作中などに表示します。                                                                         |
|                                     |                                                                                             |
| ファームウェア更新中                          | ファームウェア(基本的な制御のためのソフトウェア)の更新中に表示します。                                                        |
| データ取得中                              | 番組表などのデータ取得中に表示します(電源が入っているときは表示されません)。<br>初期設定時などに、番組表のダウンロードが完了するまで、この表示が消えないことが<br>あります。 |
|                                     | LORJ                                                                                        |

もくじ

はじめに

つなぐ

の設定

見組える

ビデオ

再生する

### <背面>

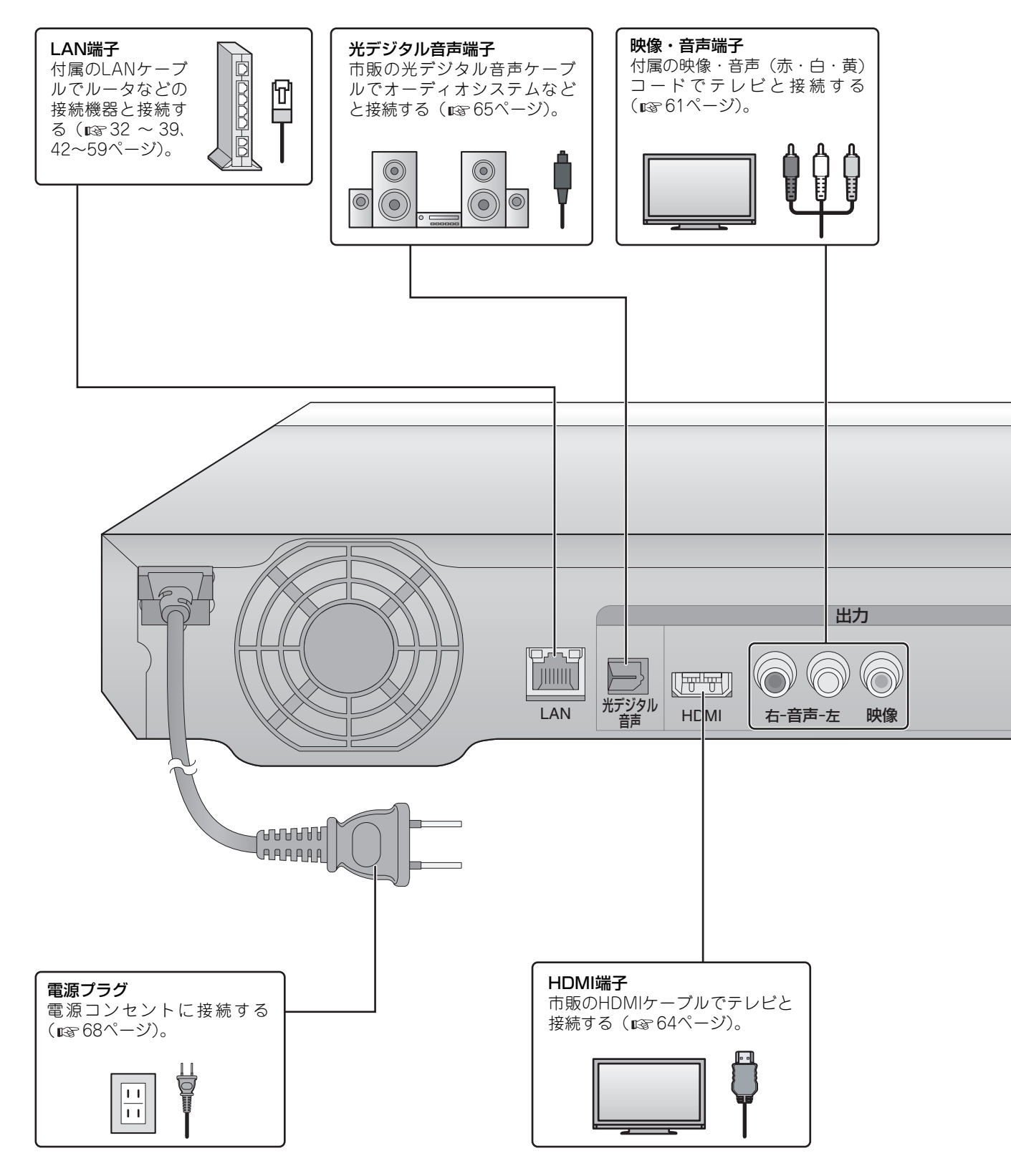

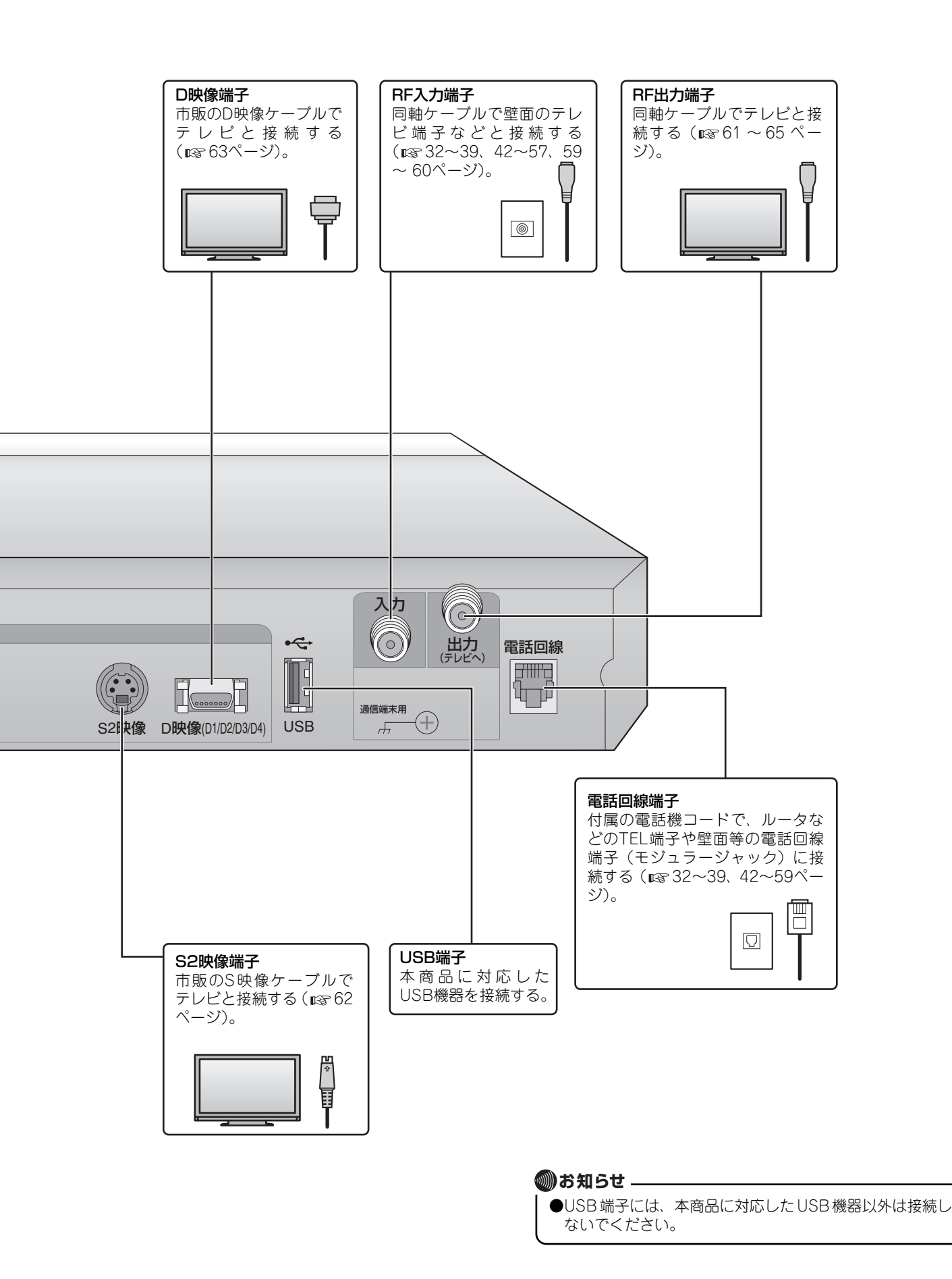

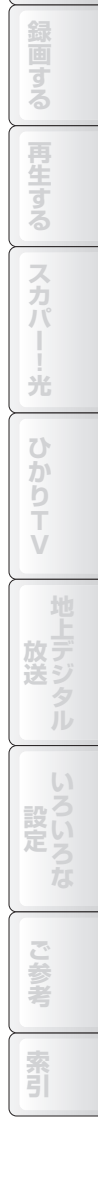

もくじ

はじめに

D'

見る

ビデオ

### リモコン

|                                                                       | 電源 TV [7           |
|-----------------------------------------------------------------------|--------------------|
| <b>電源ボタン</b><br>電源を入/切する(『3~69ページ)。                                   |                    |
| チャンネル・数字ボタン                                                           |                    |
| チャンネルを選局する(UISY 81~82ページ)。<br>一部の設定で数字を入力する。                          | 4 5 6              |
|                                                                       | 7 8 9              |
| 日を一時的に用り(u≤ 64ハーシ)。<br><b>音声切換ボタン</b><br>音声を切り換える(u≤ 178ページ)。         | 10/0 11 12         |
|                                                                       | 地上ロ スカパー!光 ひかりTV d |
| <b>番組表ボタン</b><br>番組表を表示する(☞ 87、102ページ)。                               |                    |
| <b>お好みチャンネルボタン</b><br>お好みチャンネルを選局、登録する ( 🖙 83ページ)。                    |                    |
| <b>録画リストボタン</b><br>録画リストを表示する(☞ 116ページ)。                              | 番組表は読みチャンネル録画リスト   |
| 前へボタン                                                                 |                    |
| リストなどで前のページを表示する。                                                     |                    |
| <b>終了ボタン</b><br>設定場作を終了する                                             |                    |
|                                                                       |                    |
| <b>青・赤・緑・黄ボタン (カラーボタン)</b><br>メニューやデータ放送の画面に使いかたが表示されて<br>いる場合に操作できる。 |                    |
|                                                                       |                    |
| <b>早戻しボタン</b><br>映像を戻す(เช 122ページ)。                                    |                    |
| <b>コマ戻しボタン</b><br>映像のコマ戻しをする( <b>u</b> 家 124ページ)。                     |                    |
| 10秒戻しホタン<br>映像を10秒戻す(125ページ)。                                         |                    |
| <b>録画ボタン</b>                                                          |                    |
| (12711ページ)。 録画停止ボタン                                                   | PM-1000R           |
|                                                                       |                    |

#### モード切換スイッチ

テレビ側と本商品側の操作を切り換える (1287 ページ)。

| 地上デジタル放送ボタン                |
|----------------------------|
| 地上デジタル放送を視聴する(IPS 80ページ)。  |
| スカパー!光の放送を視聴する(LTT 80ページ)。 |

ひかりTVボタン ひかりTVのホーム画面を表示する (IST144ページ)。

#### データ連動ボタン

地上デジタル放送のテレビ番組に連動したデータ 放送を呼び出す(INF 170ページ)。 ひかりTVで映像の全画面表示などに使用する (INF 146ページ)。

#### 音量ボタン

音量を調整する(113784ページ)。 選局ボタン チャンネルを切り換える(113781ページ)。

**入力切換ボタン** テレビを外部入力に切り換える(■☞ 80ページ)。 スタートメニューボタン スタートメニューを表示する(■☞ 77ページ)。

次ヘボタン

リストなどで次のページを表示する。

| <b>カーソルボタン</b><br>項目を選ぶ。    |
|-----------------------------|
| <b>決定ボタン</b><br>選んだ項目を確定する。 |

#### **戻るボタン** 前の画面に戻る。

**早送りボタン**映像を早送りする(■37122ページ)。

**コマ送り/スローボタン** 映像のコマ送りやスロー再生をする (☞ 124ページ)。 **30秒送りボタン** 

映像を30秒進める(125ページ)。

#### 再生ボタン

録画番組を再生する( ☞ 116ページ)。 ー時停止ボタン 再生を一時停止する( ☞ 122ページ)。 停止ボタン 再生を停止する( ☞ 123ページ)。

### <リモコン下部カバー下のボタン>

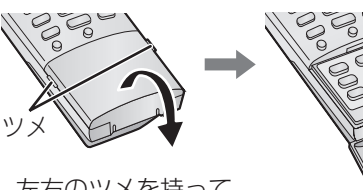

左右のツメを持って 手前に開ける。

#### 番組情報ボタン

視聴中に番組の詳細な情報を表示する(IIS 177 ページ)。

画面表示を入/切する(☞ 177ページ)。 3桁入力ボタン 3ケタのチャンネル番号で選局するときに使う

30 タのナヤノイル留ちじ進向り (113781ページ)。

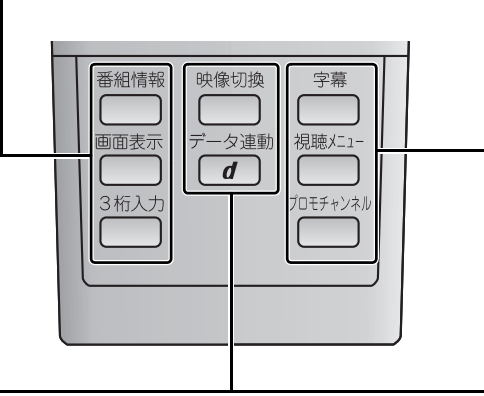

#### 映像切換ボタン

映像を切り換える(1137180ページ)。

#### データ連動ボタン

地上デジタル放送のテレビ番組に連動したデー タ放送を呼び出す(1137170ページ)。 ひかりTVで映像の全画面表示などに使用する (1137146ページ)。

#### 字幕ボタン

字幕を切り換える (1237179ページ)。

**視聴メニューボタン** 視聴メニュー画面を表示する。

元吨/一二一回山でふ

プロモチャンネルボタン

スカパー!光のプロモチャンネルを視聴する (『☞ 128ページ)。

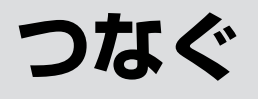

### 接続と準備の流れ

はじめに、以下のような流れで、視聴のための接続と準備を行います。 詳しい内容については、各項目の参照ページをご覧ください。

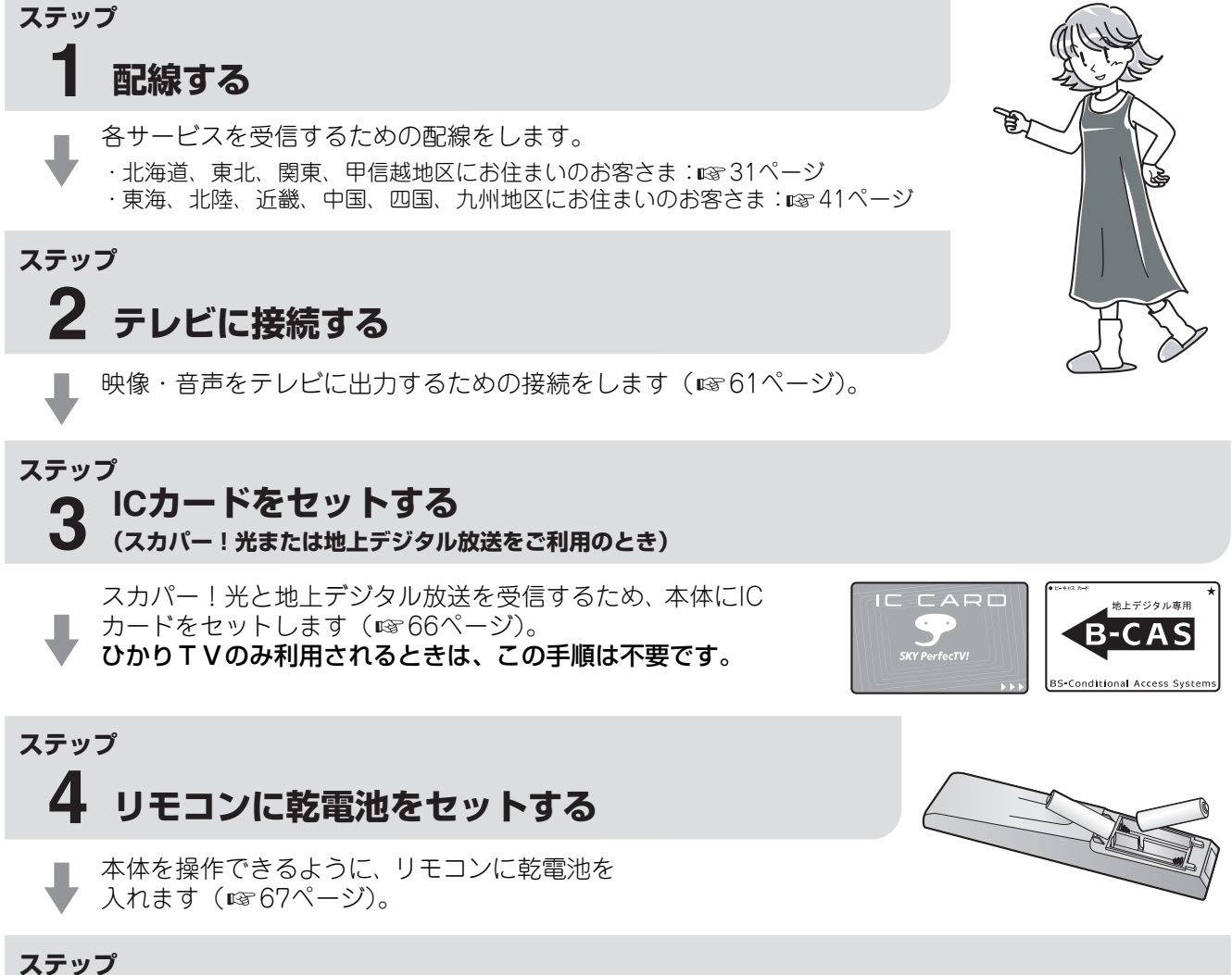

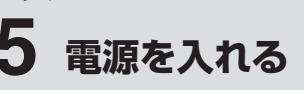

電源プラグを接続し、本体の電源を入れます(113668ページ)。

ステップ

### 6 見るための設定をする

初期設定で、視聴のための基本的な内容をまとめて設定 します(☞70ページ)。

ここまでの準備を終えると、番組を視聴できるように なります。 まずは、次ページの配線から始めましょう。

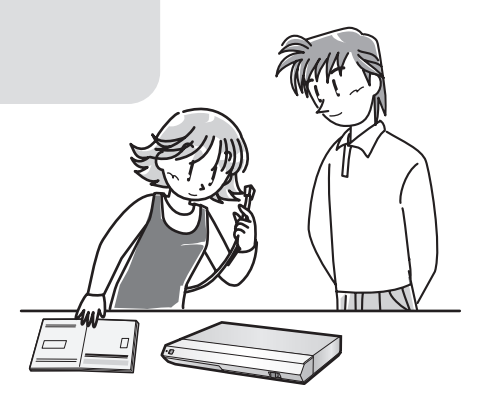

#### ステップ 配線する(NTT東日本エリア用) 2 3 5 6 4

### パターンを選んで配線する

以下はNTT東日本エリア(北海道、東北、関東、甲信越地区)にお住まいのお客さま向けの説明です。NTT西日本エリアに お住まいのお客さまは、18741ページをご覧ください。

契約されたサービスを受信するために、各種ケーブルを配線します。 配線パターンはご利用のサービスによって異なります。まず、以下の質問に沿って配線パターンを選んでください。

#### 地上デジタル放送のみご利用のお客さまは № 59ページをご覧ください。

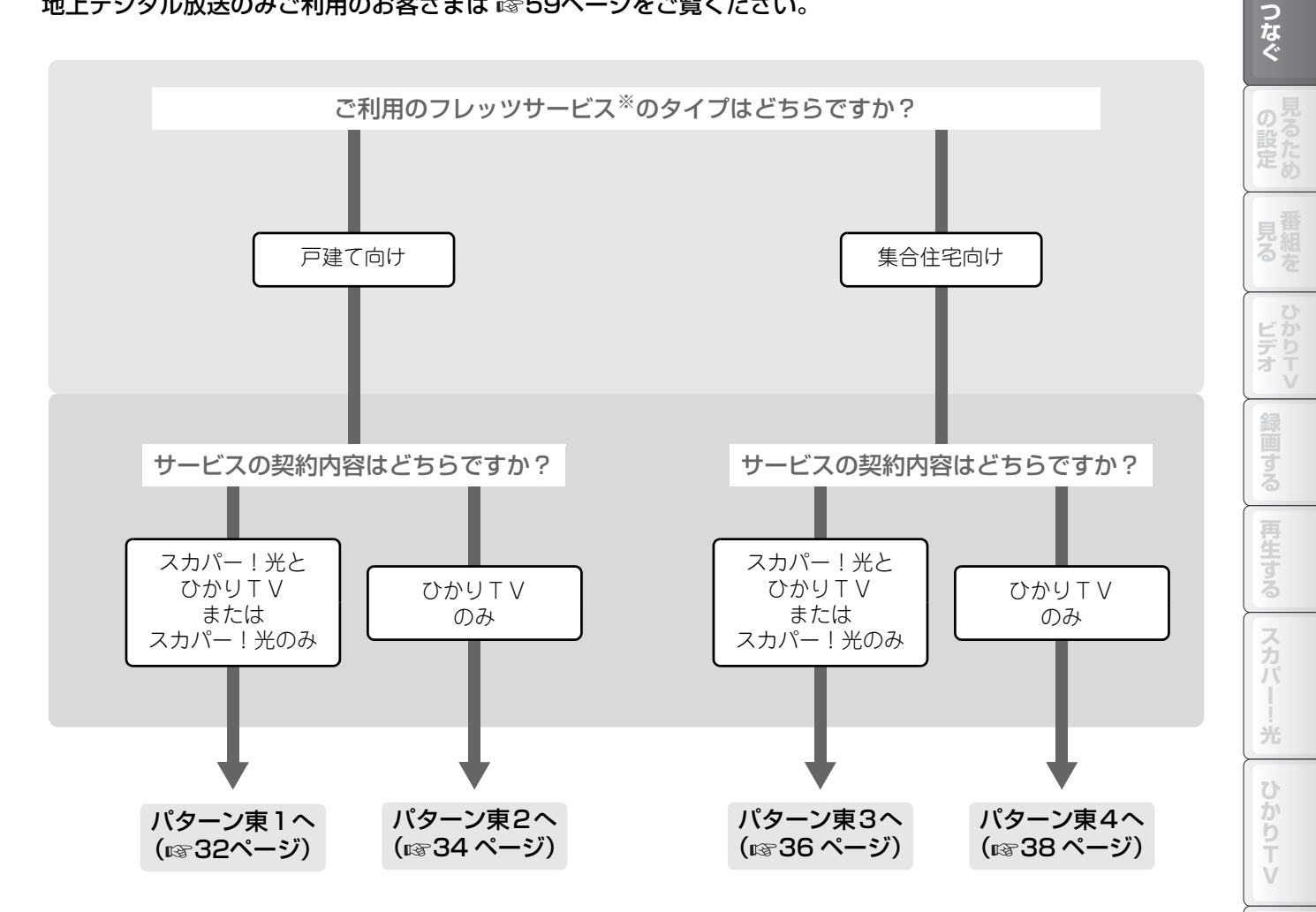

※ご利用のサービスが分からないときは、0120-116116番へお問い合わせください。

※ サービスの利用条件や提供エリアについては、各々のサービス窓口およびNTT東日本 フレッツ公式ホームページ (http://www.flets.com/) でご確認ください。

考

索引

め

# <sup>ステップ</sup> **1 記線する(NTT東日本エリア用)**(つづき)

### 配線パターン 東1

以下の条件に当てはまる場合の配線パターンです。

| エリアとサービス | NTT東日本エリア居住で戸建て向けサービスを利用。       |  |
|----------|---------------------------------|--|
| 契約       | スカパー!光とひかりTVを契約、またはスカパー!光のみの契約。 |  |

配線には、付属の同軸ケーブル、LANケーブル、電話機コードを使用します。

・同軸ケーブル:スカパー!光視聴用。

・LANケーブル:ひかりTV視聴用/ファームウェアダウンロード用。

・電話機コード:スカパー!光のPPV(有料番組)視聴用。

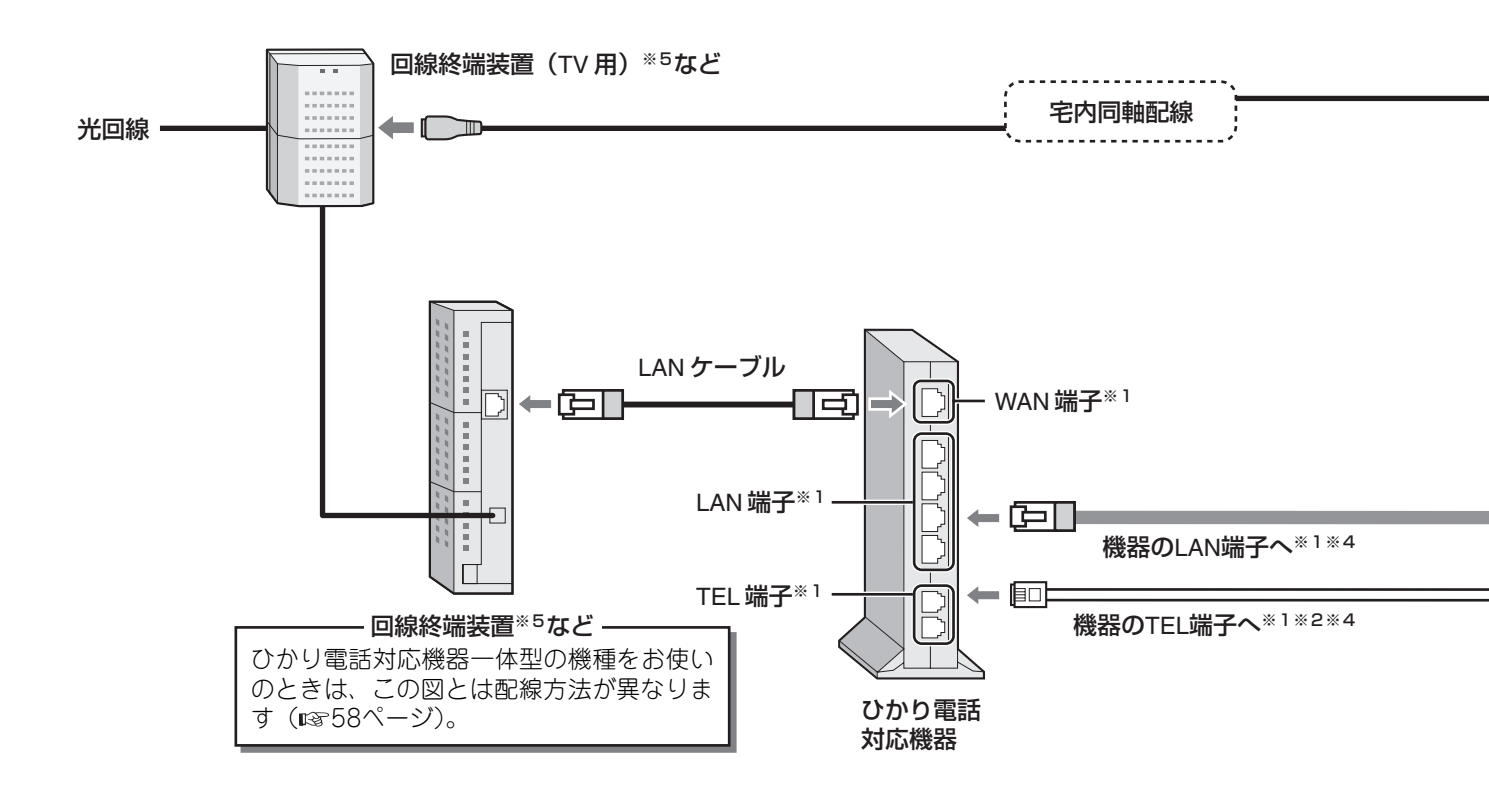

※1 接続端子の名称は機器によって異なることがあります。

- ※2 ひかり電話以外をお使いのときは、壁面等の電話回線端子(モジュラージャック)に接続してください。
- ※3 壁面のテレビ端子がないときは、同軸ケーブルを回線終端装置(TV用)に直接接続してください(13760ページ)。
- ※4 地上デジタル放送の双方向サービスを利用されるときは、付属のLANケーブルを機器のLAN端子に、電話機コードを 壁面等の電話回線端子(モジュラージャック)に接続してください。
- ※5 お客様のご利用サービスによっては、回線終端装置と回線終端装置(TV用)が一体型となることがあります。

# 2 3 4 5 6

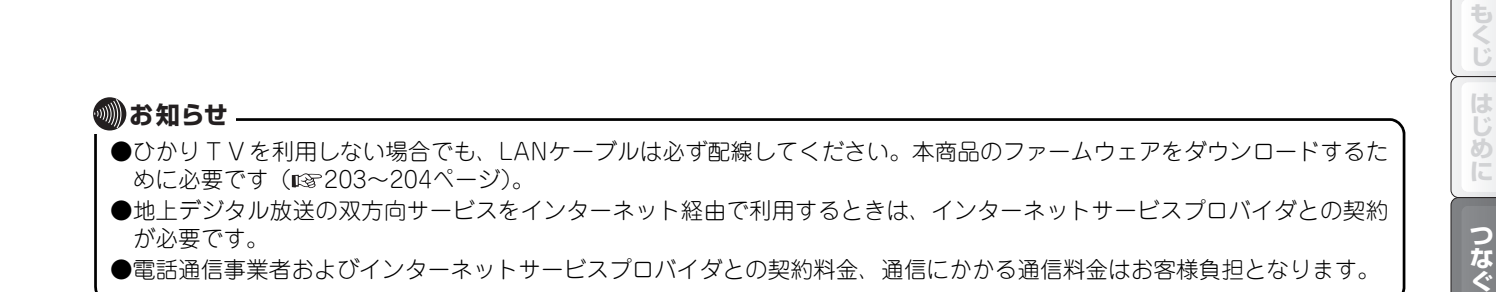

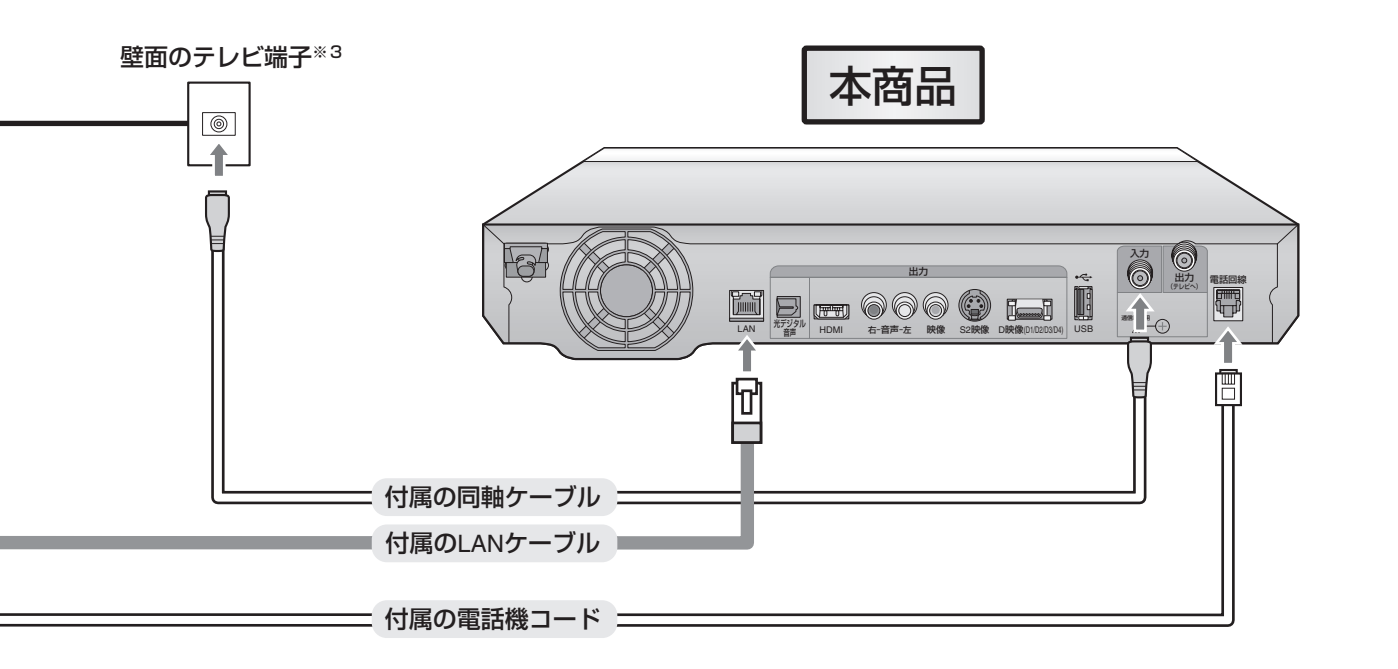

ニーニースカパー!光視聴用の配線ひかりTV視聴用の配線

### 配線が終わったら、映像と音声をテレビに出力するための接続をします。61ページに進んで ください。

見組るを

ビデオ

スカパ

光

ひかりTV

地上デジタル

いろいろな

ご参考

索引

# ステップ 記線する(NTT東日本エリア用) (つづき)

### 配線パターン 東2

以下の条件に当てはまる場合の配線パターンです。

| エリアとサービス | NTT東日本エリア居住で戸建て向けサービスを利用。 |
|----------|---------------------------|
| 契約       | ひかりTVのみの契約。               |

配線には、付属のLANケーブルを使用します(ひかりTV視聴用/ファームウェアダウンロード用)。 また、アンテナで地上デジタル放送を視聴できる地域にお住まいのときは、付属の同軸ケーブルを壁面のテレビ端子に接続 することで、地上デジタル放送を視聴できます。

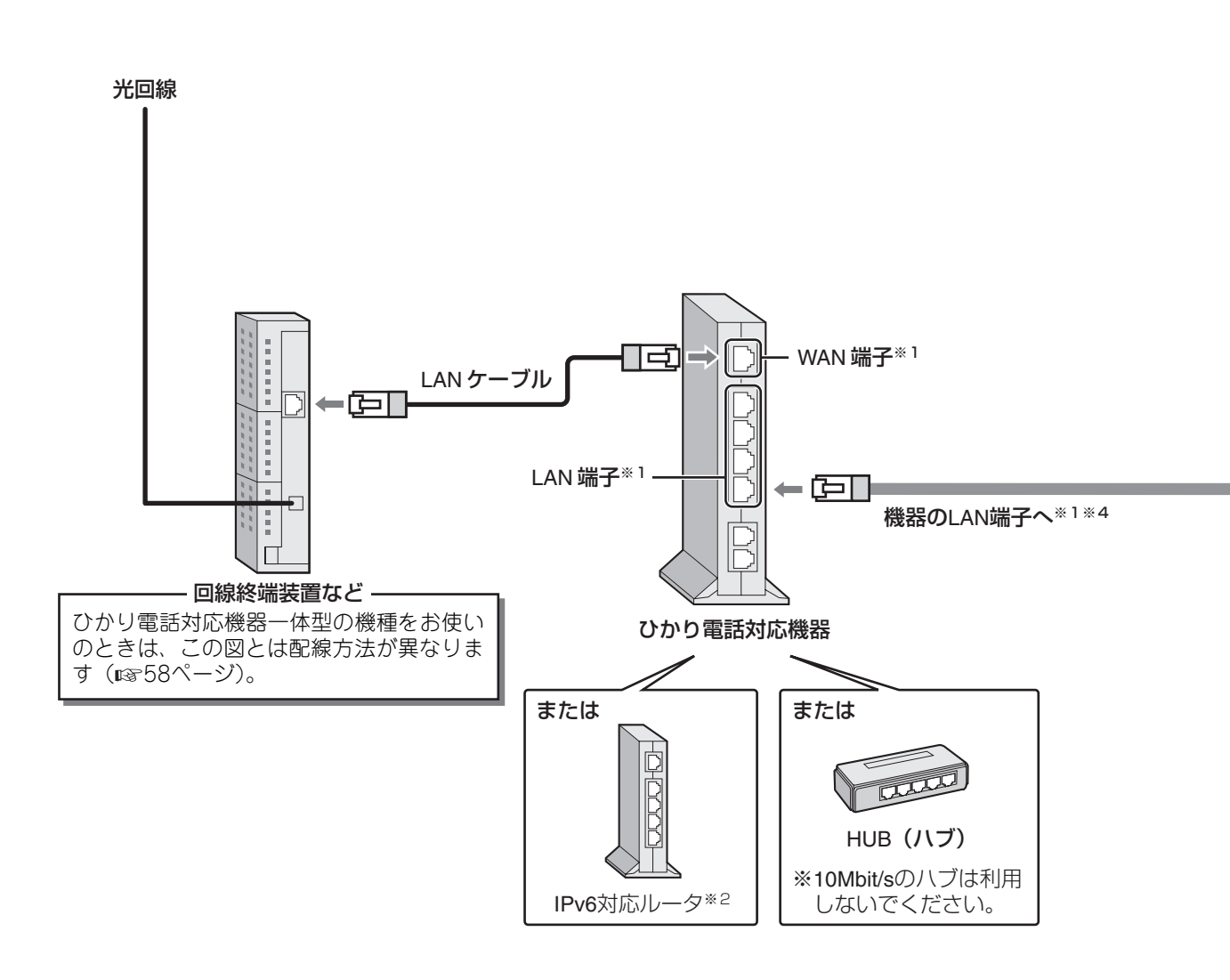

- ※1 接続端子の名称は機器によって異なることがあります。 ※2 IPv6非対応のルータをお使いのときは、NTT 東日本ホームページ(http://web116.jp/ced/)をご覧のうえ、ご利用 のフレッツサービスに対応するIPv6対応のルータに交換してください。
- ※3 アンテナで地上デジタル放送を受信できる地域にお住まいの場合は、壁面のテレビ端子に同軸ケーブルを接続すること で、地上デジタル放送を視聴できます。
- ※4 地上デジタル放送の双方向サービスを利用されるときは、付属のLANケーブルを機器のLAN端子に、電話機コードを 壁面等の電話回線端子(モジュラージャック)に接続してください。

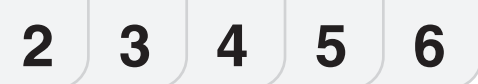

もくじ

見組るを

ビデオ

スカパ

光

ひかりTV

地上デジタル

いろいろな

ご参考

索引

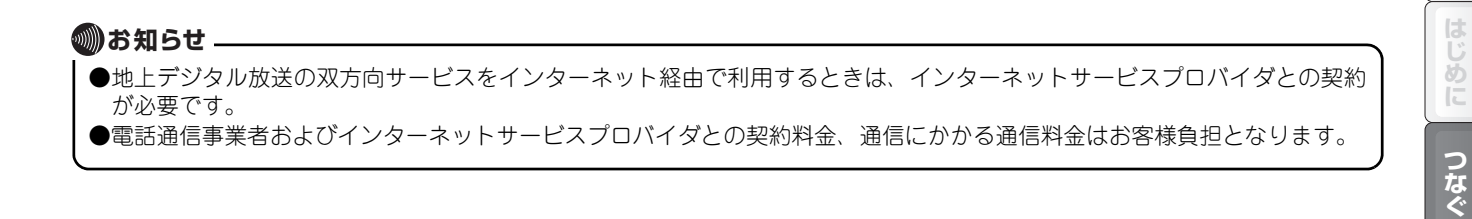

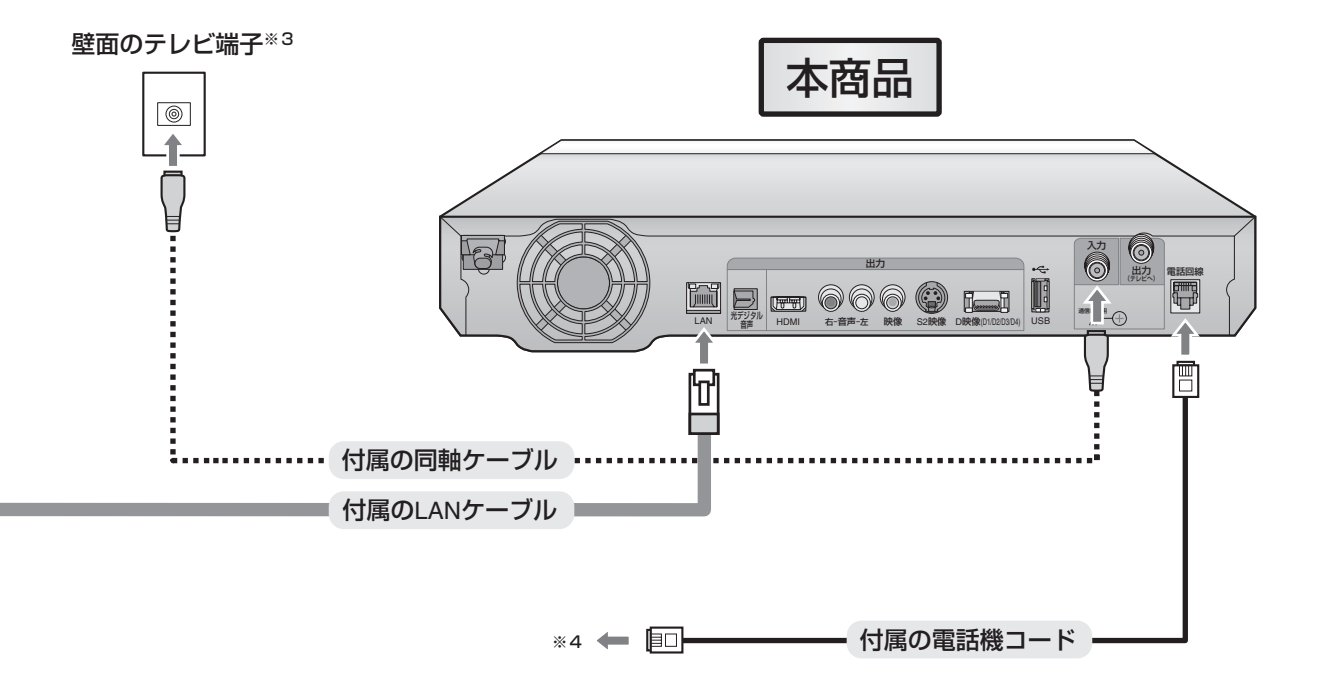

配線が終わったら、映像と音声をテレビに出力するための接続をします。61ページに進んで ください。

# <sup>ステップ</sup> **1** 記線する(NTT東日本エリア用) (つづき)

### 配線パターン 東3

以下の条件に当てはまる場合の配線パターンです。

| エリアとサービス | NTT東日本エリア居住で集合住宅向けサービスを利用。      |
|----------|---------------------------------|
| 契約       | スカパー!光とひかりTVを契約、またはスカパー!光のみの契約。 |

配線には、付属の同軸ケーブル、LANケーブル、電話機コードを使用します。

・同軸ケーブル:スカパー!光視聴用。

・LANケーブル:ひかりTV視聴用/ファームウェアダウンロード用。

・電話機コード:スカパー!光のPPV(有料番組)視聴用。

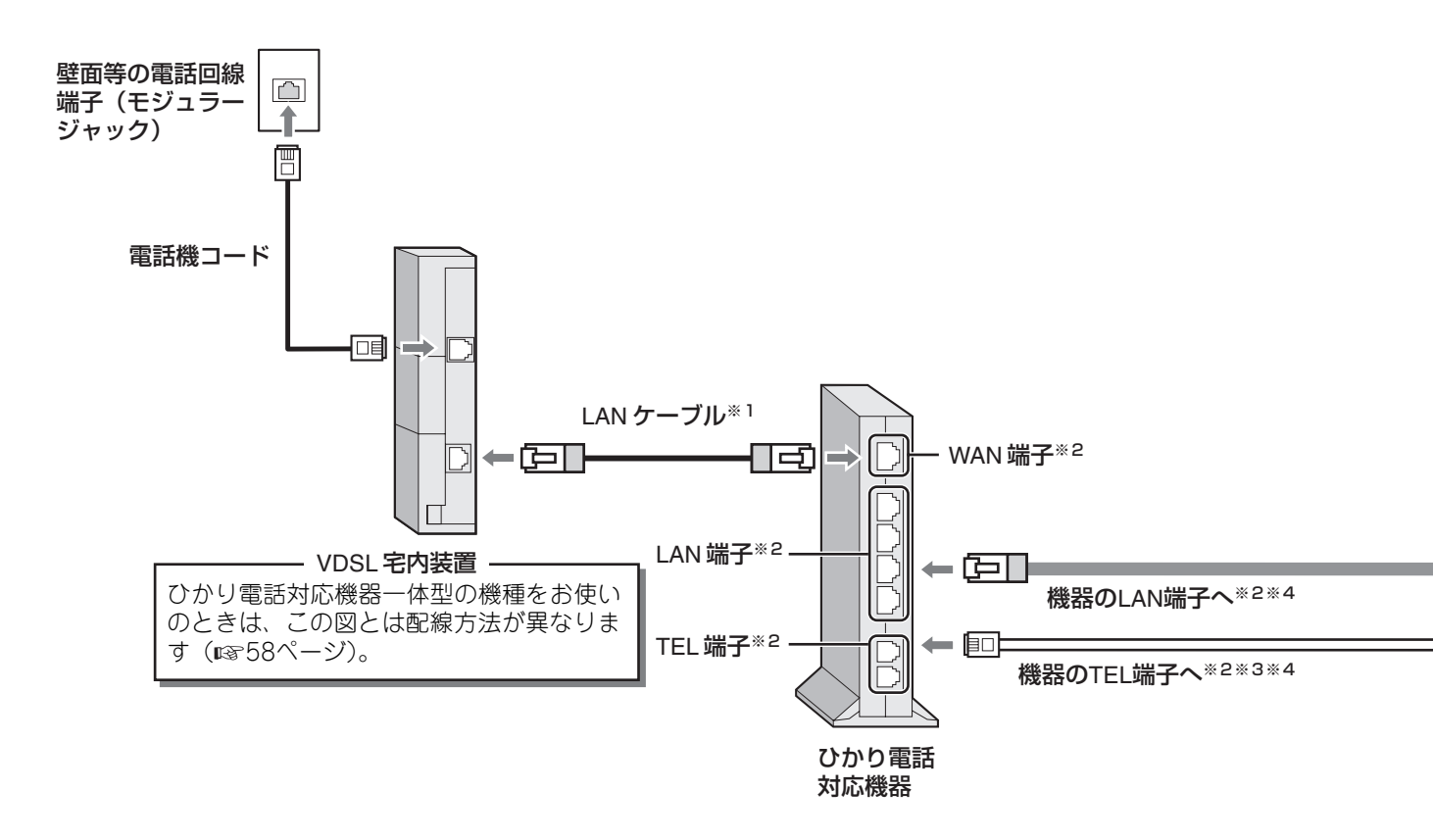

- ※1 マンションタイプのLAN配線方式、光配線方式をご利用のお客さま宅では、ひかり電話対応機器を壁面のLAN端子や 回線終端装置に接続する場合があります。
- ※2 接続端子の名称は機器によって異なることがあります。
- ※3 ひかり電話以外をお使いのときは、壁面等の電話回線端子(モジュラージャック)に接続してください。
- ※4 地上デジタル放送の双方向サービスを利用されるときは、付属のLANケーブルを機器のLAN端子に、電話機コードを 壁面等の電話回線端子(モジュラージャック)に接続してください。
# 2 3 4 5 6

もくじ

じめに

つなぐ

の設定

見組るを

ビデオ

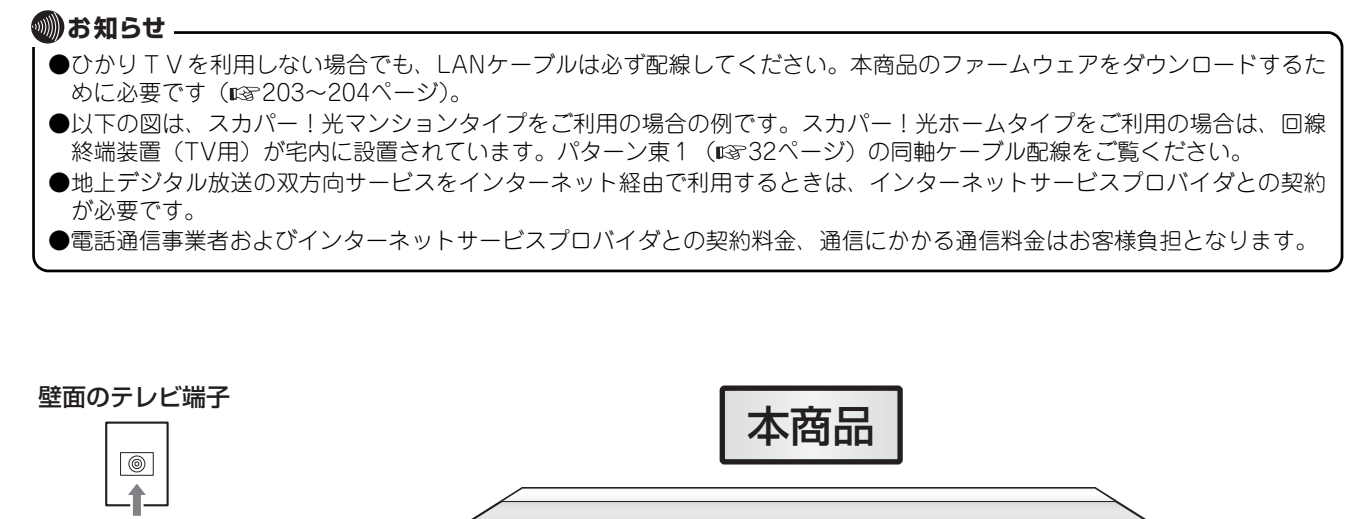

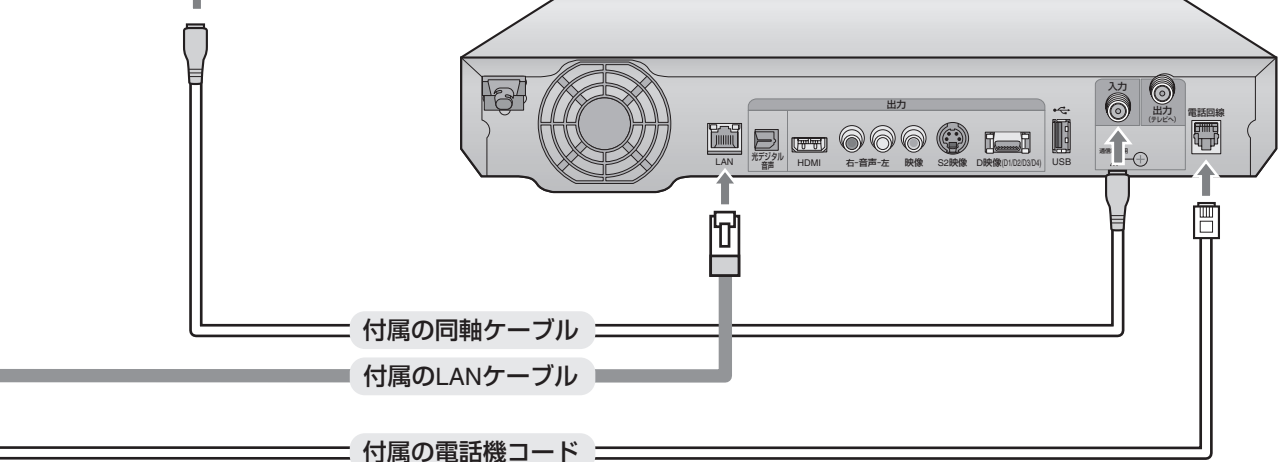

ニーニースカパー!光視聴用の配線ひかりTV視聴用の配線

# <sup>ステップ</sup> **1 記線する(NTT東日本エリア用)**(おわり)

### 配線パターン 東4

以下の条件に当てはまる場合の配線パターンです。

| エリアとサービス | NTT東日本エリア居住で集合住宅向けサービスを利用。 |
|----------|----------------------------|
| 契約       | ひかりTVのみの契約。                |

配線には、付属のLANケーブルを使用します(ひかりTV視聴用/ファームウェアダウンロード用)。 また、アンテナで地上デジタル放送を視聴できる地域にお住まいのときは、付属の同軸ケーブルを壁面のテレビ端子に接続 することで、地上デジタル放送を視聴できます。

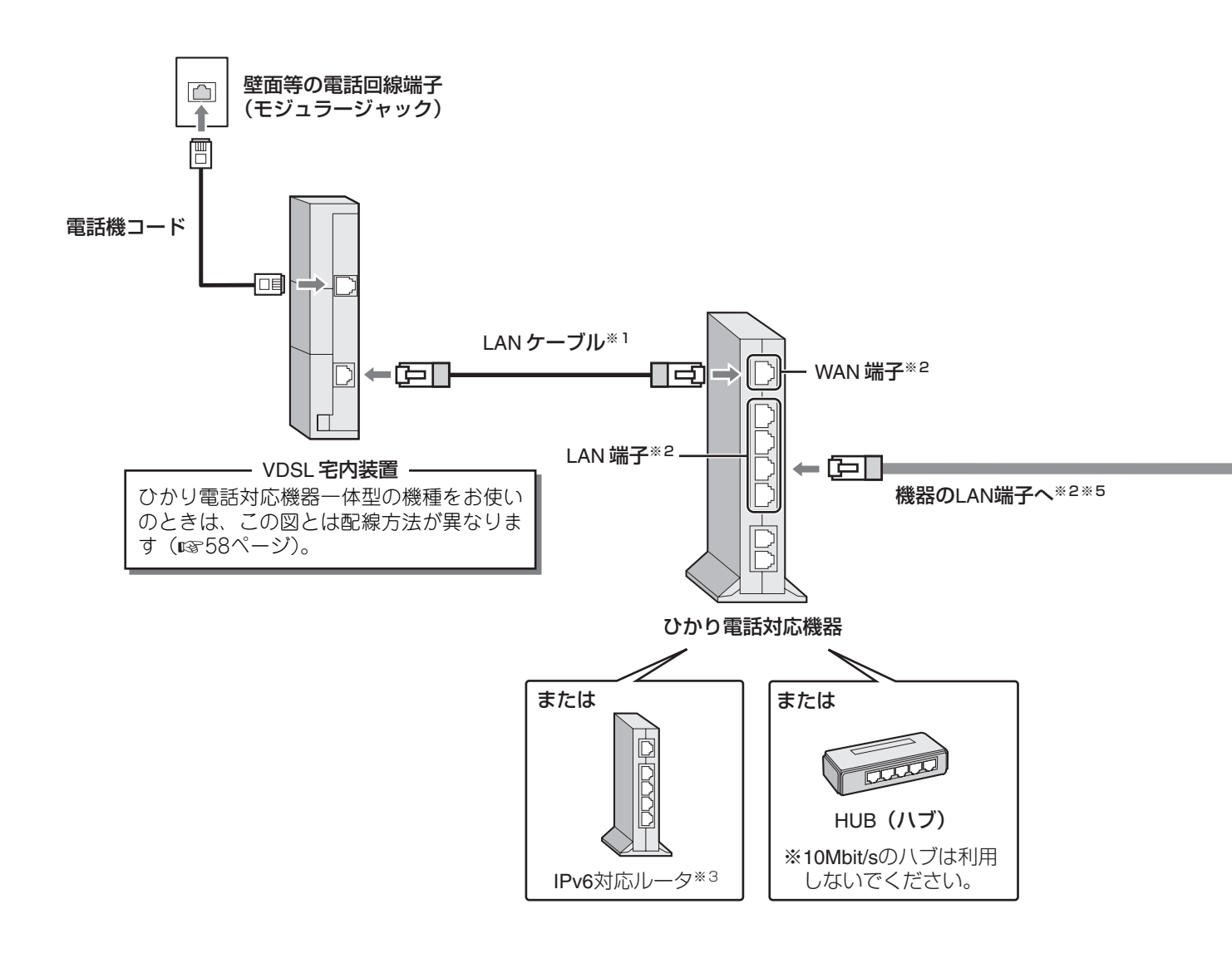

- ※1 マンションタイプのLAN配線方式、光配線方式をご利用のお客さま宅では、Bフレッツ対応ルータを壁面のLAN端子や 回線終端装置に接続する場合があります。
- ※2 接続端子の名称は機器によって異なることがあります。
- ※3 IPv6 非対応のルータをお使いのときは、NTT 東日本ホームページ(http://web116.jp/ced/)をご覧のうえ、ご利用のフレッツサービスに対応するIPv6対応のルータに交換してください。
- ※4 アンテナで地上デジタル放送を受信できる地域にお住まいの場合は、壁面のテレビ端子に同軸ケーブルを接続することで、地上デジタル放送を視聴できます。
- ※5 地上デジタル放送の双方向サービスを利用されるときは、付属のLANケーブルを機器のLAN端子に、電話機コードを 壁面等の電話回線端子(モジュラージャック)に接続してください。

もくじ

見組る方

ビデオ

スカパ

光

ひかりTV

地上デジタル

いろいろな

ご参考

索引

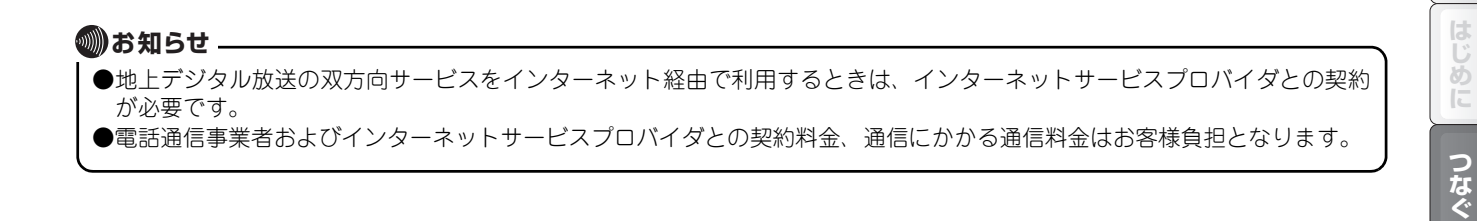

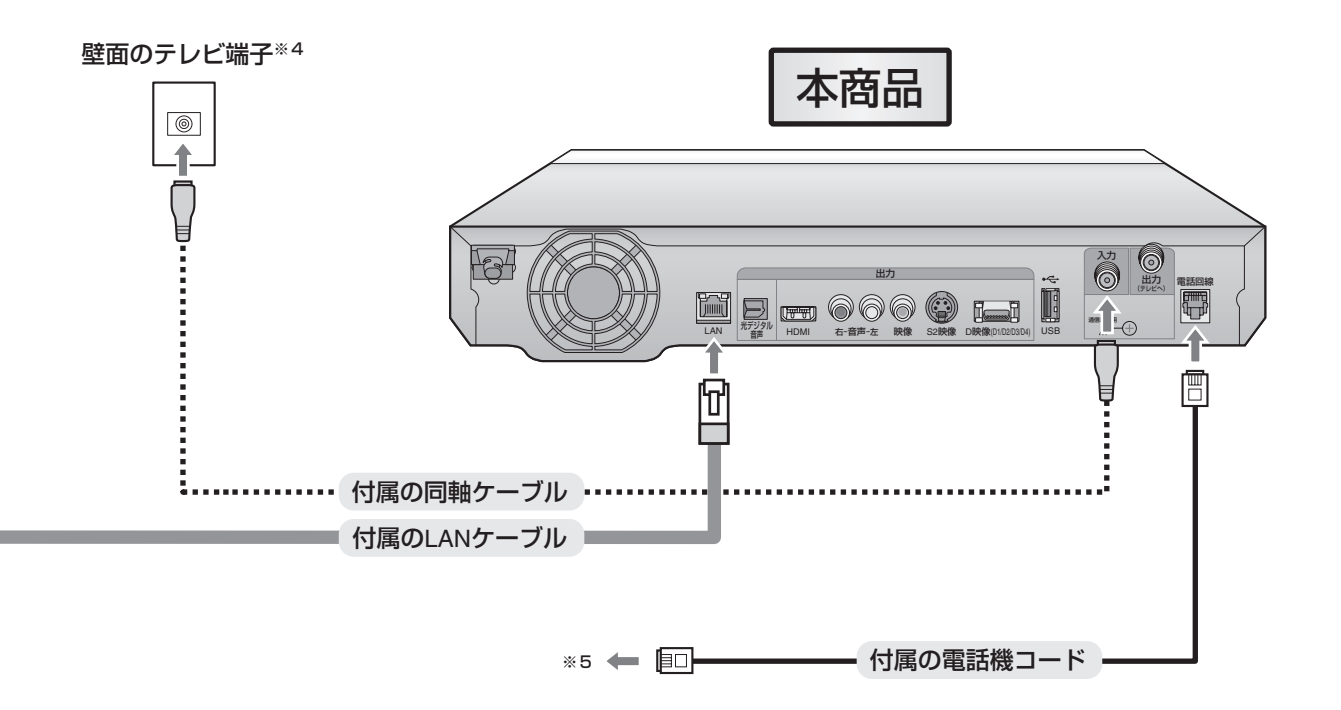

#### ステップ 配線する(NTT西日本エリア用) 2 3 5 6 Δ

### パターンを選んで配線する

以下はNTT西日本エリア(東海、北陸、近畿、中国、四国、九州地区)にお住まいのお客さま向けの説明です。NTT東日本 エリアにお住まいのお客さまは、19331ページをご覧ください。

契約されたサービスを受信するために、各種ケーブルを配線します。 配線パターンはご利用のサービスによって異なります。まず、以下の質問に沿って配線パターンを選んでください。

#### 地上デジタル放送のみご利用のお客さまは № 59ページをご覧ください。

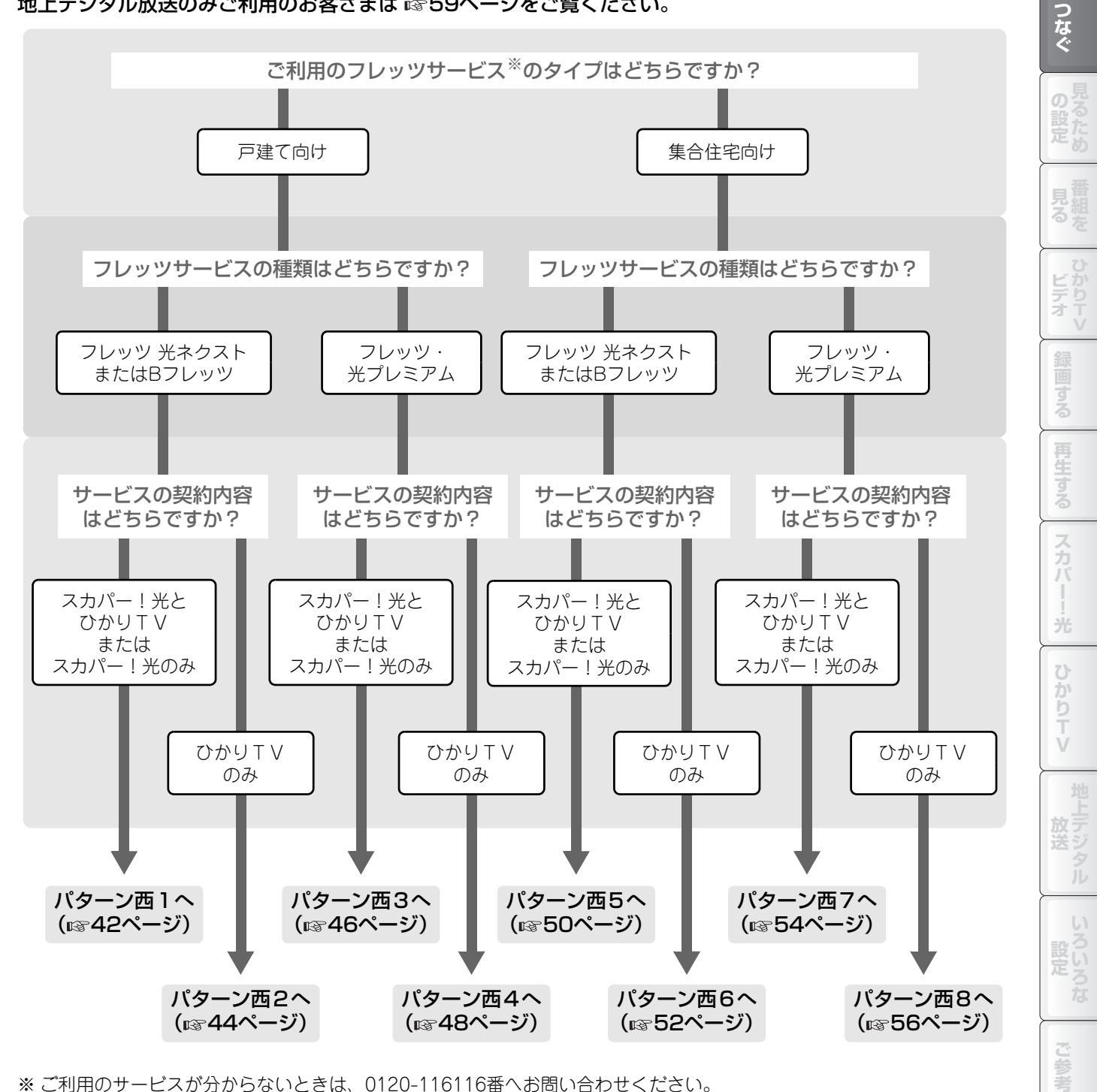

※ご利用のサービスが分からないときは、0120-116116番へお問い合わせください。

※サービスの利用条件や提供エリアについては、各々のサービス窓口およびNTT西日本 フレッツ公式ホームページ (http://www.ntt-west.co.jp/flets/) でご確認ください。

索引

め

## <sup>ステップ</sup> **1 記線する(NTT西日本エリア用)**(つづき)

### 配線パターン 西1

以下の条件に当てはまる場合の配線パターンです。

| エリアとサービス | NTT西日本エリア居住で、フレッツ 光ネクストまたはBフレッツの戸建て向けサービスを利用。 |
|----------|-----------------------------------------------|
| 契約       | スカパー!光とひかりTVを契約、またはスカパー!光のみの契約。               |

配線には、付属の同軸ケーブル、LANケーブル、電話機コードを使用します。

・同軸ケーブル:スカパー!光視聴用。

・LANケーブル:ひかりTV視聴用/ファームウェアダウンロード用。

・電話機コード:スカパー!光のPPV(有料番組)視聴用。

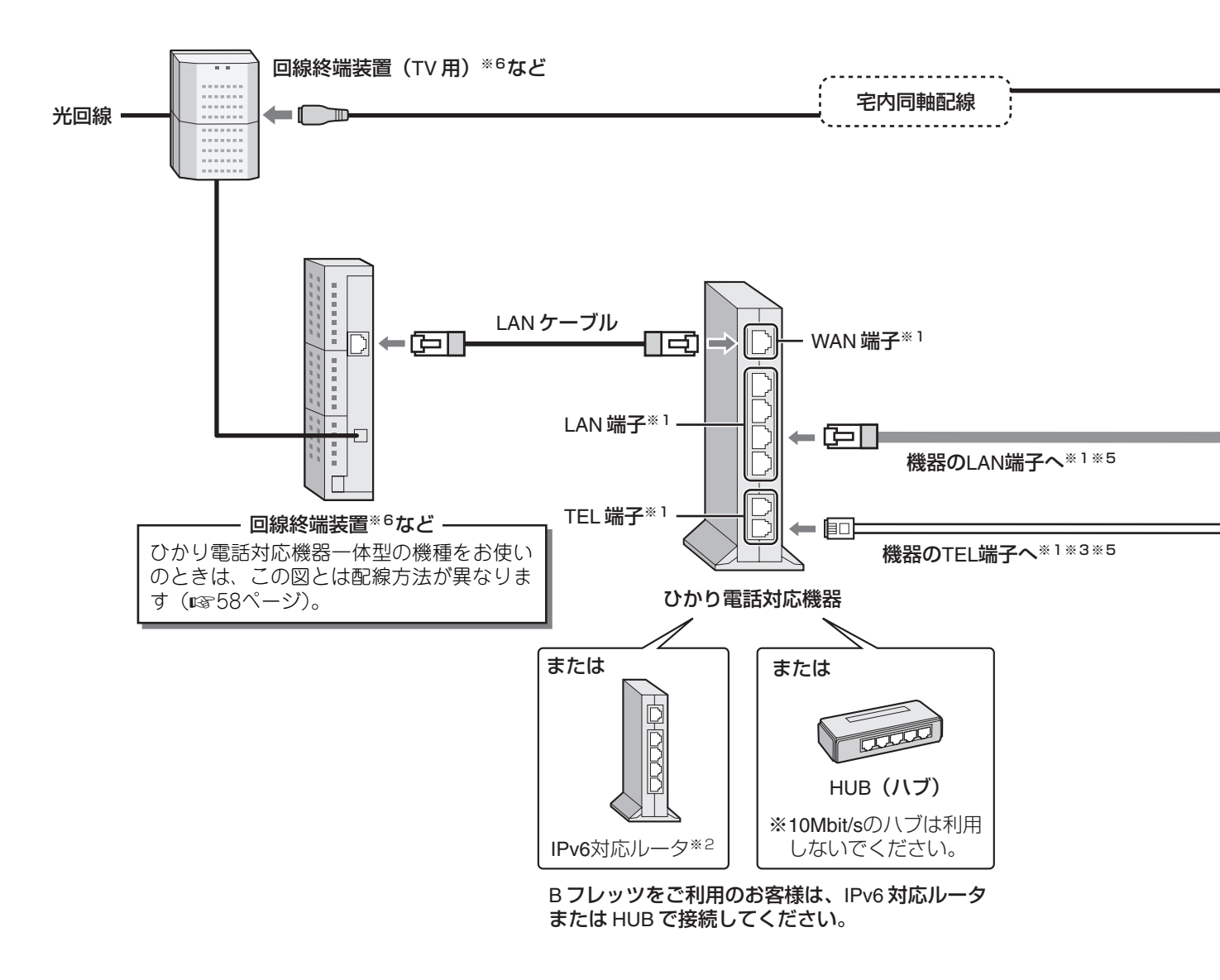

- ※1 接続端子の名称は機器によって異なることがあります。
- ※2 IPv6非対応のルータをお使いのときは、NTT西日本ホームページ(http://www.ntt-west.co.jp/kiki/)をご覧のうえ、 ご利用のフレッツサービスに対応するIPv6対応のルータに交換してください。
- ※3 ひかり電話以外をお使いのときは、壁面等の電話回線端子(モジュラージャック)に接続してください。
- ※4 壁面のテレビ端子がないときは、同軸ケーブルを回線終端装置(TV用)に直接接続してください(IPP60ページ)。
- ※5 地上デジタル放送の双方向サービスを利用されるときは、付属のLANケーブルを機器のLAN端子に、電話機コードを 壁面等の電話回線端子(モジュラージャック)に接続してください。
- ※6 お客様のご利用サービスによっては、回線終端装置と回線終端装置(TV用)が一体型となることがあります。

2 3 4 5 6

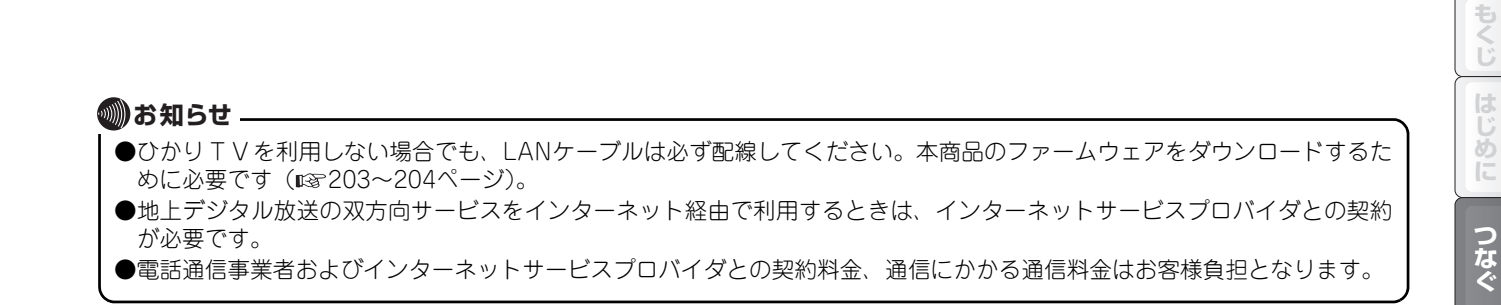

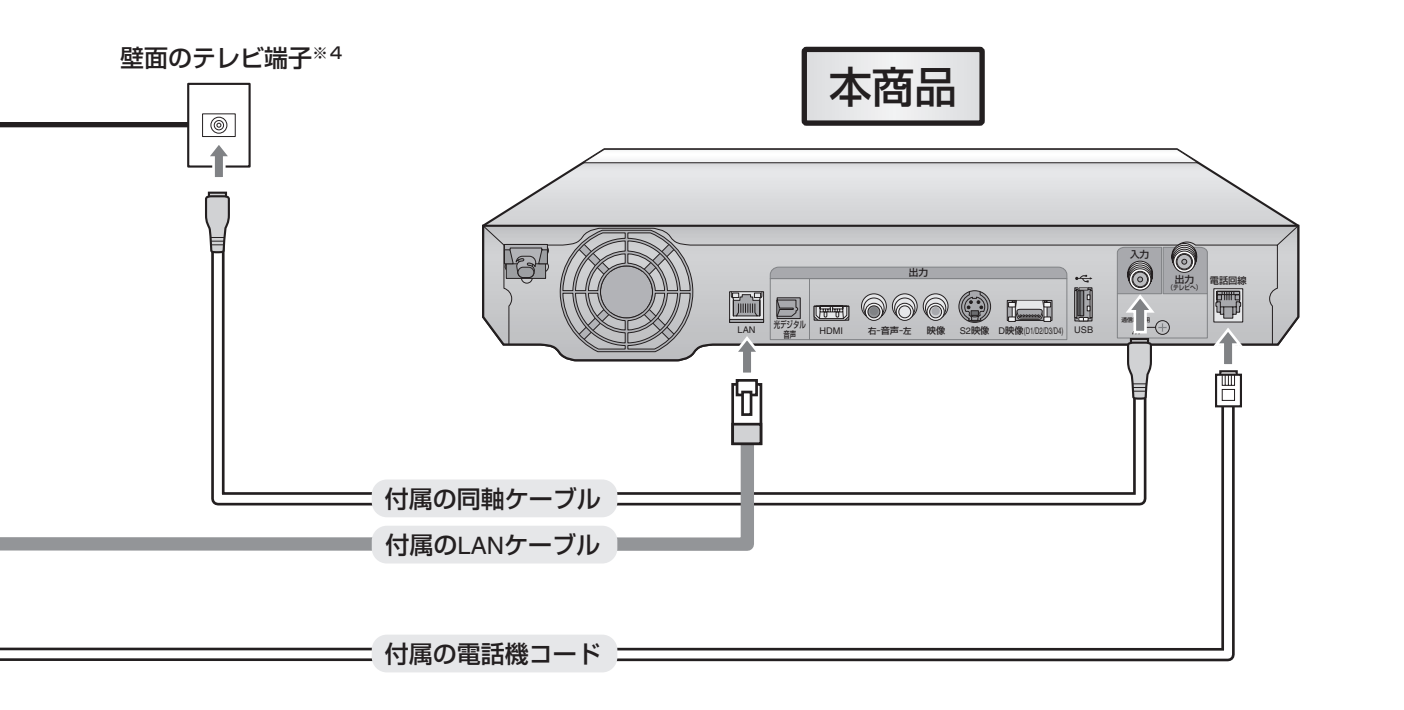

ニーニースカパー!光視聴用の配線ひかりTV視聴用の配線

#### 配線が終わったら、映像と音声をテレビに出力するための接続をします。61ページに進んで ください。

見組るを

ビデオ

スカパ

光

ひかりTV

地上デジタル

いろいろな

ご参考

索引

# <sup>ステップ</sup> **1 記線する(NTT西日本エリア用)**(つづき)

### 配線パターン 西2

以下の条件に当てはまる場合の配線パターンです。

| エリアとサービス | NTT西日本エリア居住で、フレッツ 光ネクストまたはBフレッツの戸建て向けサービスを利用。 |
|----------|-----------------------------------------------|
| 契約       | ひかりTVのみの契約。                                   |

配線には、付属のLANケーブルを使用します(ひかりTV視聴用/ファームウェアダウンロード用)。 また、アンテナで地上デジタル放送を視聴できる地域にお住まいのときは、付属の同軸ケーブルを壁面のテレビ端子に接続 することで、地上デジタル放送を視聴できます。

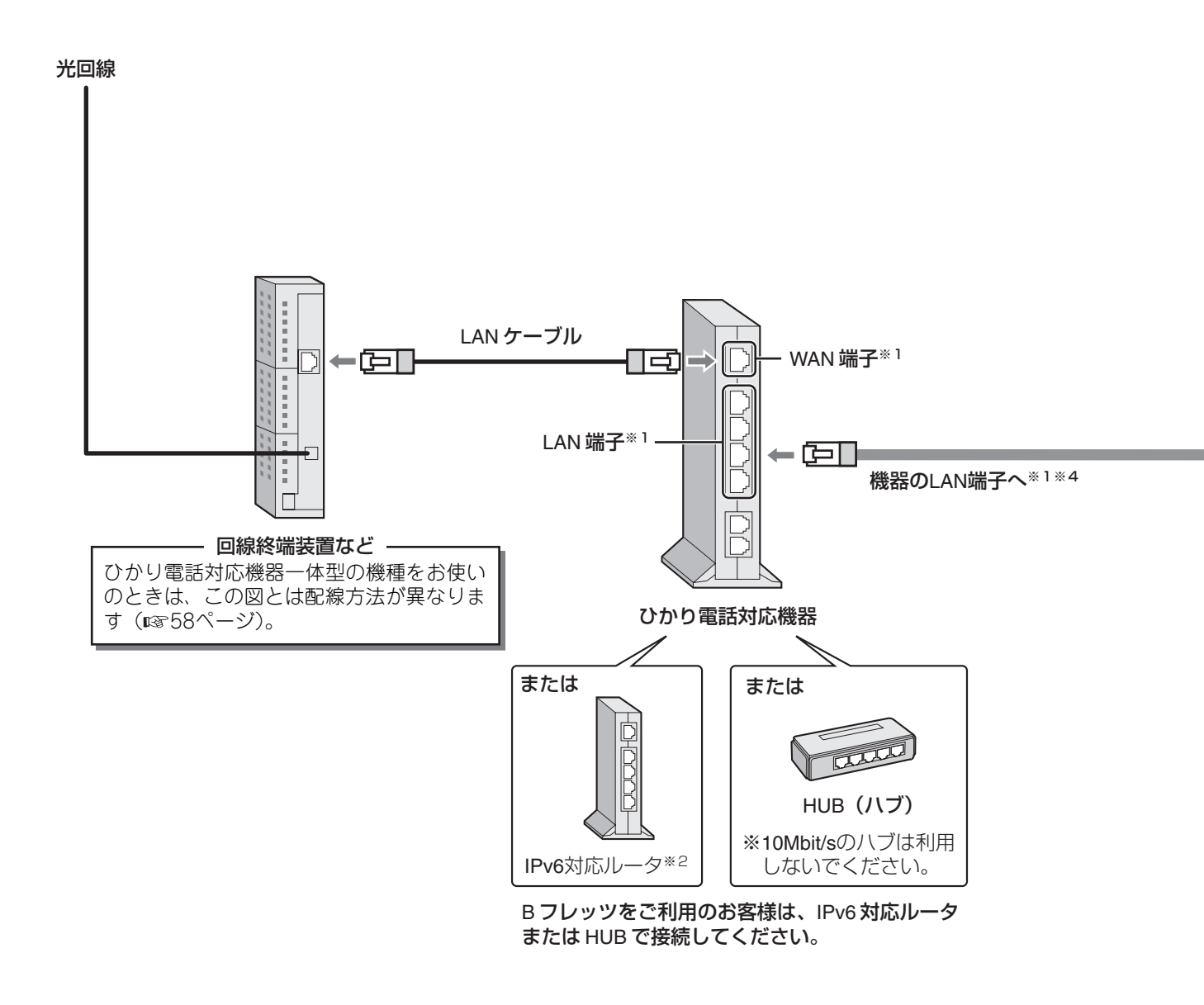

- ※1 接続端子の名称は機器によって異なることがあります。
- ※2 IPv6非対応のルータをお使いのときは、NTT西日本ホームページ(http://www.ntt-west.co.jp/kiki/)をご覧のうえ、 ご利用のフレッツサービスに対応するIPv6対応のルータに交換してください。
- ※3 アンテナで地上デジタル放送を受信できる地域にお住まいの場合は、壁面のテレビ端子に同軸ケーブルを接続することで、地上デジタル放送を視聴できます。
- ※4 地上デジタル放送の双方向サービスを利用されるときは、付属のLANケーブルを機器のLAN端子に、電話機コードを ひかり電話対応機器のTEL端子または壁面等の電話回線端子(モジュラージャック)に接続してください。

もくじ

見組るを

ビデオ

スカパ

光

ひかりTV

地上デジタル

いろいろな

ご参考

索引

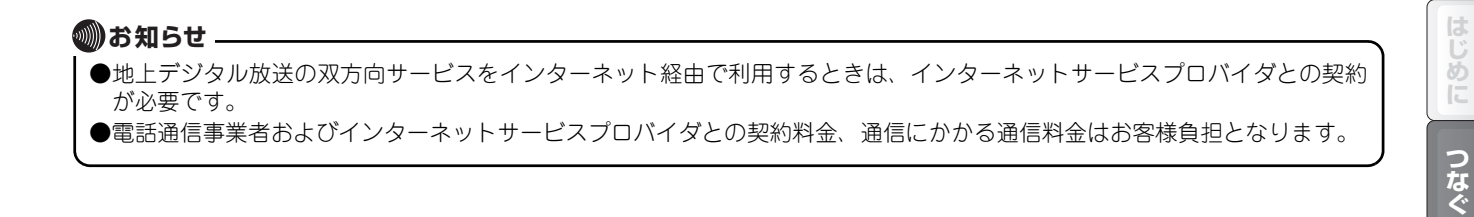

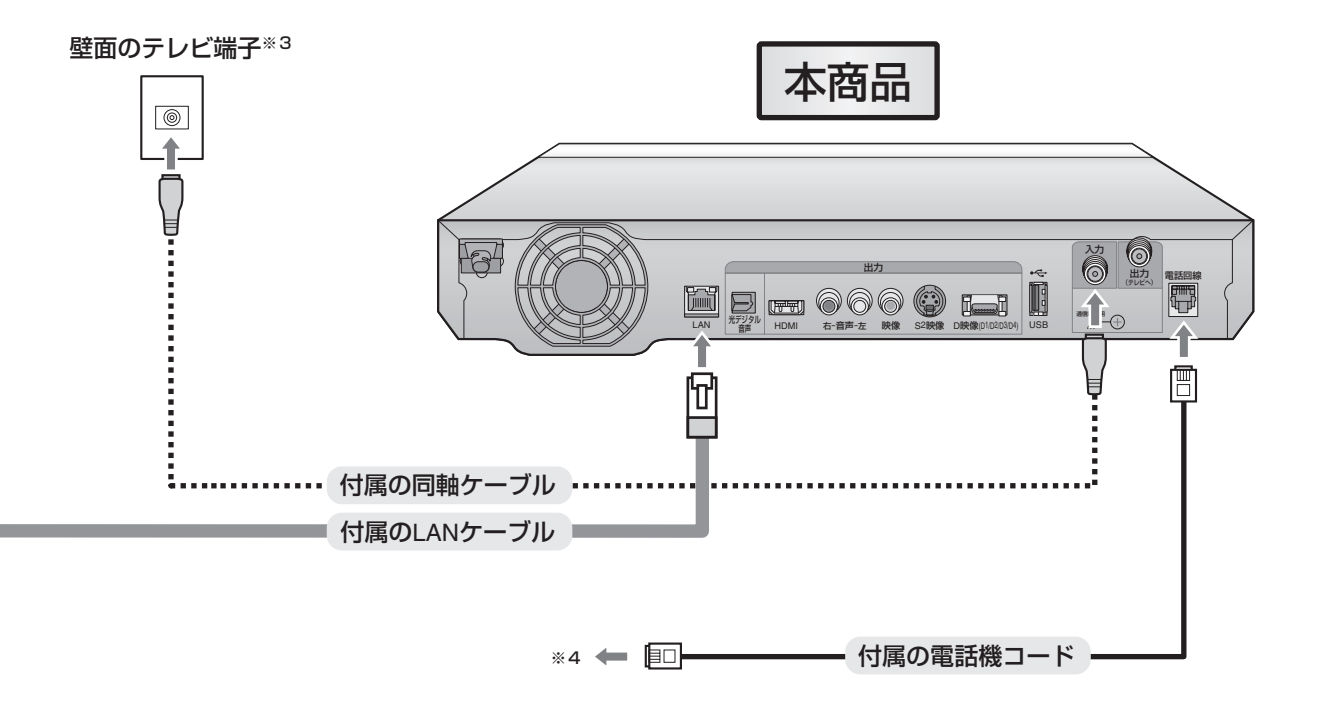

<sup>ステップ</sup> **1 記線する(NTT西日本エリア用)**(つづき)

### 配線パターン 西3

以下の条件に当てはまる場合の配線パターンです。

| エリアとサービス | NTT西日本エリア居住でフレッツ・光プレミアムの戸建て向けサービスを利用。 |
|----------|---------------------------------------|
| 契約       | スカパー!光とひかりTVを契約、またはスカパー!光のみの契約。       |

配線には、付属の同軸ケーブル、LANケーブル、電話機コードを使用します。

・同軸ケーブル:スカパー!光視聴用。

・LANケーブル:ひかりTV視聴用/ファームウェアダウンロード用。

・電話機コード:スカパー!光のPPV(有料番組)視聴用。

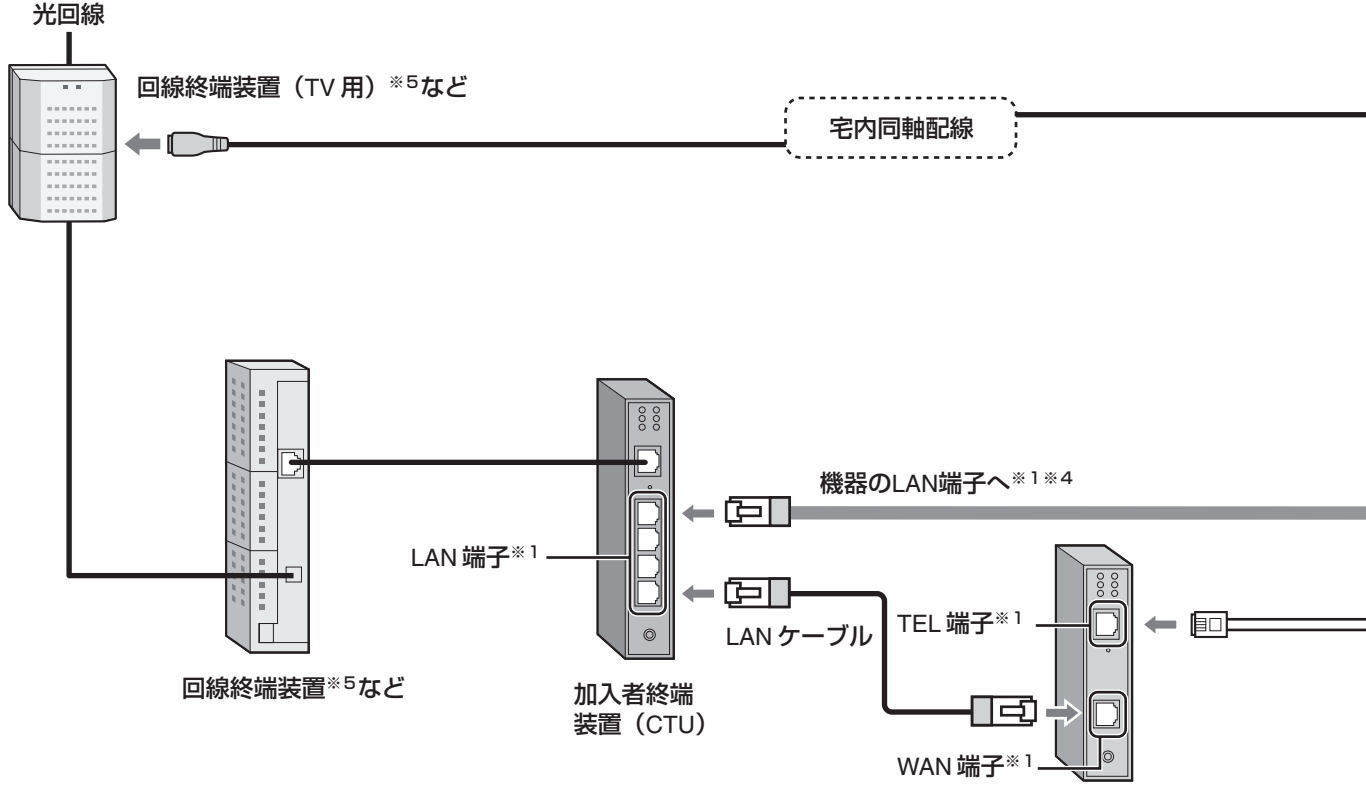

VoIPアダプタ

※1 接続端子の名称は機器によって異なることがあります。

- ※2 壁面のテレビ端子がないときは、同軸ケーブルを回線終端装置(TV用)に直接接続してください(12660ページ)。
- ※3 ひかり電話以外をお使いのときは、壁面等の電話回線端子(モジュラージャック)に接続してください。
- ※4 地上デジタル放送の双方向サービスを利用されるときは、付属のLANケーブルを機器のLAN端子に、電話機コードを 壁面等の電話回線端子(モジュラージャック)に接続してください。
- ※5 お客様のご利用サービスによっては、回線終端装置と回線終端装置(TV用)が一体型となることがあります。

2 3 4 5 6

もくじ

見組るを

ビデオ

スカパ

光

ひかりTV

地上デジタル

いろいろな

ご参考

索引

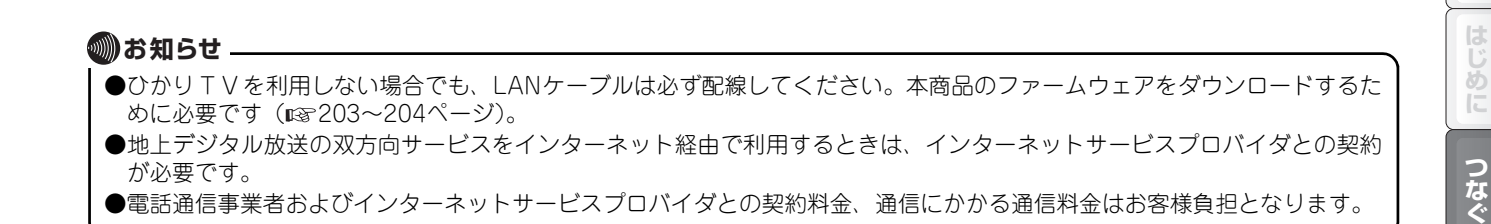

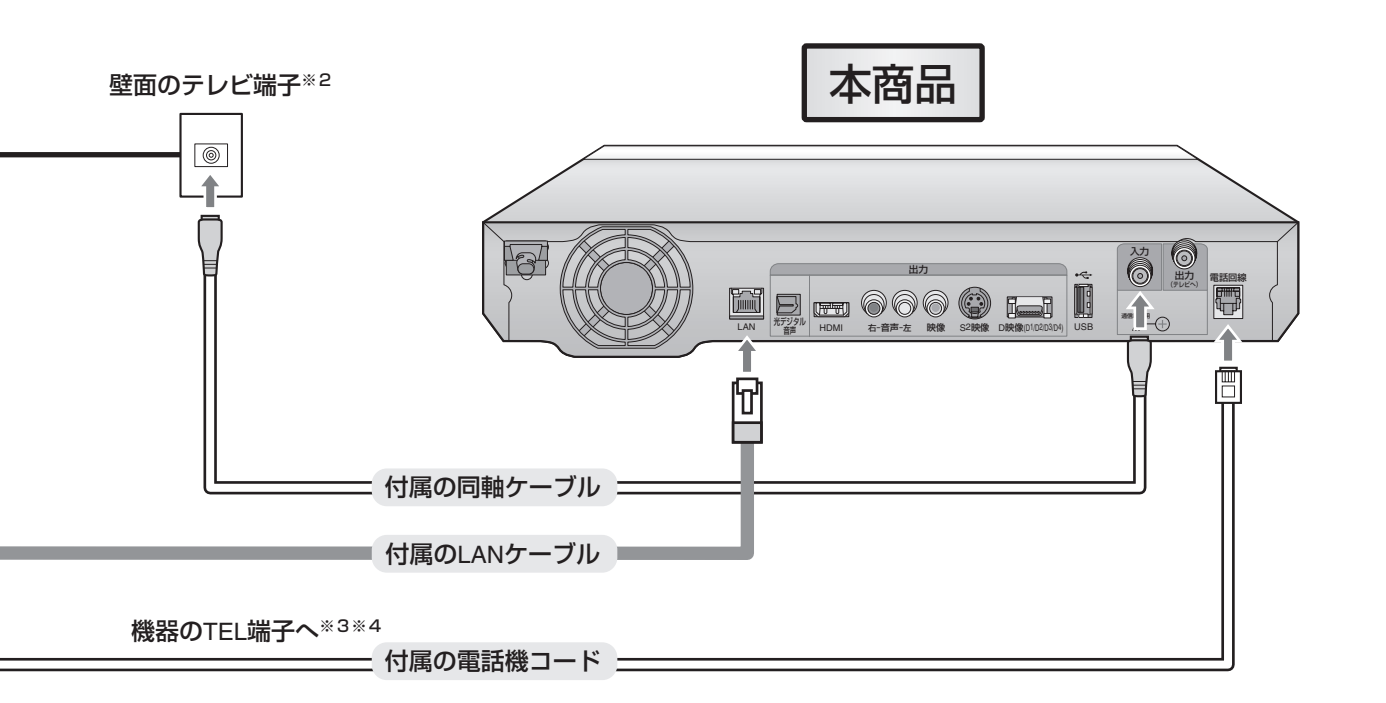

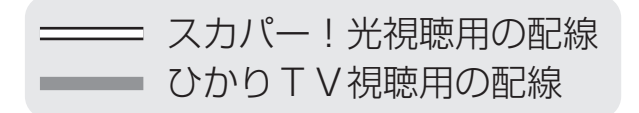

# <sup>ステップ</sup> **1 記線する(NTT西日本エリア用)**(つづき)

### 配線パターン 西4

以下の条件に当てはまる場合の配線パターンです。

| エリアとサービス | NTT西日本エリア居住でフレッツ・光プレミアムの戸建て向けサービスを利用。 |
|----------|---------------------------------------|
| 契約       | ひかりTVのみの契約。                           |

配線には、付属のLANケーブルを使用します(ひかりTV視聴用/ファームウェアダウンロード用)。 また、アンテナで地上デジタル放送を視聴できる地域にお住まいのときは、付属の同軸ケーブルを壁面のテレビ端子に接続 することで、地上デジタル放送を視聴できます。

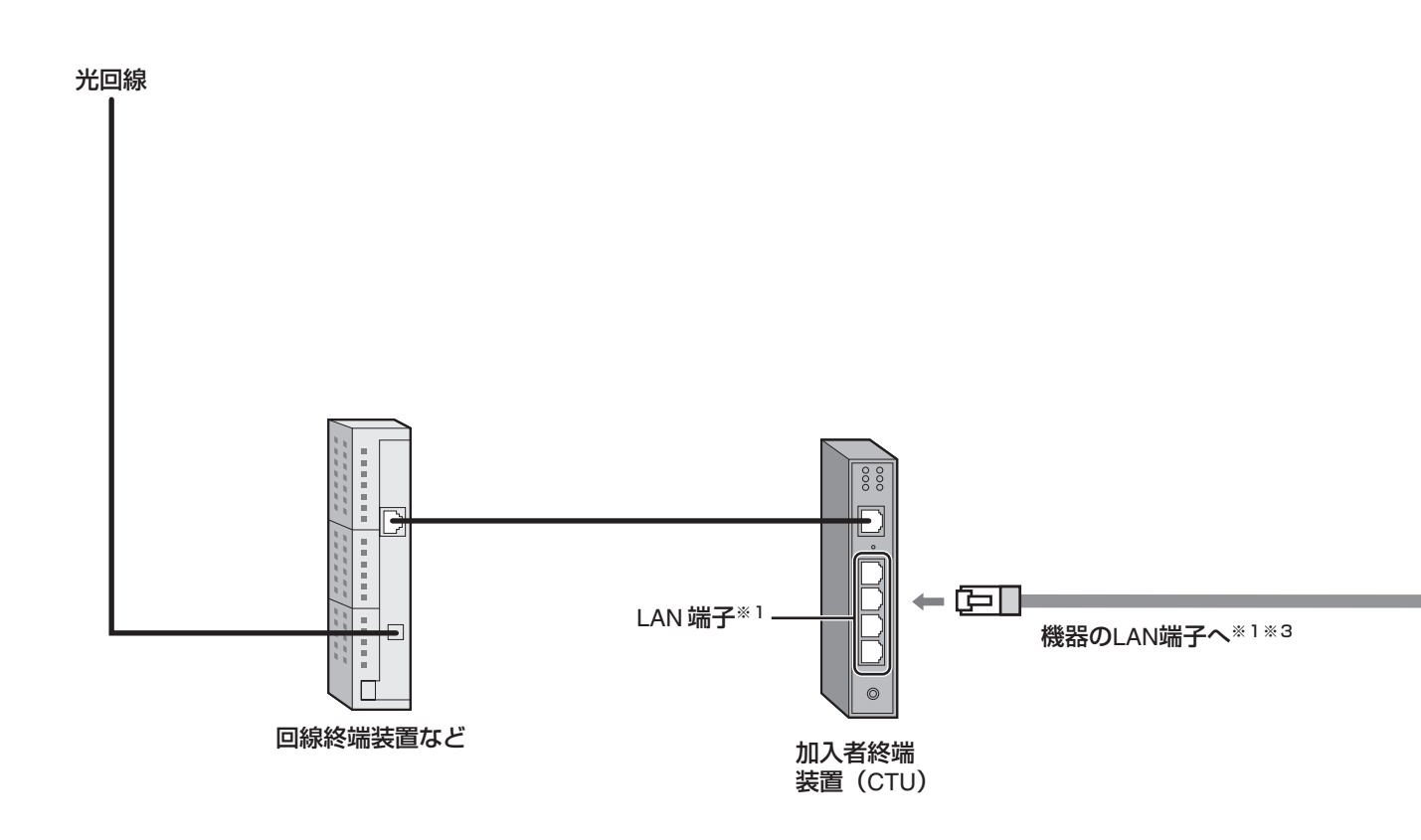

※1 接続端子の名称は機器によって異なることがあります。

- ※2 アンテナで地上デジタル放送を受信できる地域にお住まいの場合は、壁面のテレビ端子に同軸ケーブルを接続することで、地上デジタル放送を視聴できます。
- ※3 地上デジタル放送の双方向サービスを利用されるときは、付属のLANケーブルを機器のLAN端子に、電話機コードを 壁面等の電話回線端子(モジュラージャック)に接続してください。

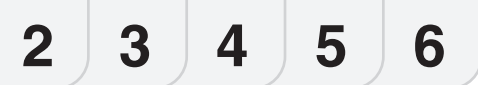

もくじ

見組って

ビデオ

スカパ

光

ひかりTV

地上デジタル

いろいろな

ご参考

索引

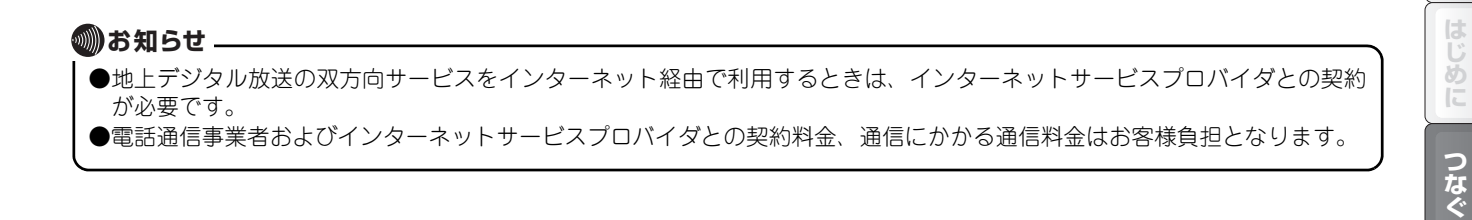

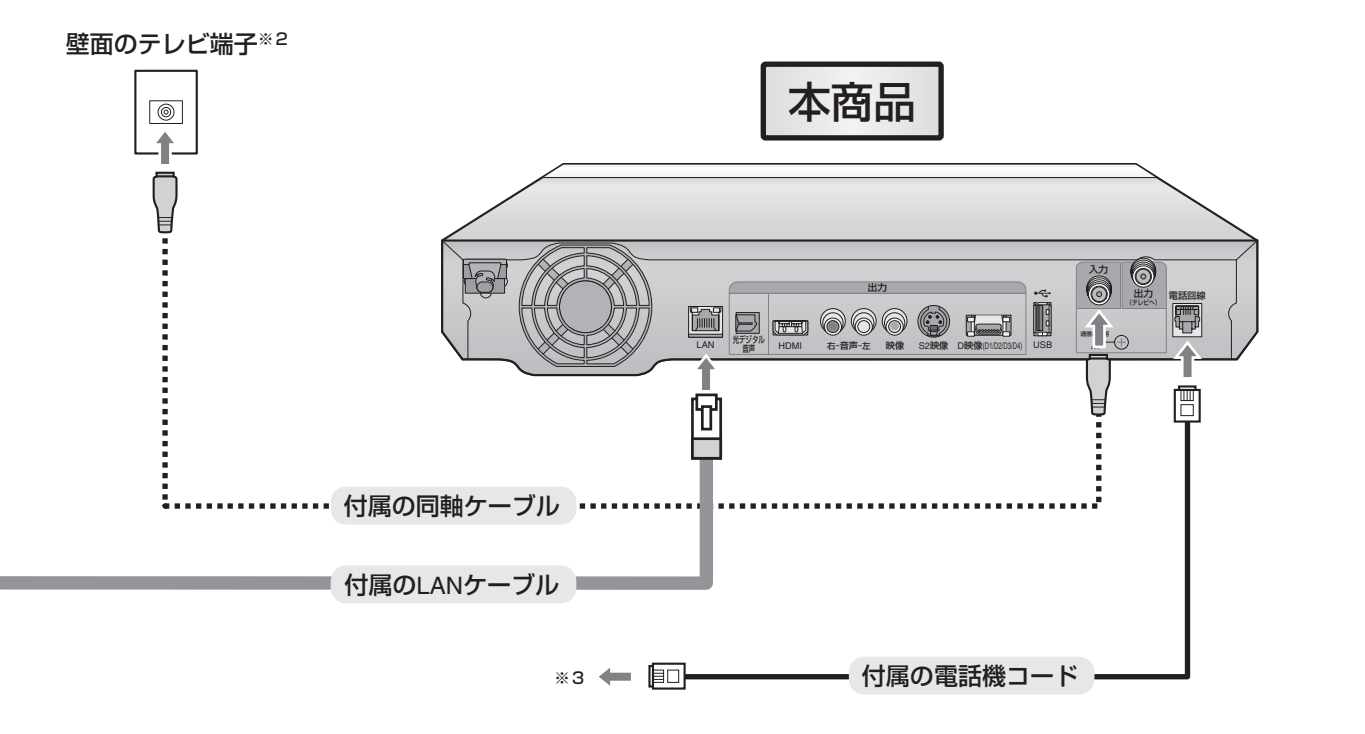

## <sup>ステップ</sup> **1 記線する(NTT西日本エリア用)**(つづき)

### 配線パターン 西5

以下の条件に当てはまる場合の配線パターンです。

| エリアとサービス | NTT西日本エリア居住で、フレッツ 光ネクストまたはBフレッツの集合住宅向けサービスを利用。 |
|----------|------------------------------------------------|
| 契約       | スカパー!光とひかりTVを契約、またはスカパー!光のみの契約。                |

配線には、付属の同軸ケーブル、LANケーブル、電話機コードを使用します。

・同軸ケーブル:スカパー!光視聴用。

・LANケーブル:ひかりTV視聴用/ファームウェアダウンロード用。

・電話機コード:スカパー!光のPPV(有料番組)視聴用。

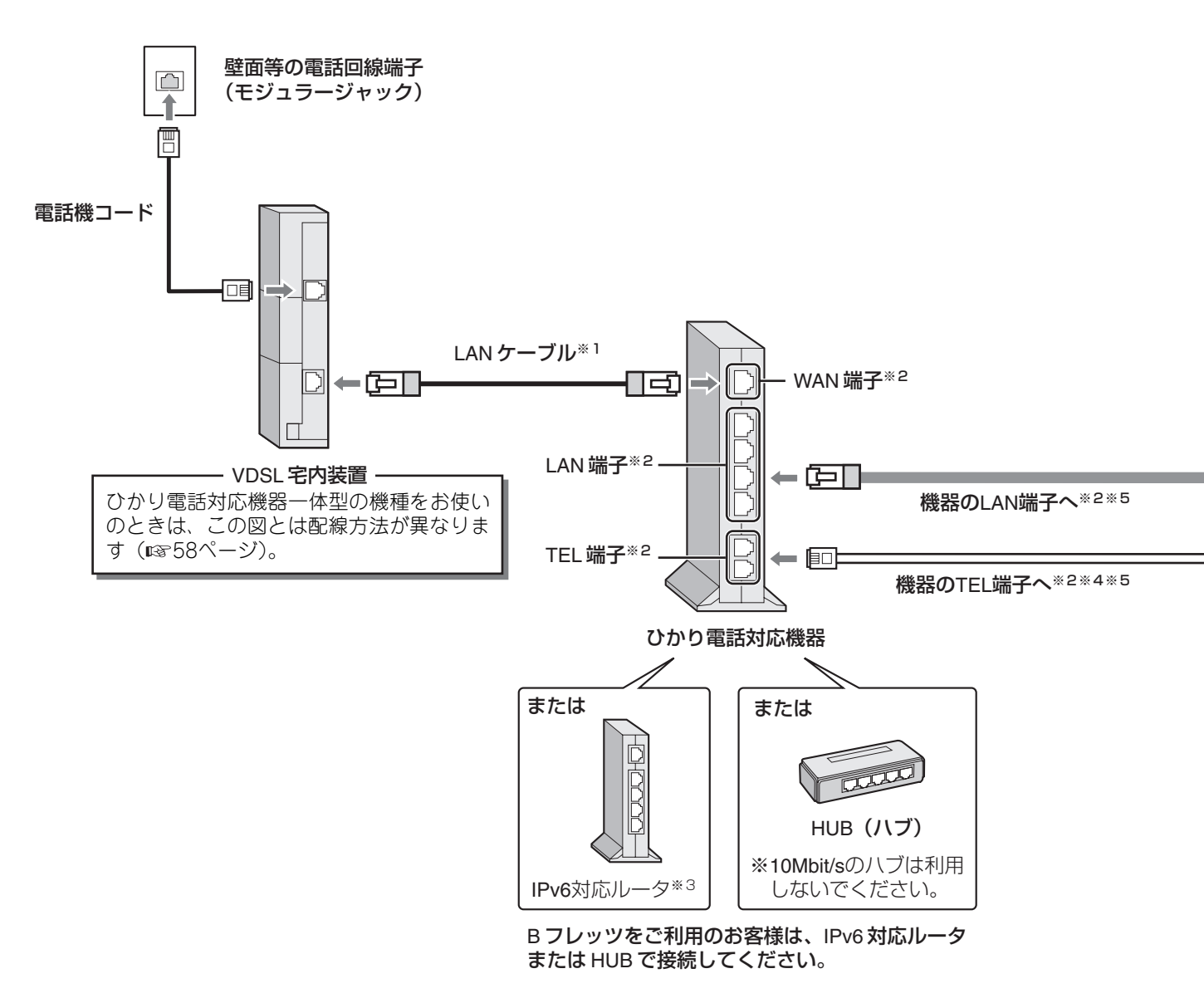

- ※1 マンションタイプのLAN配線方式、光配線方式をご利用のお客さま宅では、ひかり電話対応機器を壁面のLAN端子や 回線終端装置に接続する場合があります。
- ※2 接続端子の名称は機器によって異なることがあります。
- ※3 IPv6非対応のルータをお使いのときは、NTT西日本ホームページ(http://www.ntt-west.co.jp/kiki/)をご覧のうえ、 ご利用のフレッツサービスに対応するIPv6対応のルータに交換してください。
- ※4 ひかり電話以外をお使いのときは、壁面等の電話回線端子(モジュラージャック)に接続してください。
- ※5 地上デジタル放送の双方向サービスを利用されるときは、付属のLANケーブルを機器のLAN端子に、電話機コードを 壁面等の電話回線端子(モジュラージャック)に接続してください。

# 2 3 4 5 6

もくじ

じめに

つなぐ

見るため

見組を

ビデオ

スカパ

光

ひかりTV

エデジタル

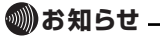

- ●ひかりTVを利用しない場合でも、LANケーブルは必ず配線してください。本商品のファームウェアをダウンロードするために必要です(■3203~204ページ)。
- ●以下の図は、スカパー!光マンションタイプをご利用の場合の例です。スカパー!光ホームタイプをご利用の場合は、回線 終端装置(TV用)が宅内に設置されています。パターン西3(Iost46ページ)の同軸ケーブル配線をご覧ください。
   ●地上デジタル放送の双方向サービスをインターネット経由で利用するときは、インターネットサービスプロバイダとの契約
- ●地上テンダル放送の双方向サービスをインダーネット経田(利用するときは、インダーネットサービスノロハイダとの契約 が必要です。 ● まだに伝え来来からして、たったったい、「「アーマーネットない」のながりない。アードにいいてアードないかのになり、たいたうた
- ●電話通信事業者およびインターネットサービスプロバイダとの契約料金、通信にかかる通信料金はお客様負担となります。

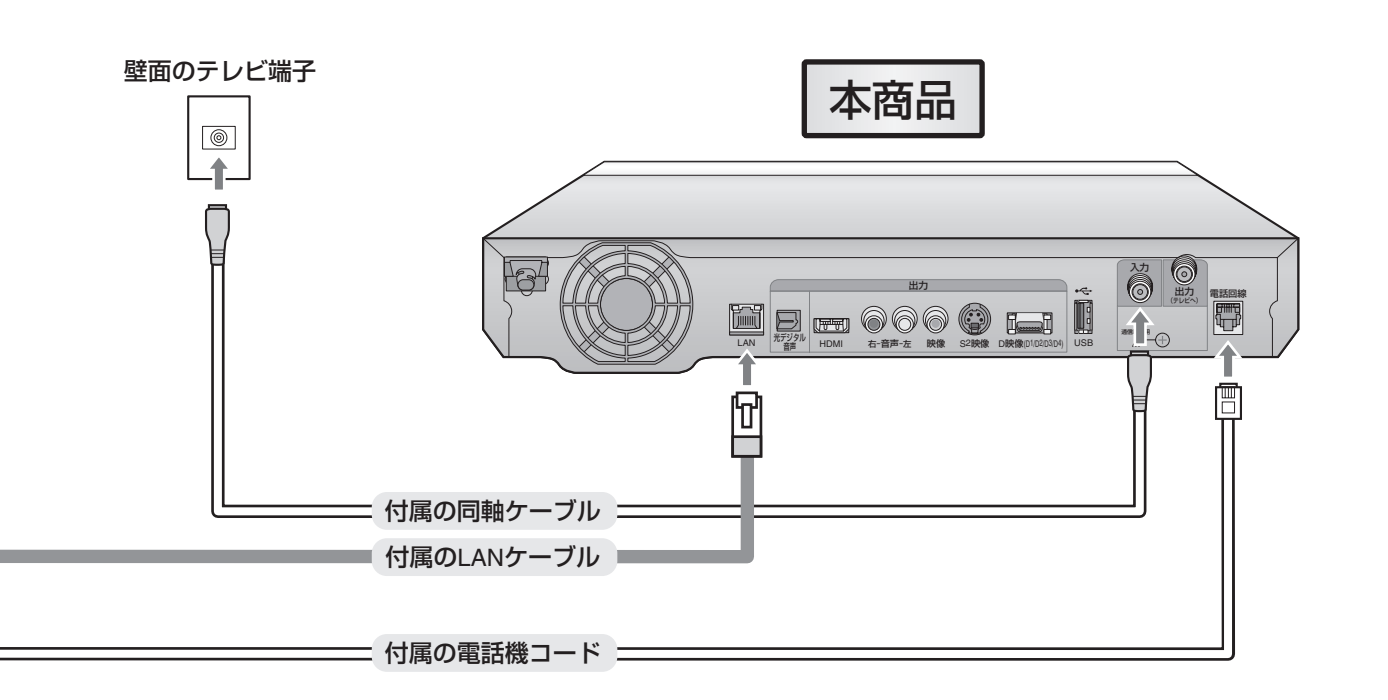

ニーニースカパー!光視聴用の配線ひかりTV視聴用の配線

配線が終わったら、映像と音声をテレビに出力するための接続をします。61ページに進んで ください。 索 **51** 

ご参考

# <sup>ステップ</sup> **1 配線する(NTT西日本エリア用)**(つづき)

### 配線パターン 西6

以下の条件に当てはまる場合の配線パターンです。

| エリアとサービス | NTT西日本エリア居住で、フレッツ 光ネクストまたはBフレッツの集合住宅向けサービスを利用。 |
|----------|------------------------------------------------|
| 契約       | ひかりTVのみの契約。                                    |

配線には、付属のLANケーブルを使用します(ひかりTV視聴用/ファームウェアダウンロード用)。 また、アンテナで地上デジタル放送を視聴できる地域にお住まいのときは、付属の同軸ケーブルを壁面のテレビ端子に接続 することで、地上デジタル放送を視聴できます。

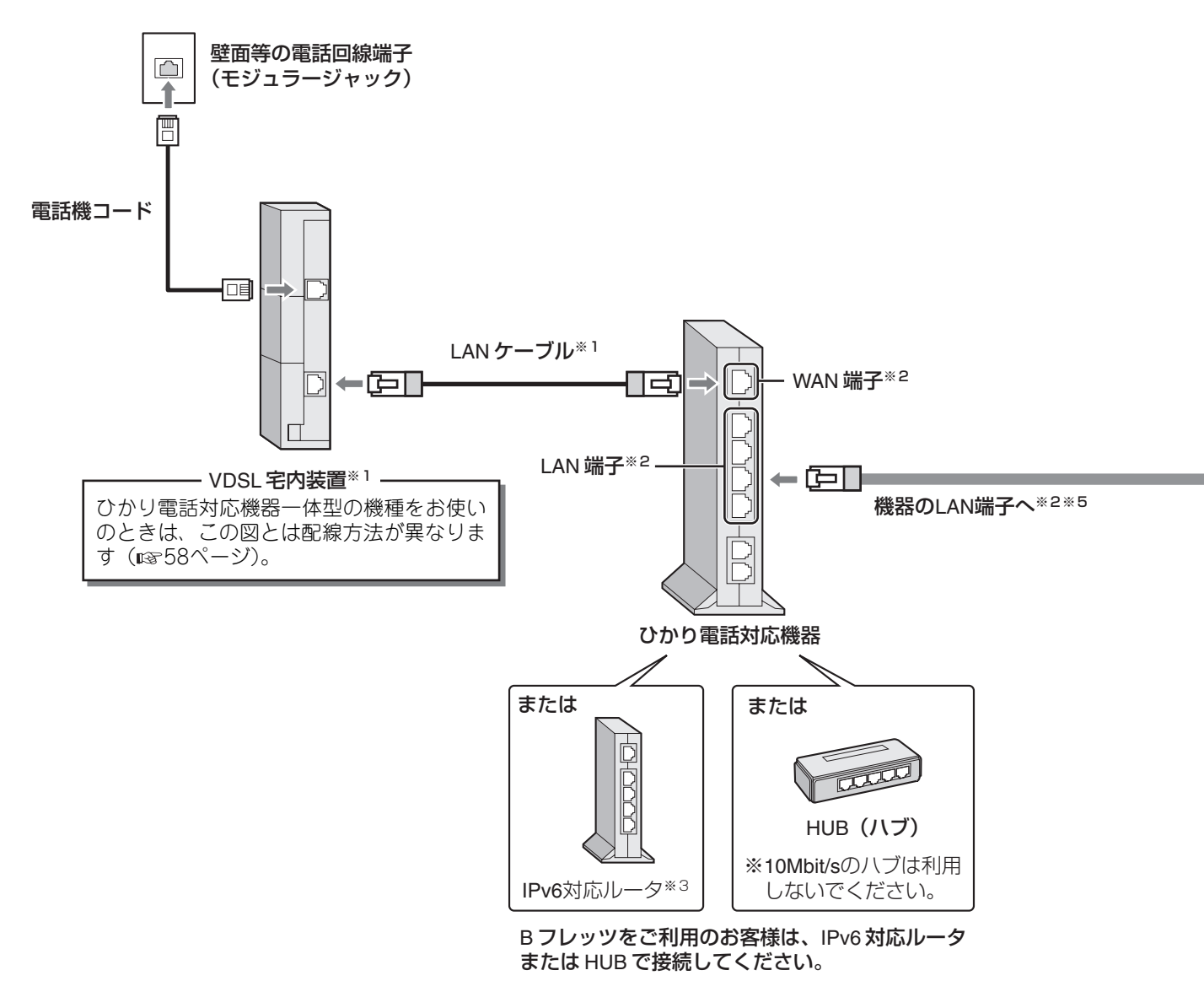

- ※1 マンションタイプのLAN配線方式、光配線方式をご利用のお客さま宅では、IPv6対応ルータを壁面のLAN端子や回線 終端装置に接続する場合があります。
- ※2 接続端子の名称は機器によって異なることがあります。
- ※3 IPv6非対応のルータをお使いのときは、NTT西日本ホームページ(http://www.ntt-west.co.jp/kiki/)をご覧のうえ、 ご利用のフレッツサービスに対応するIPv6対応のルータに交換してください。
- ※4 アンテナで地上デジタル放送を受信できる地域にお住まいの場合は、壁面のテレビ端子に同軸ケーブルを接続することで、地上デジタル放送を視聴できます。
- ※5 地上デジタル放送の双方向サービスを利用されるときは、付属のLANケーブルを機器のLAN端子に、電話機コードを ひかり電話対応機器のTEL端子または壁面等の電話回線端子(モジュラージャック)に接続してください。

もくじ

見相を

ビデオ

スカパ

光

ひかりTV

地上デジタル

いろいろな

ご参考

索引

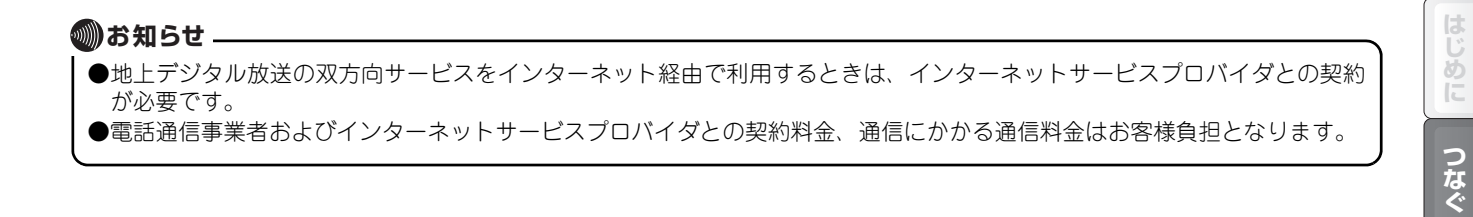

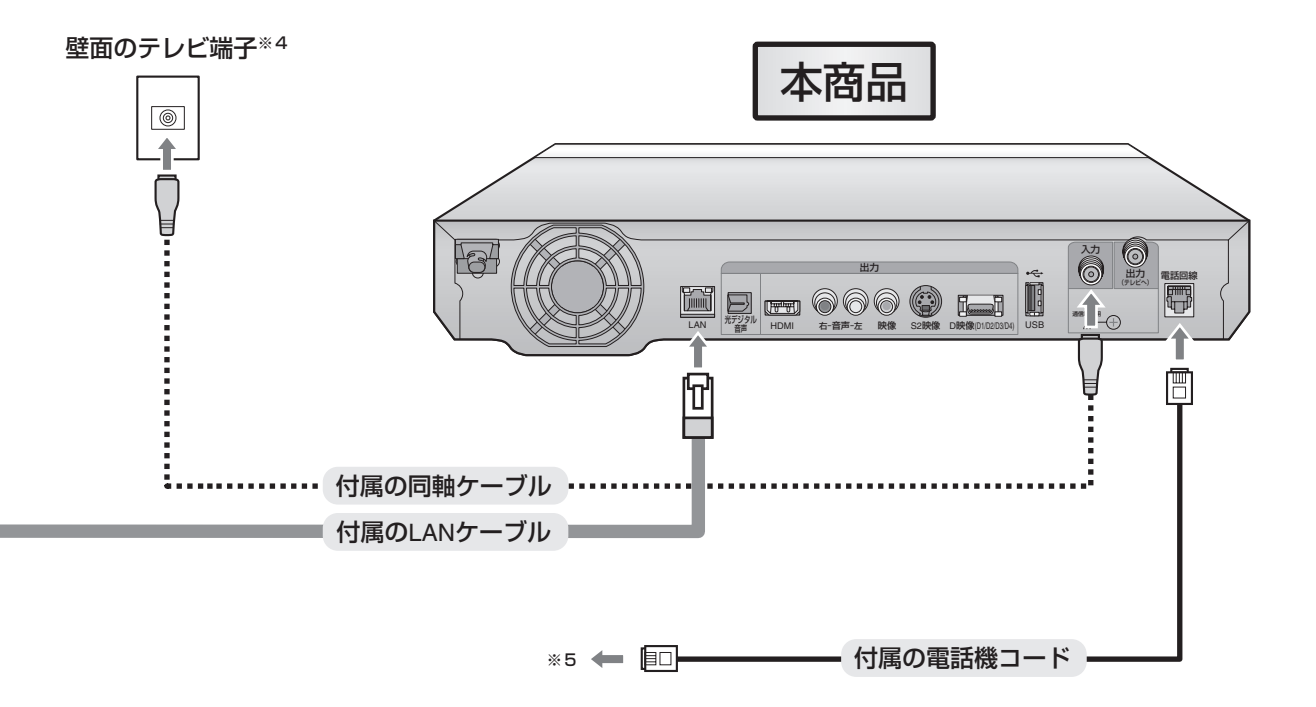

# <sup>ステップ</sup> **1 配線する(NTT西日本エリア用)**(つづき)

### 配線パターン 西7

以下の条件に当てはまる場合の配線パターンです。

| エリアとサービス | NTT西日本エリア居住でフレッツ・光プレミアムの集合住宅向けサービスを利用。 |
|----------|----------------------------------------|
| 契約       | スカパー!光とひかりTVを契約、またはスカパー!光のみの契約。        |

配線には、付属の同軸ケーブル、LANケーブル、電話機コードを使用します。

・同軸ケーブル:スカパー!光視聴用。

・LANケーブル:ひかりTV視聴用/ファームウェアダウンロード用。

・電話機コード:スカパー!光のPPV(有料番組)視聴用。

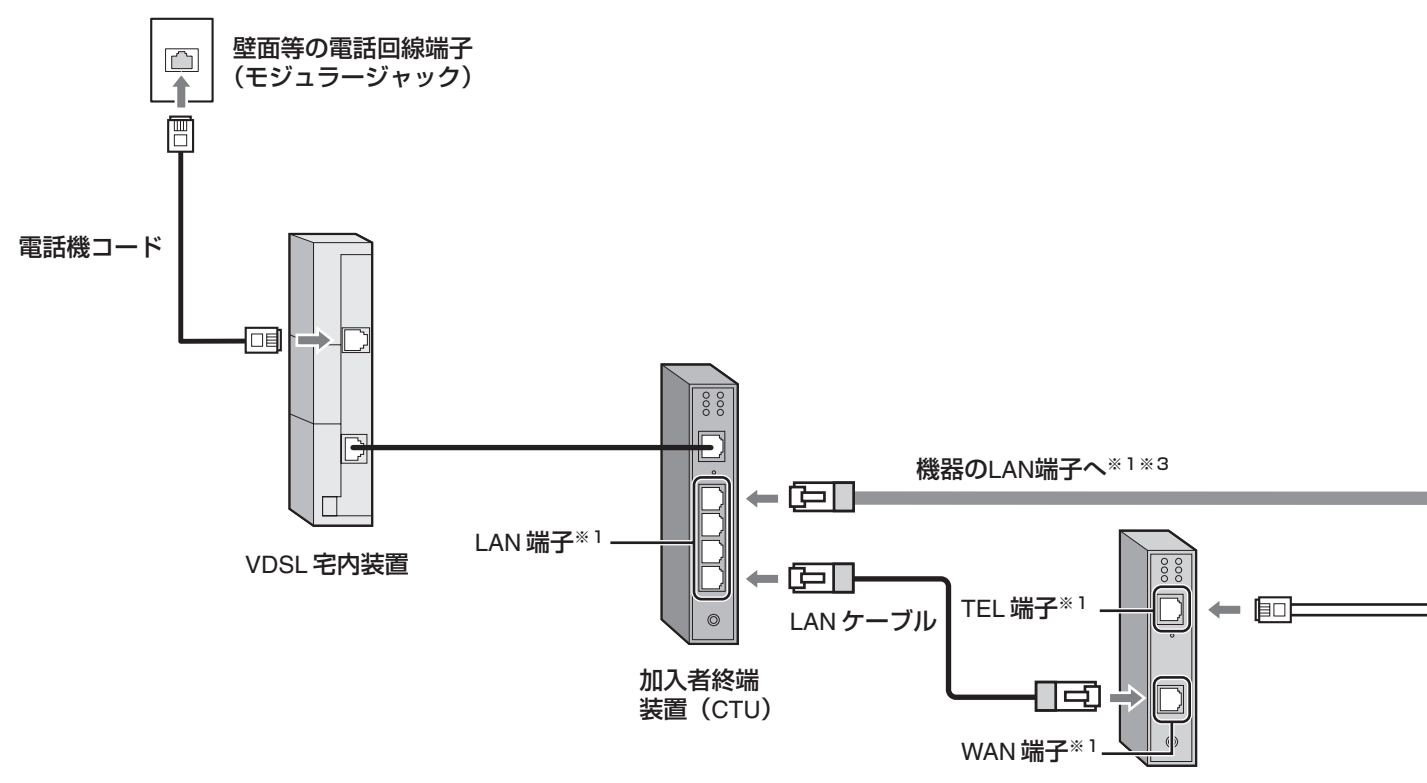

VoIPアダプタ

※1 接続端子の名称は機器によって異なることがあります。

※2 ひかり電話以外をお使いのときは、壁面等の電話回線端子(モジュラージャック)に接続してください。

※3 地上デジタル放送の双方向サービスを利用されるときは、付属のLANケーブルを機器のLAN端子に、電話機コードを 壁面等の電話回線端子(モジュラージャック)に接続してください。

# 2 3 4 5 6

もくじ

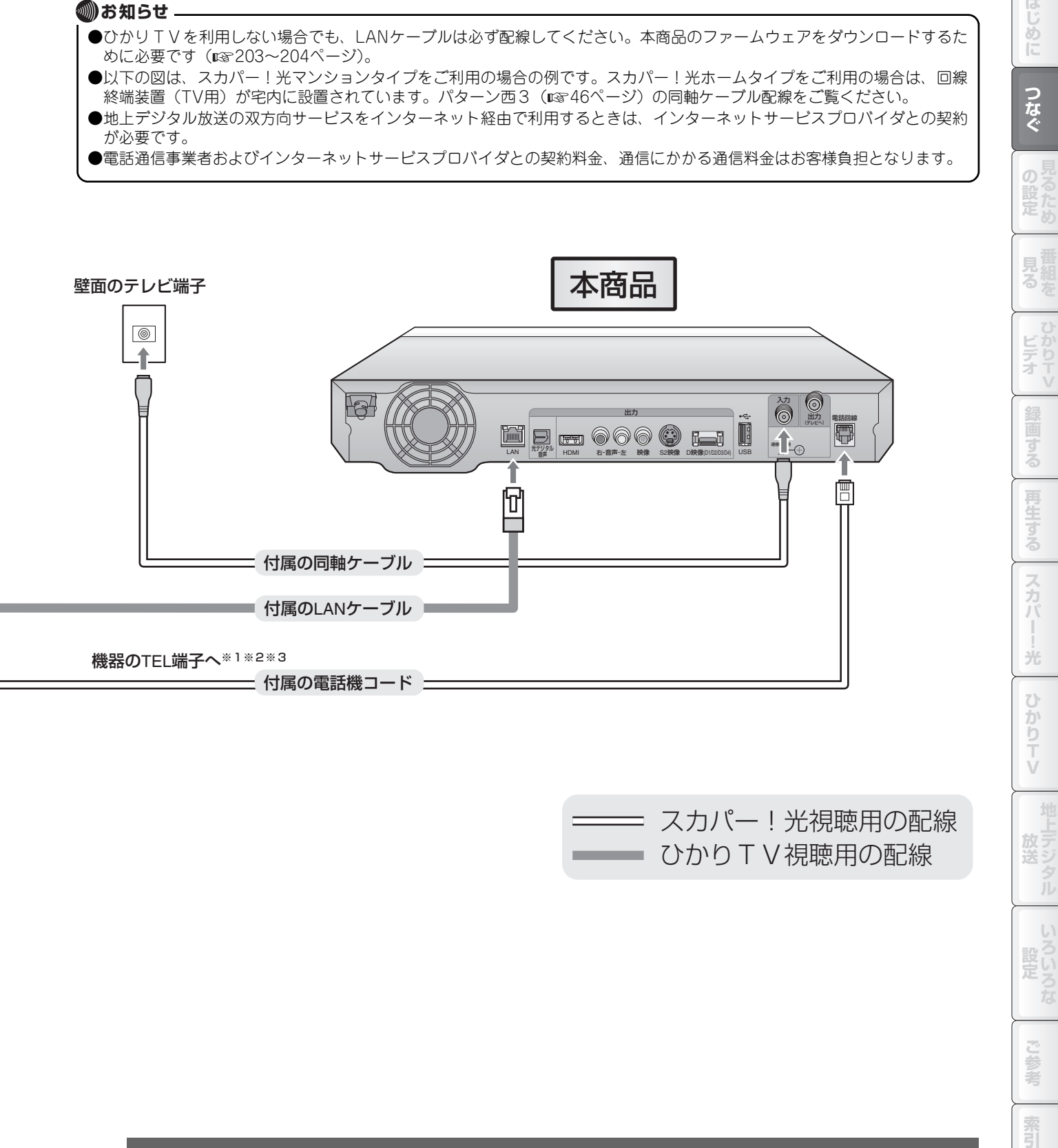

# <sup>ステップ</sup> **1 記線する(NTT西日本エリア用)**(おわり)

### 配線パターン 西8

以下の条件に当てはまる場合の配線パターンです。

| エリアとサービス | NTT西日本エリア居住でフレッツ・光プレミアムの集合住宅向けサービスを利用。 |
|----------|----------------------------------------|
| 契約       | ひかりTVのみの契約。                            |

配線には、付属のLANケーブルを使用します(ひかりTV視聴用/ファームウェアダウンロード用)。 また、アンテナで地上デジタル放送を視聴できる地域にお住まいのときは、付属の同軸ケーブルを壁面のテレビ端子に接続 することで、地上デジタル放送を視聴できます。

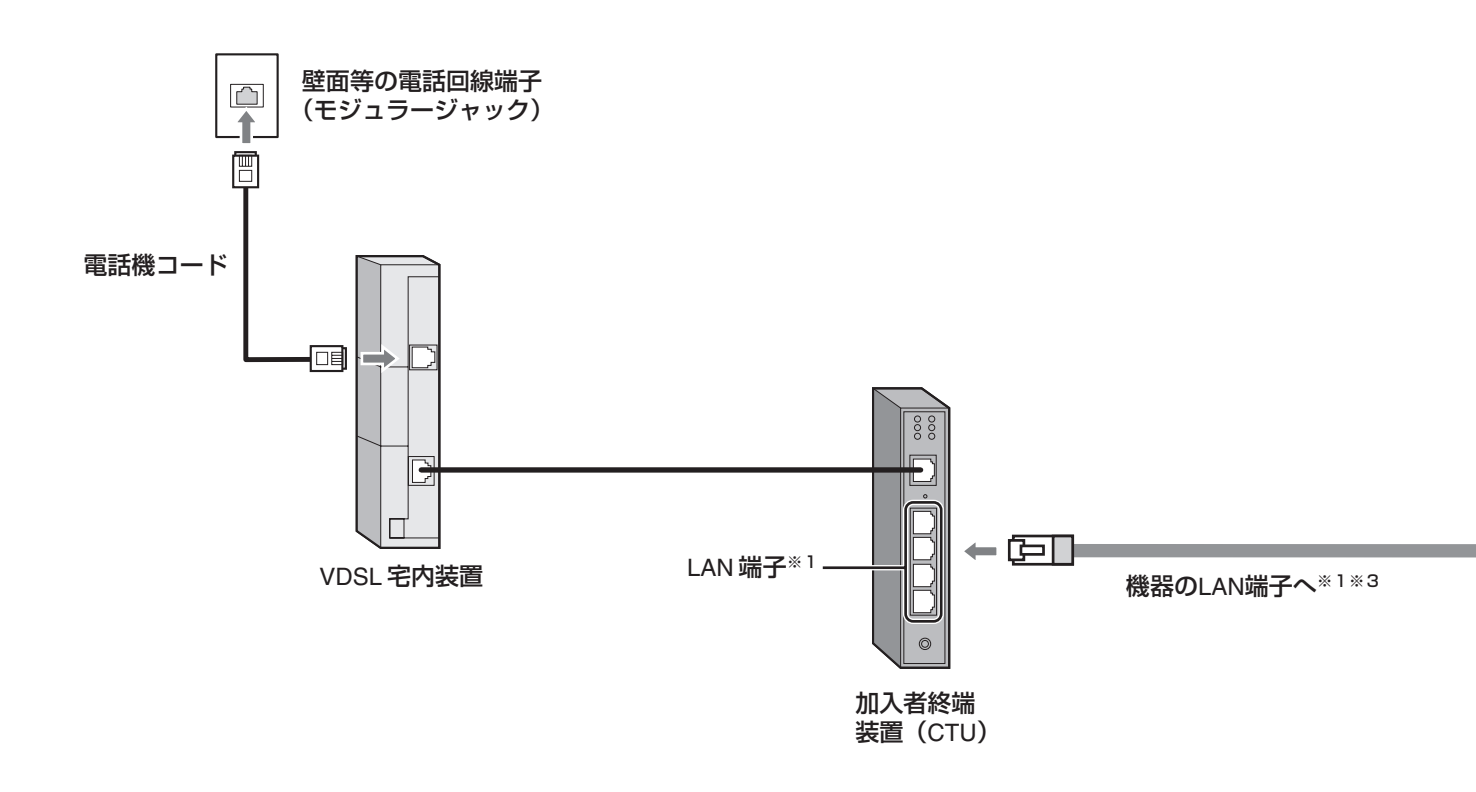

※1 接続端子の名称は機器によって異なることがあります。

- ※2 アンテナで地上デジタル放送を受信できる地域にお住まいの場合は、壁面のテレビ端子に同軸ケーブルを接続することで、地上デジタル放送を視聴できます。
- ※3 地上デジタル放送の双方向サービスを利用されるときは、付属のLANケーブルを機器のLAN端子に、電話機コードを 壁面等の電話回線端子(モジュラージャック)に接続してください。

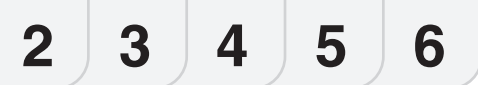

もくじ

見組るを

ビデオ

スカパ

光

ひかりTV

地上デジタル

いろいろな

ご参考

索引

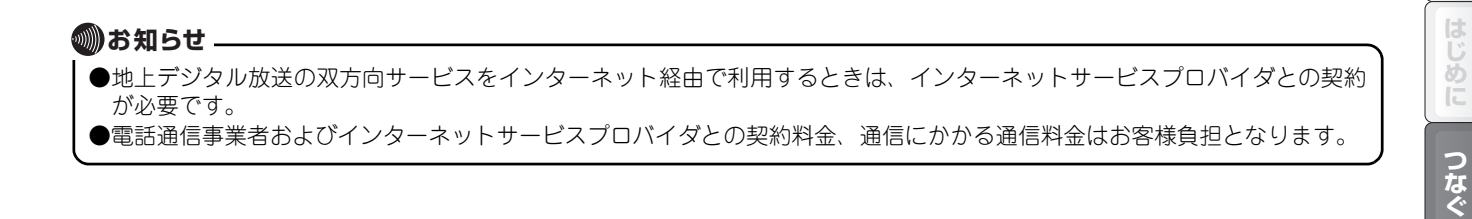

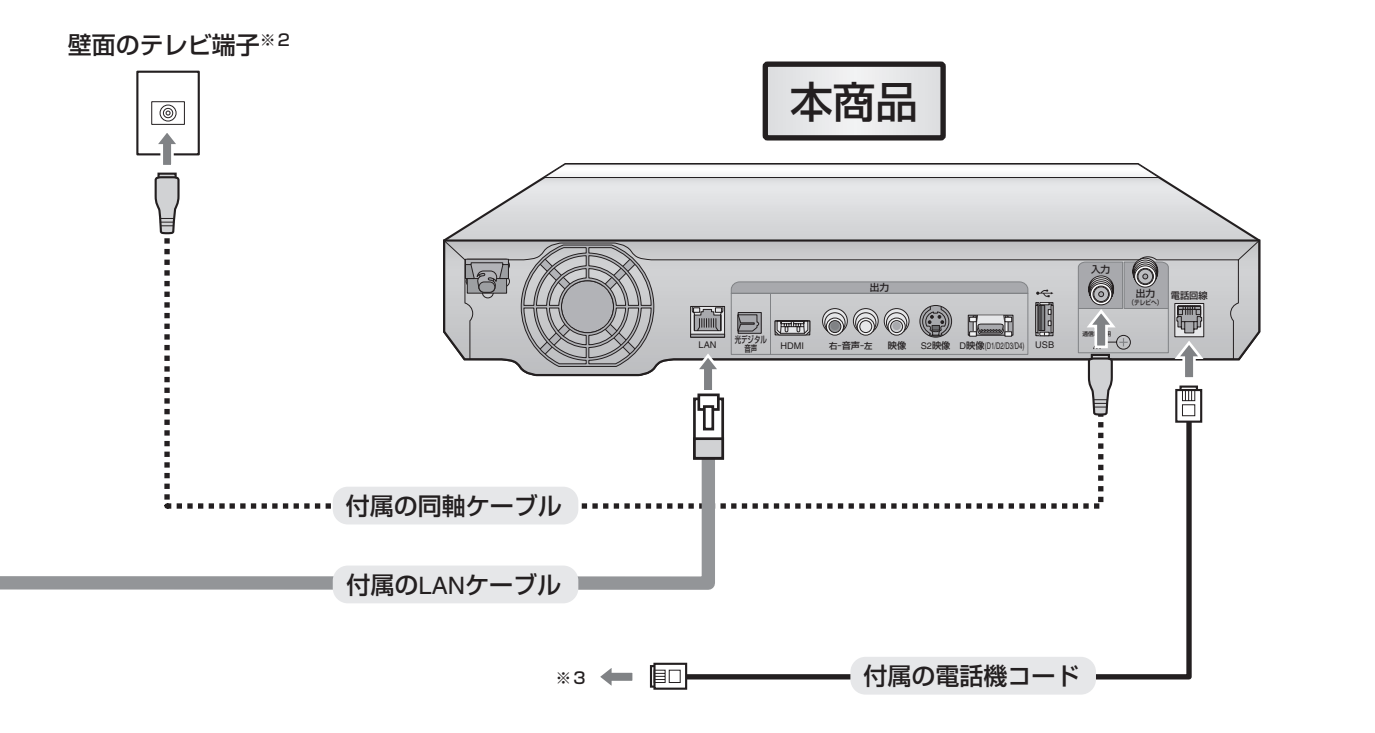

# <sup>ステップ</sup> **配線する(補足)**

### ひかり電話対応機器一体型の回線終端装置またはVDSL宅内装置をお使いのときは

回線終端装置またはVDSL宅内装置には、ひかり電話対応機器一体型の機種があります。以下の表にあるフレッツサービス をご利用のときは、このタイプの機種をお使いの場合があります。

機種をお確かめのうえ、該当する機種をお使いのときは、本商品と機器をこのページの図のように配線してください(LAN ケーブルおよび電話機コード以外の配線は、適合する配線パターンの内容に従ってください)。

| ご利用のフレッツサービス                                                                                                    | 機種名                                                                                          |
|----------------------------------------------------------------------------------------------------|----------------------------------------------------------------------------------------------|
| 回線終端装置をお使いのとき         ・NTT東日本/NTT西日本:フレッツ 光ネクスト ファミリータイプ         ・NTT東日本/NTT西日本:フレッツ 光ネクスト マンションタイプ(光配線方式)         ・NTT東日本       :Bフレッツ ハイパーファミリータイプ         ・NTT東日本       :Bフレッツ マンションタイプ(光配線方式) | · PR-S300NE<br>· PR-S300SE<br>· PR-200NE                                                     |
| <b>VDSL宅内装置をお使いのとき</b><br>・NTT東日本/NTT西日本:フレッツ 光ネクスト マンションタイプ(VDSL方式)<br>・NTT東日本 :Bフレッツ マンションタイプ(VDSL方式)                                                                                           | <ul> <li>· RV-S340NE</li> <li>· RV-S340SE</li> <li>· RV-230NE</li> <li>· RV-230SE</li> </ul> |

#### 回線終端装置をお使いのとき

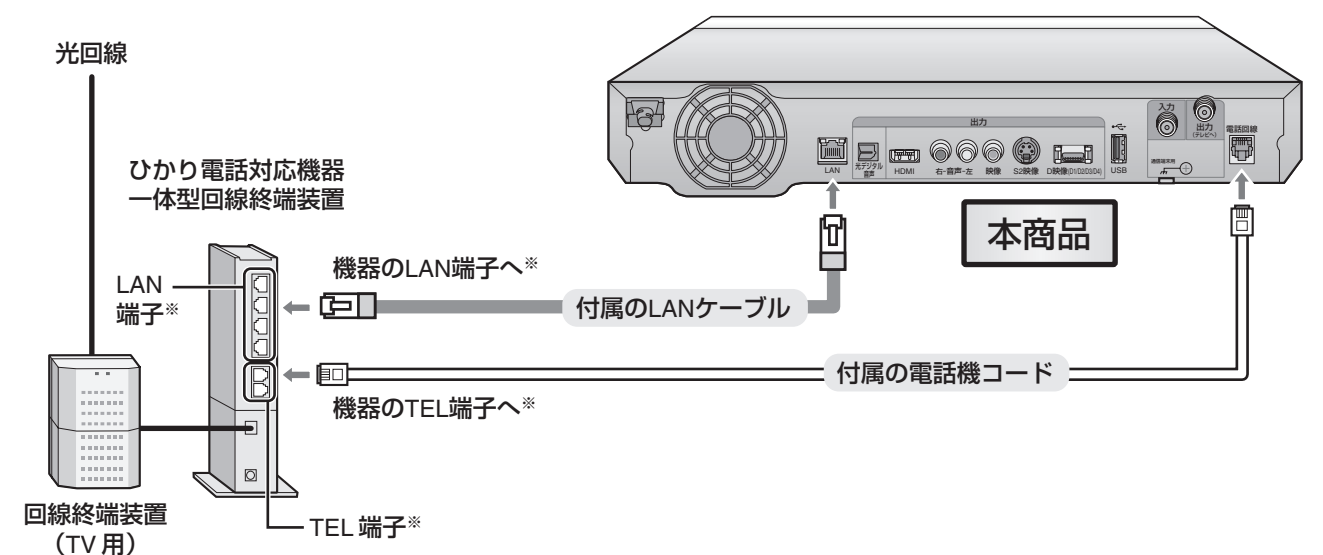

#### VDSL宅内装置をお使いのとき

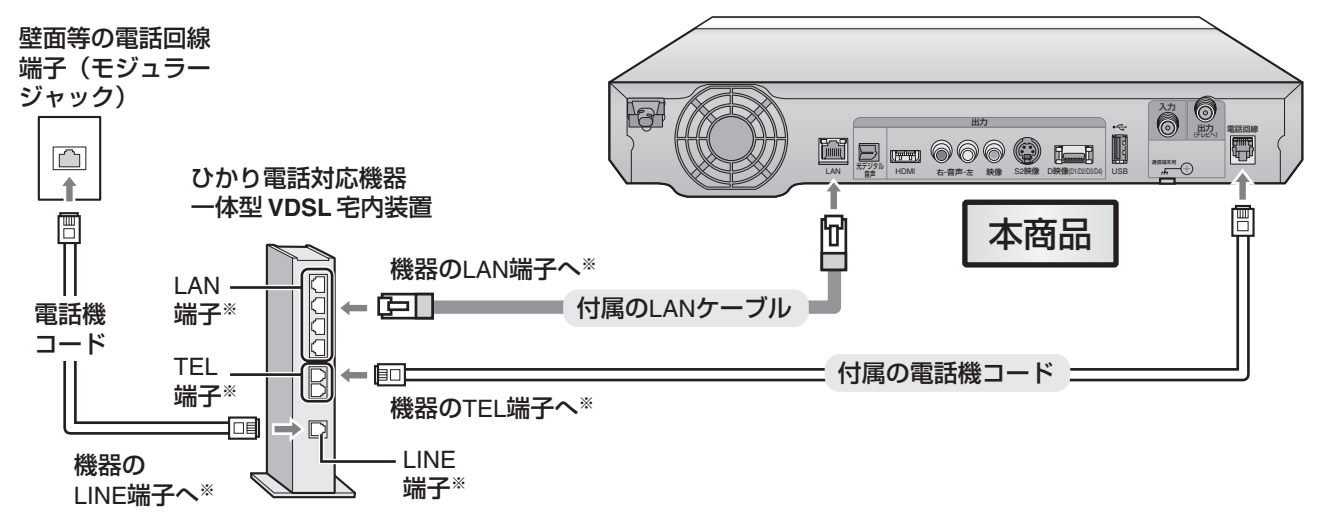

※ 接続端子の名称は機器によって異なることがあります。

#### 3 2 4 5 6

### 地上デジタル放送のみお使いのときは

地上デジタル放送のみお使いになるときは、以下のように配線してください。 配線には、付属の同軸ケーブル(地上デジタル放送受信用)とLANケーブル(ファームウェアダウンロード用)を使用します。

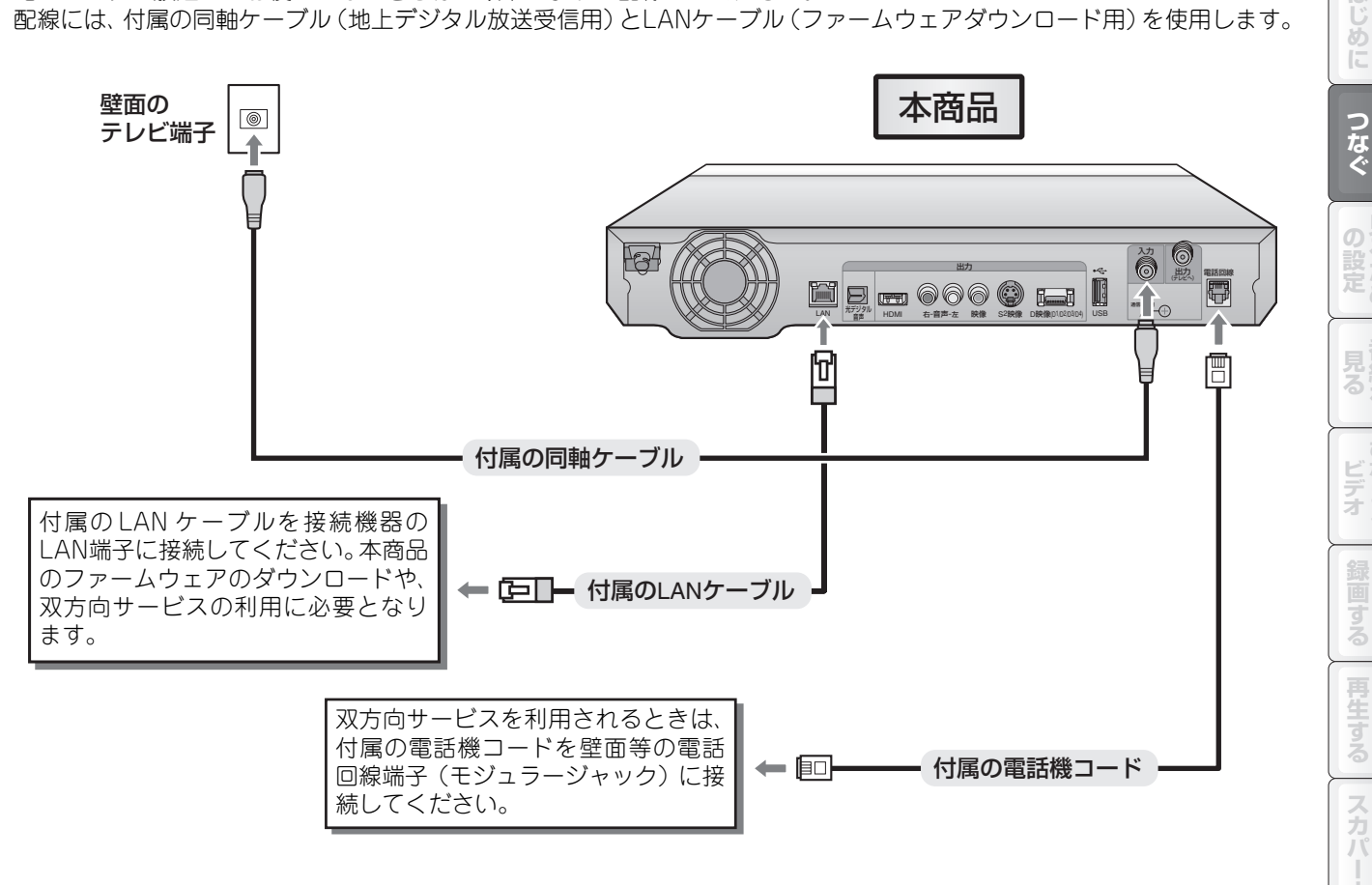

#### 配線が終わったら、映像と音声をテレビに出力するための接続をします。61ページに進んで ください。

#### 🖤 お知らせ -

●地上デジタル放送の双方向サービスをインターネット経由で利用するときは、インターネットサービスプロバイダとの契約 が必要です。 ●電話通信事業者およびインターネットサービスプロバイダとの契約料金、通信にかかる通信料金はお客様負担となります。

索引

光

かりTV

放デジ

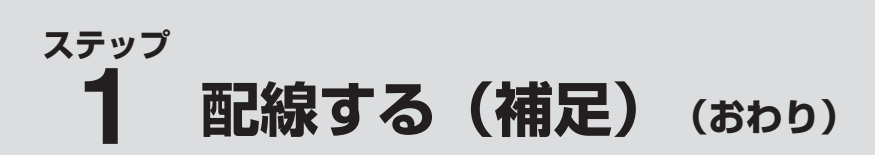

### 同軸ケーブルの接続について

スカパー!光の視聴には、同軸ケーブルの接続が必要です。 契約の内容によっては、同軸ケーブルを壁面のテレビ端子で はなく回線終端装置(TV用)に直接接続する必要がありま す。このときの接続方法は、右記へお問い合わせください。 また、スカパー!光の契約タイプが分からないときも、同様 に右記へお問い合わせください。 ◆スカパー!光カスタマーセンター
 Tel. 0570-013-999
 携帯/PHS/IP電話からは045-279-7777
 (受付時間:10:00~20:00 年中無休)

#### 🔘 お知らせ \_

●ホーム共聴設備とは、複数の部屋でスカパー!光をご視 聴いただくための設備です。

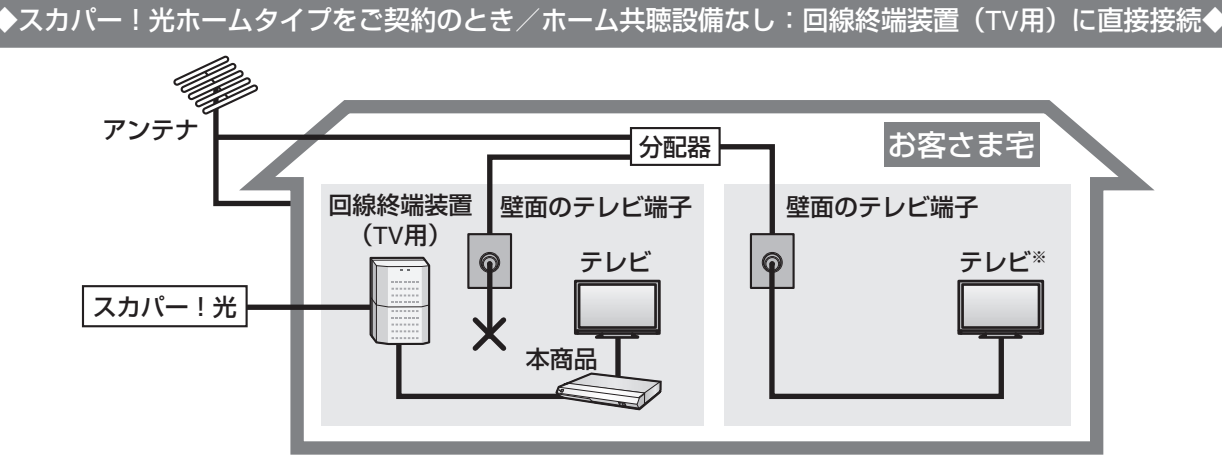

※図のように接続されているときは、こちらのテレビでスカパー!光を視聴することはできません。

◆スカパー!光マンションタイプをご契約のとき:壁面のテレビ端子に接続◆

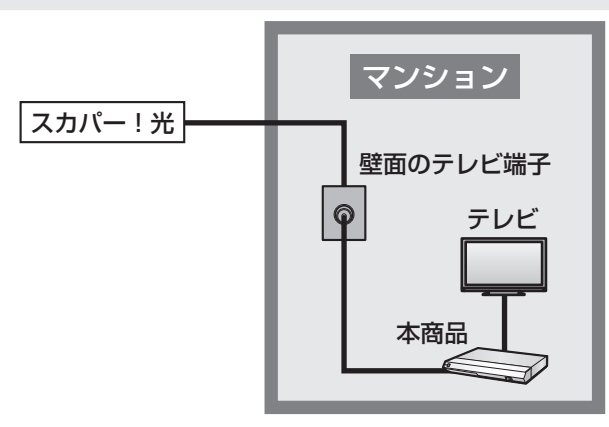

◆スカパー!光ホームタイプをご契約のとき/ホーム共聴設備あり:壁面のテレビ端子に接続◆

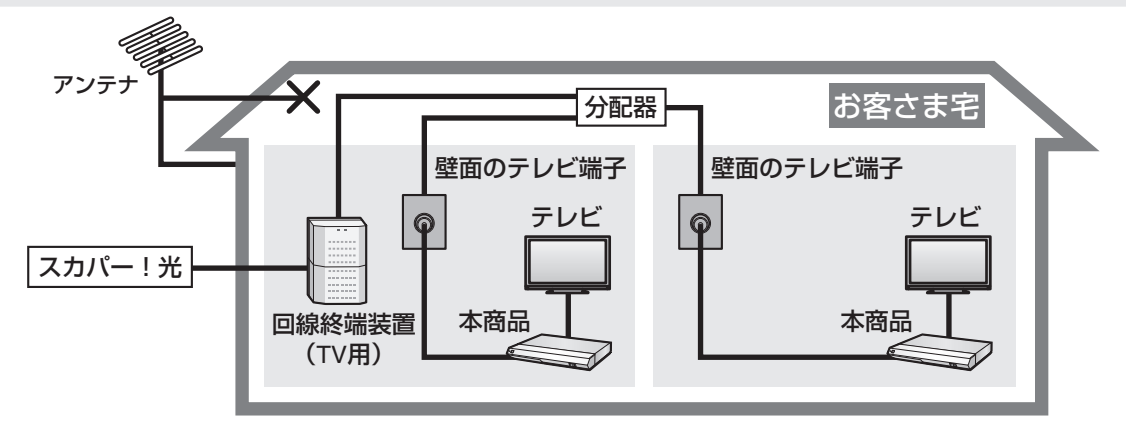

## <sup>ステップ</sup> 2 テレビに接続する

本商品からテレビへ、映像と音声を出力するための接続をします。

映像と音声の出力に、付属品の映像・音声(赤・白・黄)コードを使用されるときは、このページの説明をご覧ください。 また、映像と音声の出力には、以下のケーブル類(市販品)も使用できます。市販品のケーブル類を使用されるときは、テ レビがケーブル類に対応しているかもご確認のうえ、各参照ページの説明をご覧ください。

| ケーブル類の名称  | 出力    | 備考        | 参照ページ            |
|-----------|-------|-----------|------------------|
| S映像ケーブル   | 映像のみ  | _         | <b>1</b> 3762ページ |
| D映像ケーブル   | 映像のみ  | _         | <b>1</b> 363ページ  |
| HDMIケーブル  | 映像と音声 | デジタルテレビ専用 | <b>1</b> 3764ページ |
| 光デジタルケーブル | 音声のみ  | 音響機器用     | ☞65ページ           |

#### のお知らせ

●本商品を経由して同軸ケーブルがテレビに接続されている場合は、本商品の電源プラグが接続されていないと、映像が正し く表示されません。

- ●映像出力用のケーブル類は、映像・音声(赤・白・黄)コード、S映像ケーブル、D映像ケーブル、HDMIケーブルのいずれ か一つで接続してください。複数の種類のケーブル類を接続すると、映像が乱れたり、色が変わったりすることがあります。
   ●本商品とテレビは直接接続してください。ビデオデッキを経由して本商品の映像をテレビに映した場合、コピー防止機能の
- 働きにより映像が乱れることがあります。
   ●著作権保護された番組をビデオデッキなどで録画する際、著作権保護のための機能が働き、正しく録画できません。また、この機能により、再生目的でもビデオデッキを介してモニター出力した場合には画質が劣化する場合がありますが、機器の問題ではありません。著作権保護された番組を視聴する場合は本商品とモニターを直接接続してお楽しみください。
   ●地上デジタル放送はダビング10に対応しています。

### 映像・音声(赤・白・黄)コードでつなぐ

映像と音声の出力を付属品の映像・音声(赤・白・黄)コードで行うときは、以下のように接続します。

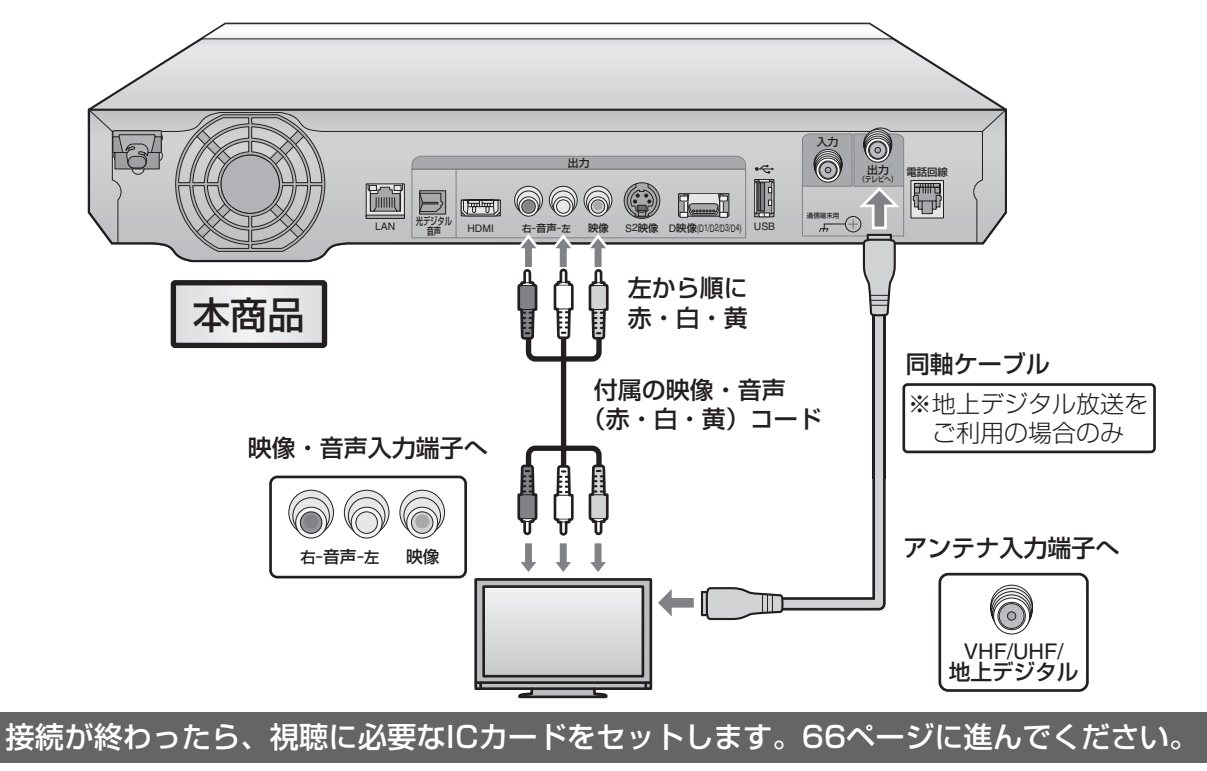

#### 🖤 お知らせ -

- ●安全のため、本商品とテレビの電源プラグを電源コンセントから抜いた状態で接続してください。
- ●テレビ側の端子の記載は一例です。また、テレビ側の接続については、テレビに付属の取扱説明書をご覧ください。
- ●ケーブル類は、接続する端子の奥までしっかり差し込んでください。
- ●本商品とテレビを接続しているケーブル類を、同軸ケーブルと一緒に束ねないでください。番組を見るときに画面にノイズが出るなど、電波妨害の原因となることがあります。
- ●機器間の相互干渉による映像の乱れや雑音などを避けるため、電源コードや他のケーブル類を、同軸ケーブルからできる限 り離してご使用ください。

索引

め

つなぐ

ビデオ

光

かり

Ť

### S映像ケーブルでつなぐ

1

映像出力用に、高画質な映像が得られる市販のS映像ケーブルを使用できます。 S映像ケーブルを使うときは、映像・音声(赤・白・黄)コードの映像端子(黄)を接続しないでください。

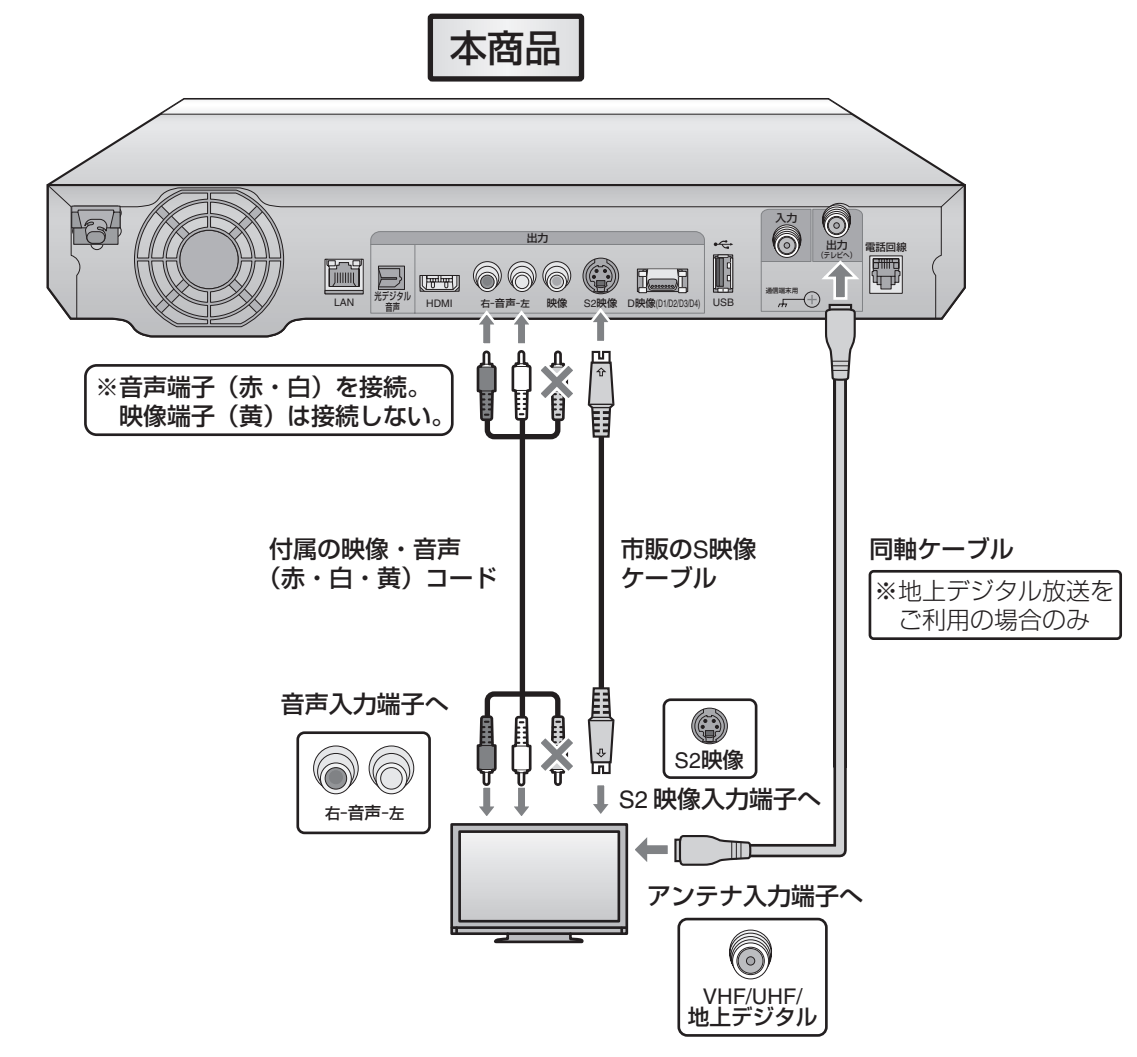

接続が終わったら、視聴に必要なICカードをセットします。66ページに進んでください。

#### 🜒 お知らせ 🗕

- ●安全のため、本商品とテレビの電源プラグを電源コンセントから抜いた状態で接続してください。
- ●テレビ側の端子の記載は一例です。また、テレビ側の接続については、テレビに付属の取扱説明書をご覧ください。
- ●ケーブル類は、接続する端子の奥までしっかり差し込んでください。

●本商品とテレビを接続しているケーブル類を、同軸ケーブルと一緒に束ねないでください。番組を見るときに画面にノイズが出るなど、電波妨害の原因となることがあります。

●機器間の相互干渉による映像の乱れや雑音などを避けるため、電源コードや他のケーブル類を、同軸ケーブルからできる限 り離してご使用ください。

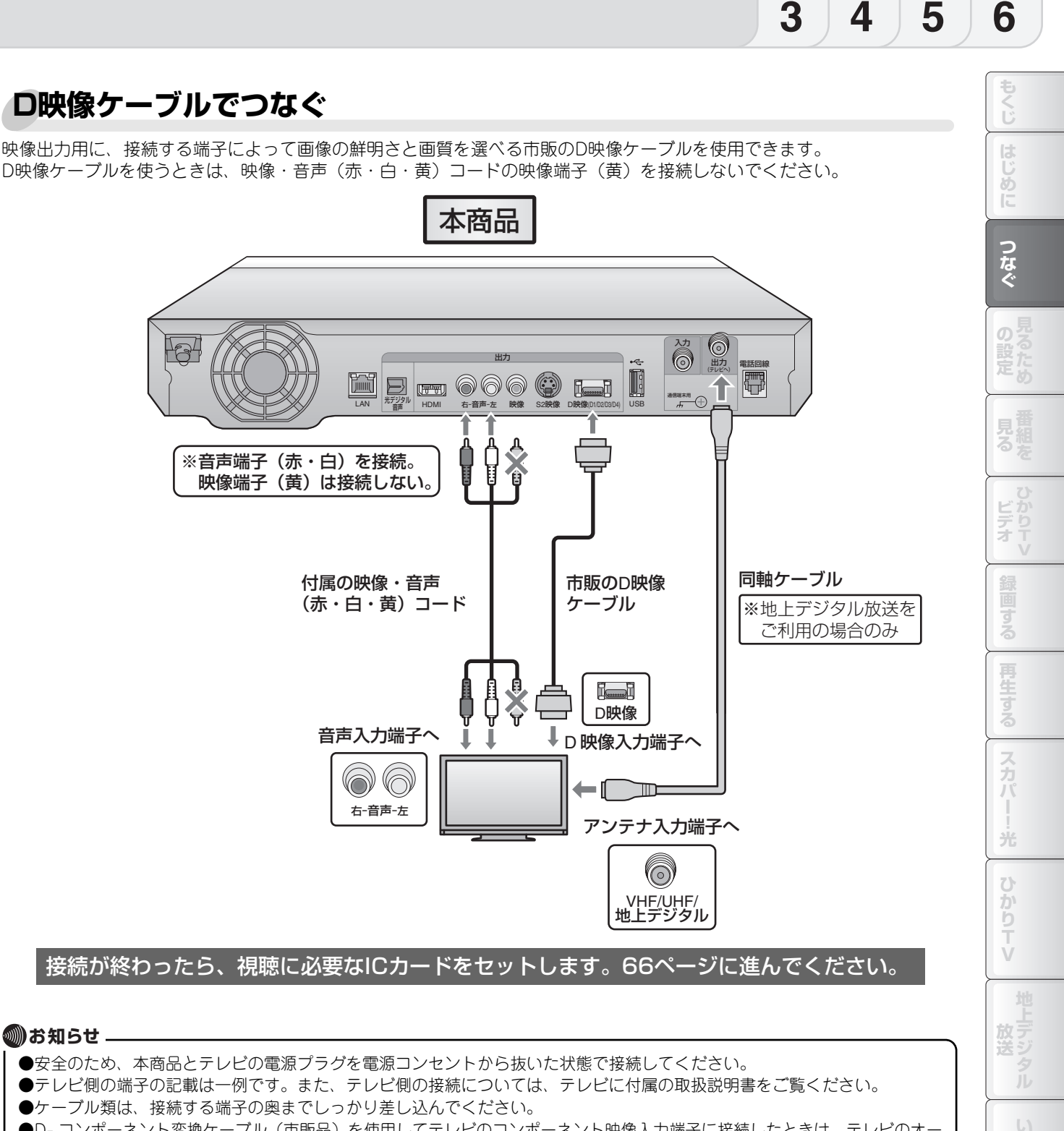

- ●D- コンポーネント変換ケーブル(市販品)を使用してテレビのコンポーネント映像入力端子に接続したときは、テレビのオートワイド機能は働きません。
- ●テレビによっては、コンポーネント映像入力端子の切り換え(メニュー設定やスイッチなどの切り換え)が必要なものがあ ります。テレビに付属の取扱説明書をご覧ください。
- ●本商品とテレビを接続しているケーブル類を、同軸ケーブルと一緒に束ねないでください。番組を見るときに画面にノイズが出るなど、電波妨害の原因となることがあります。
- ●機器間の相互干渉による映像の乱れや雑音などを避けるため、電源コードや他のケーブル類を、同軸ケーブルからできる限り離してご使用ください。

索引

# ステップ **2 テレビに接続する** (おわり)

### HDMIケーブルでつなぐ

映像と音声の出力用に、市販のHDMIケーブルを使用できます(デジタルテレビ専用)。HDMIケーブルは1本で映像と音声 の両方を出力できます。

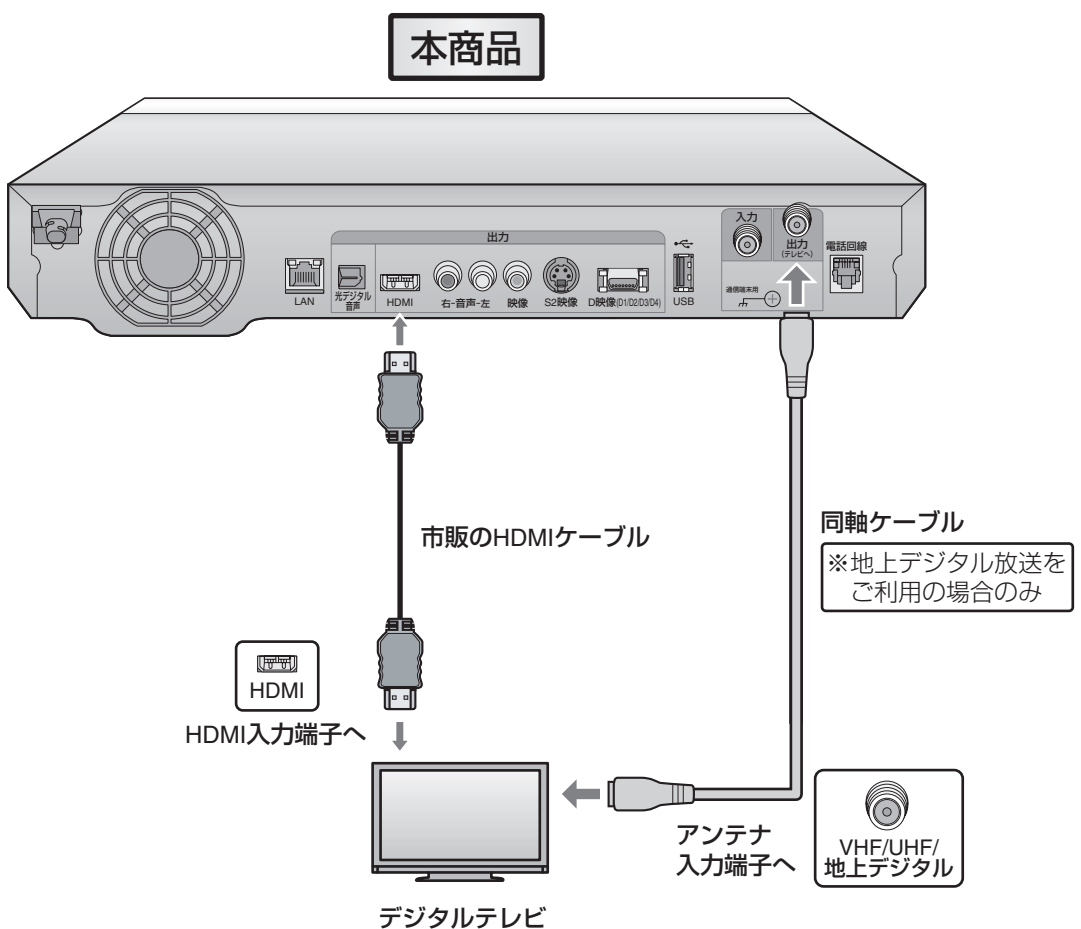

ッショルテレビ ※HDMIケーブルはデジタルテレビ専用です。

接続が終わったら、視聴に必要なICカードをセットします。66ページに進んでください。

#### 🜒お知らせ 🗕

- ●安全のため、本商品とテレビの電源プラグを電源コンセントから抜いた状態で接続してください。
- ●テレビ側の端子の記載は一例です。また、テレビ側の接続については、テレビに付属の取扱説明書をご覧ください。
- ●ケーブル類は、接続する端子の奥までしっかり差し込んでください。
- ●HDMIケーブルをご使用のときは、HDMI規格に適合したケーブルをご使用ください。
- ●DVIデジタル入力端子付きの機器とDVI/HDMI変換ケーブル(市販品)を使用して接続したときは、正常な映像にならない、 または映らないことがあります。本商品のHDMI出力端子は、HDMI機器との接続を目的に設計されています。また、DVI/ HDMI変換ケーブルを使いDVI機器と接続したときは、DVI機器に音声が入力されません。
- ●HDMI出力は常時暗号化を行っているため、DVI/HDMI変換ケーブル(市販品)を使用してDVIデジタル入力端子付きの機器 と接続した場合、正常に映像が映らないことがあります。
- ●本商品とテレビを接続しているケーブル類を、同軸ケーブルと一緒に束ねないでください。番組を見るときに画面にノイズが出るなど、電波妨害の原因となることがあります。
- ●機器間の相互干渉による映像の乱れや雑音などを避けるため、電源コードや他のケーブル類を、同軸ケーブルからできる限り離してご使用ください。
- ●HDMI出力端子は、5.1チャンネルオーディオなどの音響効果に対応しています。

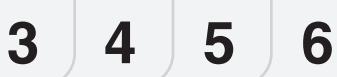

### 光デジタルケーブル(音声出力用)でつなぐ

市販の光デジタルケーブルを使用すると、光デジタル対応の音響機器(5.1チャンネルオーディオシステムなど)に接続し、 通常のステレオ音声に加えて、5.1チャンネルオーディオなどの音響効果を出力できます。

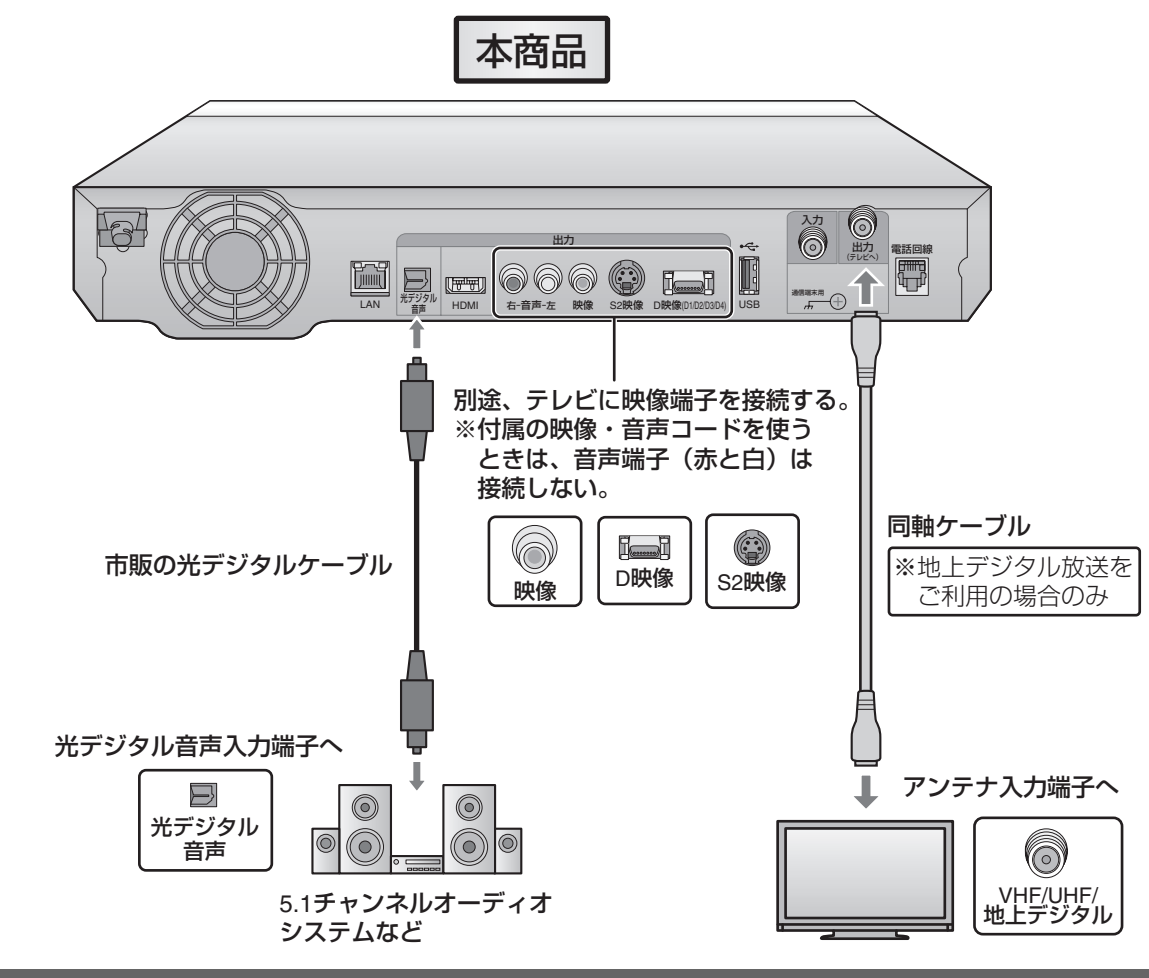

接続が終わったら、視聴に必要なICカードをセットします。66ページに進んでください。

#### 🜒 お知らせ \_

- ●安全のため、本商品とテレビの電源プラグを電源コンセントから抜いた状態で接続してください。
- ●テレビ側の端子の記載は一例です。また、テレビ側の接続については、テレビに付属の取扱説明書をご覧ください。
- ●ケーブル類は、接続する端子の奥までしっかり差し込んでください。
- ●音響機器側の接続については、音響機器に付属の取扱説明書をご覧ください。
- ●本商品とテレビを接続しているケーブル類を、同軸ケーブルと一緒に束ねないでください。番組を見るときに画面にノイズが出るなど、電波妨害の原因となることがあります。
- ●機器間の相互干渉による映像の乱れや雑音などを避けるため、電源コードや他のケーブル類を、同軸ケーブルからできる限り離してご使用ください。
- ●光デジタルケーブルで接続しているときに、「デジタル音声出力」(II☎197ページ)を「AACデコーダ非対応」に設定すると、 5.1チャンネルで出力されません。

(スカパー!光または地上デジタル放送をご利用のとき)

4 5 6

スカパー!光および地上デジタル放送を視聴するときは、ICカードのセットが必要です。スカパー!光の視聴にはスカパー! 光ICカードが、地上デジタル放送の視聴にはB-CASカードが必要です。 ICカードは、以下の操作で本体前面のICカードスロットにセットしてください。

ICカードをセットする

1 本体左側面のくぼみに指をかけて、IC カードカバーを 手前に開ける。

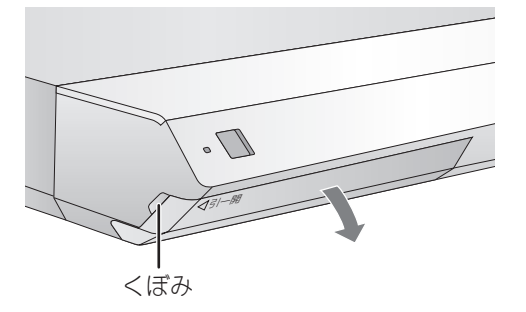

### **2** ICカードをしっかりとセットする。

トしてください。

ステップ

1

2

B-CASカードは左のスロットに、スカパー!光ICカードは右のスロットにセットします。 ICカードは挿入方向が決まっています。下図の向きで、 ICカードがスロットの奥に当たるまで、しっかりとセッ

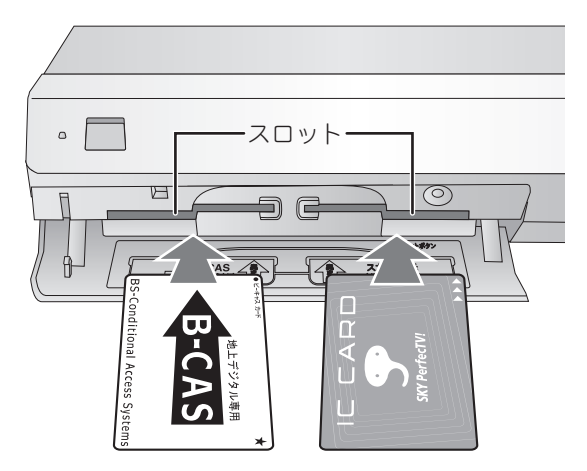

**3** ICカードカバーを閉じる。

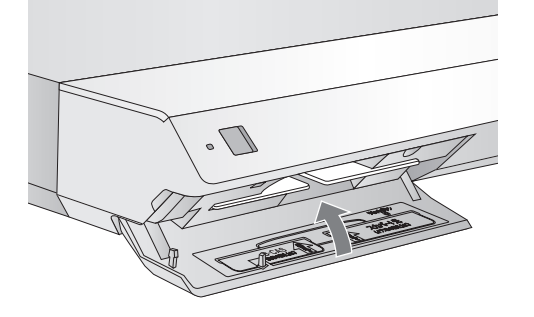

カードのセットが終わったら、リモコンに 乾電池をセットします。67ページに進ん でください。

#### ■ ICカードを取り出すときは

本体の電源を切ってから(電源ランプ赤点灯)、ICカード カバーを開け、ICカードをまっすぐに引き抜いてくださ い。

#### ■ 地上デジタル放送とB-CASカードについて

地上デジタル放送は、B-CASカードを利用した限定受信 システム(=CAS)を採用しています。2004年4月より、 有料放送だけでなく、無料放送にもB-CASカードが必要 になっています。

#### 🜒 お知らせ -

- ●IC カードカバーが開いていると、スカパー!光および地 上デジタル放送の番組を録画することができません。 また、スカパー!光および地上デジタル放送の番組の録 画中にICカードカバーを開くと、録画が中断されます。録 画中はICカードカバーを開けないでください。
- ●スカパー!光ICカードの所有権は、株式会社スカイパー フェクト・コミュニケーションズにあります。スカパー! 光ICカードは本商品をご使用のお客さまに貸与されたも ので、無断で他人に譲渡することはできません。
- ●B-CASカードの所有権は、株式会社ビーエス・コンディ ショナルアクセスシステムズにあります。地上デジタル 放送(B-CASカード)をご利用の前には、「B-CASカー ド所有許諾契約約款」をご確認ください。

#### <スカパー!光ICカード/B-CASカード共通のお知らせ>

- ●ICカードに記憶された内容は、PPV(有料番組)の購入 金額が一定額になったとき、または定期的に、電話回線 を通じて映像配信サービス会社へ自動送信されます。こ の通信に電話料金は発生しません。
- ●本商品の動作中は、IC カードに触れたり、抜き差ししたりしないでください。番組を視聴できなくなることがあります。
- ●ICカードの金属部には手を触れないでください。
- ●ICカードスロットにはICカード以外のものを挿入しない でください。
- ●ICカードを変形させたり、傷つけたりしないでください。 また、ICカードの上に重いものを乗せたり、踏みつけた りしないでください。
- ●ICカードを分解したり、加工したりしないでください。
- ●IC カードは大切に保管してください。第三者がお客さまのICカードで有料番組を視聴した場合でも、視聴料はお客さまに請求されます。

<sup>ステップ</sup> **4** リモコンに乾電池をセットする

リモコンに付属の乾電池2個(単3形・マンガンタイプ)をセットします。

新しい乾電池に交換するときも、以下の手順を参照して古い乾電池を取り出し、新しい乾電池をセットしてください。交換 する乾電池には、必ず単3形のマンガンタイプをお使いください。

1 リモコン背面の電池フタを取り外す。

1

2

3

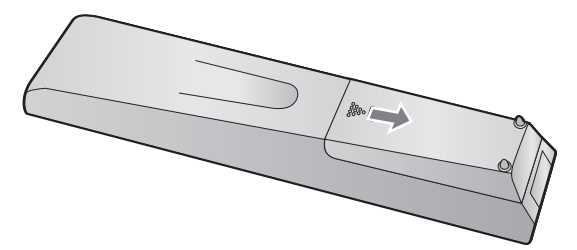

滑り止め( ) の部分)に指をかけて、矢印の方向に 引いてください。

2 +-の向きに注意して乾電池をセットする。

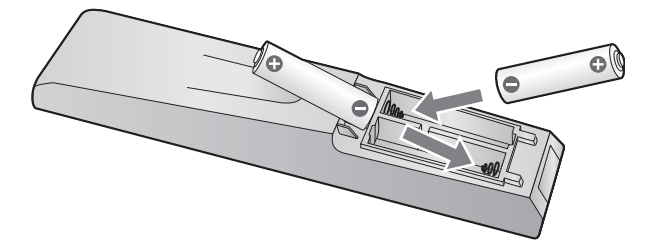

3 電池フタをかぶせて、元通りに取り付ける。

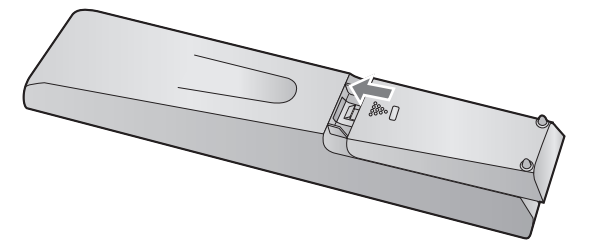

#### 🖤 お知らせ –

- ●リモコンに強い力を加えないでください。故障の原因と なることがあります。
- ●乾電池を交換したときは、リモコンが正しく動作しない ことがあります。このときは、乾電池をいったんリモコ ンから取り外し、5分以上たってから入れ直してください。
- ●付属の乾電池は、保管状態によっては短期間で消耗する ことがあります。早めに新しい乾電池と交換してください(寿命の目安は、通常6カ月~1年です)。
- ●長期間使用しないときは、乾電池をリモコンから取り外してください。
- ●交換した古い乾電池を廃棄するときは、お住まいの自治 体の規則に従ってください。

乾電池のセットが終わったら、本体の電源 を入れます。68ページに進んでください。

#### ■ 乾電池を交換したときは

乾電池を交換したときは、リモコンとテレビの対応設定 (1185ページ)やリモコンコードの設定(1187ペー ジ)がリセットされます。必要に応じて再設定してください。

5

6

もくじ

じめ

つなぐ

本体の電源プラグを電源コンセントに差し込み、電源を入れます。 あわせてリモコンの操作範囲も確認しておきましょう。

### 電源プラグを電源コンセントに差し込む

本体背面の電源プラグを、ご家庭の電源コンセント(AC100V)に差し込みます。

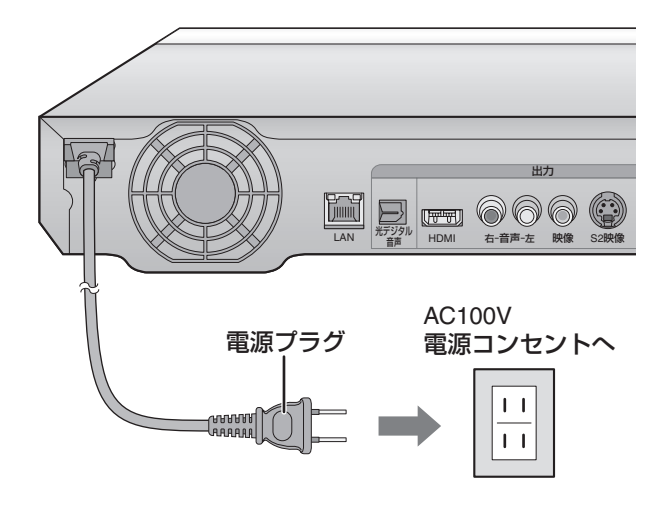

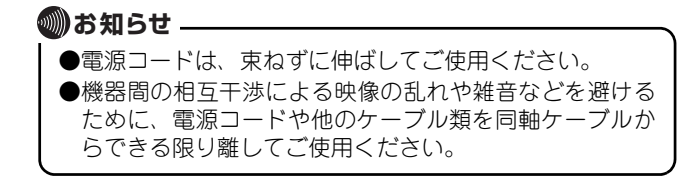

1

### 本体の電源を入れる

電源プラグを電源コンセントに差し込んだあと、本体の電源ランプが赤色に点滅している間(約1分間)は操作できません。 赤色の点灯に変わるまでお待ちください。

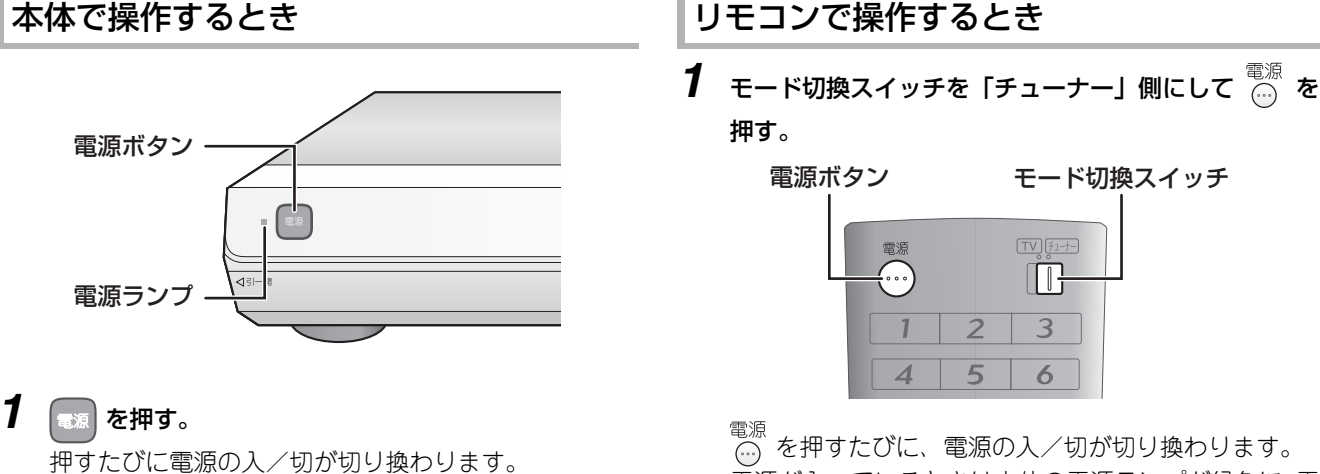

電源が入っているときは電源ランプが緑色に、電源が切 れているときは赤色に点灯します。

### リモコンで操作するとき

- - モード切換スイッチ

◎ を押すたびに、電源の入/切が切り換わります。 電源が入っているときは本体の電源ランプが緑色に、電 源が切れているときは赤色に点灯します。

リモコンで操作するときは、下図のように本体前面のリ モコン受光部に向けて操作します。信号が届く範囲は、 リモコン受光部の正面から約5m以内、左右約30°以 内、上下約15°以内です。

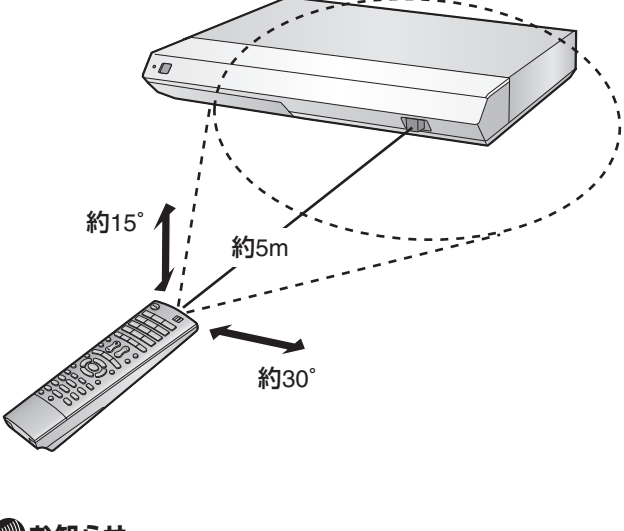

#### 🖤 お知らせ -

- ●電源が切れている状態(電源ランプ赤点灯)でも、本商 品は電力を消費します。
- ●リモコンには衝撃を与えないでください。
- ●リモコンを水にぬらしたり、湿度の高いところに置いた りしないでください。
- ●本体のリモコン受光部に直射日光や強い照明が当たって いると、リモコンが正しく動作しないことがあります。正 しく動作しないときは、照明や本体の向きにもご注意く ださい。
- ●本体のリモコン受光部とリモコンの間に障害物がある と、動作しないことがあります。間に障害物を挟まない ようにしてお使いください。

じめ

つなぐ

光

かり Ť

放送

索引

# 2 3 4 5 6 見るための設定をする

### 初期設定を使う

1

操作の前にテレビ側で入力切換を行い、本商品の映像が表示できるようにしてください。

初めて電源を入れると、初期設定画面が表示されます。初期設定では、視聴に必要な最小限の内容を、画面の案内に沿って 設定できます。 初期設定では、リモコンの以下のボタンを使用します。

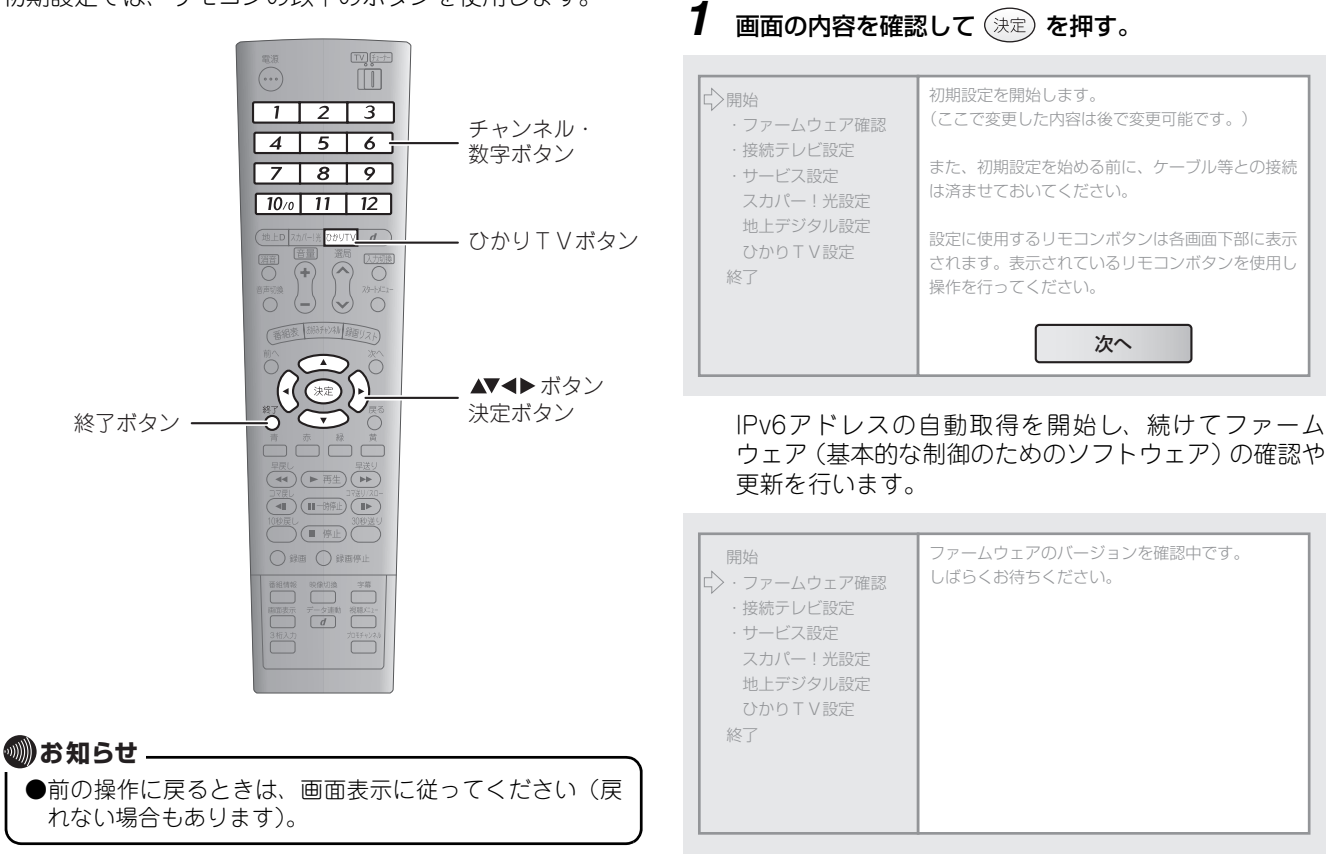

確認・更新が終了するまで、電源プラグを電源コンセントから抜く、リセットボタンを押すなどの操作は絶対に 行わないでください。

- ファームウェアが最新の場合は、自動的に「接続テレビ設定」(12971ページ)に進みます。
- ファームウェアの更新が必要な場合は、自動的に更新 が行われ、本体が再起動します。

| 開始<br>↓ ファームウェア確認<br>・接続テレビ設定<br>・サービス設定<br>スカパー!光設定<br>地上デジタル設定<br>ひかりTV設定<br>終了 | ファームウェアを更新中です。<br>しばらくお待ちください。                             |
|-----------------------------------------------------------------------------------|------------------------------------------------------------|
|                                                                                   | 終了するまでの間、電源を切ったり、電源ブラグを<br>抜いたり、リセット操作などは絶対に行わないでく<br>ださい。 |
|                                                                                   | 更新が終了すると自動的に再起動しますので、次の<br>画面が表示されるまでお待ちください。              |
|                                                                                   | (再起動中は画面表示がとぎれることがありま<br>す。)                               |

再起動中は画面表示がとぎれることがありますが、そのままお待ちください。再起動が終わると、自動的に 「接続テレビ設定」(☞71ページ)に進みます。

#### ■ 初期設定を中止するには

初期設定は中止することもできますが、この場合、初期設 定をやり直すことはできませんのでご注意ください。

中止するときは、 $\stackrel{\&?}{O}$ を押したあと、 $\underbrace{(}{}$ 、 $\underbrace{(}{}$ 、 $\underbrace{)}$ で「終了する」を選んで( $\overline{(x_{2})}$ )を押します。

なお、中止したときは、初期設定に含まれる内容を個別に 設定する必要があります。以下の内容に従って、表の上か ら順に設定してください。

| 順番 | 設定項目                                             | 備考              |
|----|--------------------------------------------------|-----------------|
| 1  | 「テレビとの接続に関する設定を<br>する」(IIST191ページ)               | _               |
| 2  | 「スカパー!光のチャンネルを取<br>得する」(☞131ページ)                 | スカパー!光<br>契約時のみ |
| З  | ○かりTV]を押し、表示される画面に<br>従って、ひかりTVの利用に必要<br>な設定をする。 | ひかりTV<br>契約時のみ  |
| 4  | 「地上デジタル放送のチャンネル<br>を取得する」(🖙 171ページ)              | _               |

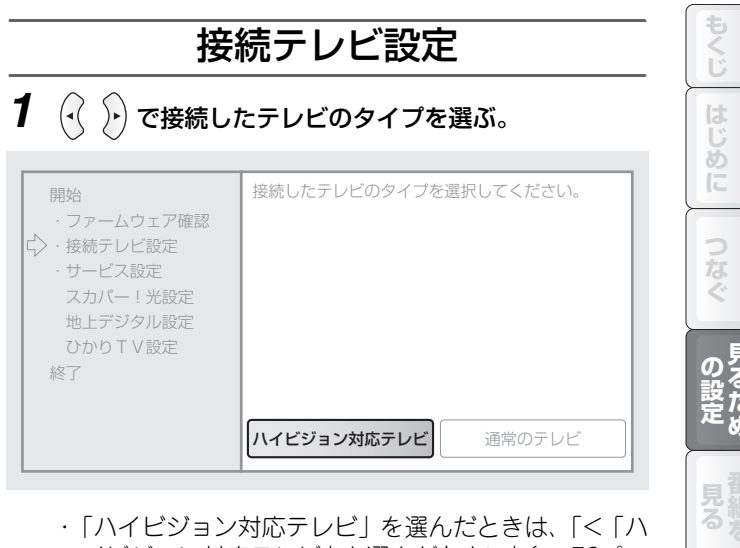

- ・「ハイビジョン対応テレビ」を選んだときは、「く「ハ イビジョン対応テレビ」を選んだとき>」(10372ペー ジ)へ進んでください。
- ・「通常のテレビ」を選んだときは、「<「通常のテレビ」 を選んだとき>」(13772ページ)へ進んでください。

#### 🔘 お知らせ 🗕

●ハイビジョン対応テレビとは、HDMIおよびD3以上の入 力端子を持つテレビを指します。

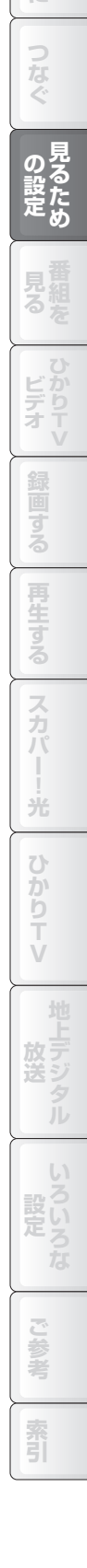

# 2 3 4 5 6 見るための設定をする (つづき)

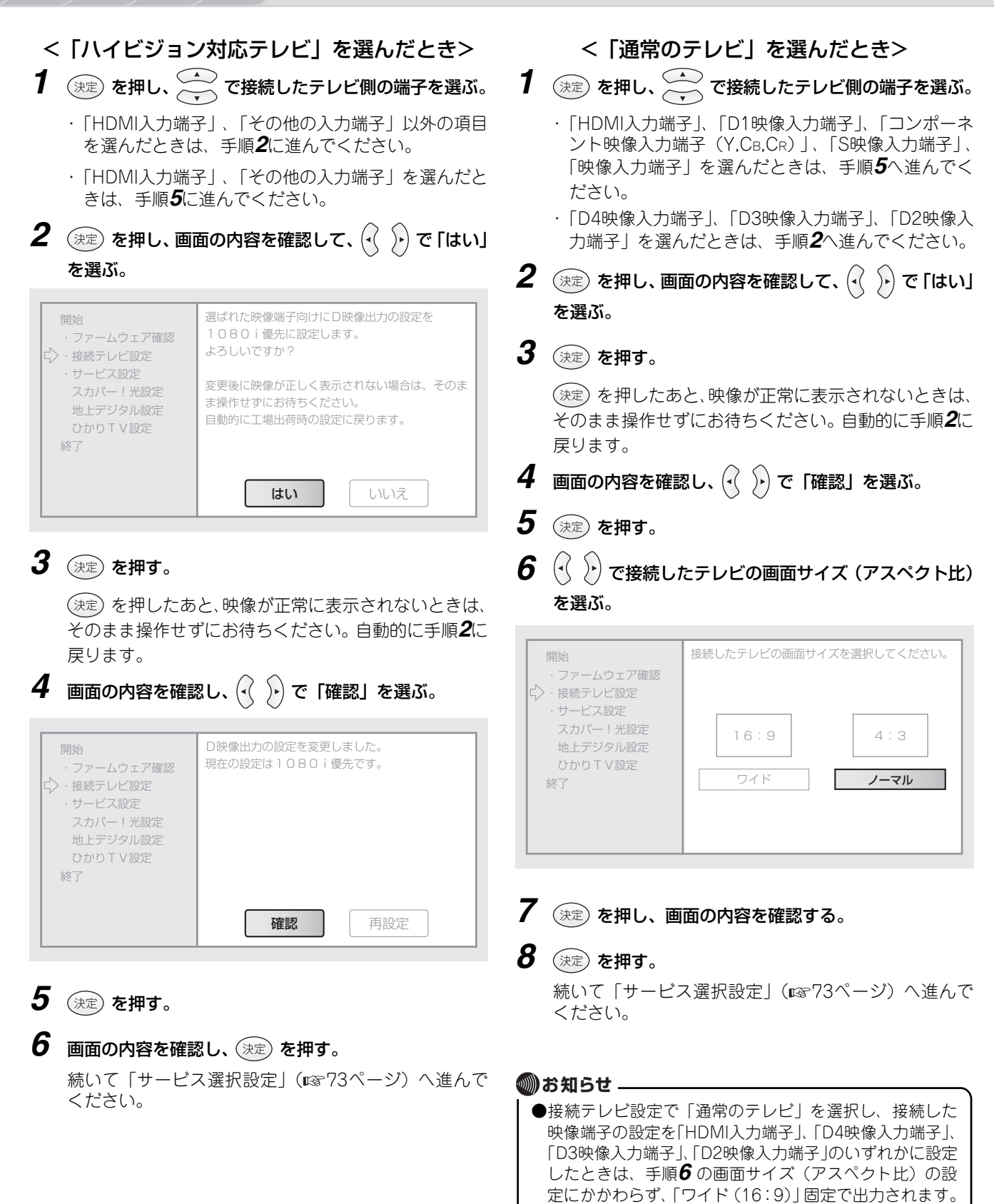
## サービス選択設定

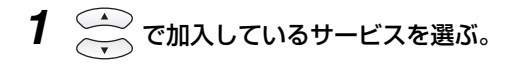

| 開始<br>・ファームウェア確認<br>・接続テレビ設定<br>↓・サービス設定 | 加入しているサービスを選択してください。                       |
|------------------------------------------|--------------------------------------------|
| スカバー!光設定<br>地上デジタル設定<br>ひかりTV設定<br>終了    | スカバー!光 と ひかり T V<br>スカバー!光のみ<br>ひかり T V のみ |

ご利用になるサービスに合わせて、画面の項目を選んでください。 ※スカパー!光のご利用時は、地上デジタル放送も合わせてご利用になれます。

| ご利用になるサービス              | 選ぶ項目           | 次に進む項目               |
|-------------------------|----------------|----------------------|
| スカパー!光(と地上デジタル放送)、ひかりTV | 「スカパー!光とひかりTV」 |                      |
| スカパー!光(と地上デジタル放送)       | 「スカパー!光のみ」     | 「スカパー!光設定」(11374ページ) |
| ひかりTV、地上デジタル放送          | 「スカパー!光とひかりTV」 |                      |
| ひかりTVのみ                 | 「ひかりTVのみ」      | 「ひかりTV設定」(11376ページ)  |
| 地上デジタル放送のみ              | 「スカパー!光のみ」     | 「スカパー!光設定」(🖙 74ページ)  |

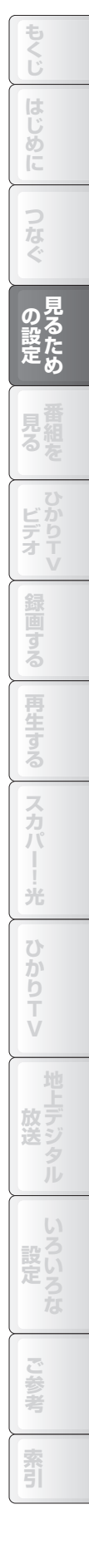

### スカパー!光設定

### 1 決定 を押す。

3

2

1

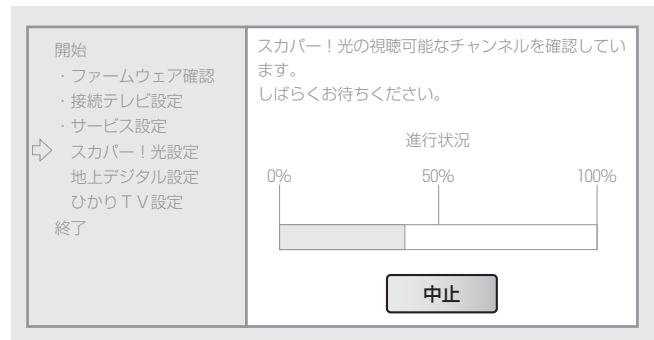

5

Δ

ステップ

スカパー!光のチャンネルが自動設定されます。

#### \_ ひかりTVと地上デジタル放送をご利用になるとき/ 地上デジタル放送のみご利用になるときは チャンネル取得中に、以下のように操作してください。

- 1「中止」が選択されていることを確認して(決定)を押
  - す。
  - チャンネルの取得が中止されます。
- 2 (· (·) で「チャンネルスキャン終了」を選び、(決定)を押す。
   以降は「地上デジタル設定」(☞75ページ)から操作してください。
- **2** 「スカパー!光のチャンネルを登録しました。」と表示されたら、(決定)を押す。
- **3** 電話機コードが接続されていることを確認して、 (決定) を押す。

電話回線種別の自動判別と設定が行われます。

- ・正しく設定が終了すると、画面に設定の内容が表示されます。内容を確認して(決定)を押し、「地上デジタル設定」(10375ページ)に進んでください。
- ・正しく設定できなかったときは、画面に「電話回線の 確認ができませんでした。」と表示されます。手順**4** に進んでください。

### 4 🕢 🕞 で外線発信番号使用の有無を選ぶ。

6 見るための設定をする (つづき)

外線発信番号とは、構内交換機などをお使いのときに、 外線へ接続するため、局番の前にダイヤルする番号で す。電話などで外線発信番号をお使いのときは「使用し ている」を選んでください。

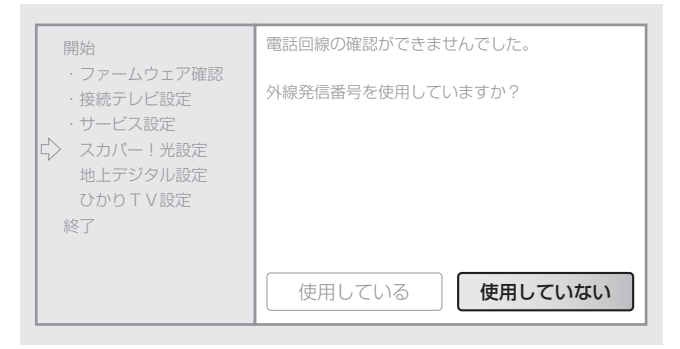

- 「使用している」を選んだときは、手順 5へ進んでく ださい。
- 「使用していない」を選んだときは、手順 8へ進んでください。
- 5 (決定) を押し、チャンネル・数字ボタンで1~4ケタの 外線発信番号を入力する。

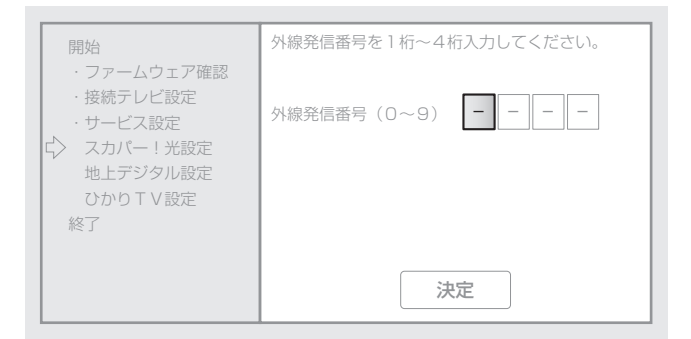

- 11 で「米」、12 で「#」を入力できます。
- 入力をまちがえたときは、 で左の入力欄の数字を 消去できます。消去したあと、正しい数字を入力して ください。
- 6 🐨 で 「決定」を選ぶ。

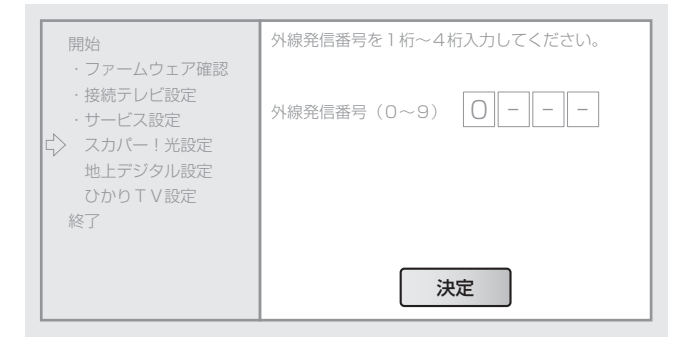

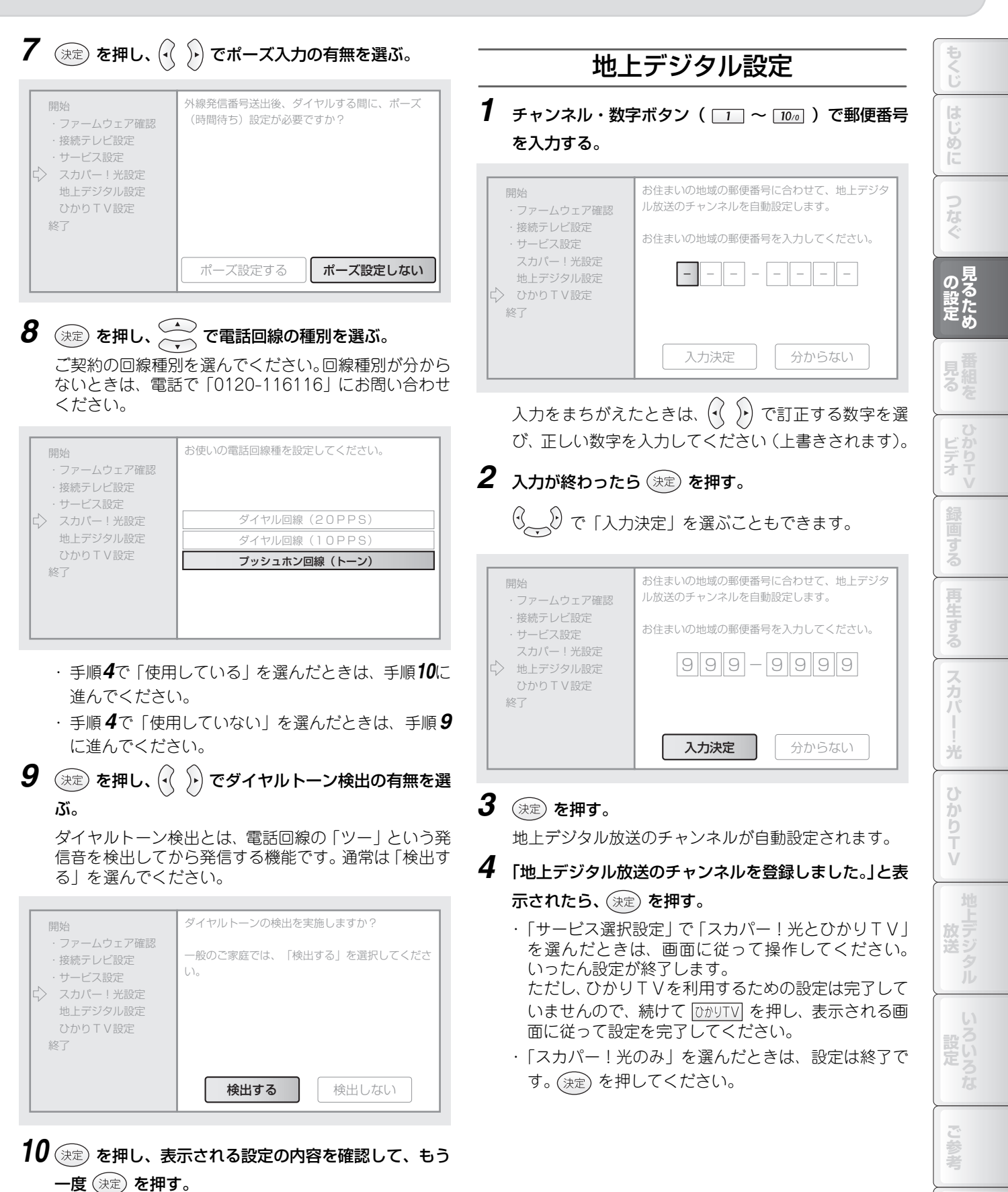

索引

### ひかりTV設定

#### 以下の画面が表示され、チャンネル確認後、自動的にひかり TVを利用するための設定に進みます。

5

4

1

2

3

ステップ

| 開始<br>・ファームウェア確認<br>・接続テレビ設定<br>・サービス設定<br>スカパー!光設定<br>地上デジタル設定<br>ひかりTV設定<br>終了 | ひかりTVのチャンネルを確認しています。<br>しばらくお待ちください。 |
|----------------------------------------------------------------------------------|--------------------------------------|
|----------------------------------------------------------------------------------|--------------------------------------|

以下の画面が表示されたら、画面の内容に従って操作してく ださい。

スカパー!光とひかりTVを契約しているときは、以下の画 面は自動表示されません。 [ひかりTV] を押して表示してください。

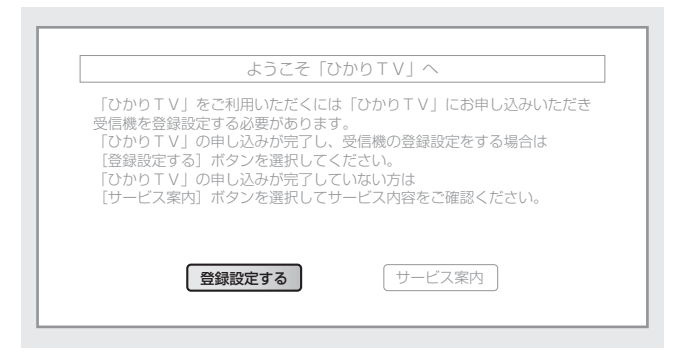

設定が完了すると、ひかりTVのホーム画面が表示されま す。

#### ■ チャンネルを取得できなかったときは

6 見るための設定をする (おわり)

ご利用状況によっては、設定をしてもひかりTVのチャンネルを取得できないことがあります。このときは、いったんひかりTVから他のサービスに切り換えて、しばらく待ってから [フカウリTV] を押してください。チャンネル取得など、ひかりTVの利用に必要な設定ができます。

ご使用の前に次ページをご覧になり、ス タートメニュー画面でできることをお確 かめください。

### スタートメニュー画面を表示する

設定を終えると、スタートメニュー画面を表示して、番組の視聴、録画予約、録画した番組の再生など、本商品の各機能を 使うことができます。 コネートメニー (第111年1月11日))

スタートメニュー画面を表示するときは、<sup>双-トメニュ-</sup>を押します。

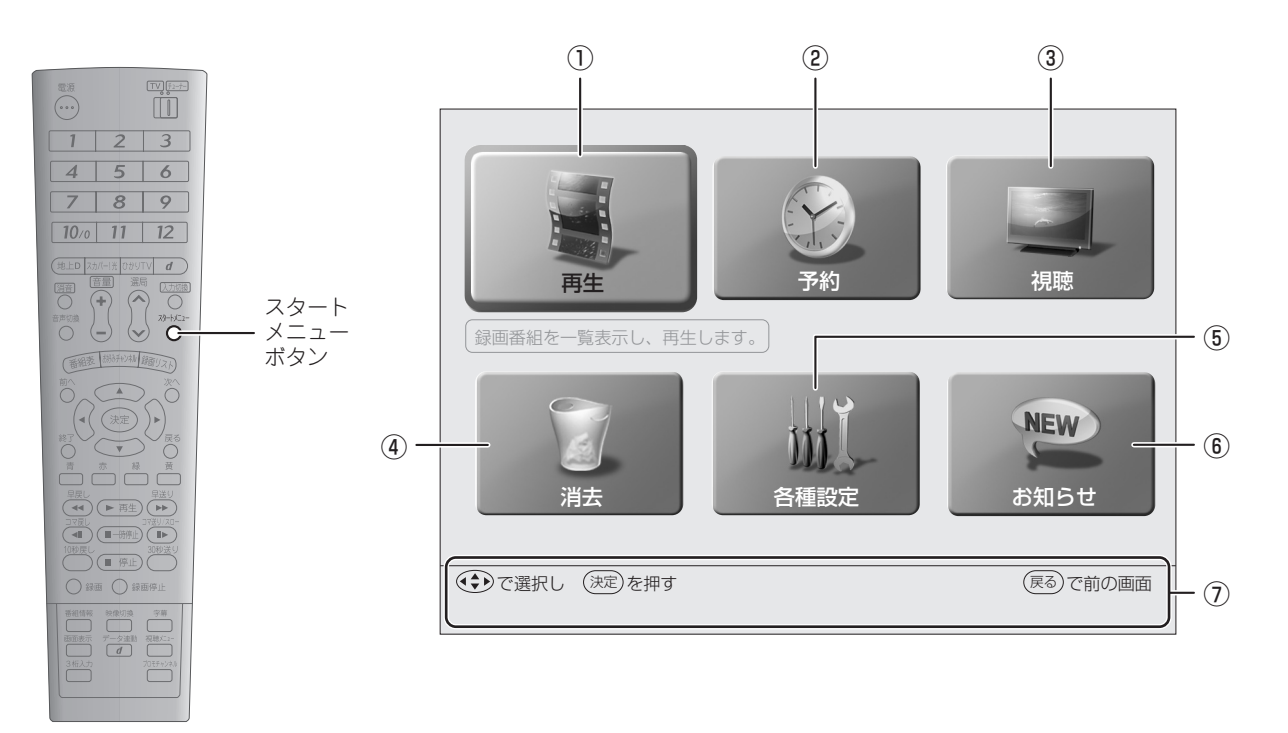

| 1 | <b>再生:</b><br>録画リスト画面を表示して、再生する録画番組を一覧から選択できます(☞ 114ページ)。                              |
|---|----------------------------------------------------------------------------------------|
| 2 | <b>予約:</b><br>予約メニュー画面を表示して、録画予約や予約変更などの操作ができます(☞ 102~105、108ページ)。                     |
| 3 | <b>視聴:</b><br>視聴サービス選択画面を表示して、視聴するサービスを選択できます(☞ 80ページ)。                                |
| 4 | <b>消去:</b><br>消去メニュー画面を表示して、不要な録画番組を消去できます(☞ 120~121ページ)。                              |
| 5 | 各種設定:<br>各種設定画面を表示して、さまざまな設定ができます(☞ 131、171、191ページ)。                                   |
| 6 | <b>お知らせ:</b><br>お知らせメニュー画面を表示して、放送局や映像配信サービス会社からのお知らせ、本商品の動作結果などを確認で<br>きます(☞ 188ページ)。 |
| 7 | ボタン操作が表示されます。                                                                          |

ぶ画する 再生する スカパ 光 \_\_\_\_ ひかりTV 地上デジタル ご参考 索引

もくじ

はじめに

つなぐ

の設定め

見組た

ビデオ

# 番組を見る

## 番組を見る

番組を見るときには、見たい番組を簡単に表示できる番組表(☞87ページ)が便利です。 以下の操作で番組を見られます。

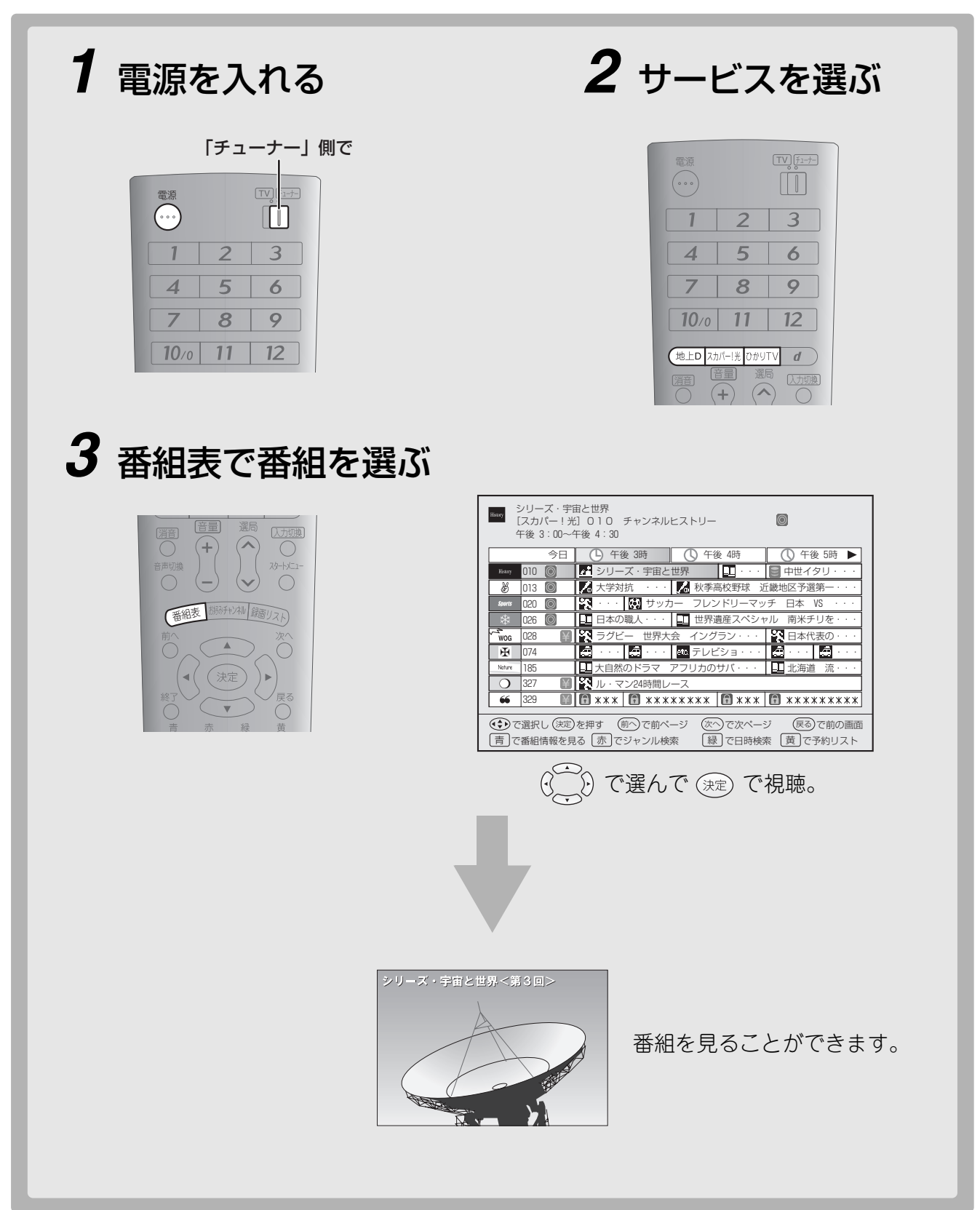

### 見る・録る 番組を見る 番組を見る

番組の視聴中には以下のような操作ができます。

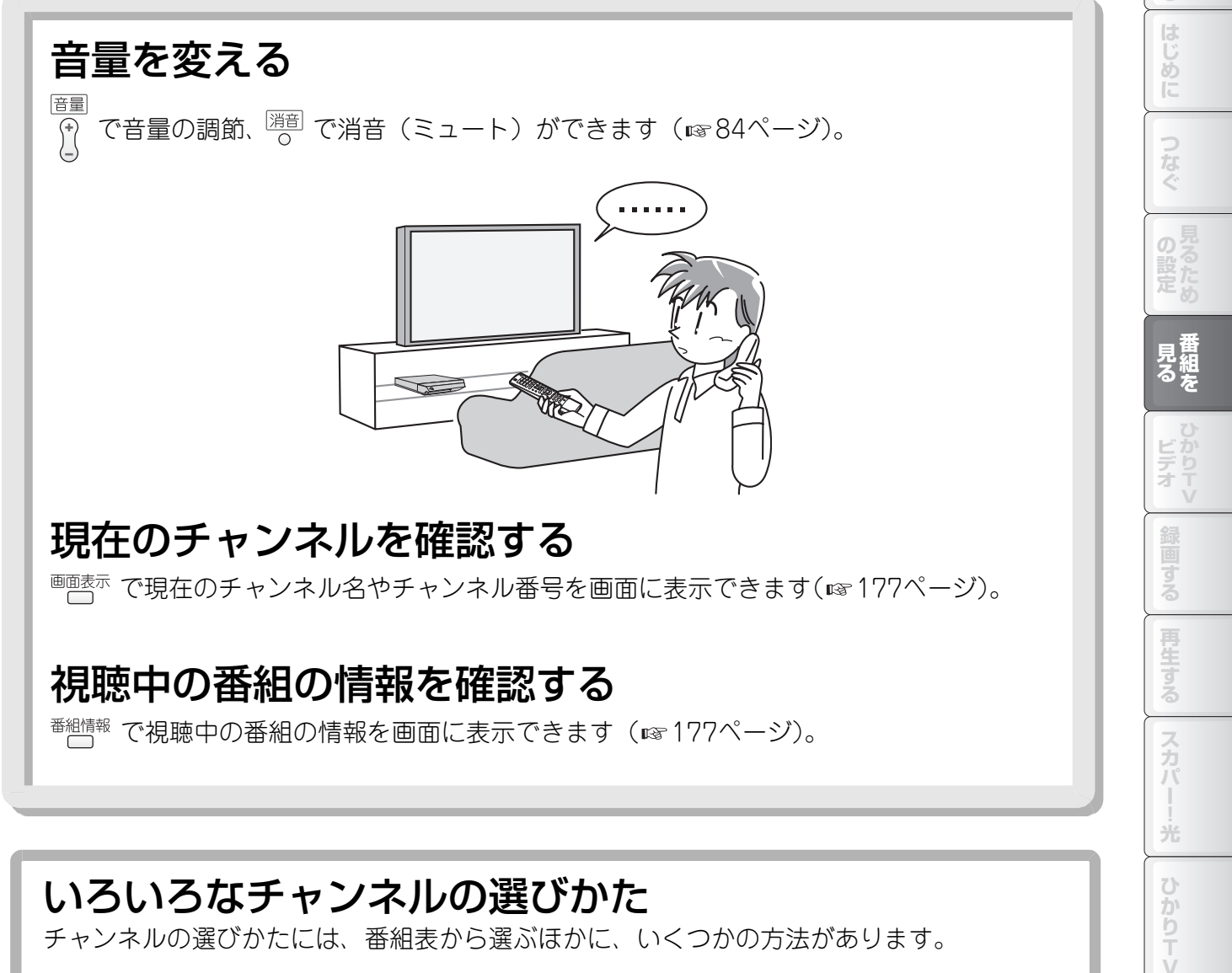

チャンネルの選びかたには、番組表から選ぶほかに、いくつかの方法があります。

○選局ボタンで変える

☆ でチャンネルをチャンネル番号の順に変えることができます(☎81ページ)。

### ○チャンネル番号を入力して変える

地上デジタル放送では、3桁入力を押したあと、 12~ 100 のボタンで3ケタのチャンネル 番号を入力してチャンネルを切り換えられます(☞81ページ)。

スカパー!光およびひかりTVでは、3桁入力ボタンを押さずに 1 ~ 10 のボタンで3ケ タのチャンネル番号を入力してもチャンネルを切り換えられます。

### ○チャンネル・数字ボタンで変える

地上デジタル放送のチャンネルのみ、 12 ~ 12 のボタンを押して割り当てたチャンネル に切り換えられます(☞82ページ)。

### ○お好みチャンネルに登録して変える

スカパー!光、ひかりTV、地上デジタル放送の各サービスから、よく見るチャンネルを □ ~ □ のボタンに登録して、簡単に切り換えられます(☞83ページ)。

索引

## サービスを選ぶ

スカパー!光、ひかりTV(テレビサービス)、地上デジタル放送の中から、見たいサービスを選択できます。

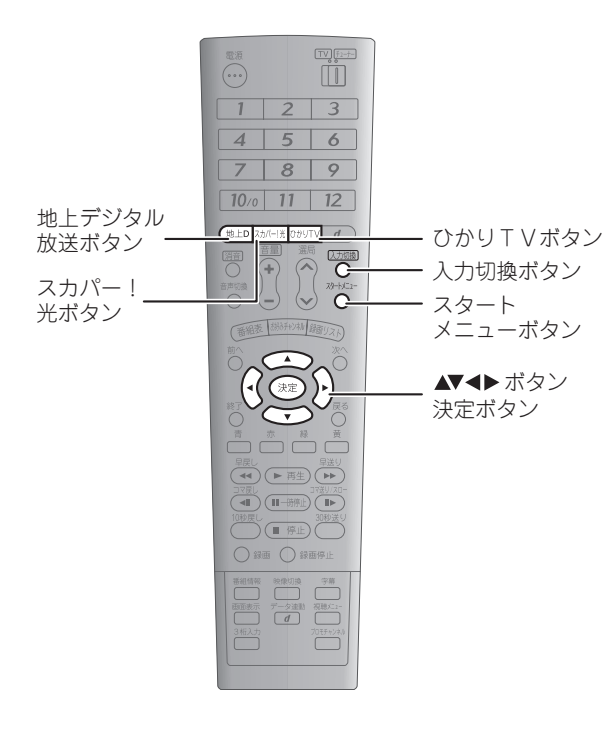

### サービスのボタンで選ぶ

**1** 視聴するサービスに合わせて、(地上D)、(スカパー!光)、

#### [ひかりTV] のいずれかを押す。

押したボタンのサービスに切り換わり、最後に視聴して いたチャンネルが表示されます。 ひかりTVのホーム画面(☞144ペー ジ)が表示されますので、テレビサービスを選んで視聴 してください。

#### ■ 入力を切り換えるには

テレビに本商品からの映像が表示されていないときは、 入力切換 を押して切り換えるか、テレビ側で入力切換を つて、本商品を接続した端子からの映像が表示されるよ うにしてください。

入力切換ができないときは、リモコンとテレビの対応設定 (☞ 185ページ)で、テレビを操作できるように設定して ください。

## スタートメニューから選ぶ

- 1  $\frac{1}{2}$  を押し、 () で 「視聴」を選ぶ。
- 2 (決定)を押し、 でサービスを選ぶ。

| 地上デジタル |
|--------|
| スカパー!光 |
| ひかりTV  |

- 「地上デジタル」を選んだときは、手順3に進んでく ださい。
- 「スカパー!光」を選んだときは、手順 4に進んでく ださい。
- ・「ひかりTV」を選んで (決定) を押すと、ひかりTV のホーム画面を表示します (IFS 144ページ)。

### 3 決定 を押し、 ご でメディアを選ぶ。

メディアとは、テレビ、データなどの放送媒体を指しま す。「テレビ」を選ぶとテレビ放送が、「データ」を選ぶ とデータ放送が視聴できます。

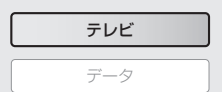

### 4 決定 を押す。

選択したサービスに切り換わり、最後に視聴していた チャンネルが表示されます。

#### 🜒 お知らせ -

 ●データ放送から通常のテレビ放送に切り換えるときは、 上記の操作で「テレビ」を選択してください。
 また、 <u>スカバー1米</u> または <u>ひかりTV</u> を押してサービスを切り 換え、そのあと (地上D) を押すことで、通常のテレビ放 送を視聴できます。

## チャンネルを切り換える

チャンネルは3通りの方法で切り換えることができます。

## 選局ボタンで切り換える

選局ボタンでチャンネルを順に切り換えることができます。

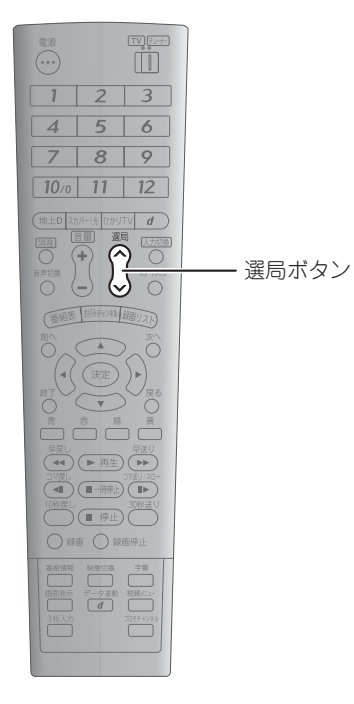

1 番号の大きいチャンネルに切り換えるときは 
 ☆ 、
 番号の小さいチャンネルに切り換えるときは 
 歩 あ

#### 🜒 お知らせ 🗕

●チャンネル操作は、録画した番組やひかり T V のビデオ を視聴しているときは無効です。

## チャンネル番号を入力して切り換える

チャンネル・数字ボタンで入力したチャンネルに切り換える ことができます。

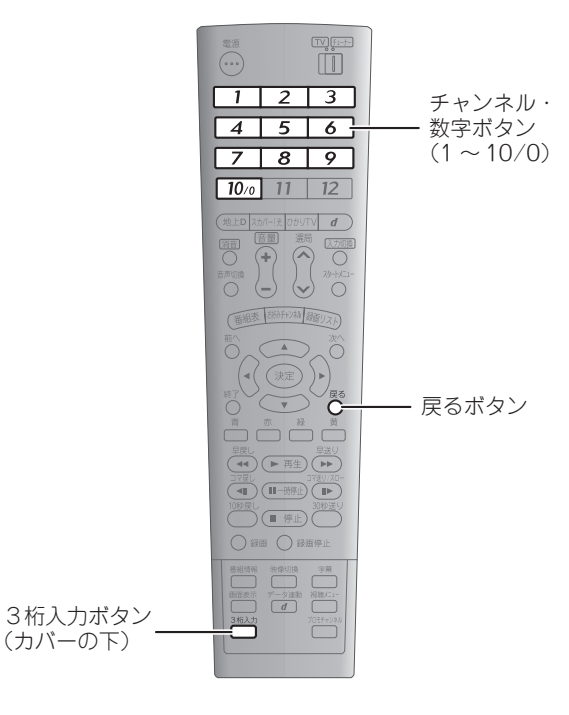

1 リモコン下部のカバーを開けて(☎ 29ページ) <sup>3桁入力</sup>を押す。

スカパー!光およびひかりTVでは、<sup>3桁入力</sup>を押さな くても切り換えることができます。

 チャンネル・数字ボタン(□ ~ 10<sup>∞</sup>)でチャンネ ル番号を入力する。

3ケタ未満のチャンネル番号でも、頭に0を付けて3ケタで 入力してください。0を入力するときは 100 を押します。 例:8チャンネル → 10 10 8 と入力 10チャンネル → 10 1 10 と入力 3ケタ目を入力すると、チャンネルが切り換わります。 もくじ

め

#### ■ 地上デジタル放送の枝番を入力するには

地上デジタル放送のチャンネルには、3ケタまでが重複しているものがあります。このときは、3ケタ目を入力したあと、4ケタ目を選ぶ画面が表示されますので、
つつ ~

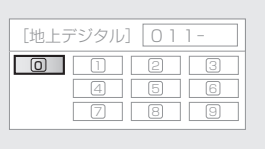

#### ■ 1 つ前のチャンネルに戻るには

スカパー!光を視聴しているときは、<sup>戻る</sup>を押すことで 1つ前に視聴していたチャンネルに戻ることができます。

### チャンネル・数字ボタンで切り換 える(地上デジタル放送のみ)

地上デジタル放送の視聴時のみ、チャンネル・数字ボタンを 押すことで、割り当てたチャンネル(™ 3172ページ)に直 接切り換えることができます。

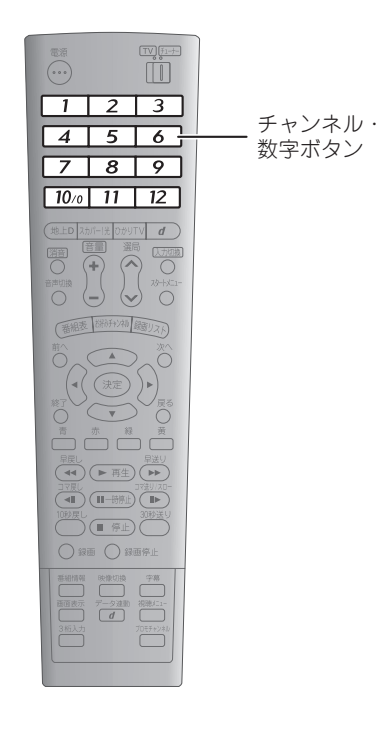

**1** チャンネル・数字ボタンを押す。

ボタンに割り当てられたチャンネルに切り換わります。

#### 🔘 お知らせ 🗕

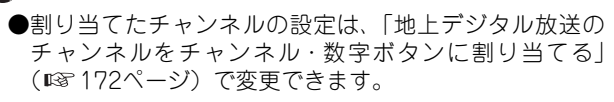

## よく見るチャンネルを数字ボタンに割り当てる

表示中のチャンネルを数字ボタンに割り当てて、簡単に選局できます(お好みチャンネル機能)。スカパー!光、ひかりTV (テレビサービス)、地上デジタル放送の各チャンネルから、よく見るチャンネルを12局まで自由に割り当てられます。

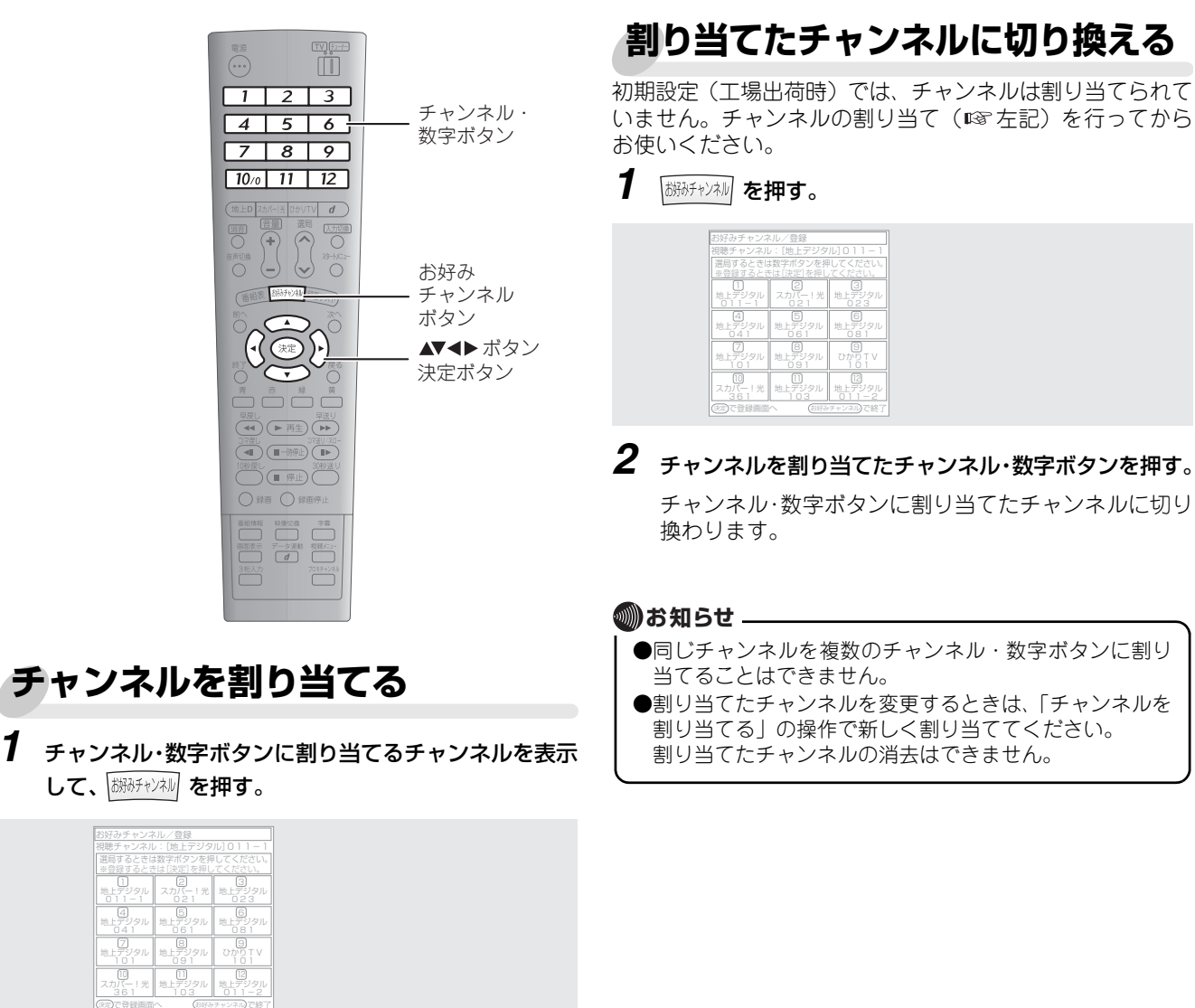

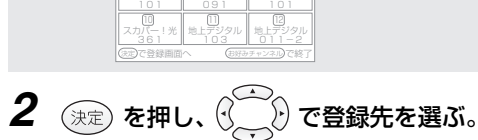

\_\_\_\_\_ 止デジタバ

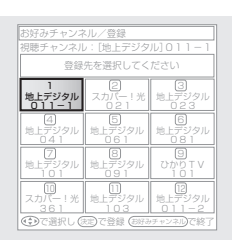

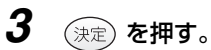

チャンネルが割り当てられます。

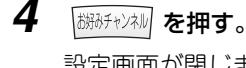

設定画面が閉じます。

索引

もくじ

じめ

2

、画する

スカパ

光

かりTV

## 音量を調整する

以下の操作でテレビの音量を調整できます。

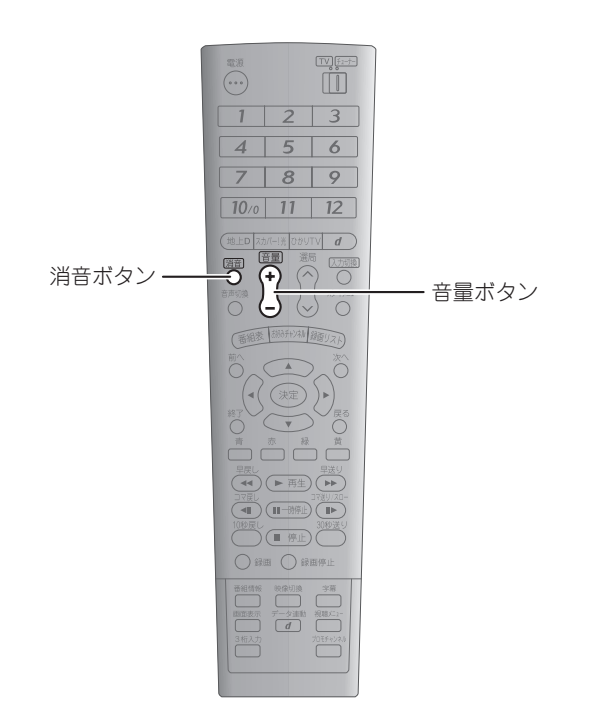

### ■ 消音(ミュート)するには

#### 🜒 お知らせ 🗕

●音量を操作できないときは、リモコンとテレビの対応設 定(☞ 185ページ)で、テレビを操作できるように設定 してください。

**1** 音量を大きくするときは <sup>音量</sup> 、小さくするときは ↓ を押す。

## 番組表(EPG)を使う

本商品では、テレビ画面上から番組の検索や録画予約ができる、便利な電子番組表(EPG)を使うことができます。

### 番組表の見かた

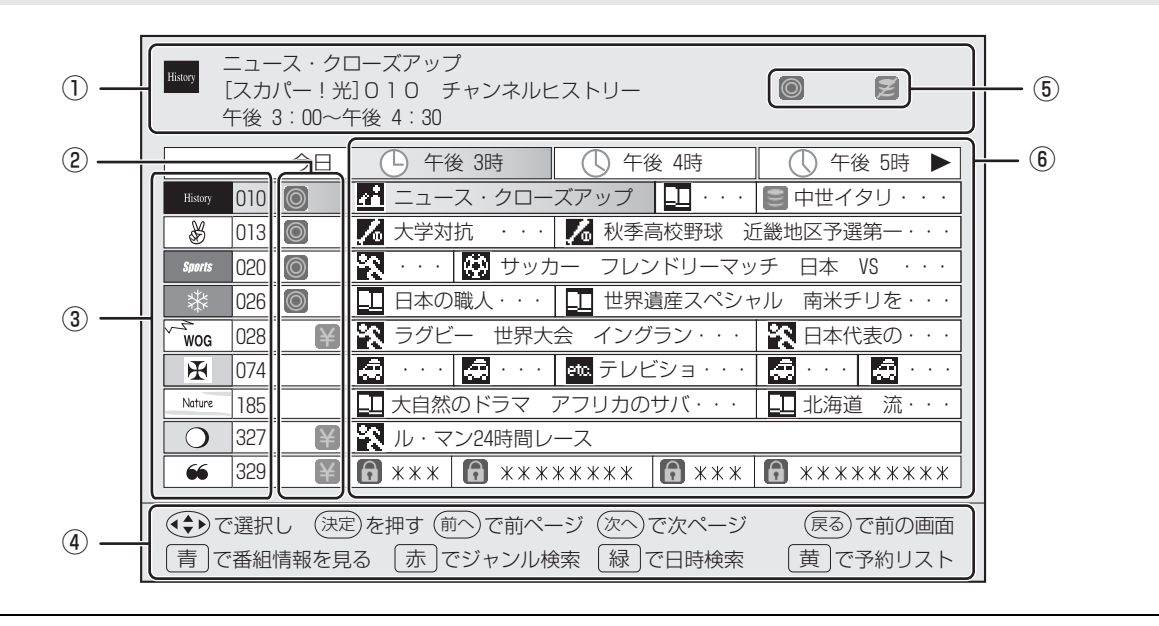

① 番組情報が表示されます。サービス名、チャンネル名、番組名、放送時間を確認できます。

- (2) チャンネルの属性を示すアイコンです。
- アイコンの意味については、番組・チャンネル情報アイコン一覧(■ 86ページ)をご覧ください。
- チャンネルが一覧表示されます。一覧にないチャンネルを表示するときは、一覧の最上段で (・) 、または一覧の最 ③ 下段で (・) を押し、表示をスクロールさせます。
  - ┃また、<sup>次へ</sup>を押すと一覧の表示が次の9チャンネルに、<sup>前へ</sup>を押すと前の9チャンネルに切り換わります。
- ④ ボタン操作が表示されます。
- ⑤ 番組の属性を示すアイコンです。 アイコンの性質については、番組・チャンネル情報アイコン一覧(■386ページ)をご覧ください。
  - 番組が一覧表示されます。最上段には放送時間帯が表示され、放送中の番組は明るく表示されます。番組名の前には、 番組のジャンルを示すジャンルアイコンが表示されます。ジャンルアイコンの意味については、ジャンルアイコンー

覧(IIIS 86ページ)をご覧ください。 番組の表示は、現在の時刻から2時間後までの3時間分です。それ以降の放送予定を見るときは、一覧の右端で♪

を押し、表示をスクロールさせます。左端で (・) を押すと1時間ずつ戻ります(現在時刻より前の番組は表示できません)。

当日から数えて、7日後の午後11時台までの番組表が表示できます。

・「※※※」のように表示されている番組名は、スカパー!光の視聴制限設定(■☎139ページ)やタイトル制限設定(■☎141ページ)でふせ字になっている番組名です。

#### 🖤 お知らせ -

**(6**)

- ●ひかりTVの成人向け番組は、初期設定(工場出荷時)では番組表に表示されません。設定を解除するときは、II 166ページ をご覧ください。
- ●番組表の画面構成は、スカパー!光、ひかりTV、地上デジタル放送の各サービスで多少異なりますが、操作は共通です。
- ●電源を入れた直後や、番組表データの取得中は、内容の表示にしばらく時間がかかることがあります。
- ●チャンネルに番組名やチャンネルのマークが表示されていないときは、そのチャンネルを選局してしばらくすると表示されます。
- ●番組が予告なく変更されることによって、実際の放送と番組表の内容が異なることがあります。

光

かりTV

もくじ

#### ■ 番組・チャンネル情報アイコン一覧

番組表には、番組やチャンネルの属性を示す情報アイコンが表示されます。それぞれの意味は以下の通りです。

| アイコン       | 内容                                                                                            | アイコン | 内容          |
|------------|-----------------------------------------------------------------------------------------------|------|-------------|
| ¥          | 有料番組・有料チャンネル<br>※このアイコンが表示されていても、サービスの形態によっては無料の場合があります。                                      |      | 視聴制限されている番組 |
|            | 録画予約中の番組<br>※日時指定予約、毎週予約、毎日予約している<br>番組には表示されません。<br>※地上デジタル放送では、これ以外のアイコン<br>は表示されません。       | M    | 録画禁止の番組     |
| $\bigcirc$ | 視聴可能なチャンネル<br>※このアイコンは目安です。ご契約のタイミン<br>グによっては、表示されていても視聴できな<br>いことや、契約を中止しても表示されること<br>があります。 | 無    | 無料のチャンネル    |

#### ■ ジャンルアイコン一覧

番組名の前には、番組ジャンルを示すジャンルアイコンが表示されます。 サービスによって、アイコンの意味や種類は異なります。

| アイコン     | ジャンル                                                                  | アイコン       | ジャンル                                                                                  |
|----------|-----------------------------------------------------------------------|------------|---------------------------------------------------------------------------------------|
| <u> </u> | ニュース/報道                                                               |            | ・その他映画(ひかりTV)<br>・映画(地上デジタル放送)                                                        |
| N,       | 野球(スカパー!光)                                                            | <b>*</b>   | アニメ/特撮                                                                                |
| ூ        | サッカー(スカパー!光)                                                          | Q          | こども向け/教育(スカパー!光)                                                                      |
| æ        | ゴルフ (スカパー!光)                                                          | 믭          | <ul> <li>・教養/ドキュメンタリー(スカパー!光)</li> <li>・ドキュメンタリー/教養(ひかりTVおよび<br/>地上デジタル放送)</li> </ul> |
| <b>%</b> | <ul> <li>・その他スポーツ(スカパー!光)</li> <li>・スポーツ(ひかりTVおよび地上デジタル放送)</li> </ul> | 4          | 劇場/公演(ひかりTVおよび地上デジタル放<br>送)                                                           |
| 2.<br>1  | 情報/ワイドショー<br>(ひかりTVおよび地上デジタル放送)                                       | <b>.</b> T | 趣味/教育(ひかりTVおよび地上デジタル放<br>送)                                                           |
| *        | <ul> <li>・ドラマ/演劇(スカパー!光)</li> <li>・ドラマ(ひかり TV および地上デジタル放送)</li> </ul> | Ð.         | レジャー/趣味(スカパー!光)                                                                       |
| S        | 音楽                                                                    |            | 福祉(ひかりTVおよび地上デジタル放送)                                                                  |
|          | パラエティ                                                                 |            | 海外放送(スカパー!光およびひかりTV)                                                                  |
| 곕        | 旅/グルメ(スカパー!光)                                                         | ≎          | <ul> <li>・アダルト(スカパー!光)</li> <li>・成人向け(ひかりTV)</li> </ul>                               |
|          | 洋画(スカパー!光およびひかりTV)                                                    | etc.       | その他(スカパー!光およびひかりTV)                                                                   |

番組表を表示して番組を選ぶ

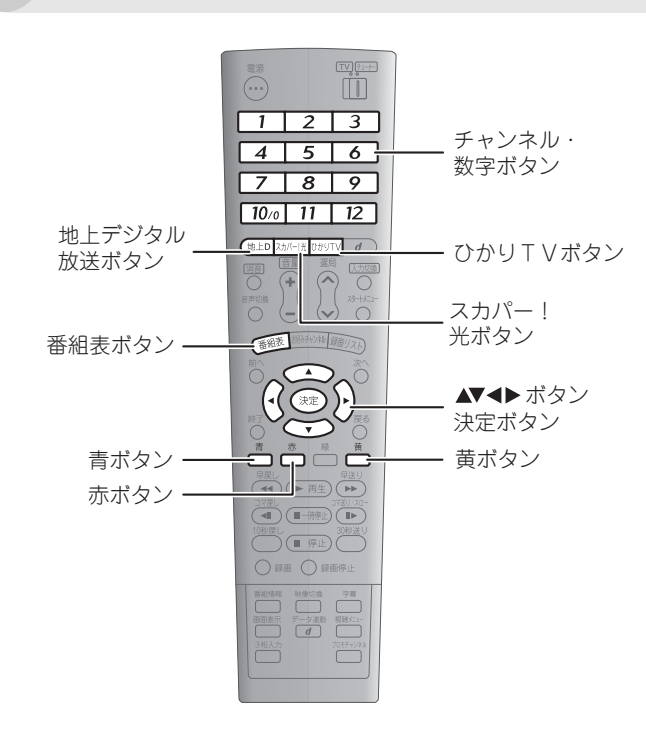

 番組の視聴中に 番組表 を押す。 視聴中のサービスの番組表が表示されます。

で番組を選ぶ。

| Æ       | 海洋紀行 イノ<br>[スカパー!光<br>年後 4:00~4 | レカの楽園<br>注 074 レジャースペシャル<br>干後 5∶00         | æ                     |
|---------|---------------------------------|---------------------------------------------|-----------------------|
|         | 今日                              | ① 午後 3時 ① 午後 4時                             | 午後 5時 ▶               |
| History | 010 🔘                           | 🛃 シリーズ・宇宙と世界                                | 🛢 中世イタリ・・・            |
| 8       | 013 🔘                           | 🦾 大学対抗 🛛 · · · 🚺 秋季高校野球 🔋                   | 丘畿地区予選第一・・・           |
| Sports  | 020 🔘                           | 🙀 ・・・ 🔛 サッカー フレンドリーマッ                       | ッチ 日本 VS ・・・          |
| *       | 026 🔘                           | 日本の職人・・・     世界遺産スペシ・                       | ャル 南米チリを・・・           |
| WOG     | 028 ¥                           | 🙀 ラグビー 世界大会 イングラン・・・                        | 💦 日本代表の・・・            |
| H       | 074                             | 🛃 ・・・ 🛃 ・・・ 💵 海洋紀行 イ・・・                     | · 🚓 · · · · 🚓 · · · · |
| Nature  | 185                             | 大自然のドラマ アフリカのサバ・・・                          | ■ 北海道 流・・・            |
| 0       | 327 ¥                           | 🔨 ル・マン24時間レース                               |                       |
| 66      | 329 ¥                           | <b>•</b> *** <b>•</b> ******** <b>•</b> *** | <b>1</b> ********     |

選択された番組は、項目の背景が金色で表示されます。 放送前の番組を選んで(決定)を押し、録画予約すること もできます(® 102ページ)。

3 決定 を押す。

番組が表示されます。

### ■ 番組情報を表示するには

番組表から番組の内容説明を表示できます。 番組情報は、表示したまま番組を選ぶことができます。

**1 番組表の表示中に** <sup>青</sup> を押す。 番組情報が表示されます。

| ニュース・ク<br>「Hixxy 「スカパー!<br>午後 3:00~     | ローズアップ<br>5] 010 アンカーチャンネル<br>午後 4:30 | 07 2          |
|-----------------------------------------|---------------------------------------|---------------|
| ■番組情報                                   | 時事問題からエンターテインメントまで幅広                  | 5くカバーする       |
|                                         | 報道番組。                                 |               |
|                                         |                                       |               |
|                                         |                                       |               |
| 青で番組表に原                                 | える 赤 でチャンネル説明                         | 黄で次を読む        |
| 今日                                      | 午後 3時  午後 4時                          | ● 午後 5時 ▶     |
| History 070                             | 💤 ニュース・クローズアップ 🛄 ・・                   | ・ 📄 中世イタリ・・・  |
| ali ali ali ali ali ali ali ali ali ali | 💪 大学対抗 🔹 🖍 秋季高校野球                     | 近畿地区予選第一・・・   |
| Sports 020 🔘                            | 😨 ・・・ 🐼 サッカー フレンドリーマ                  | マッチ 日本 VS ・・・ |
| * 026 🔘                                 | 日本の職人・・・ 世界遺産スペジ                      | ノャル 南米チリを・・・  |
|                                         |                                       |               |

番組情報を消すときは、もう一度 ったます。 スカパー!光の番組のみ、番組情報の表示中に かたます。 またで、その番組を放送しているチャンネルの説明を 表示できます。

#### ■ 他のサービスの番組表を表示するには

番組表の表示中に(地上D)、スカバー!光)、ひかりTV)のいずれ かを押します。

- ・(地上D):地上デジタル放送の番組表が表示されます。
- ・ [スカハ-!光]:スカパー!光の番組表が表示されます。
- ・ ひかりTV : ひかりTVの番組表が表示されます。

### ■ 予約リストを表示するには

番組表の表示中に <sup>黄</sup> を押すと、予約リスト( № 108ペー ジ)を表示できます。現在予約している番組を確認できま す。

#### ■ チャンネル・数字ボタンでチャンネルを選ぶには

地上デジタル放送の番組表では、
1 ~ 12 のチャン ネル・数字ボタンを押すことで、対応したチャンネルを選 択できます。

スカパー!光およびひかりTVの番組表では、1 ~ 10m のチャンネル・数字ボタンで3ケタのチャンネル番号を入力することで、対応したチャンネルを選択できます。入力した番号に対応するチャンネルがないときは、そのチャンネルより番号が小さく、かつ最も近い番号のチャンネルが選択されます。 もくじ

め

索引

### 番組を検索する

番組表を使って、番組ジャンルや放送時間帯から番組を検索できます。

### ジャンルから検索する

ニュースやスポーツなどのジャンルから番組を検索できます。

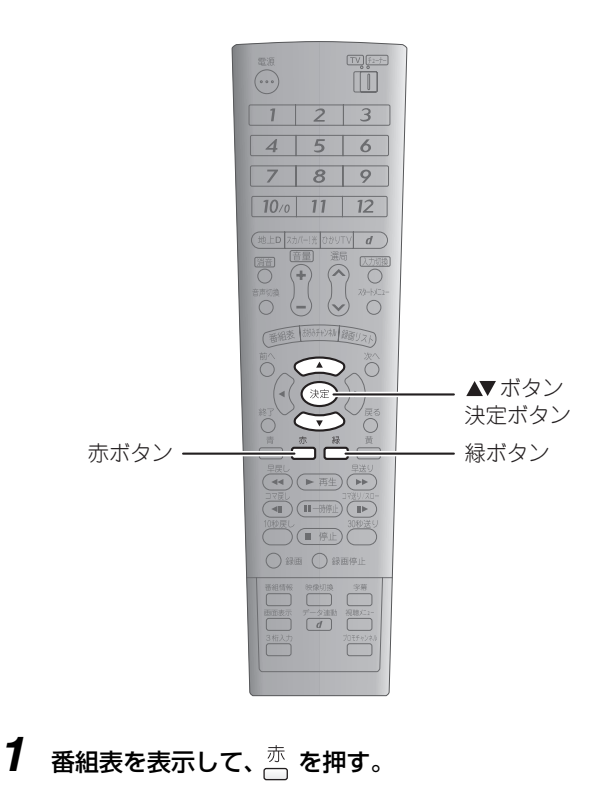

ジャンル検索画面が表示されます。

# 2 画面左の番組ジャンル一覧から、 でジャンルを選ぶ。

|                | 10/31[金]午後4:00~午後7:00 |
|----------------|-----------------------|
| ▲ 🗗 ニュース/報道    |                       |
| <b>認</b> スポーツ  |                       |
| 1911 情報/ワイドショー |                       |
| 数 ドラマ          |                       |
| ▶音楽            |                       |
| <b>ド</b> バラエティ |                       |
| 開映画            |                       |
| ▼ ▶アニメ・特撮      |                       |

| 3 決定 を押し、画面                                 | 右の番組一覧から          | ()<br>() で番組               | 組を選ぶ        |
|---------------------------------------------|-------------------|----------------------------|-------------|
| C・ケリー来日公演<br>[地上デジタル] 001<br>午前9:00~午前11:00 | 10.0              | 11[今] 左依4・00-              | 在%7、00      |
| ■ニュース/報道                                    | 10/3<br>C・ケリー来日公演 | 1[並] 千後4 · 00~<br>[地上デジタル] | off (001) ○ |
| <b>認</b> スポーツ                               | ロックオフ2007         | <u></u><br>[地上デジタル]        | 002         |
| 副情報/ワイドショー                                  | フェデリーコ作 歌劇…       | [地上デジタル]                   | 003         |
| 日 ドラマ                                       | 京都ジャズフェスタ         | [地上デジタル]                   | 004         |
| ▶音楽                                         | 日高和義ツアー『EVER…     | [地上デジタル]                   | 005         |
| <b>ド</b> バラエティ                              | ワールド・ビート・セー       | [地上デジタル]                   | 006         |
| 開映画                                         | サウンドトラックTV        | [地上デジタル]                   | 007         |
| ▶アニメ・特撮                                     | 演歌名曲選             | [地上デジタル]                   | 008 🗸       |

一覧には3時間分の番組が表示されます。 一 で前の3時間分、 一 で後の3時間分の表示に切り換えることができます。

放送前の番組を選んで (決定) を押し、録画予約すること もできます (■3 102ページ)。

### 4 決定 を押す。

選んだ番組が表示されます。

#### 🖤 お知らせ 🗕

- ●ジャンル区分はサービスによって異なります。
- ●ひかり TV の成人向け番組または成人向けジャンルは、 初期設定(工場出荷時)では番組表に表示されません。設 定を解除するときは☞ 166ページをご覧ください。

### 放送時間帯から検索する

放送時間帯から番組を検索できます。

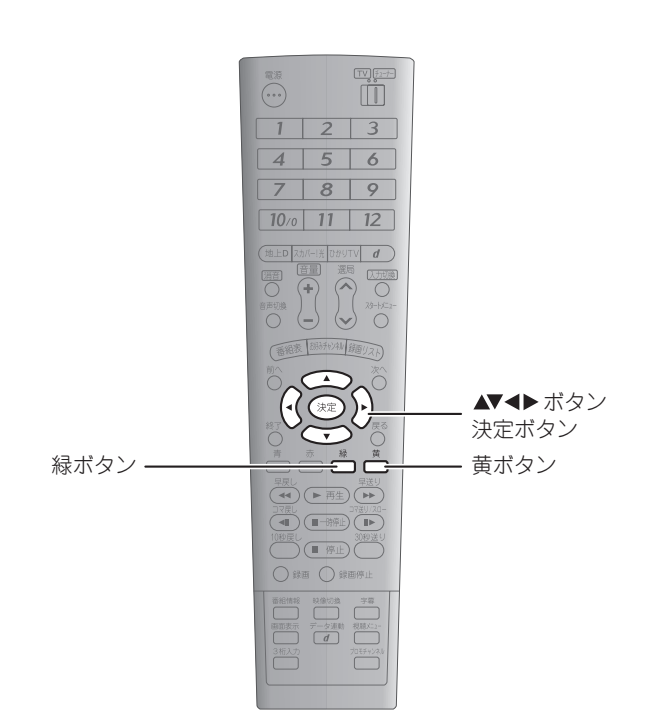

**3** 決定 を押す。

選んだ時間帯の番組表が表示されます (☞ 85ページ)。

## 4 ( ) で番組を選ぶ。

放送前の番組を選んで (決定) を押し、録画予約すること もできます (■3 102ページ)。

5 決定 を押す。

選んだ番組が表示されます。

- 2 <sup>→</sup> と <sup>−</sup>/<sub>□</sub> で日時を選択し、 ○ で時間帯を選ぶ。
   でチャンネルを選ぶこともできます。

|                   |                                  |                                   |                                                 |                                                  | 28日                    | [火]                             |                                                                  |                        |                                                                                 | 7                                        |       |
|-------------------|----------------------------------|-----------------------------------|-------------------------------------------------|--------------------------------------------------|------------------------|---------------------------------|------------------------------------------------------------------|------------------------|---------------------------------------------------------------------------------|------------------------------------------|-------|
|                   | ▼                                | 午前<br>0時~                         | 午前<br>3時~                                       | 午前<br>6時~                                        | 午前<br>9時~              | 午後<br>0時~                       | 午後<br>3時~                                                        | 午後<br>6時~              | 午後<br>9時~                                                                       | ▶<br>次の日                                 |       |
|                   | )で時間帯                            | 帯を選択                              | ю.                                              |                                                  | 申してく                   | ください                            | )                                                                |                        |                                                                                 |                                          |       |
| ~                 |                                  |                                   |                                                 |                                                  |                        |                                 |                                                                  |                        |                                                                                 |                                          |       |
|                   | )で番組ヨ                            | 表に戻る                              | 5                                               | 赤です                                              | 実行                     | 続                               | 夏 前の                                                             |                        | 黄                                                                               | ] 次の日                                    |       |
| _<br>青            | )で番組ま<br>28E                     | 表に戻る                              |                                                 | 赤<br>で<br>5<br>午後 98                             | 実行<br>寺                | 禄<br>(1)                        | <ul><li>前の</li><li>午後108</li></ul>                               | 日                      | لِّے<br>ل                                                                       | )次の日<br>)午後11日                           |       |
| )<br>青<br>Hisory  | )で番組<br>28E<br>010 (             | 表に戻る<br>3 [火]                     |                                                 | 赤<br>で<br>手後 98<br>ス・                            | 実行<br>寺<br>クローブ        | 禄<br>()<br>ズアッフ                 | 前の<br>午後10日<br>プ                                                 | 日<br>時                 | 黄<br>()<br>()<br>()<br>()<br>()<br>()<br>()<br>()<br>()<br>()<br>()<br>()<br>() | )次の日<br>) 午後11日<br>世イタリ                  | H     |
| 」<br>一<br>Hisory  | )で番組<br>28E<br>010 (<br>013 (    | 表に戻る<br>3[火]<br><b>〕</b>          | 。<br>〇<br>(<br>(<br>二<br>二<br>(<br>)<br>(<br>大学 | 赤<br>で<br>デ後<br>9<br>部<br>-<br>ス<br>・<br>対抗      | 実行<br>寺<br>クロー:        | 禄<br>てアッフ<br>ん 秋                | <ul> <li>前の</li> <li>午後108</li> <li>プレー</li> <li>季高校野</li> </ul> | 日<br>- · · ·<br>野球 〕   | 黄<br>〇<br>日中<br>丘畿地区                                                            | ) 次の日<br>) 午後11月<br>世イタリ<br>区予選第一        | · · · |
| History<br>Sports | で番組ま<br>28日<br>010<br>013<br>020 | 表に戻る<br>3 [火]<br>0<br>0<br>0<br>0 | 。<br>〇<br>4<br>4<br>人<br>大学                     | 赤<br>で<br>手後<br>9<br>開<br>一<br>ス<br>・<br>対抗<br>読 | 実行<br>寺<br>クローご<br>サッカ | 禄<br>ズアッフ<br>えアッフ<br>へ 秋<br>一 フ |                                                                  | 日<br>時<br>野球 〕<br>リーマッ | (<br>黄<br>●<br>中<br>5<br>後地区<br>/チ 目                                            | )次の日<br>) 午後11<br>世イタリ<br>K予選第一<br>I本 VS |       |

光 ひかりTV 放送 ご参考 索引

もくじ

はじめに

つなぐ

の設定

見 間 組 る を

ビデオ

ひかりTVのビデオサービスを使う

## ビデオサービスを使う

ひかりTVをお使いのときは、以下の操作でビデオサービスが利用できます。 ビデオサービスでは、お好きな時間に映画などのビデオ作品を視聴できます。

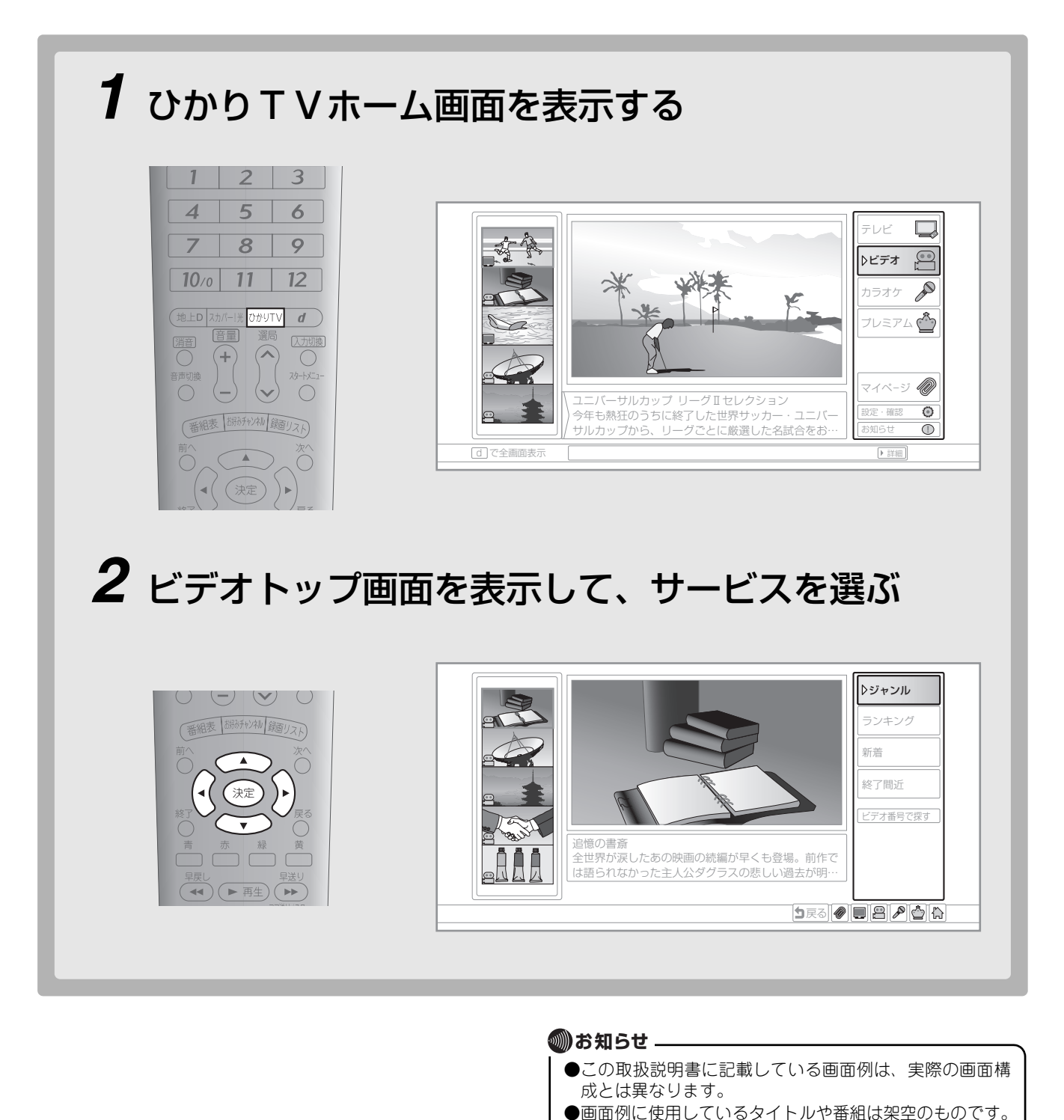

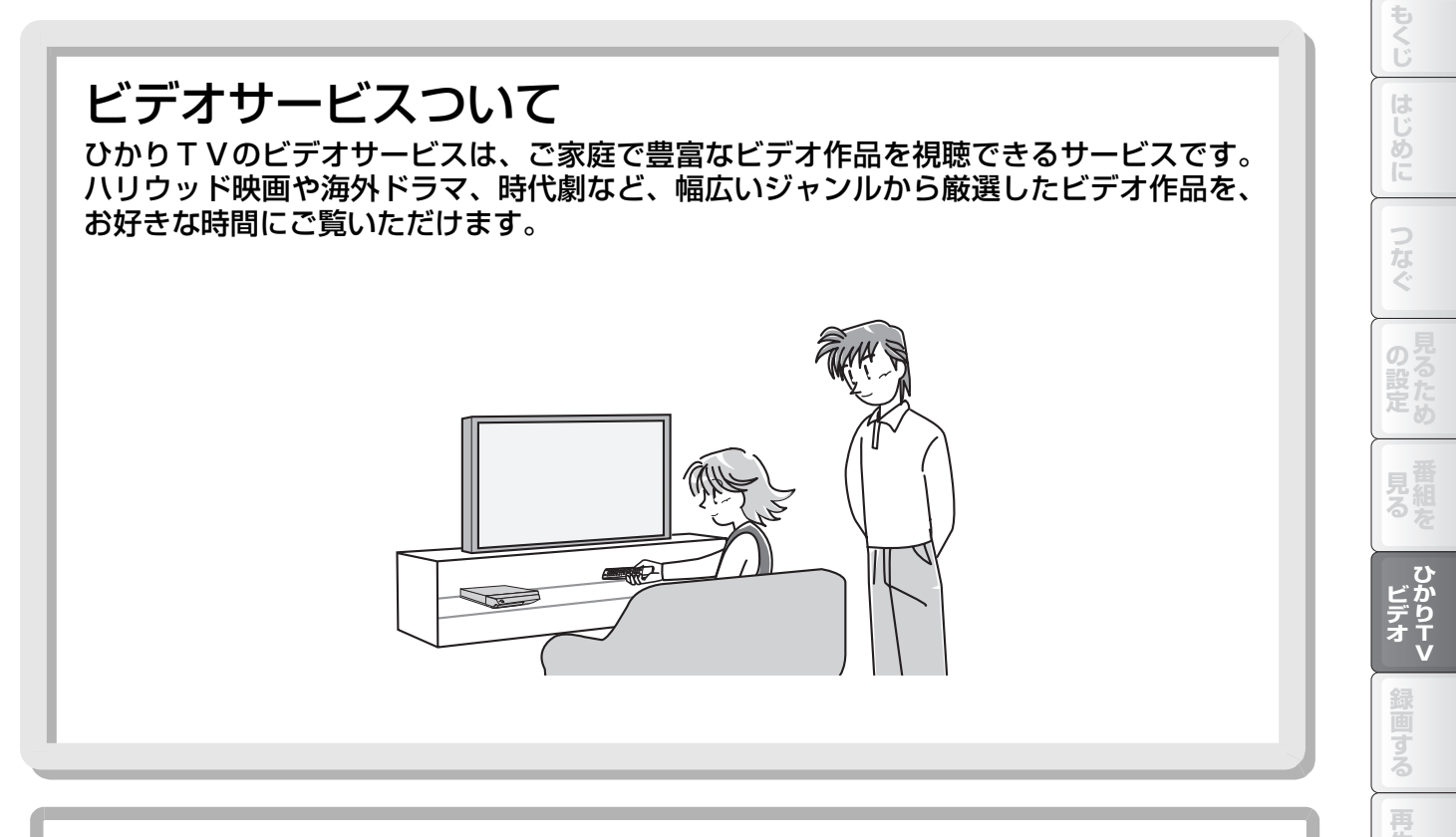

## こんな操作で見たいビデオを探せます。

ジャンルから探す

洋画や邦画などのジャンル別リストから、見たいビデオを探せます。(☞92ページ)。

### ○ビデオ番号で検索する

見たいビデオのビデオ番号が分かるときは、検索して探すことができます(№94ページ)。 ○**各種のリストから探す** 

各種のリストから見たいビデオを探せます(☞95ページ)。

スカパ

光

ひかりTV

カデジタル

いろいろな

ご参考

索引

## 見たいビデオを探す

ビデオを選ぶには、ジャンルから探す、ビデオ番号で検索する、各種のリストから探すなど、いろいろな方法があります。 ・ジャンルから探す(IPT)

・検索する、リストから探す(113794、95ページ)

また、ビデオには暗証番号による視聴制限(137166ページ)をかけておくこともできます。

### ジャンルから探す

洋画や邦画などのジャンル別リストから、見たいビデオを探して視聴できます。

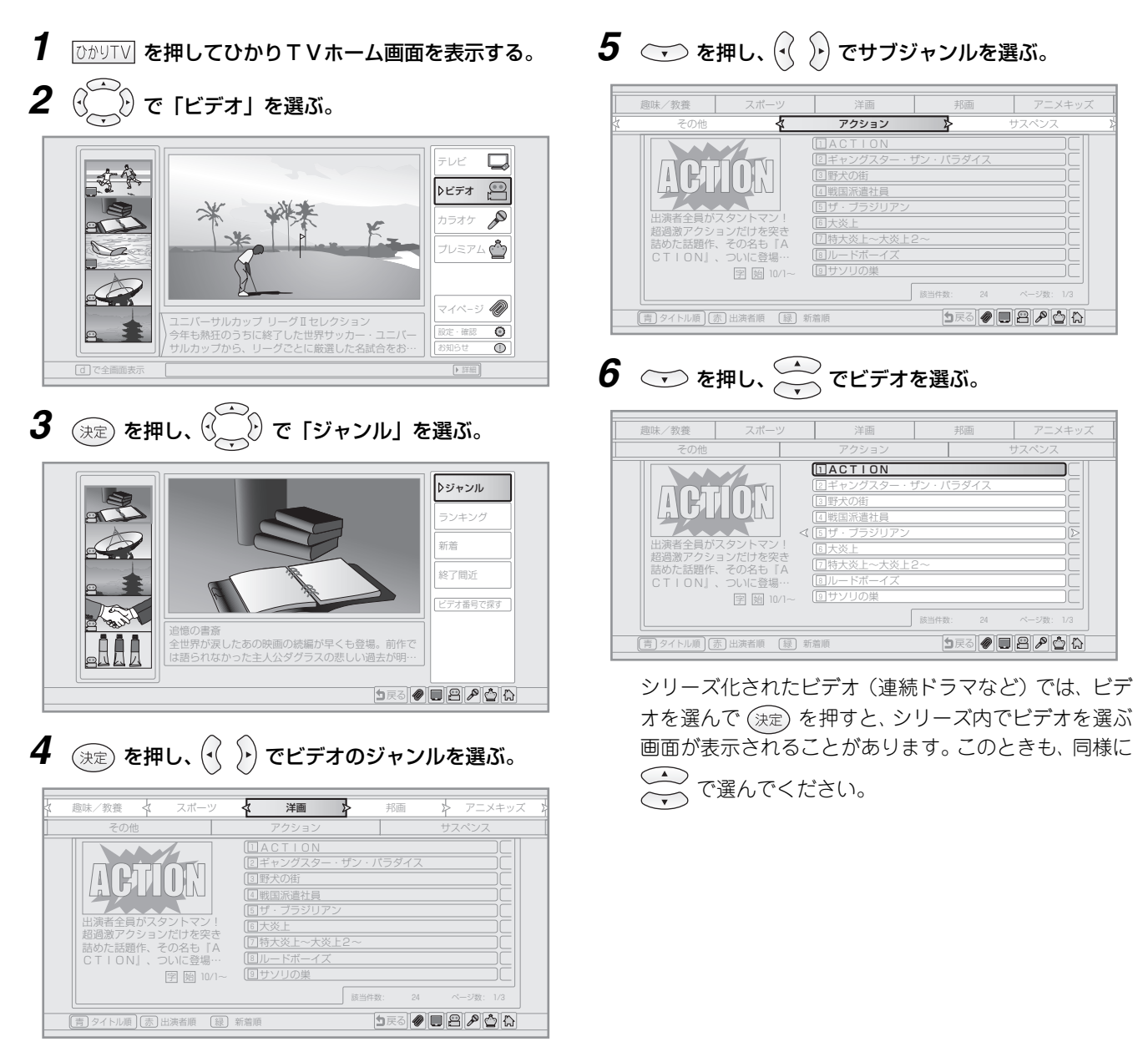

7 決定 を押す。

作品紹介画面が表示されます。

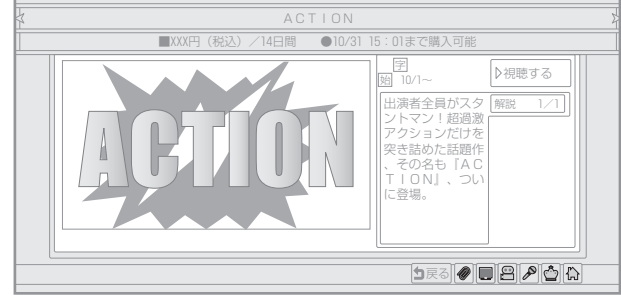

**8** (デ) で「視聴する」を選び、決定 を押す。 ビデオが再生されます。

### 🜒 お知らせ \_

●画面例に使用しているタイトルや番組は架空のものです。

## その他のメニューで探す

ビデオを探すには、ジャンルから探すほかにも色々な方法があります。

### ビデオ番号で検索する

ビデオ番号が分かるビデオについては、検索して探すことができます。ビデオ番号は、月刊の『ひかりTVガイド』(315円 (税込)/月)やひかりTVのホームページ(http://www.hikaritv.net/)などでお確かめください。

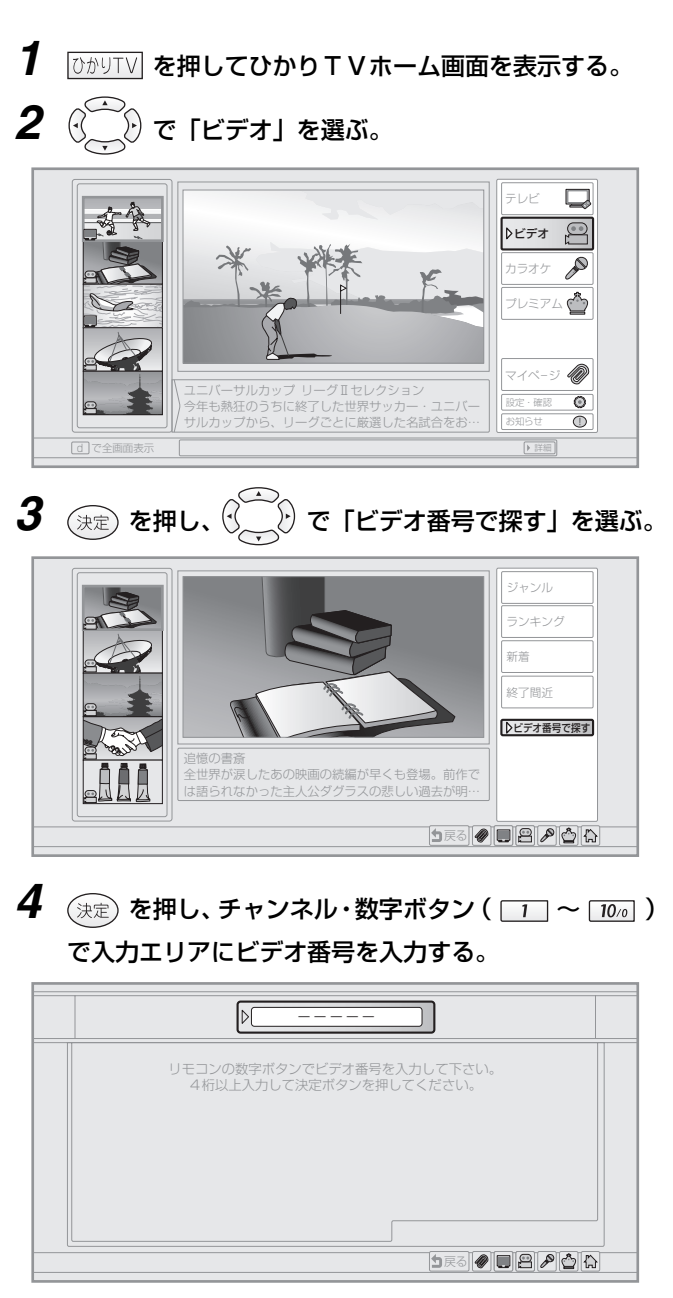

ビデオ番号は5ケタです。4ケタの入力で検索すること もできます。

- 4ケタ入力のとき:手順5へ
- ・5ケタ入力のとき:手順7へ

5 決定)を押す。

ビデオ番号の上4ケタが一致するビデオが検索され、リ ストに表示されます。

- **6** 一 でビデオを選ぶ。
- 7 決定 を押す。

作品紹介画面が表示されます。

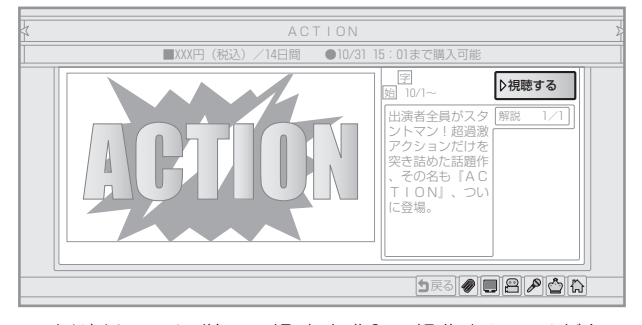

以降は画面に従って視聴や購入の操作をしてください。

### リストから探す

各種のリストからビデオを探すことができます。

- 1 ひかりて を押してひかりて Vホーム画面を表示する。
- **2** ()) で「ビデオ」を選ぶ。

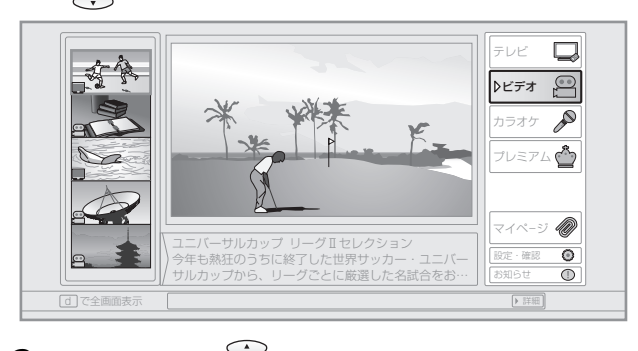

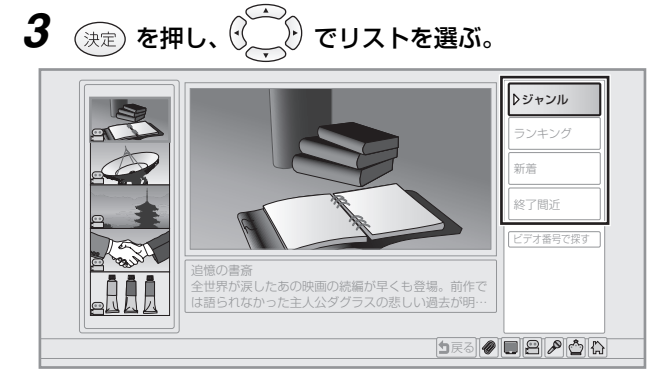

- 4 (決定)を押し、 🖓 🕑 でジャンルを選ぶ。
- 5 💿 を押し、  $(\cdot, \cdot)$  でサブジャンルを選ぶ。
- **6** マ を押し、 (本) でビデオを選ぶ。

シリーズ化されたビデオ(連続ドラマなど)では、ビデ オを選んで (決定) を押すと、シリーズ内でビデオを選ぶ 画面が表示されることがあります。このときも、同様に ・
で選んでください。

7 決定 を押す。

作品紹介画面が表示されます。 以降は画面に従って視聴や購入の操作をしてください。

| もくじ          |
|--------------|
| はじめに         |
| つなぐ          |
| の設定          |
| 見組るを         |
| ひかり<br>ビデオ V |
| 録画する         |
| 再生する         |
| スカパー!光       |
| ひかりTV        |
| 地上デジタル       |
| いろいろな        |
| ご参考          |
| 索引           |

## プレミアムビデオを購入する

プレミアムビデオは、ビデオ作品をお得なパックで購入できるサービスです。パック内の作品は月ごとに更新されます。 以下の操作で購入すると、契約期間中はパック内のすべてのビデオ作品を視聴できます(契約は自動更新されます)。

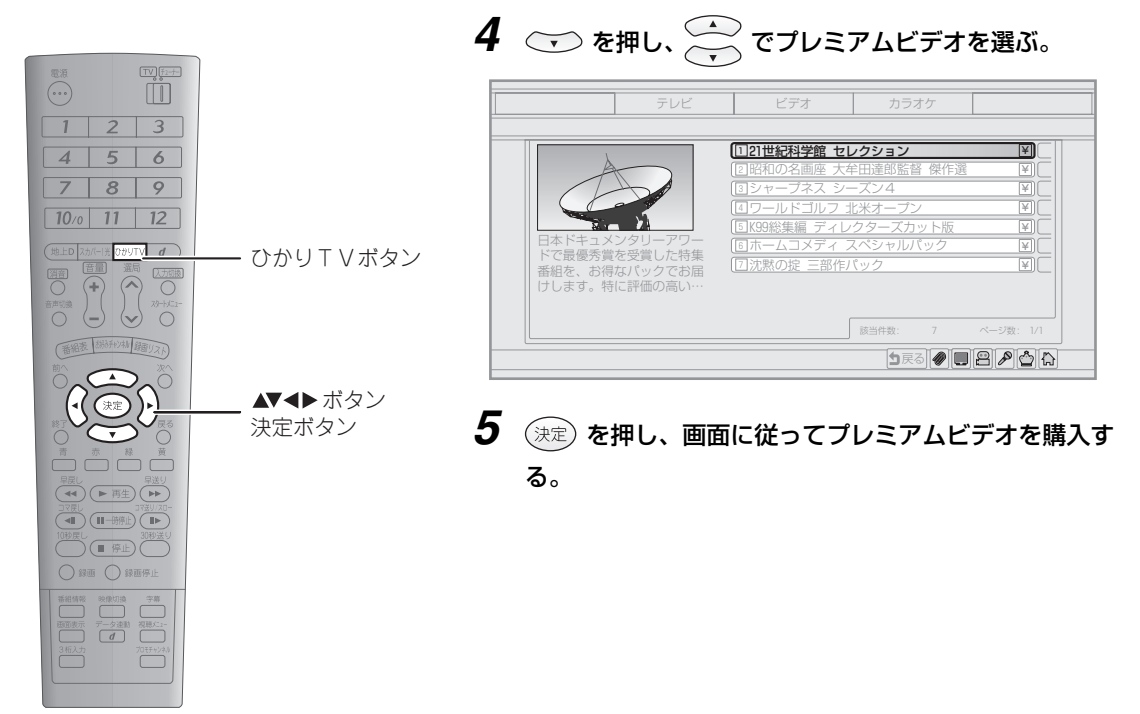

- 1 ひかりて を押してひかりて Vホーム画面を表示する。
- 2 ( ) v v v

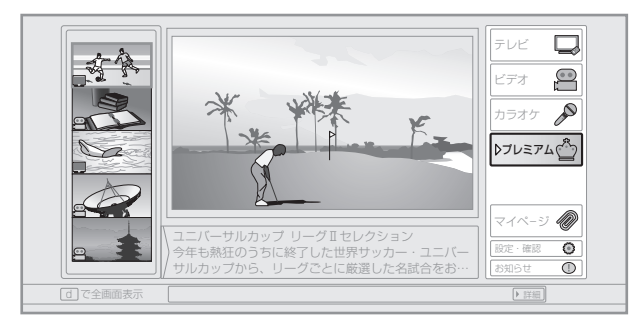

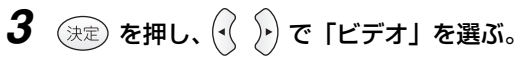

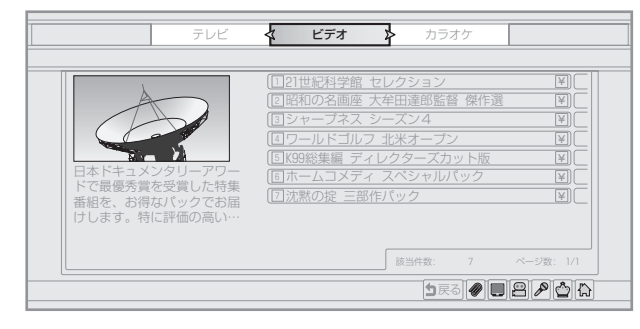

## ビデオを視聴する

購入したビデオは、作品紹介画面から視聴できます。購入したときと同じように作品紹介画面を表示し、視聴の操作をして ください。 また、マイページから選んで視聴することもできます(☞ 159ページ)。

### 購入したビデオを視聴する

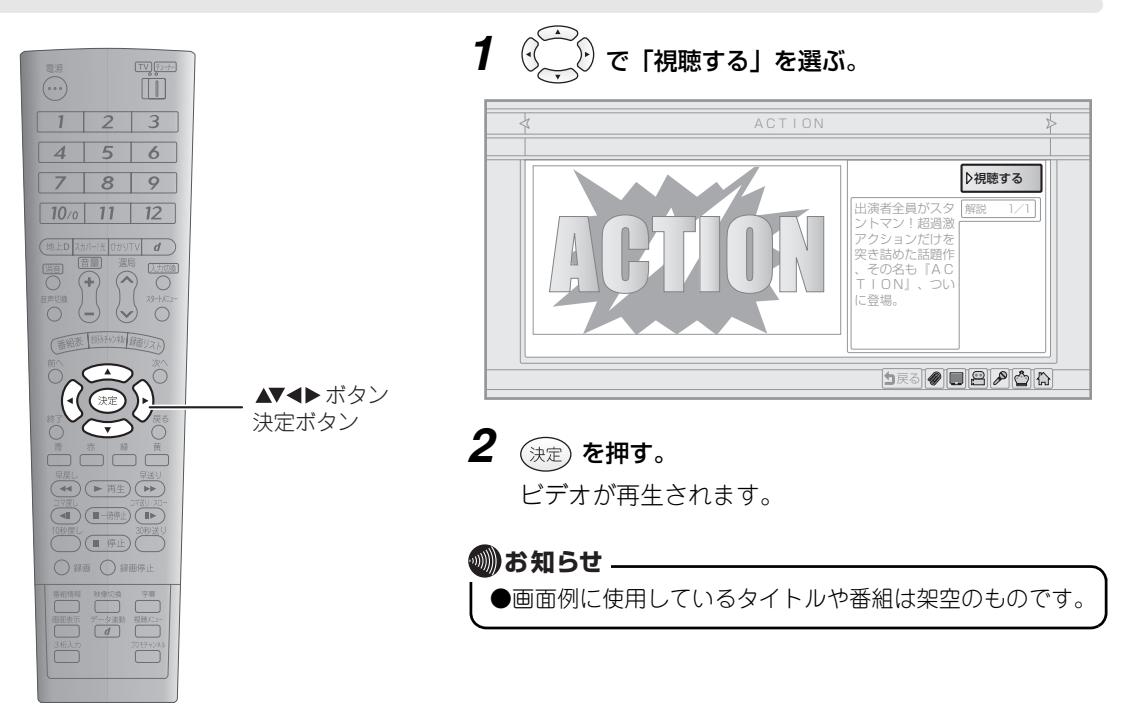

の見る 見組って ひかり ビデオ V 再生する スカパ 光 ひかりTV **放送**タル ういう ご参考 索引

もくじ

はじめ

### 視聴中にできるおもな操作

ビデオの視聴中は、録画した番組の再生と同様に、早送りなどの操作ができます。以下におもな操作を紹介します。 その他の操作については、「いろいろな再生をする」(189122ページ)をご覧ください。

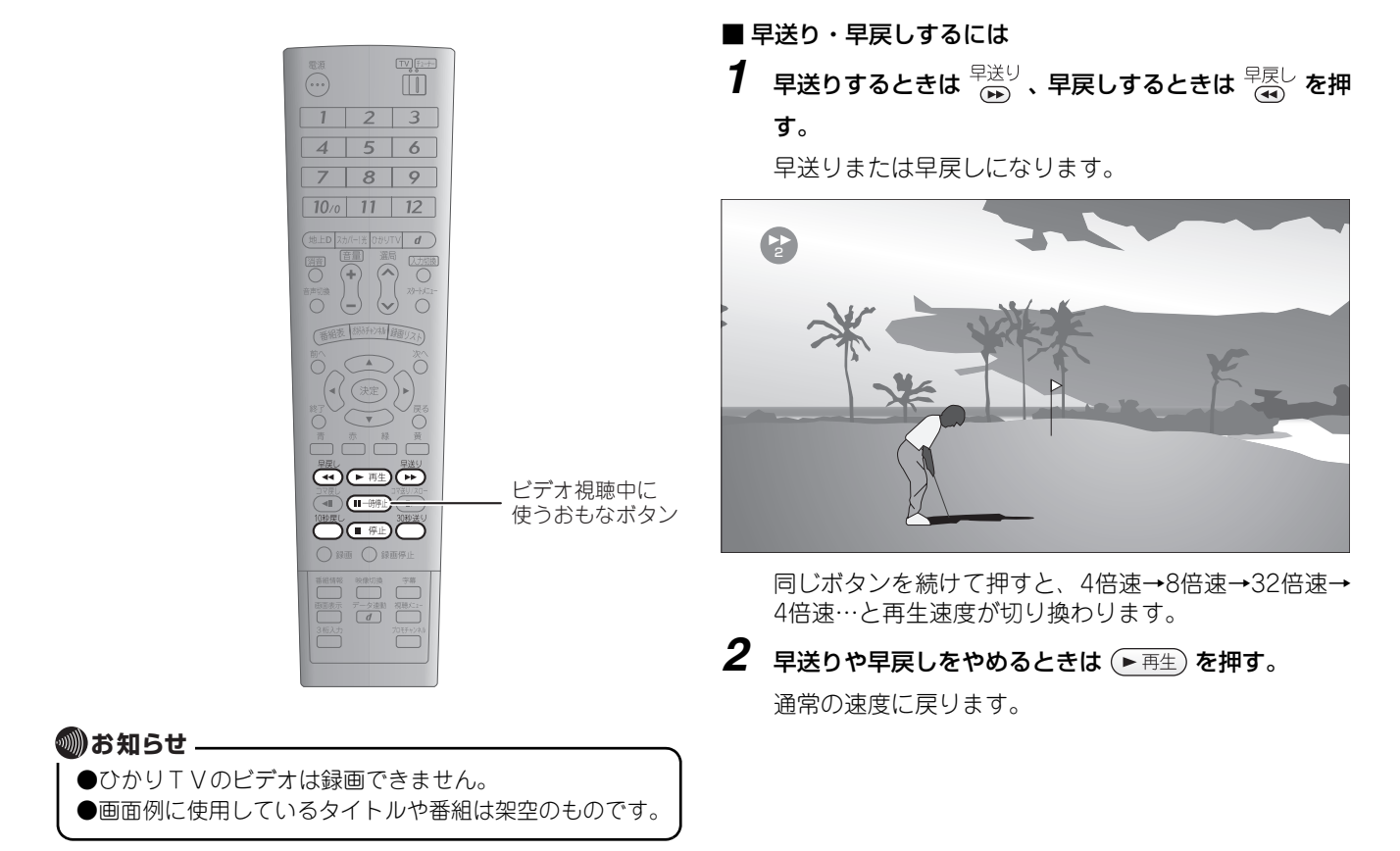

98

#### 見る・録る 🗙 ひかりTVのビデオサービスを使う 🔪 ビデオを視聴する

#### ■ 一時停止するには

視聴を一時停止して、静止画を表示できます。

1 → 一時停止)を押す。

映像が一時停止し、静止画が表示されます。

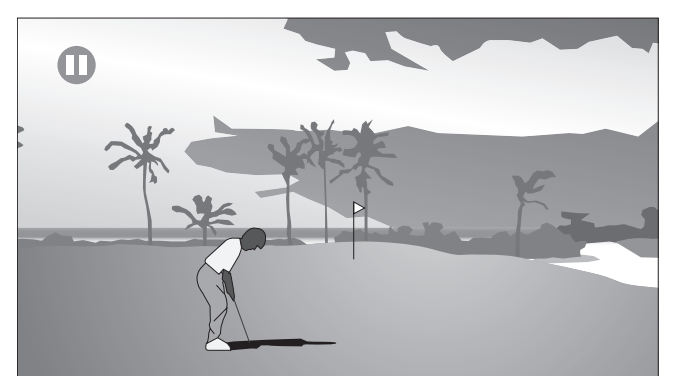

2 一時停止を解除するときは ▶ 再生)を押す。
 または再度 ■ 時停止)を押す。
 通常の映像に戻ります。

#### ■ 30秒送り・10秒戻しするには

途中の映像を飛ばして30秒後のシーンに送ったり、10秒前のシーンに戻したりすることができます。

**1** 視聴中に <sup>30秒送り</sup> または <sup>10秒戻し</sup> を押す。 30秒後または10秒前のシーンに移動します。

### ■ 停止するには

● 停止)を押すとビデオが停止し、作品紹介画面(■397 ページ)が表示されます。

#### 🔘 お知らせ 🗕

 ●ビデオの視聴では、コマ送り・コマ戻し・スロー再生は できません。

●画面例に使用しているタイトルや番組は架空のものです。

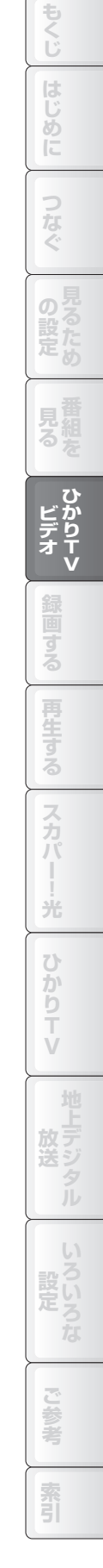

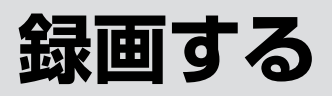

## 番組を録画する

以下の操作で、かんたんに番組を録画できます。 番組の録画は、スカパー!光、ひかりTV、地上デジタル放送の各サービスで可能です(録画禁止の 番組や、ひかりTVのビデオは録画できません)。

| 1 番組表を表示する                                                                                                    | 3                                                                                                    |
|----------------------------------------------------------------------------------------------------|----------------------------------------------------------------------------------------------------|
| 地上D 2,5//-1送 0,5/1/1 (1)<br>(四百一)<br>百百回時<br>百百回時<br>日日<br>日日<br>日日<br>日日<br>日日<br>日日<br>日日<br>日日<br>日日<br>日                                                                                                    | SUD-ズ・宇宙と世界<br>[スカバー!光] 010 チャンネルヒストリー<br>午後 3:00~午後 4:30       「         今日       ・午後 3時       ・午後 4時         小       ●日       ・午後 3時         小       ●日       ・午後 3時         小       ●日       ・         ※       010       ●         ※       013       ●         ※       103       ●         ※       103       ●         ※       104       ★ 学対抗         ※       102       ●         ※       102       ●         ※       102       ●         ※       102       ●         ※       102       ●         ※       102       ●         ※       104       ★ 105         ●       日本の職人・・       ●       世界遺産スペシャル         ※       028       ※       ラグビー         ●       074       ●       ・・       ●         ※       105       ●       大自然のドラマ アフリカのサバ・・       ●       北海道 流・・         ※       105       ●       大自然のドラマ アフリカのサバ・・       ●       ************************************                                                                                                    |
| ▲ 録画する番組を込                                                                                                    | 異ぶ                                                                                                    |
| <ul> <li>部町換</li> <li>ストインコー</li> <li>第時升/24</li> <li>(3時分升)/24</li> <li>(3時分升)/24</li> <li>(3時分升)/24</li> <li>(3時分升)/24</li> <li>(3日の方子)/26</li> <li>(100年月)</li> <li>(100年月)</li> <li>(101年月)</li> </ul> | ア       海洋紀行 イルカの楽画<br>[スカバー!光] 074 レジャースペシャル<br>午後 4:00~午後 5:00       ●日         今日       ・       午後 3時       ・       ● 午後 6:0         100       ●       シリーズ・宇宙と世界       ●       ・       ●         100       ●       シリーズ・宇宙と世界       ●       ・       ●       ●         100       ●       ●       シリーズ・宇宙と世界       ●       ●       ●       ●         101       ●       ●       シリーズ・宇宙と世界       ●       ●       ●       ●       ●         101       ●       ●       シリーズ・宇宙と世界       ●       ●       ●       ●       ●       ●       ●       ●       ●       ●       ●       ●       ●       ●       ●       ●       ●       ●       ●       ●       ●       ●       ●       ●       ●       ●       ●       ●       ●       ●       ●       ●       ●       ●       ●       ●       ●       ●       ●       ●       ●       ●       ●       ●       ●       ●       ●       ●       ●       ●       ●       ●       ●       ●       ●       ●       ●       ●       ●       ●       ●       ● |
|                                                                                                    | (<br>)<br>で<br>選んで (決定) で決定。                                                                                                    |
| 3 予約の内容を確認                                                                                                    | 認して、録画を予約する                                                                                                    |
| <ul><li>○ ○ ○ ○ 「予約する」を選A 押すと、録画を予約できま </li></ul>                                                                                                    | υで 速を押し、画面の内容を確認してもう一度 速 を<br>す。                                                                                                    |
| 日本<br>(スオ<br>単画日<br>10/27                                                                                                    | R行 イルカの楽園<br>パー!光〕074 レジャースペシャル<br>開始時刻 終了時刻 チャンネル 延長<br>【月】 <b>午後 4】① ~午後 5]① スカパー!光〔774 〕</b><br>今回の予約時間 60分<br>HDD換時間 10時間00分<br>予約する                                                                                                    |

録画予約には次のような方法もありま す。

## 日付を指定して番組を 録画する

日付を指定して番組を録画できます (☞103ページ)。

## 毎週放送される番組を 録画する

曜日と時間を指定して、毎週同じ時間に 番組を録画できます(☞104ページ)。

## 毎日放送される番組を 録画する

時間を指定して、毎日同じ時間に番組を 録画できます(☞105ページ)。 予約リストを使って録画予約の内容を 確認、変更できます(1287109ページ)。

## 予約の内容を変更する

予約の録画日、開始時刻、終了時刻、 チャンネルを変更できます(☞109 ページ)。

## 予約を休止する

録画を実行しない状態に設定できます (☞109ページ)。

## 予約を取り消す

予約の内容を取り消すことができます (☞110ページ)。

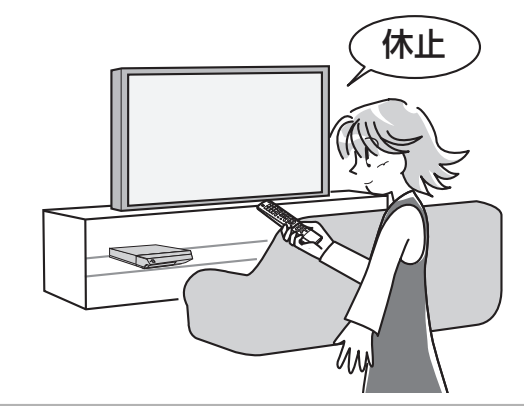

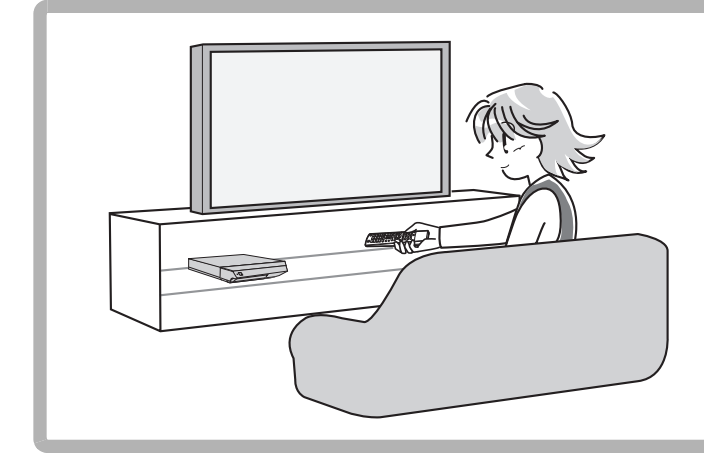

## 視聴しながら録画する

視聴中の番組を、O録画を押して録画する ことができます(☞111ページ)。 また、地上デジタル放送を録画しながらス カパー!光やひかりTVを視聴するなど、 録画中でも他のサービスを視聴することが できます(複数のサービスの同時録画はで きません)。

### 🜒お知らせ 🗕

●連続で12時間以上になる録画はできません。

もくじ

じめ

索引

## 番組表 (EPG)で録画する

番組表から番組を探し、録画を予約します。

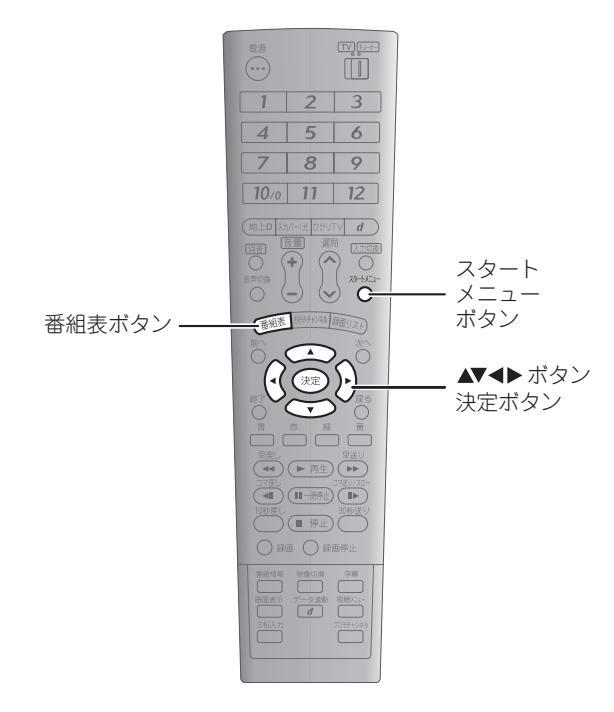

 番組の視聴中に 報題表 を押す。

 祖恵中のサービスの番組表が表示されます。
 番組の視聴中に<sup>20-1/21-</sup>を押し、())
 で「予約」を選んで(速定)、
 で「番組表予約」を選んで(速定)、と
 操作して番組表を表示することもできます。

### 2 ( で番組を選ぶ。

現在放送されている番組を選んで(速定)を押すと、視聴 画面が表示されます(録画予約はできません)。放送中 の番組を録画するときは、視聴画面から直接録画してく ださい(III 11ページ)。

| H       | 海洋紀行 イノ<br>[スカバー!光<br>午後 4:00~4 | レカの楽園<br>注 074 レジャースペシャル<br>F後 5:00 |             |
|---------|---------------------------------|-------------------------------------|-------------|
|         | 今日                              | ① 午後 3時 ① 午後 4時                     | 🚺 午後 5時 🕨   |
| History | 010 🔘                           | 🛃 シリーズ・宇宙と世界                        | 中世イタリ・・・    |
| ×       | 013 🔘                           | 🔏 大学対抗 🔹 🖌 🔏 秋季高校野球 🕧               | 近畿地区予選第一・・・ |
| Sports  | 020 🔘                           | 🛠 ・・・ 👹 サッカー フレンドリーマッ               | チ 日本 VS ・・・ |
| *       | 026 🔘                           | □ 日本の職人・・・ □ 世界遺産スペシャ               | ッル 南米チリを・・・ |
| WOG     | 028 ¥                           | 🗙 ラグビー(世界大会)イングラン・・・                | ■ 日本代表の・・・  |
| H       | 074                             | 📾 ・・・ 📾 ・・・ 💶 海洋紀行 イ・・・             | A A         |
| Nature  | 185                             | 💵 大自然のドラマ(アフリカのサバ・・・                | 💶 北海道 流・・・  |
| 0       | 327 ¥                           | 🗙 ル・マン24時間レース                       |             |
| 66      | 329 ¥                           |                                     | *********   |

選択された番組は、項目の背景が金色で表示されます。

3 決定 を押す。

番組表予約画面が表示されます。 各項目には、 選んだ番 組の放送日時とチャンネルが設定されています。

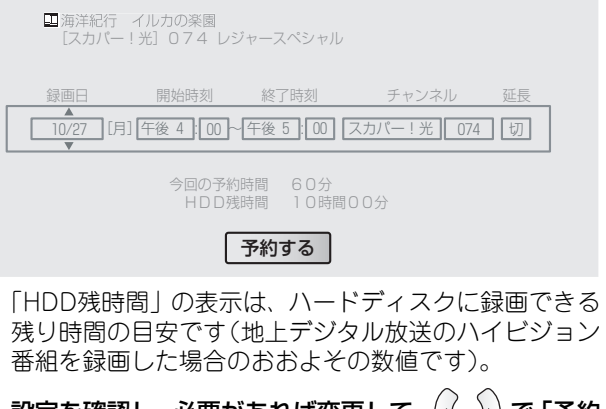

- 4 設定を確認し、必要があれば変更して、 (√) () で「予約 する」を選ぶ。 変更するときは、 (√) () で項目を選び、 (√) で設定を 変更します。変更したときは、延長設定 (№3 106ページ) はできなくなります。
- 5 (決定) を押し、画面の内容を確認してもう一度 (決定) を 押す。

予約が完了します。

#### ■ いろいろな録画のしかた

- ・毎週放送される番組を録画する(☞104ページ)
- ・毎日放送される番組を録画する(105ページ)
- ・ドラマの最終回などを自動的に延長して録画する
   (1287106ページ)

#### ■ 録画した番組を再生するには

録画リストから選んで再生します(II® 114ページ)。 録画した番組には、番組表から取得されたタイトルがつき ます。

#### 🖤 お知らせ -

- ●設定した日時に別の予約が設定されているときは、実行する予約の選択画面が表示されます。先の予約を休止するか、現在の予約を中止するか、どちらかを選択してください。
- ●スカパー!光のPPVを予約すると、購入画面が表示されます。予約を完了するには、購入手続き(☞ 127ページ)を行ってください。
- ●延長される可能性のある番組とスカパー!光のPPVを続けて録画予約した場合、前の番組が延長されると、PPV は録画されません(購入もされません)。
- ●現在の時刻から2分以内に始まる番組は予約できません。
- ●予約が実行される2分前になると、スタートメニューから各種設定画面を表示できなくなります。表示していた場合は自動的に閉じます。
- ●録画中の番組を視聴しているときは、同じサービス内で チャンネルの切り換えはできません。スカパー!光から ひかりTV、ひかりTVから地上デジタル放送など、ほ かのサービスのチャンネルへの切り換えはできます。
- ●録画中は、各種設定の変更はできません。

## 日付を指定して録画する

### 日付を指定して番組を録画する

番組の日付とチャンネルを指定して、録画を予約できます。 スカパー!光のPPVは、この操作では予約できませんので、番組表から予約(☞ 102ページ)してください。 また、延長設定(☞ 106ページ)はこの操作では実行できませんので、番組表から予約してください。

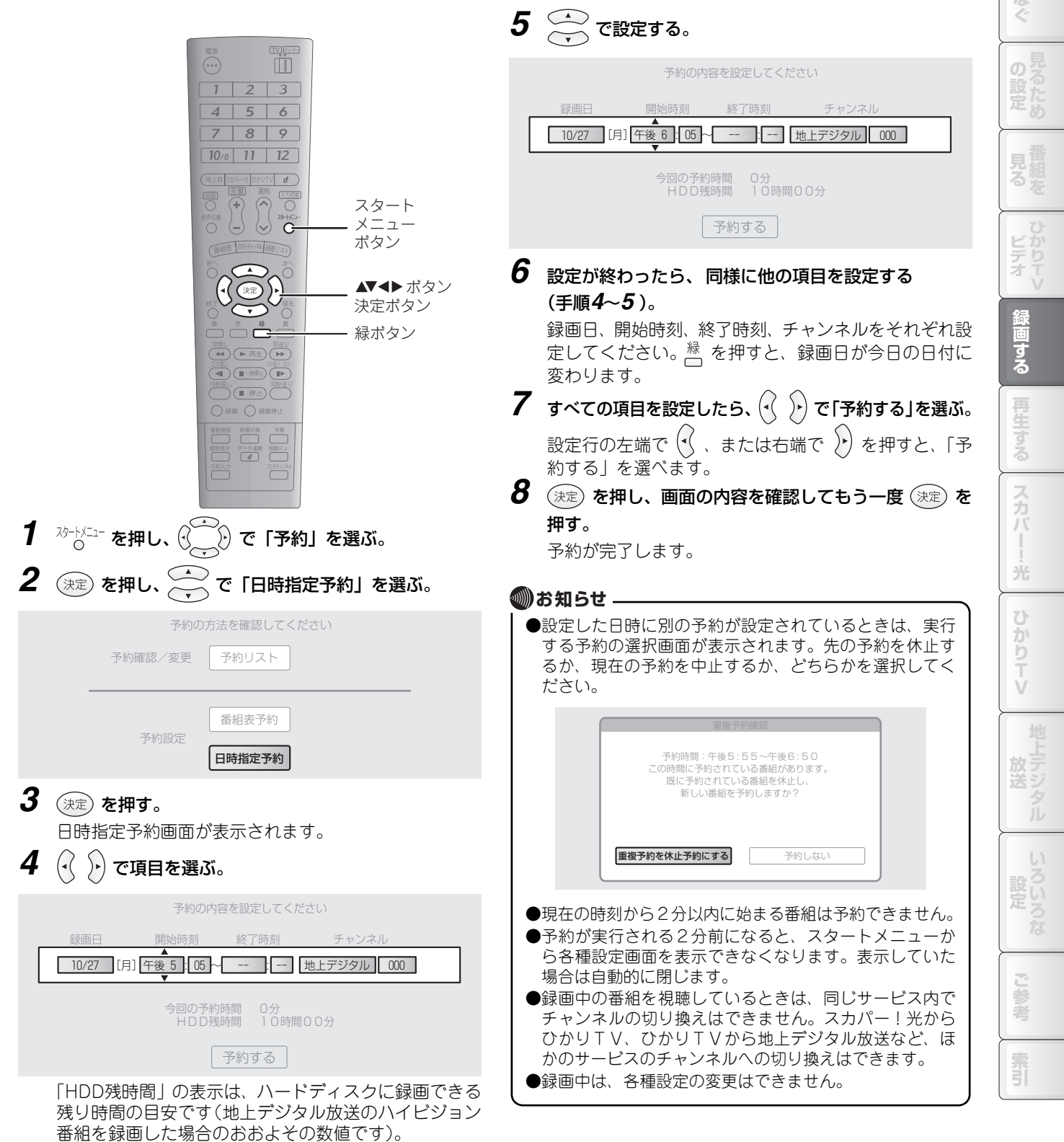

もくじ

め

### 毎週放送される番組を録画する

番組の放送曜日、時間、チャンネルを指定して、毎週の録画を予約できます。ドラマなどを録画するのに便利です。 スカパー!光のPPVは、この操作では予約できません。番組表から予約(☞ 102ページ)してください。 また、延長設定(☞ 106ページ)はこの操作では実行できませんので、番組表から予約してください。

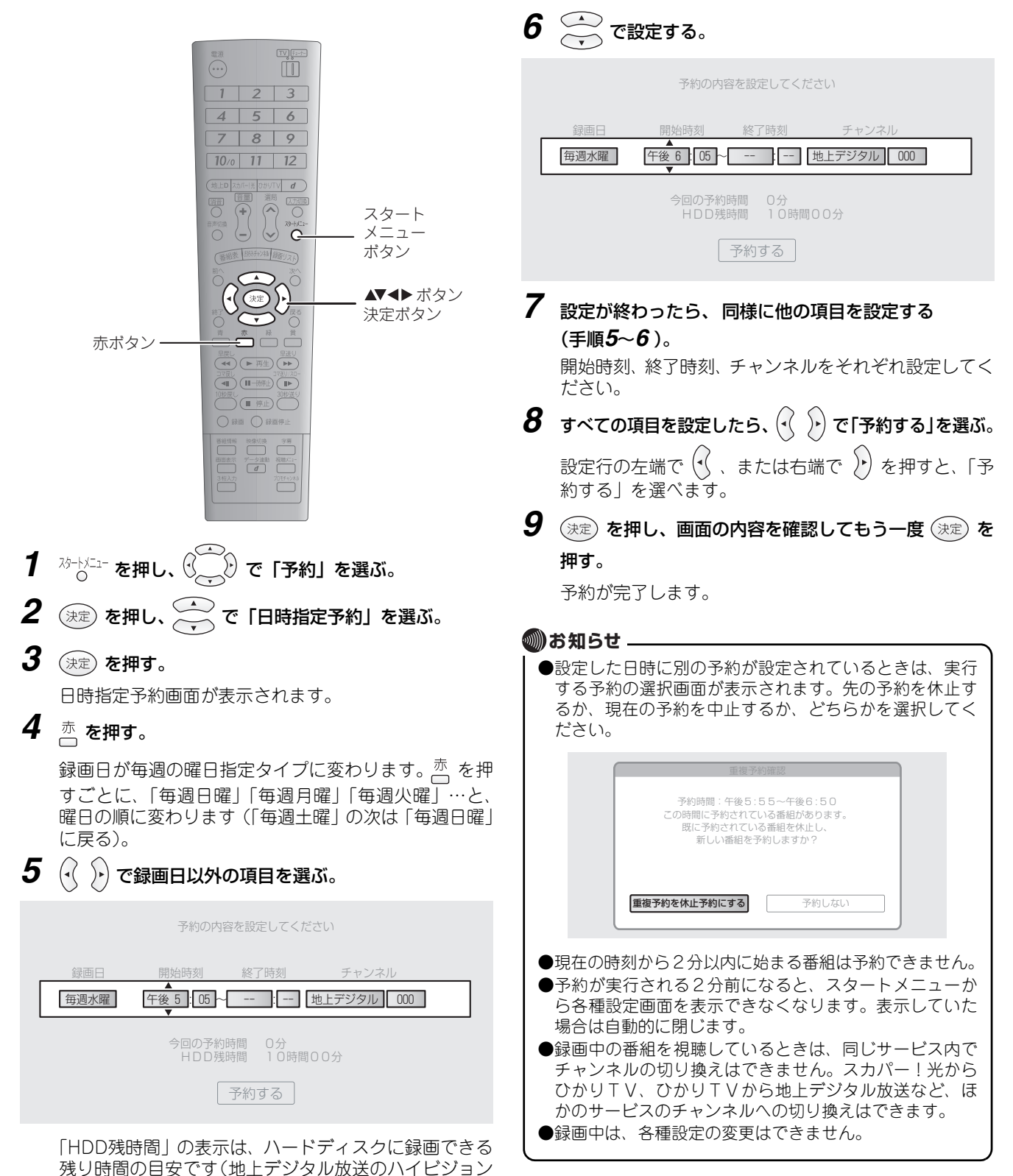

番組を録画した場合のおおよその数値です)。

### 毎日放送される番組を録画する

番組の放送時間とチャンネルを指定して、毎日の録画を予約します。ワイドショーなどを録画するのに便利です。 スカパー!光のPPVは、この操作では予約できません。番組表から予約(☞ 102ページ)してください。 また、延長設定(☞ 106ページ)はこの操作では実行できませんので、番組表から予約してください。

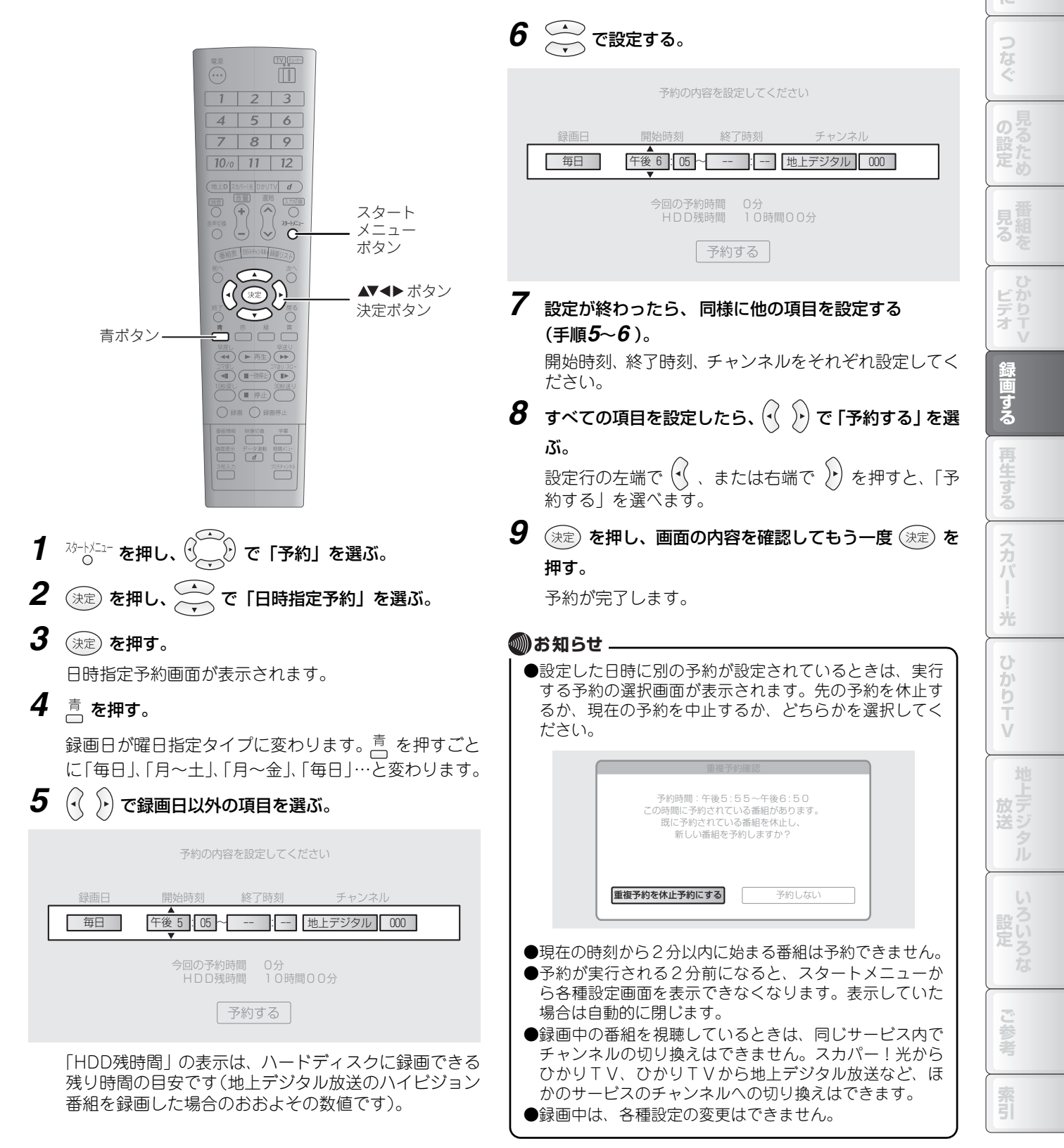

もくじ

め

### 延長設定をする

延長設定をしておくと、連続ドラマの最終回などの時間延長に合わせて、自動的に録画終了時刻を延長できます。 延長設定は番組表からの予約(III 102ページ)でのみ設定できます。また、延長設定以外の項目を変更すると、延長設定が できなくなりますのでご注意ください。

|                                                                                                    | 2 🚔 で 「入」 を選ぶ。                                                                        |
|----------------------------------------------------------------------------------------------------|---------------------------------------------------------------------------------------|
|                                                                                                    | 図 08ユニバーサルカップ 準決勝 スペイン VS アルゼンチン<br>[スカバー!光] 097 サッカーチャンネル                            |
| 4     5     8       7     8     9       10/0     11     12                                            | 録画日 開始時刻 終了時刻 チャンネル 延長<br>10/27 [月] 午後 7 100 ~ 午後 9 100 【スカパー!光】 (097 〕 (入)           |
|                                                                                                    | 今回の予約時間 120分<br>HDD残時間 10時間00分                                                        |
|                                                                                                    | 「予約する」                                                                                |
| #1<br>#1<br>#1<br>#1<br>#1<br>#1<br>#1<br>#1<br>#1<br>#1                                              | 延長が設定されます。「予約する」を選んで(決定)を押し<br>たあと、もう一度(決定)を押すと予約が完了します。<br>急速ロなどのほかの項目を変更すると、延長認定はでき |
| ( ( ( ) ( ) ( ) ( ) ( ) ( ) ( ) ( ) ( )                                                               | 球回日なこのはかの項目を変更するこ、 延長設定は (さ<br>なくなります。                                                |
|                                                                                                    | <ul> <li>●日時指定予約(■3103ページ)では、延長設定はできま</li> </ul>                                      |
|                                                                                                    | ●前の番組の延長などで録画開始時刻が変わったときは、<br>正しく延長録画できません。                                           |
| 7 番組表予約画面で「延長」(毎日予約、毎週予約では「ド<br>ラマ延長」)の項目を選ぶ。                                                         | ●毎週や毎日の録画で、初回の録画が延長録画されたときは、録画終了時刻の設定が延長されたものに変更されます。録画終了時刻を再設定するときは、「予約の内容を変         |
| 図 08ユニバーサルカップ 準決勝 スペイン VS アルゼンチン<br>[スカバー!光] 097 サッカーチャンネル                                            | 更する」(III 109ページ)をご覧ください。<br>●延長された部分が他の録画予約に重なったときは、後の<br>番組が途中から録画されます。              |
| 録画日     開始時刻     終了時刻     チャンネル     延長       10/27     [月]     午後 9     [00]     スカパー!光     097     切 |                                                                                       |
| 今回の予約時間 120分<br>HDD残時間 10時間00分                                                                        |                                                                                       |
| 予約する                                                                                                  |                                                                                       |

### 予約名を変更する

録画予約には、通常は番組表から取得された予約名が付きます。以下の操作で、予約名を自由に変更できます。 また、番組によっては予約名が設定されないこともあります。そのときも以下の操作で設定できます。 予約名の入力は、予約の内容を設定する日時指定予約画面、番組表予約画面、録画予約変更画面から行います。

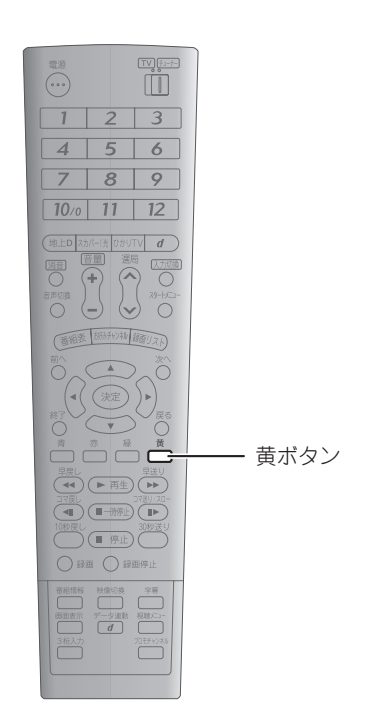

# 日時指定予約画面、番組表予約画面、録画予約変更画面 で<sup>−</sup>/<sub>□</sub> を押す。

|       | 予約の内容を言                                        | 没定してください          |                                                   |  |
|-------|------------------------------------------------|-------------------|---------------------------------------------------|--|
| 録画日 [ | 開始時刻 終                                         | §了時刻<br>          | チャンネル<br>デジタル 000                                 |  |
|       | ◆ ■ ■ ■ ■ ■ ■ ■ ■ ■ ■ ■ ■ ■ ■ ■ ■ ■ ■ ■        | <br>0分<br>10時間001 | <del>, , , , , , , , , , , , , , , , , , , </del> |  |
|       | - TE E X = S = S = S = S = S = S = S = S = S = | うする               | 5                                                 |  |

文字入力画面が表示されます。

### 2 予約名を入力する。

文字入力のしかたは、☞ 218~220ページを参照してく ださい。

| ▲ ひらがな<br>カタカナ | <b>b</b>                    |
|----------------|-----------------------------|
| 英数全角           | < 記号 あいうえおあいうえおか行 ▶         |
| 記号全角記号半角       | ◆・で選択し 決定 を押す 緑 で確定         |
| ▼編集            | □ 【青」で漢字変換(・・・)で右へ 【真】で人刀終了 |

文字入力を終了すると、予約名が設定され、元の予約画 面に戻ります。

| もくじ          |
|--------------|
| はじめに         |
| つなぐ          |
| の設定          |
| 見番組るを        |
| ひかり<br>ビデオ V |
| 録画する         |
| 再生する         |
| スカパー!光       |
| ひかりTV        |
| 地上デジタル       |
| いろいろな        |
| ご参考          |
| 索引           |

## 予約リストを使う

予約リストには、録画予約の一覧が表示されます。 ここで予約の内容の確認や変更ができます。

| 1)—        | ■ニュース・クローズアップ<br>[スカパー!光]010 チャンネルヒストリー         |
|------------|-------------------------------------------------|
| (2) —      | 10/25[土]午後10:00~午後10:45<br>HDD残時間 10時間00分 延長 実行 |
| 0          | 10/25[土] 午後10:00~午後10:45 [スカパー!光] 010 〇 〇       |
|            | 10/25[土] 午後10:00~午後10:45 [地上デジタル] 081 休         |
|            | 10/26[日] 午後 0:00~午後 0:30 [地上デジタル] 201 〇         |
| <u></u>    | 10/26[日] 午後 9:00~午後11:45 [ひかりTV] 777 〇          |
| 9          | 10/27[月]午前 9:00~午前 9:30 [スカパー!光] 325 〇          |
|            | 10/27[月]午後 9:00~午後11:45 [スカパー!光] 101 〇          |
|            | 10/28[火]午前 0:00~午前 1:00 [ひかりTV] 111 🔒 🛛 🔿       |
|            | 10/28[火] 午前 9:00~午前 9:30 [スカパー!光] 151 〇         |
| 4          | - 予約件数 10件 1/ 2ページ ▼                            |
| <u>(5)</u> |                                                 |

| 1   | 予約されている番組の情報が表示されます。                                                                                                    |
|-----|----------------------------------------------------------------------------------------------------|
| 2   | ハードディスクに録画できる残り時間が表示されます。                                                                                                    |
| 3   | 予約の内容が一覧表示されます。一覧にない予約を表示するときは、一覧の最上段で ( 、 または一覧の最下段で<br>・ を押し、表示をスクロールさせます。<br>また、 <sup>前へ</sup> または <sup>次へ</sup> を押すと、一覧の表示がページ単位で切り換わります。 |
|     | ・ 💽 のアイコンが表示されている録画予約には、視聴制限(☞ 139、166ページ)が設定されています。<br>・「延長」の列に「○」が表示されているときは、録画予約が延長設定(☞ 106ページ)されています。                                     |
|     | ・「実行」の列に「休」が表示されているときは、録画予約が休止(🖙 109ページ)されています。                                                                                               |
| 4   | 予約の総件数と、一覧の総ページ数が表示されます。                                                                                                    |
| (5) | ボタン操作が表示されます。                                                                                                    |

#### 🔘 お知らせ -

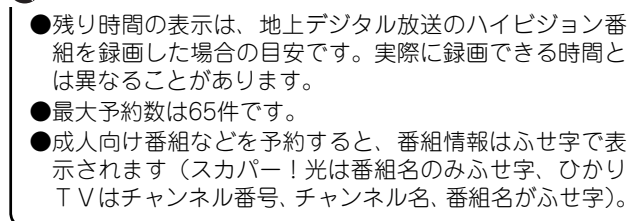
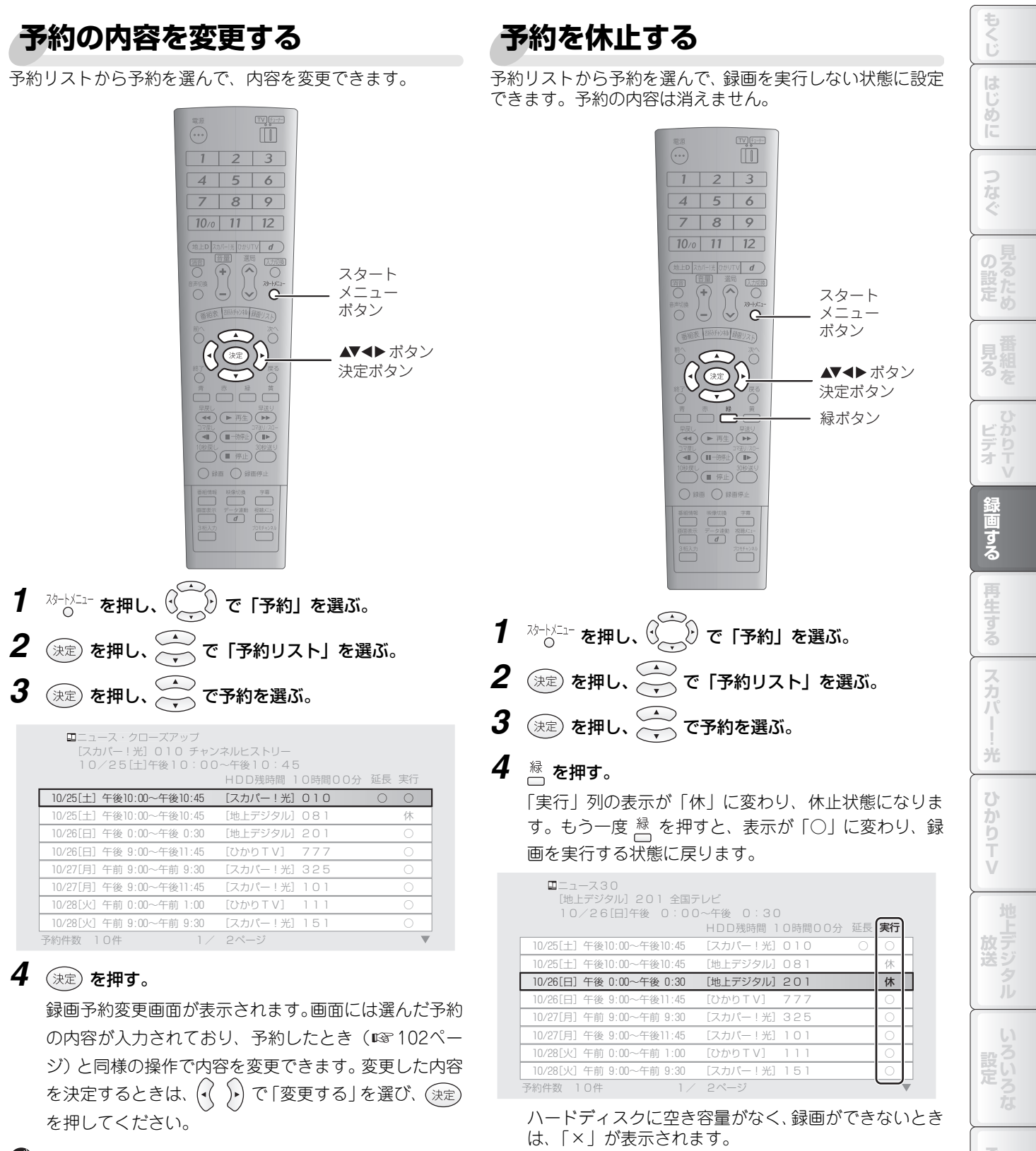

#### 🖤 お知らせ 🗕

- ●予約録画が開始される30秒前になると、この操作はできなくなります。
- ●ひかり T V の成人向け番組の予約は、視聴制限(ふせ字 表示)を解除しないと内容を変更できません。視聴制限 が設定されている状態では、休止状態の変更および予約 の取消のみ可能です。

#### 🔘 お知らせ -

●予約録画が開始される30秒前になると、この操作はできなくなります。

●ひかり T V の成人向け番組は、ふせ字表示の状態でも予約の休止ができます。

索引

### 予約を取り消す

予約リストから予約を選んで、取り消すことができます。予約の内容は消えます。

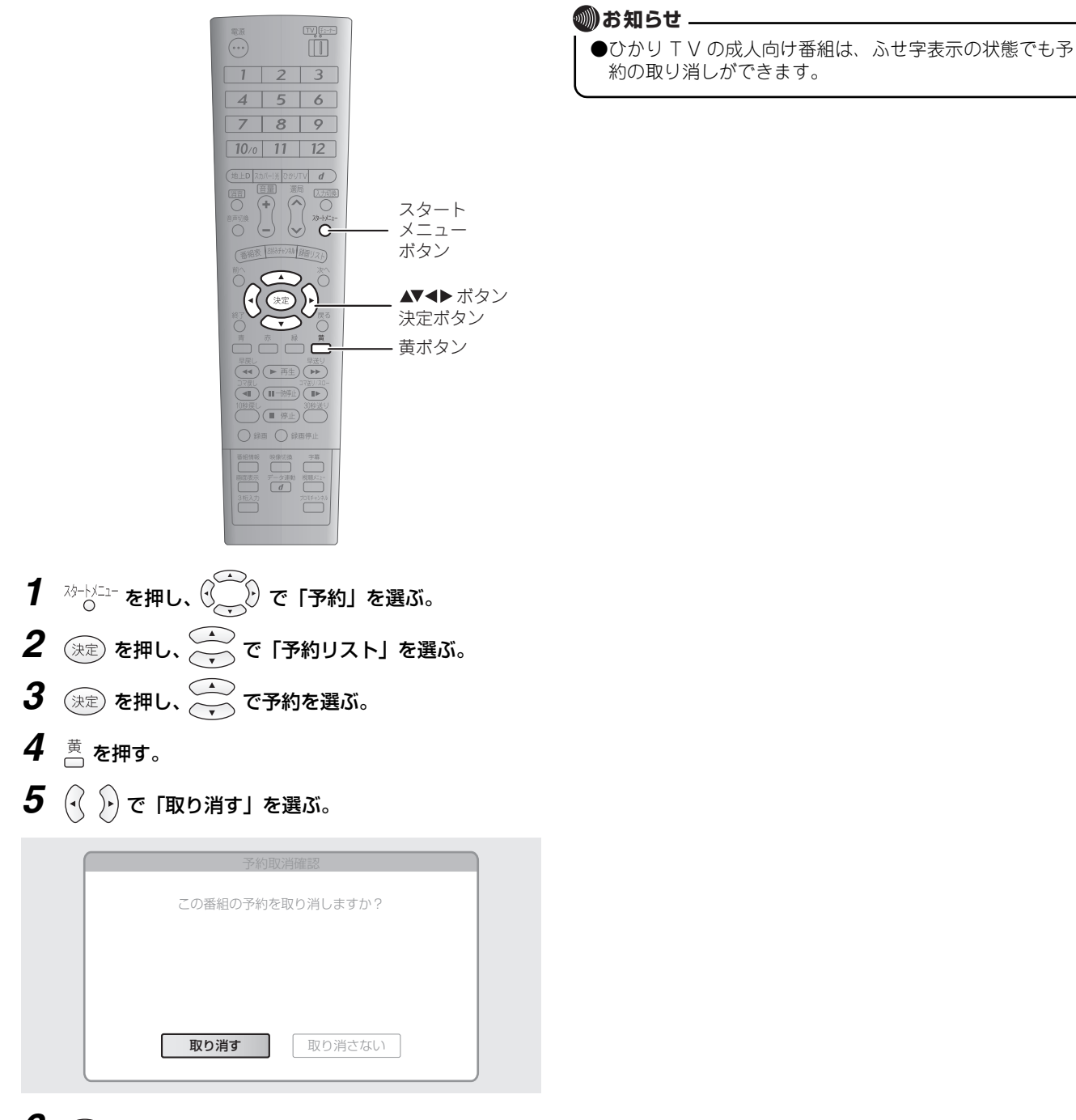

6 決定 を押す。

予約が取り消され、予約リストから消えます。

# 視聴しながら録画する

視聴中の番組をワンタッチで録画できます。

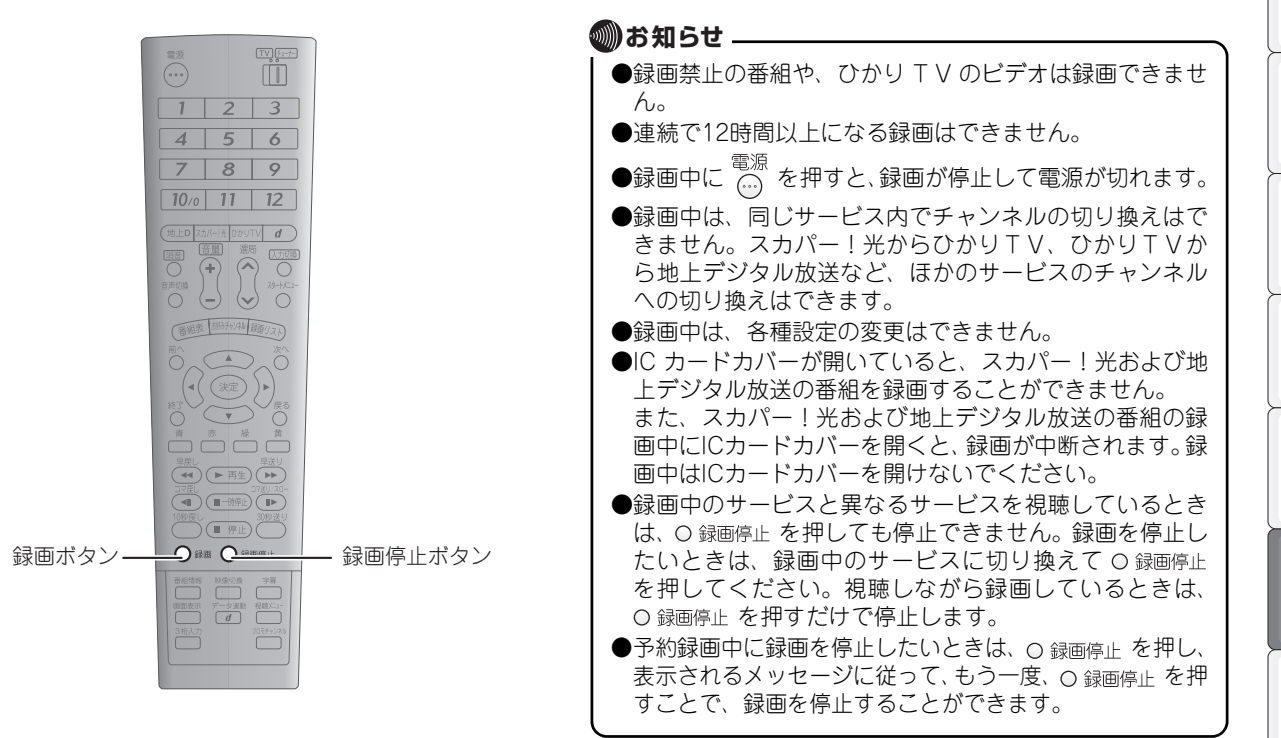

#### 1 番組の視聴中に、○録画を押す。

画面の左上に REC が表示され、録画が始まります。

2 録画を停止するときは、○録画停止を押す。

押した時点で画面の左上に **〇** が表示され、録画が停止します。

索引

もくじ

め

ビデオ

氮

する

光

かりTV

# 録画した番組を再生する

録画した番組を再生するときは、録画リスト(☞114ページ)から選びます。 以下の操作で、録画リストから録画した番組を選んで再生できます。

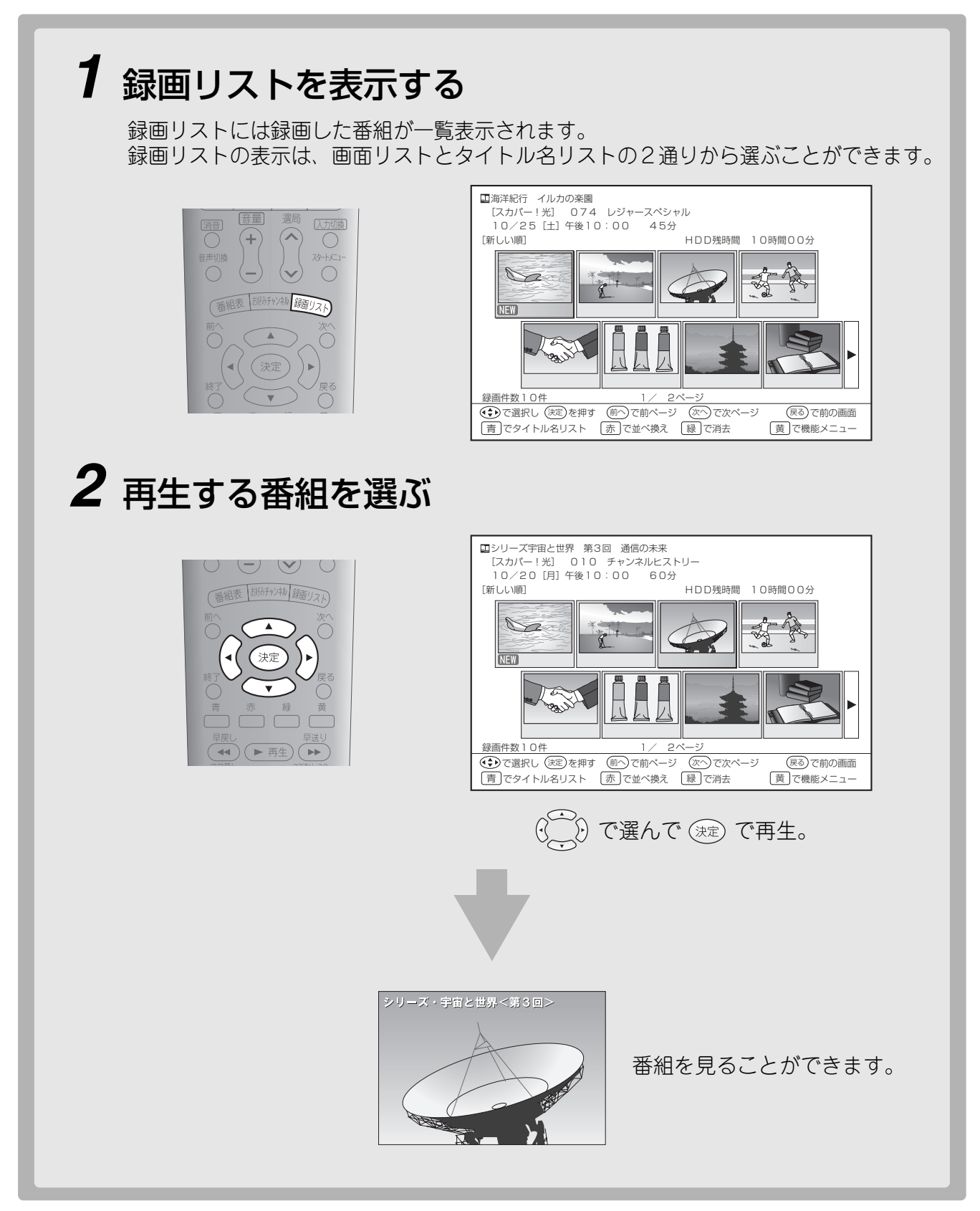

録画の再生中には以下のような操作ができます。

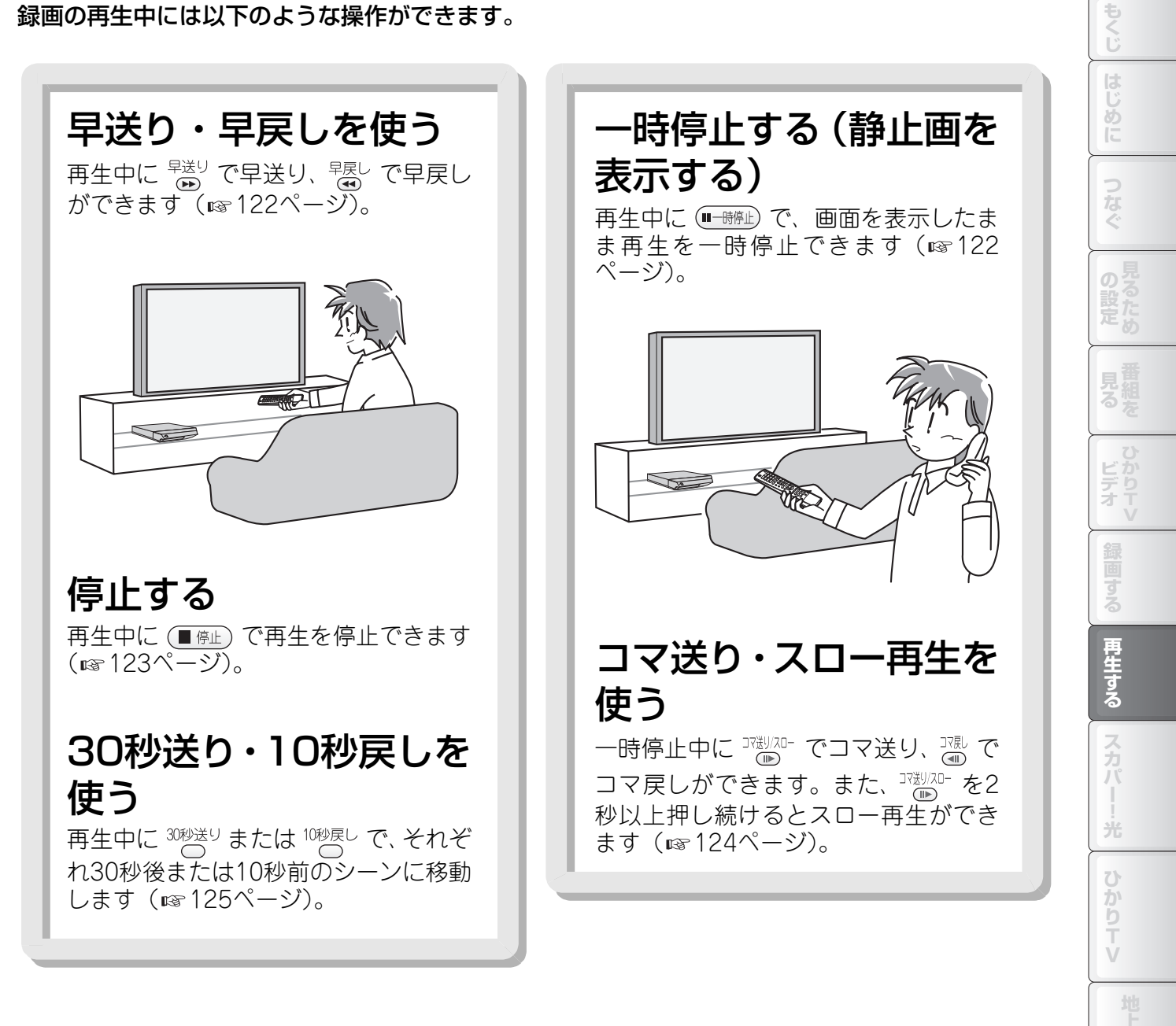

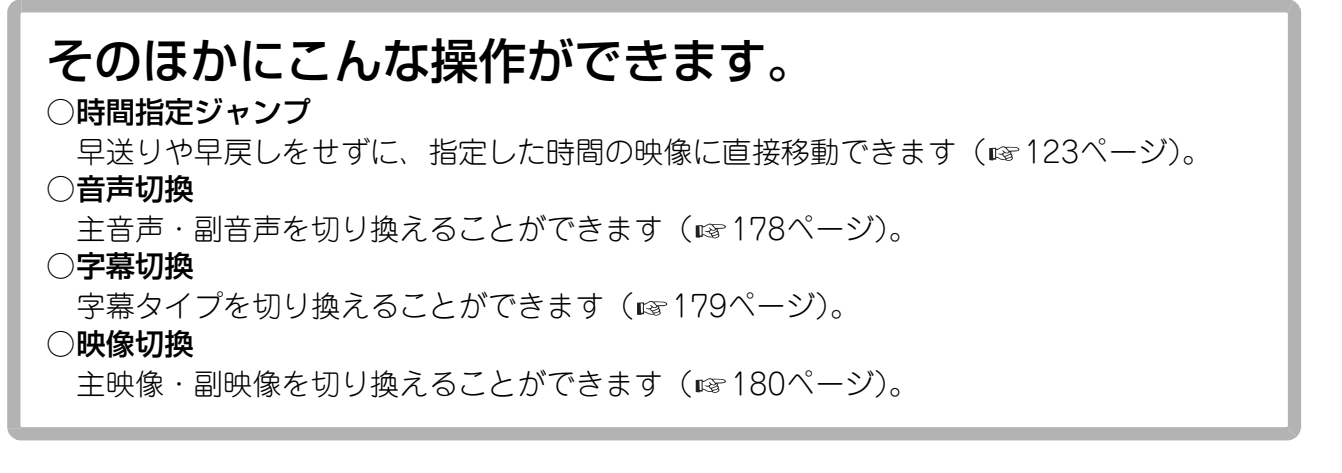

ご参考 索引

113

# 録画リストを使う

録画した番組は、以下の録画リスト画面で管理されます。 録画リスト画面では、データを選んで再生や消去ができるほか、2通りの表示タイプが選べます。

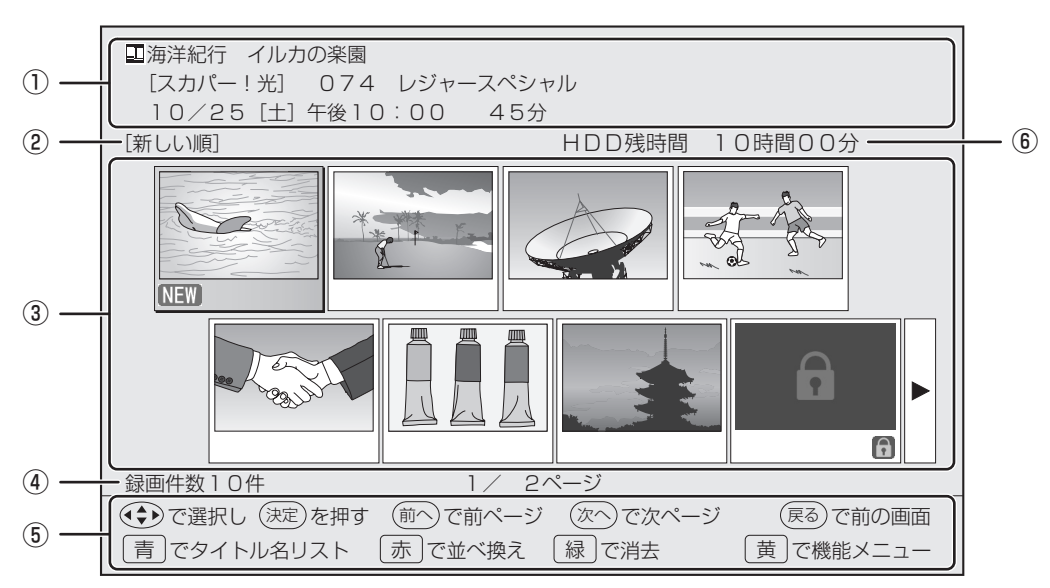

#### 録画リスト画面(画面リスト表示)

| 1   | サービス名、チャンネル名、番組名、放送時間、録画時間が表示されます。                                         |
|-----|----------------------------------------------------------------------------|
| 2   | 録画リストの表示順が表示されます。                                                          |
|     | 録画された番組の映像(静止画)が表示されます。「NEW」と表示されているものはまだ見ていない録画番組です。                      |
|     | 一覧にない録画番組を表示するときは、一覧の左端で 🕢 、または一覧の右端で 🕑 を押し、表示をスクロールさせ                     |
| (3) | ます。                                                                        |
| Ċ   | また、 <sup>11/</sup> 、または <sup>1//、</sup> を押すと、一覧の表示がページ単位で切り換わります。          |
|     | ・ 🕞 のアイコンが表示される録画番組には、スカパー!光またはひかりTVの視聴制限( 🖙 139、166ページ)が                  |
|     | 設定されています。                                                                  |
| 4   | 録画番組の総件数と、一覧の総ページ数が表示されます。                                                 |
| (5) | ボタン操作が表示されます。                                                              |
| 6   | ハードディスクに録画できる残り時間が表示されます。<br>※残り時間の表示は、地上デジタル放送のハイビジョン番組を録画した場合のおおよどの日安です。 |
|     |                                                                            |

#### ■ 表示を切り換えるには

画面リスト表示とタイトル名リスト表示を切り換えると きは、<sup>青</sup>を押します。

#### 録画リスト画面(タイトル名リスト表示)

|            | ● 毎年注紀行 イルカの楽園                  |                                                          |        | 1              |
|------------|---------------------------------|----------------------------------------------------------|--------|----------------|
| (1) —      | [スカパー!光] 074 レジャースペシャル          |                                                          |        |                |
| -          | 10/25 [土] 午後10:00 45分           |                                                          | J      |                |
| 2          | - [新しい順] HDD列                   | ましん いちょう しきしん いちょう しょうしん しんしょう しんしん しんしょう しんしん しんしん しんしん | 〕分     | <del> </del> 6 |
|            | NEW 三海洋紀行 イルカの楽園                | 10/25 [±]                                                | 45分    |                |
|            | 大人のリゾート タヒチ・会員制ゴルフクラ・           | …10/20 [月]                                               | 60分    |                |
|            | ■シリーズ宇宙と世界 第3回 通信の未来            | 10/20 [月]                                                | 60分    |                |
|            | ま業団サッカー親善試合                     | 10/20 [月]                                                | 60分    |                |
| 3          | アップ経済 企業合併を考える                  | 10/15 [水]                                                | 45分    |                |
|            | 🖨 アトリエ日曜 水彩画を始めましょう             | 10/14 [火]                                                | 30分    |                |
|            | 日本名跡の旅 京都·奈良                    | 10/13 [月]                                                | 90分    |                |
|            |                                 | 10/12 [日]                                                | 120分 🔂 |                |
| 4          | - 録画件数10件 1/ 2ページ               |                                                          | •      |                |
| <b>() </b> | ● で選択し(決定)を押す(前へ)で前ページ(次へ)で     | ぶ次ページ (戻る)                                               | )で前の画面 |                |
| 9          | 【 青 〕で画面リスト 「 赤 〕で並べ換え 「 緑 〕で消ま | まして 横 で 橋                                                | 態メニュー  |                |

(1)サービス名、チャンネル名、番組名、放送時間、録画時間が表示されます。

2 録画リストの表示順が表示されます。

録画された番組が一覧表示されます。「NEW」と表示されているものはまだ見ていない録画番組です。 一覧にない録画番組を表示するときは、 一覧の最上段で 💽 、または一覧の最下段で 💽 を押し、表示をスクロー ルさせます。 3 また、 $\hat{n}^{\wedge}$ または $\overset{次}{\circ}$ を押すと、一覧の表示がページ単位で切り換わります。

・ 「「」のアイコンが表示される録画番組には、スカパー!光またはひかりTVの視聴制限(139、166ページ)が 設定されています。

録画番組の総件数と、一覧の総ページ数が表示されます。 (4)

(5) ボタン操作が表示されます。

ハードディスクに録画できる残り時間が表示されます。

6 ※残り時間の表示は、地上デジタル放送のハイビジョン番組を録画した場合のおおよその目安です。

#### ■ 表示を切り換えるには

画面リスト表示とタイトル名リスト表示を切り換えると きは、青を押します。

の記 ビデオ 再生する スカパ 光 ひかりTV ご参 考 索引

もくじ

め

## 再生する

録画した番組を選び、再生できます。

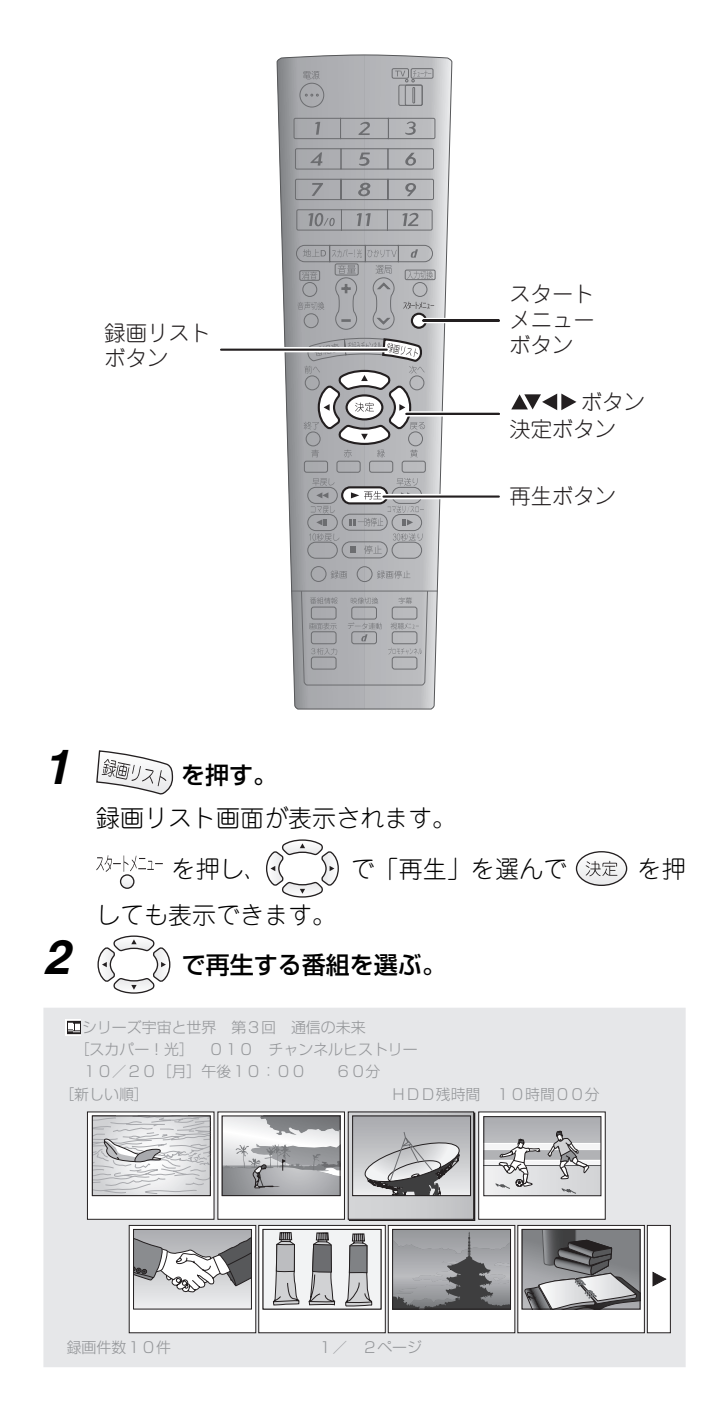

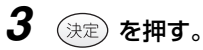

選んだ番組が再生されます。 前回に途中まで視聴した番組のときは、再生を始める位 置の確認画面が表示されます。

| 再生                         |    |
|----------------------------|----|
| 前回停止した位置から再生できます。          |    |
|                            |    |
|                            |    |
|                            |    |
| <b>つづきから再生</b> はじめから再生 やめる |    |
|                            | —) |

前回のつづきから再生するときは「つづきから再生」を、 最初から再生するときは「はじめから再生」を選んで (決定)を押します。

#### ■ 録画リスト画面を表示せずに再生するには

録画リスト画面を表示せず、視聴画面などから直接再生を 始めることができます。

#### 1 ▶再生)を押す。

最後に再生した番組が再生されます。

#### 🜒 お知らせ 🗕

- ●再生をやめて通常の番組を視聴するときは、再生を停止 (IST 123ページ)してください。
- ●再生中は、スタートメニューや番組表を表示できません。
- ●再生中に 

  →
  毎世ので、

  ●再生中に

  ●
  時上されて

  ●
  市当

  ●
  市当

  ・

  ●
  市

  ・

  ●

  ・

  ●

  ・

  ●

  ・

  ●

  ・

  ●

  ・

  ●

  ・

  ●

  ・

  ●

  ・

  ●

  ・

  ●

  ・

  ・

  ・

  ・

  ・

  ・

  ・

  ・

  ・

  ・

  ・

  ・

  ・

  ・

  ・

  ・

  ・

  ・

  ・

  ・

  ・

  ・

  ・

  ・

  ・

  ・

  ・

  ・

  ・

  ・

  ・

  ・

  ・

  ・

  ・

  ・

  ・

  ・

  ・

  ・

  ・

  ・

  ・

  ・

  ・

  ・

  ・

  ・

  ・

  ・

  ・

  ・

  ・

  ・

  ・

  ・

  ・

  ・

  ・

  ・

  ・

  ・

  ・

  ・

  ・

  ・

  ・

  ・

  ・

  ・

  ・

  ・

  ・

  ・

  ・

  ・

  ・

  ・

  ・

  ・

  ・

  ・

  ・

  ・

  ・

  ・

  ・

  ・

  ・

  ・

  ・

  ・

  ・

  ・

  ・

  ・

  ・

  ・

  ・

  ・

  ・

  ・

  ・

  ・

  ・

  ・

  ・

  ・

  ・

  ・

  ・

  ・

  ・

  ・

  ・

  ・

  ・

  ・

  ・

  ・

  ・

  ・

  ・

  ・

  ・

  ・

  ・

  ・

  ・

  ・

  ・

  ・

  ・

  ・

  ・

  ・

  ・

  ・

  ・

  ・

  ・

  ・

  ・

  ・

  ・

  ・

  ・

  ・

  ・

  ・

  ・

  ・

  ・

  ・

  ・

  ・

### 録画の内容説明を見る

番組によっては、録画データに内容説明が付くことがあります。以下の操作で見ることができます。

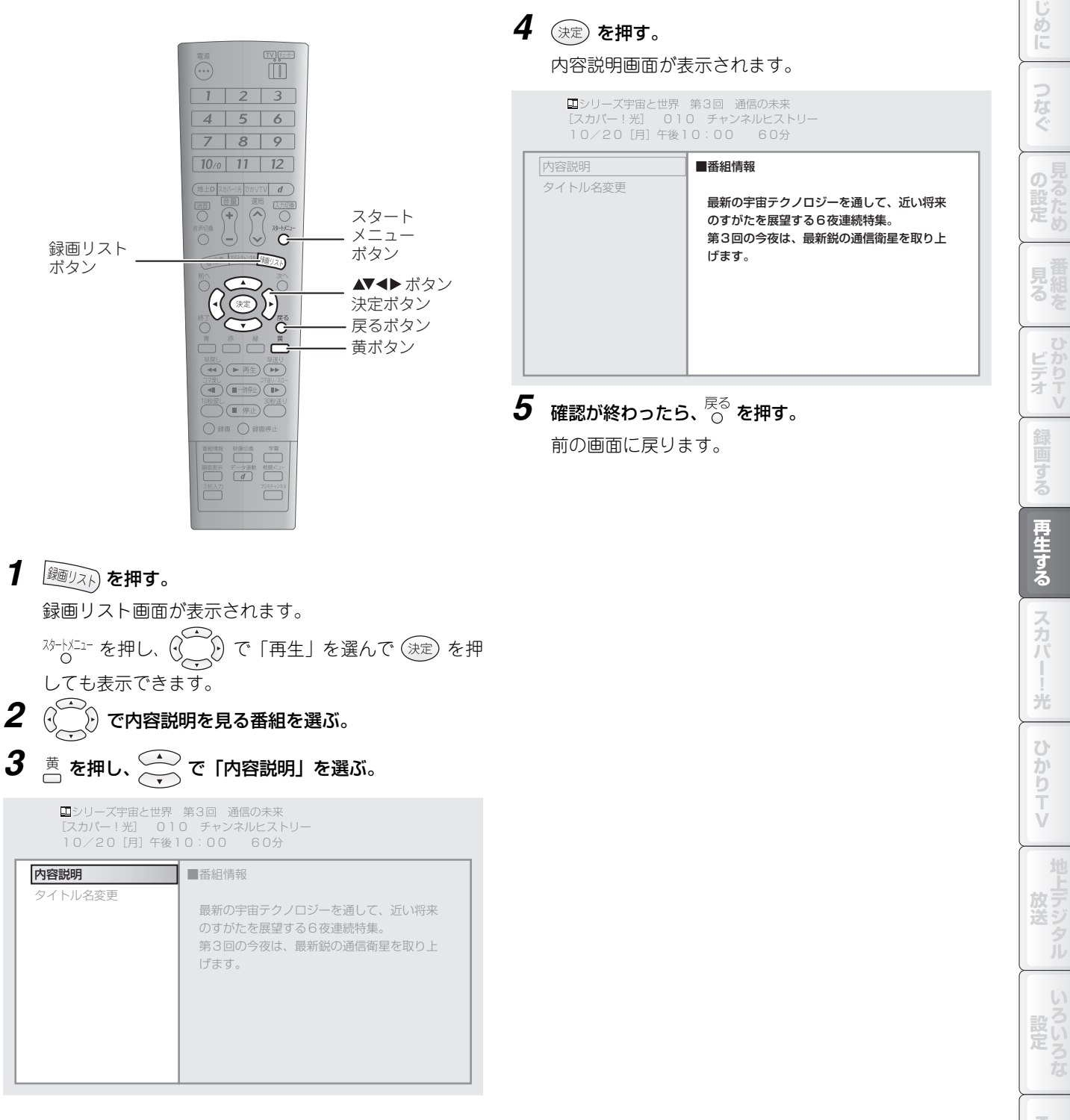

索引

もくじ

### 録画のタイトルを変更する

録画した番組には、通常は番組表から取得されたタイトルが付きます。取得されたタイトルは、以下の操作で自由に変更できます。

また、番組によってはタイトルが取得されないこともありますが、そのときも以下の操作で設定できます。

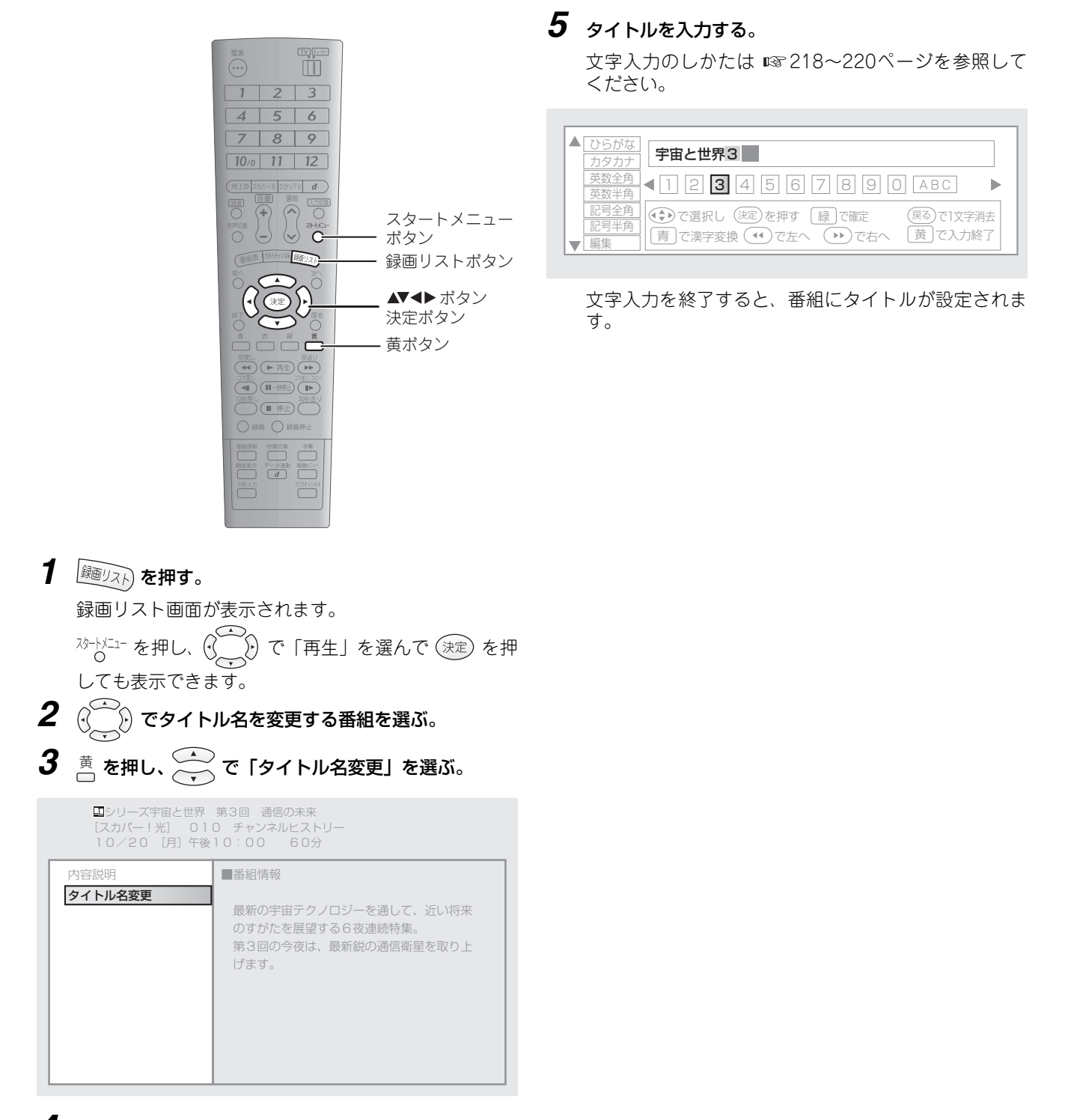

4 決定 を押す。

文字入力画面が表示されます。

### 録画を並べ換える

録画した番組を、録画した日時の順などに並べ換えることができます。

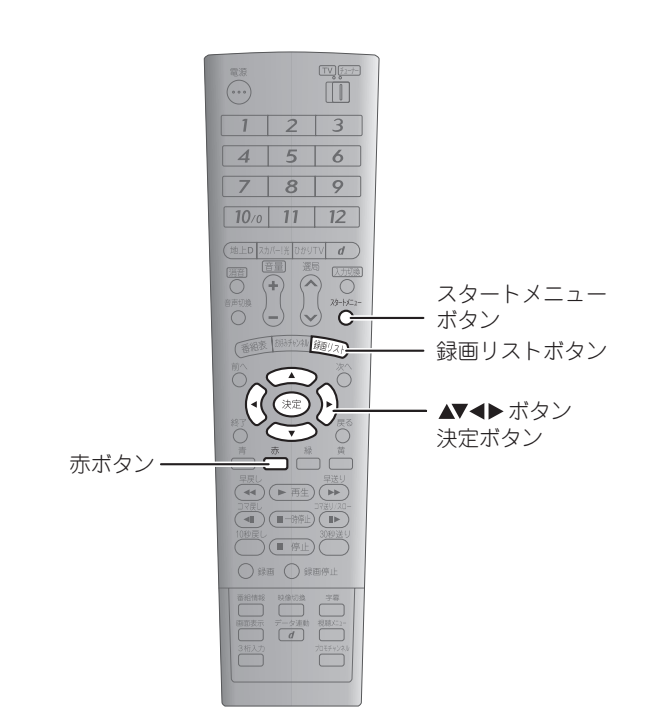

### 2 赤を押す。

# 3 🔆 で項目を選ぶ。

・「新しい順」「古い順」: 録画された日時で並べ換えます。

・「未視聴順」: まだ見ていない番組を先頭にして、新しい順に並べ換 えます。

・「タイトル名順」: 番組をタイトル名順に並べ換えます。

|    | 並べ換え             |  |
|----|------------------|--|
| 並~ | べ換えの方法を選択してください。 |  |
|    | 新しい順             |  |
|    | 古い順              |  |
|    | 未視聴順             |  |
|    | タイトル名順           |  |
|    |                  |  |

4 決定を押す。

選択した条件に従って番組が並べ換えられます。

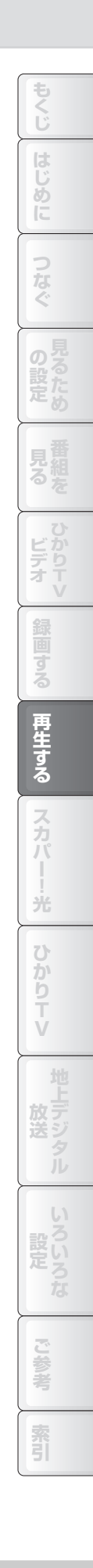

### 録画を消去する(選択して消去)

録画リスト画面で、不要な録画を選択して消去できます。

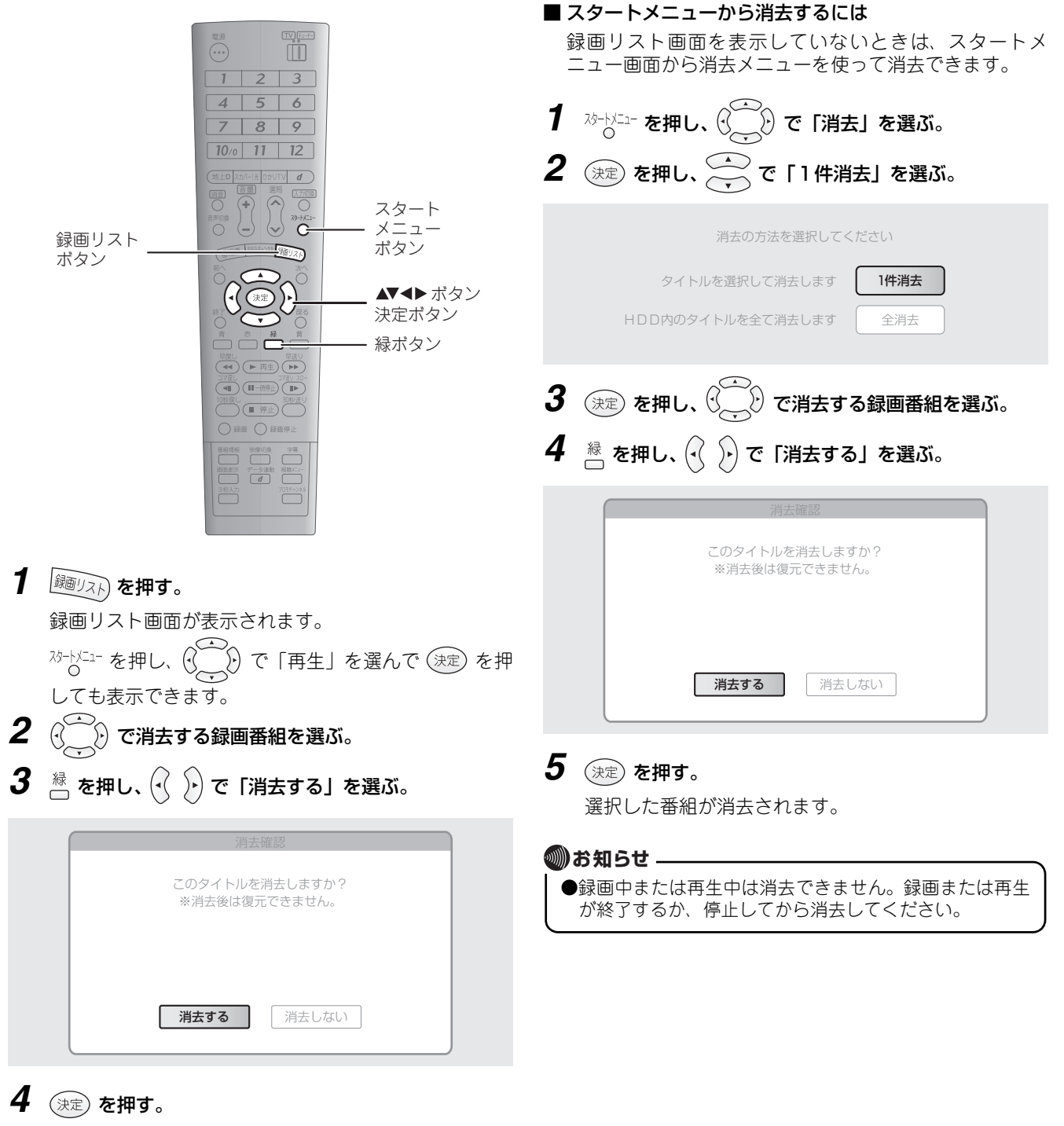

選択した番組が消去されます。

# 録画を消去する(すべて消去)

| すべての録画データを一括消去します。<br>消去した録画は復帰できませんので、十分にご注意ください。                                                                                                    | はじめ    |
|----------------------------------------------------------------------------------------------------|--------|
| <b>4</b> 決定 を押し、 🕢 🕑 で「全消去する」を選ぶ。                                                                                                    | SC .   |
| <ul> <li>○○○</li> <li>□□</li> <li>1 2 3</li> </ul>                                                                                                    | つなぐ    |
| 4     5     6       7     8     9       10     11     12                                                                                                    | の見     |
|                                                                                                    | 設定め    |
| ■2010 (JUN HAT-)<br>(1000 (JUN HAT-)<br>(1000 (JUN HAT-)<br>(1000 (JUN HAT-)<br>(1000 (JUN HAT-)<br>(1000 (JUN HAT-)<br>(JUN HAT-)<br>メニュー<br>ポタン<br>(1000 (JUN HAT-)<br>(JUN HAT-)<br>(JUN HAT-) | 見組る    |
| ▲▼▲▶ ボタン<br>決定ボタン<br>5 (決定) を拥す                                                                                                    |        |
| る (本) (本) (本) (本) (本) (本) (本) (本) (本) (本)                                                                                                    | レデオレ   |
| <ul> <li>○ # Fill ○</li> <li>○ # Fill ○</li> <li>○ # Fill ○<td>録画</td></li></ul>                                                                                                    | 録画     |
| が終了するか、停止してから消去してください。                                                                                                    | 3      |
|                                                                                                    | 自生する   |
|                                                                                                    | スカ     |
| ∠ (決定)を押し、 で「全消去」を選ぶ。                                                                                                    |        |
| 消去の方法を選択してください                                                                                                    | プ<br>ひ |
| HDD内のタイトルを全て消去します <b>全消去</b>                                                                                                    | かりて    |
|                                                                                                    | V      |
|                                                                                                    | 加上デジ   |
| 上 月 云 岐 認 は 日 日 内 の 全 て の タイトルを 消去しますか ?                                                                                                    | ータル    |
|                                                                                                    | いろい    |
|                                                                                                    | 定ろな    |
|                                                                                                    | ご参     |
|                                                                                                    | 考      |
|                                                                                                    | 察引     |

もくじ

# いろいろな再生をする

### 早送り・早戻しを使う

早送りや早戻しができます。

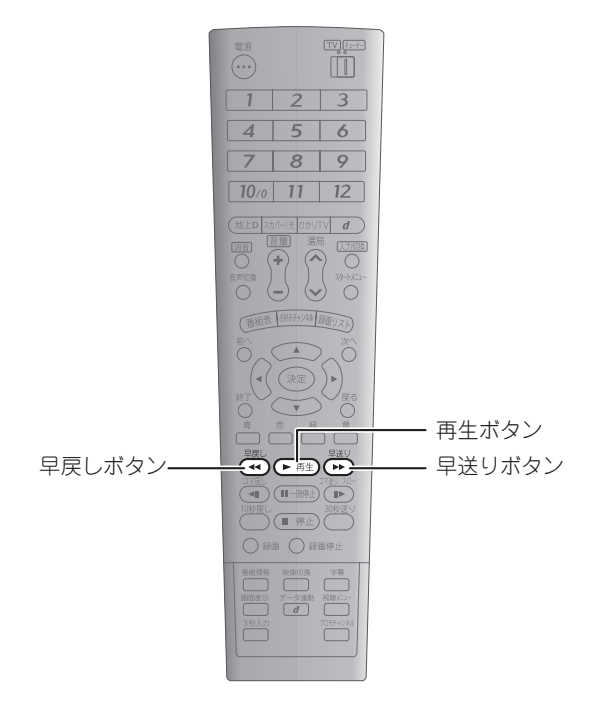

- **1** 再生中に <sup>早送り</sup> または <sup>早戻し</sup> を押す。
  - ・同じボタンを続けて押すと、2倍速→10倍速→30倍 速→2倍速…と速度が切り換わります。
  - ・ひかりTVのビデオ再生時は、ビデオに指定されている速度で3段階に切り換わります(ビデオによっては切り換えられないこともあります)。
- 2 早送りや早戻しをやめるときは 再生)を押す。 通常の再生に戻ります。

一時停止する(静止画を表示する)

画面を表示したまま、再生を一時停止できます。

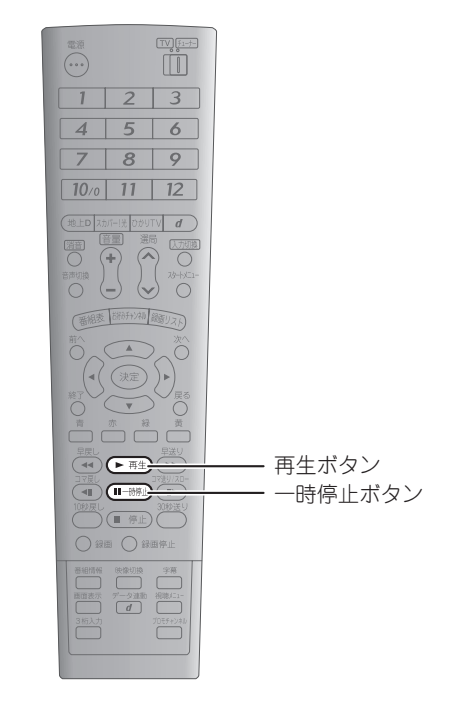

- **1** 再生中に (<u>m-時停止</u>) を押す。 再生が一時停止します。
- 2 再生に戻るときは、 ▶ 再生 を押す。 通常の再生に戻ります。

#### 見る・録る 再生する いろいろな再生をする

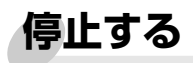

再生を停止できます。

# 時間を指定してジャンプする

早送りや早戻しをせずに、指定した時間の映像に直接移動で きます。再生中にのみ操作できます。

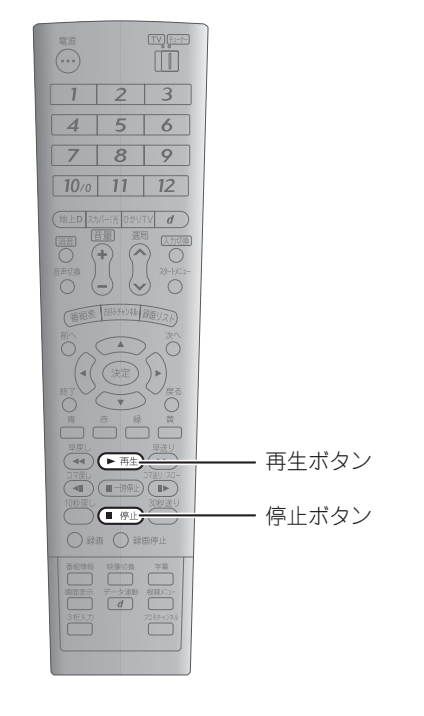

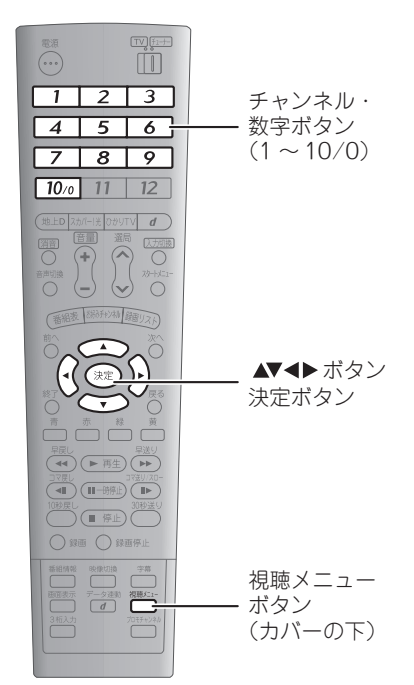

#### 1 再生中に ● 停止)を押す。

再生が停止し、最後に視聴していたチャンネルの番組が 表示されます。

2 再生に戻るときは、 下再生)を押す。

停止したところから再生が始まります。

1 リモコン下部のカバーを開けて(☞ 29ページ) <sup>棚メニュー</sup>を押し、 で「経過時間/総時間」を選ぶ。

| 経過時間<br>/総時間 | 0 0 : 1 0 : 2 3<br>0 1 : 0 0 : 0 0 |
|--------------|------------------------------------|
| 音声切換         | 音声 1                               |
| 字幕切換         | 入:日本語                              |
| 映像切換         | 映像 1                               |

2 決定 を押し、チャンネル・数字ボタン( 2 ~ 10.0 )
 でジャンプする時間を入力する。

入力欄は左から順に「時」「分」「秒」に対応していま す。 (・) (・) で欄を選び、チャンネル・数字ボタンで入力 してください。

| 時間ジャンプ | <b></b> :: |
|--------|------------|
| 音声切換   | 音声 1       |
| 字幕切換   | 入:日本語      |
| 映像切換   | 映像 1       |

3 決定 を押す。

映像が指定した時間にジャンプします。

123

もくじ

じめ

ビデオ

再生する

光

ひかりTV

### コマ送り・スロー再生を使う

番組を1コマずつ送りながら再生することができます。 また、コマ送りを連続で行うスロー再生に切り換えることもできます。

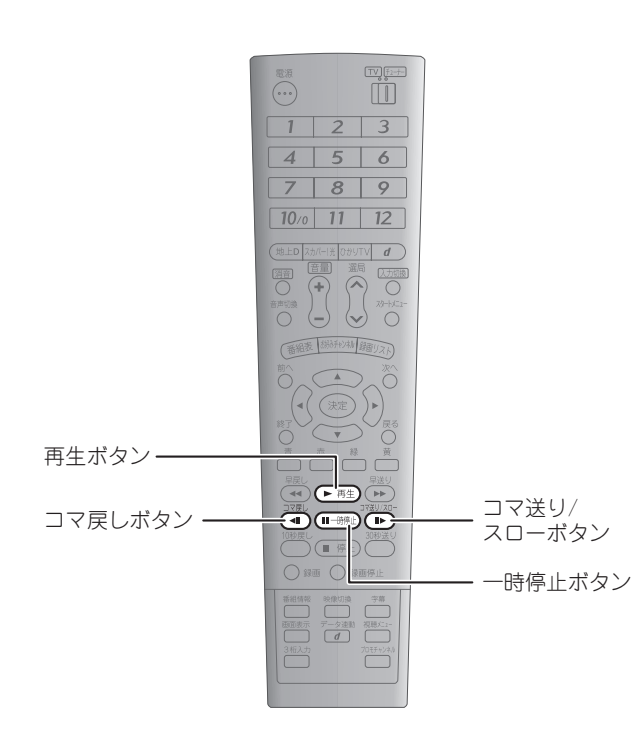

スロー再生を使う

連続コマ送りによるスロー再生ができます。

- **7** 再生中に (<u>・時</u>停止) を押す。 再生が一時停止します。
- 2 アボリバローを2秒以上押し続ける。
- **3** スロー再生をやめるときは ▶ 再生)を押す。 通常の再生に戻ります。

#### コマ送り・コマ戻しを使う

コマ送りによる再生、または逆再生ができます。

再生が一時停止します。

2 コマ送りするときは <sup>□7型リス□-</sup>、コマ戻しするときは
 □<sup>7取し</sup>を押す。

ボタンを1回押すごとに、1コマ送りまたは1コマ戻し になります。

**3** コマ送りやコマ戻しをやめるときは ▶ 再生)を押す。 通常の再生に戻ります。

#### 🜒 お知らせ 🗕

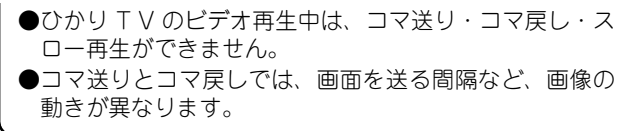

# 30秒送り・10秒戻しを使う

途中の映像を飛ばして30秒後のシーンに送ったり、10秒前のシーンに戻したりすることができます。

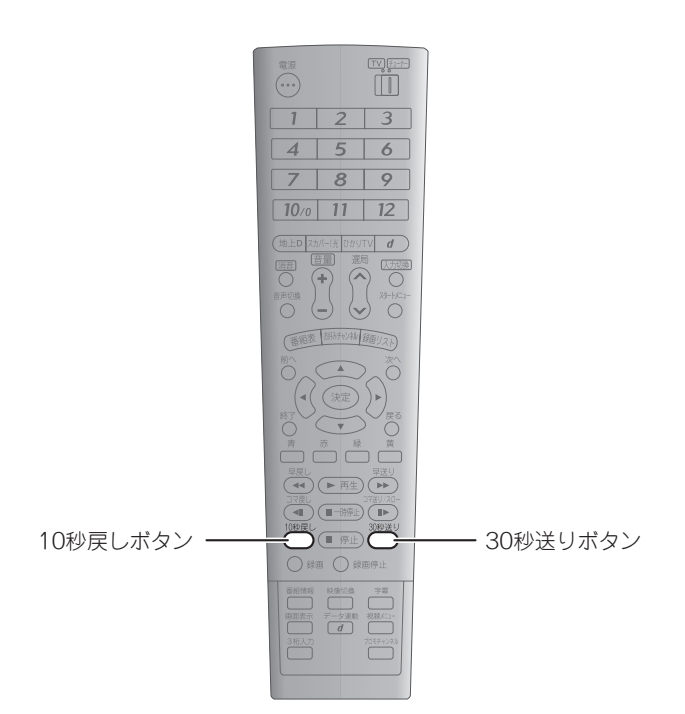

**1** 再生中に <sup>30秒送り</sup> または <sup>10秒戻し</sup> を押す。 30秒後または10秒前のシーンに移動します。

# スカパー!光のサービスを使う

# スカパー!光とは

### サービスの概要

スカパー!光とは、光回線を利用した有料の多チャンネルテレビサービスです。スポーツ、映画、ドラマ、音楽、アニメな ど、約280のチャンネルを視聴できます(チャンネル数は変更されることがあります)。 また、光回線を使用するため、屋外アンテナの取り付けは不要です。

#### $\bigcirc$ PPVicont

PPVとは、月額契約などが不要で、一回ごとに料金を支払って視聴する(Pay Per View)タイプの番組です。主に映画などが PPVに設定されています。

### スカパー!光を申し込む

スカパー!光を新規に申し込みされるときは、以下にお問い合わせください。

#### スカパー!光 受付センター 0120-15-8160 (通話料無料)

※受付時間:10:00~20:00(年中無休) ※加入に関するお問い合わせ窓口となります。 Ź見る・録る ズカパー!光のサービスを使う、PPV(有料番組)を購入する

# PPV(有料番組)を購入する

PPVとは、視聴のたびに料金を支払う(Pay Per View)有料番組を指します。視聴には番組単位で購入手続きが必要です。 また、1日分の視聴権を購入するPPD(Pay Per Day)番組もあります。PPDは、購入した当日は何度でも視聴できます。 視聴期間などは、番組表から番組情報を表示(IST 87ページ)してご確認ください。 購入は以下の操作で行ってください。

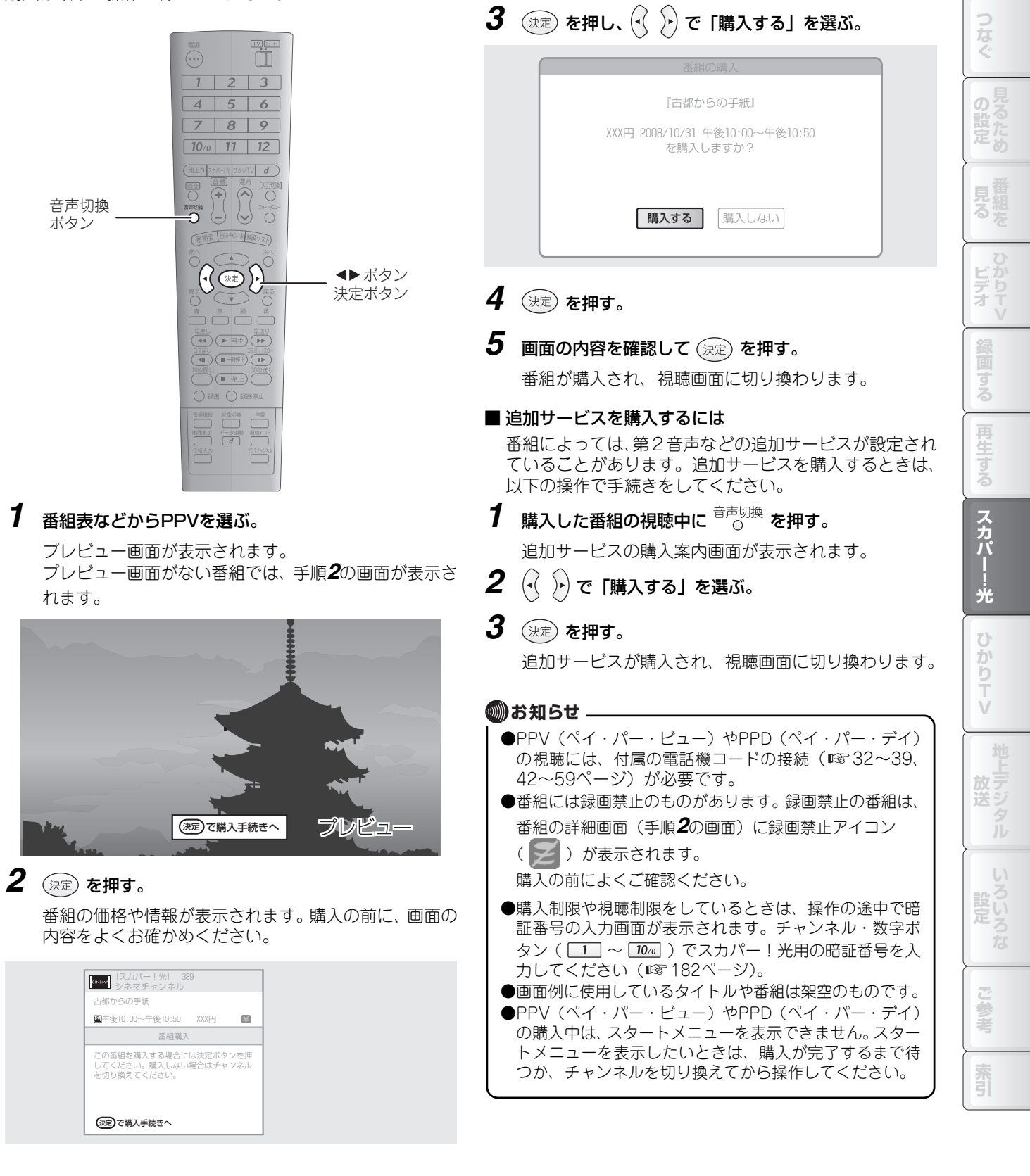

もくじ

じめ

見る・録る 🗙 スカパー!光のサービスを使う 🔪 プロモチャンネルを表示する

# プロモチャンネルを表示する

スカパー!光の視聴中には、スカパー!光の最新番組案内などを放送するプロモチャンネルを表示できます。

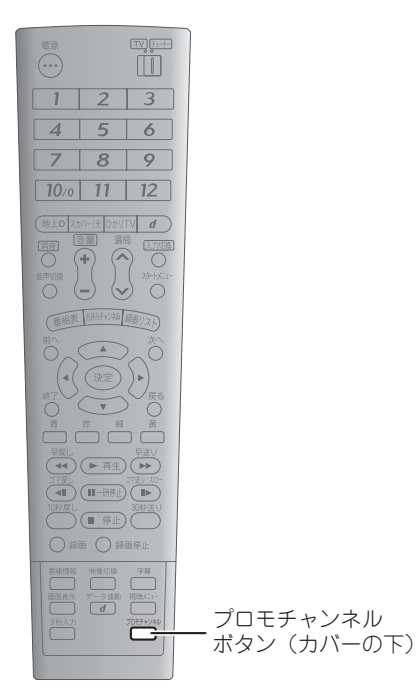

1 番組の視聴中に、リモコン下部のカバーを開けて (I™ 29ページ)<sup>□□日キッネル</sup>を押す。 プロモチャンネルが表示されます。

見る・録る 🗙 スカパー!光のサービスを使う 🔪 センターアクセス(投票)をする 🚽

# センターアクセス(投票)をする

番組によっては、アンケートなどの投票案内が表示されることがあります。投票に参加するときは、以下のように操作して ください。

投票への参加は任意です。投票しないときは、そのまま番組をご覧ください。

|                                                                                               | 3 😥 を押し、 🖓 🕑 で「送信する」を選ぶ。                                                                                                    |
|-----------------------------------------------------------------------------------------------|----------------------------------------------------------------------------------------------------|
|                                                                                               | センターアクセス         日をたい旅行先をお選びください。         選択「ハワイ」         電話回線を使って、送信しますか?         運話回線を使って、送信しますか?         運話回線を使って、送信しますか?         運話回線を使って、送信しますか?         運話回線を使って、送信しますか?         運話回線を使って、送信しますか?         運話回線を使って、送信しますか?         運動の線を使って、送信しますか?         ござんのい」を選んで (決定)を押すと、項目を選ぶ画面に戻ります。         4 (決定)を押す。         投票や申し込みが実行され、送信完了画面が表示されます。         5 (決定)を押す。         現聴画面に切り換わります。 |
| <ol> <li>視聴中に「[決定]を押すとセンターアクセス画面を表示できます」などの案内が表示されたら、(決定)を押す。</li> <li>で投票する項目を選ぶ。</li> </ol> | <ul> <li>・センターアクセスは電話回線を通じて送信されますが、<br/>この通信に料金はかかりません。</li> <li>・電話回線に接続されていないときは、データが送信できないため、投票や申し込みは無効になります。</li> <li>・録画した番組からは投票できません。</li> <li>・画面例に使用しているタイトルや番組は架空のものです。</li> </ul>                                                                                                    |
| センターアクセス<br>行きたい旅行先をお選びください<br><b>ハワイ</b><br>香港<br>ニューヨーク<br>パリ<br>ローマ<br>ロンドン<br><b>誕</b>    |                                                                                                    |

もくじ

はじめに

つなぐ

見組る

ビデオ

録画する

再生する

見る・録る スカパー!光のサービスを使う デジタルラジオ放送を聞く

# デジタルラジオ放送を聞く

デジタルラジオとは、スカパー!光が提供する音声放送です。聴くためには、テレビと同様にチャンネルを操作して、デジ タルラジオ放送のチャンネルを選局します。 デジタルラジオ放送中には、情報画面「サウンドナビ」が表示されます。サウンドナビには、番組の情報、楽曲のタイトル、

テジタルラジオ放送中には、情報画面「サワンドナヒ」が表示されます。サワンドナビには、番組の情報、楽曲のタイトル、 アーティスト名、演奏時間が表示されます。

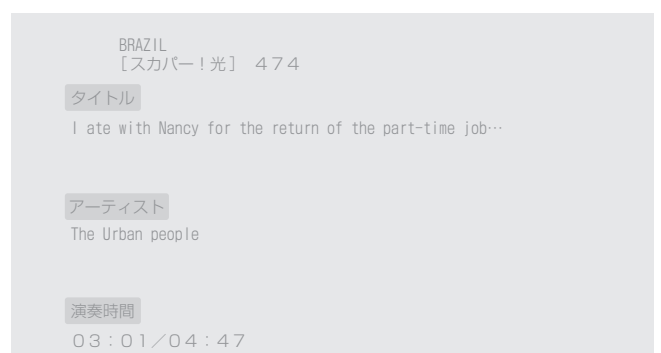

#### 🜒 お知らせ –

●サウンドナビは自動で表示されます。また、すべてのデジタルラジオ放送で表示されるものではありません。
 ●画面例に使用しているタイトルや番組は架空のものです。

# 詳細な設定をする

### スカパー!光のチャンネルを取得する

スカパー!光のチャンネルを取得します。初期設定(☞ 70ページ)で設定しなかったときは、以下の操作で設定してください。

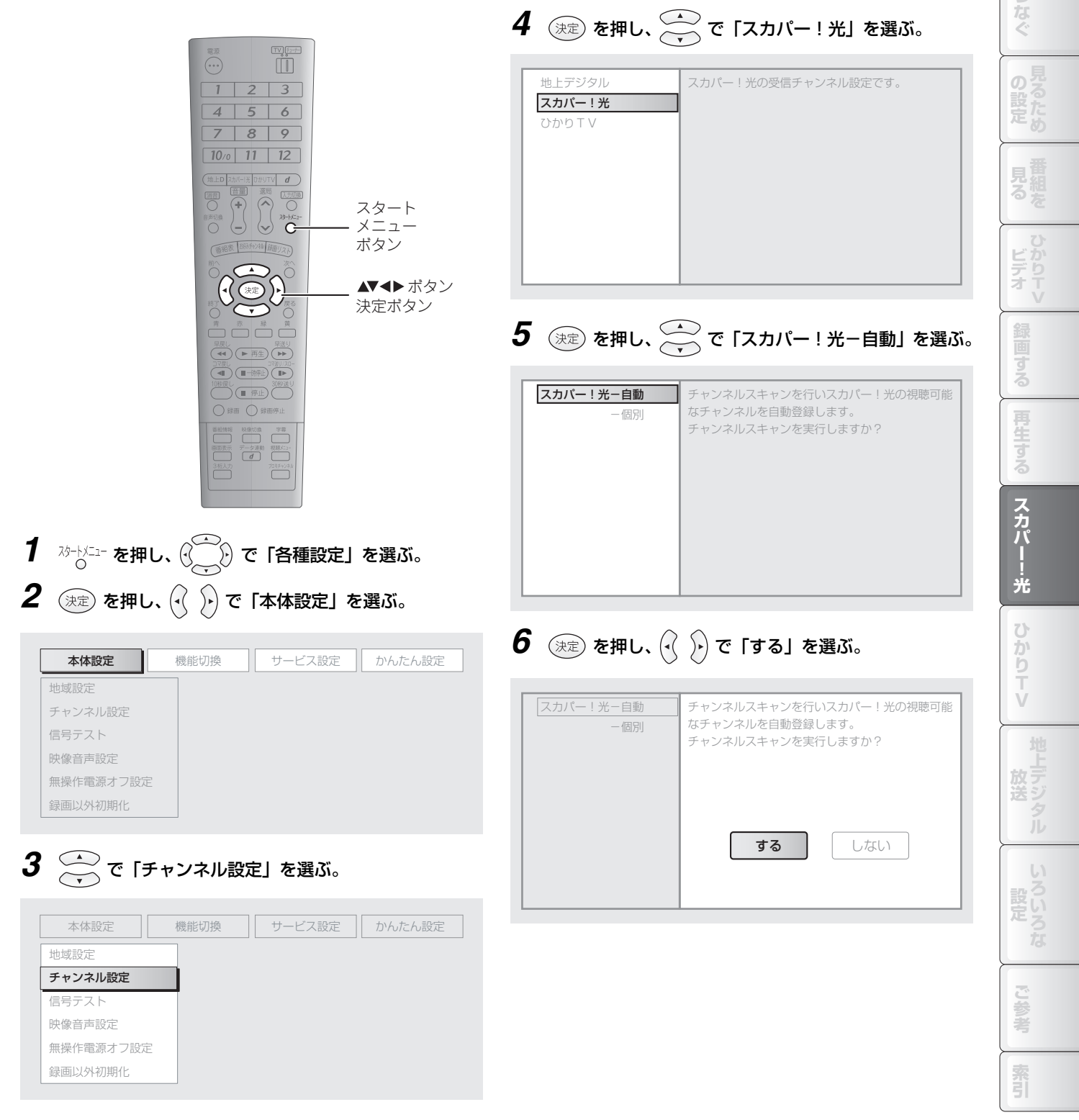

もくじ

じめに

7 決定 を押す。

チャンネルの自動取得が始まります。

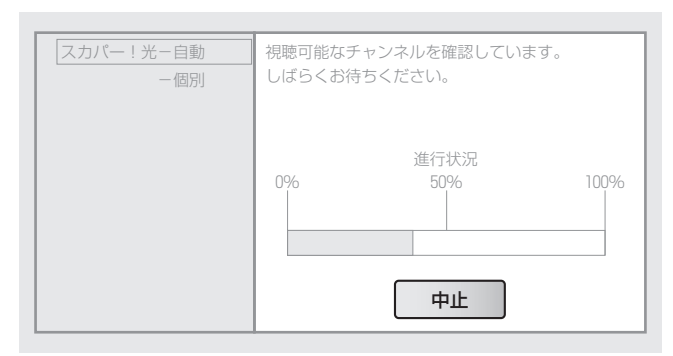

- 8 取得が完了したら、画面の内容を確認して (決定) を押す。
- 一発チャンネル設定でチャンネルを取得するには チャンネルの取得は、以下の一発チャンネル設定で行うこともできます。
- 1 恐ートンニューを押し、 ()\_\_\_) で「各種設定」を選ぶ。
- **2** () を押し、() () で「かんたん設定」を選ぶ。
- 3 で「一発チャンネル設定」を選ぶ。
- **4** (決定) を押し、 で「スカパー!光」を選ぶ。
- 5 決定 を押し、画面の内容を確認してもう一度 決定 を 押す。

チャンネルが自動取得されます。

6 取得が完了したら、画面の内容を確認して (決定) を押す。

### スカパー ! 光のチャンネルにス キップを設定する

取得したスカパー!光のチャンネルに対して、スキップ(選局ボタンでの選局時に表示せず、次のチャンネルを表示する こと)の設定ができます。

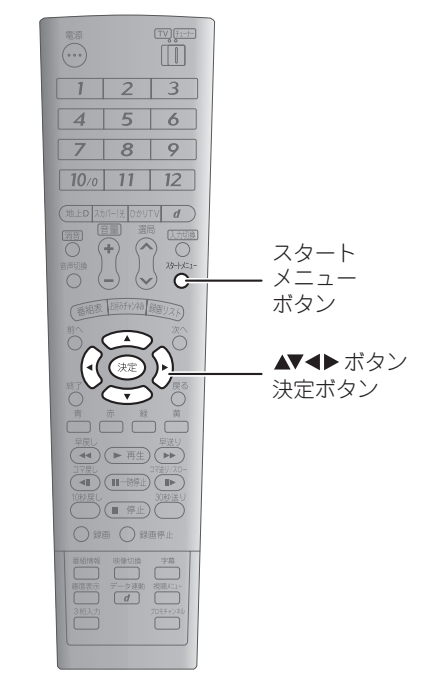

1  $\frac{1}{\sqrt{2}}$  を押し、 () で「各種設定」を選ぶ。 2 決定 を押し、 () ) で「本体設定」を選ぶ。

| 本体設定      | 機能切換 | サ- | -ビス設定 | かんたん設定 |
|-----------|------|----|-------|--------|
| 地域設定      |      |    |       |        |
| チャンネル設定   |      |    |       |        |
| 信号テスト     |      |    |       |        |
| 映像音声設定    |      |    |       |        |
| 無操作電源オフ設定 |      |    |       |        |
| 録画以外初期化   |      |    |       |        |

# 3 ← で「チャンネル設定」を選ぶ。

| 本体設定機能    | 切換 サーヒ | ス設定かんたん | い設定 |
|-----------|--------|---------|-----|
| 地域設定      |        |         |     |
| チャンネル設定   |        |         |     |
| 信号テスト     |        |         |     |
| 映像音声設定    |        |         |     |
| 無操作電源オフ設定 |        |         |     |
| 録画以外初期化   |        |         |     |

# **4** 決定 を押し、 🔆 で「スカパー!光」を選ぶ。

| 地上デジタル  | スカパー!光の受信チャンネル設定です。 |
|---------|---------------------|
| スカパー!光  |                     |
| ひかり T V |                     |
|         |                     |
|         |                     |
|         |                     |
|         |                     |
|         |                     |
|         |                     |
|         |                     |
|         |                     |

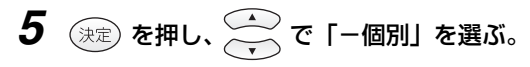

| スカパー!光-自動 | チャンネル                | V                                       | 3桁       | スキップ |
|-----------|----------------------|-----------------------------------------|----------|------|
| 一個別       | テレビ                  | チャンネルヒストリー                              |          |      |
|           | テレビ                  | ピース・スポーツ                                | 013      |      |
|           | テレビ                  | スポーツ020                                 | 020      |      |
|           | テレビ                  | レジャースペシャル                               | 074      | する   |
|           | テレビ                  | ネイチャー                                   | 185      |      |
|           | 以上のチ<br>設定を変<br>「決定」 | ャンネルが受信できます<br>更したいチャンネルを選<br>を押してください。 | 。<br>訳して | ×    |

# 6 決定 を押し、 でスキップを設定するチャンネル を選ぶ。

| スカパー!光-自動 | チャンネル                | V                                       | 3桁                     | スキップ |   |
|-----------|----------------------|-----------------------------------------|------------------------|------|---|
| 一個別       | テレビ                  | チャンネルヒストリー                              | 010                    |      |   |
|           | テレビ                  | ピース・スポーツ                                | 013                    |      |   |
|           | テレビ                  | スポーツ020                                 | 020                    |      |   |
|           | テレビ                  | レジャースペシャル                               | 074                    | する   |   |
|           | テレビ                  | ネイチャー                                   | 185                    |      | V |
|           | 以上のヂ<br>設定を変<br>「決定」 | ャンネルが受信できます<br>更したいチャンネルを選<br>を押してください。 | <sup>†</sup> 。<br>選択して | -    |   |

7 😥 を押し、 🖓 🅑 で「する」を選ぶ。

| スカパー!光-自動 | チャンネル      | )           | 3桁  | スキップ  |
|-----------|------------|-------------|-----|-------|
| 一個別       | テレビ        | チャンネルヒストリー  | 010 |       |
|           | テレビ        | ピース・スポーツ    | 013 |       |
|           | テレビ        | スポーツ020     | 020 |       |
|           | テレビ        | レジャースペシャル   | 074 | する    |
|           | テレビ        | ネイチャー       | 185 | •     |
|           | 選局時に<br>か? | このチャンネルをスキッ | プして | 選局します |
|           | (          | する          | ったい |       |

スキップの設定を解除するときは、「しない」を選んで (決定)を押します。

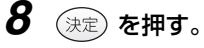

チャンネルにスキップが設定されます。

他のチャンネルにもスキップを設定するときは、設定 するチャンネルを 💮 で選び、手順**7**から操作してく ださい。

## PPS(有料番組シリーズ)の一覧を表示する

PPS(有料番組シリーズ)としてシリーズで購入できる番組の一覧を表示したり、購入したPPSを確認したりすることができます。

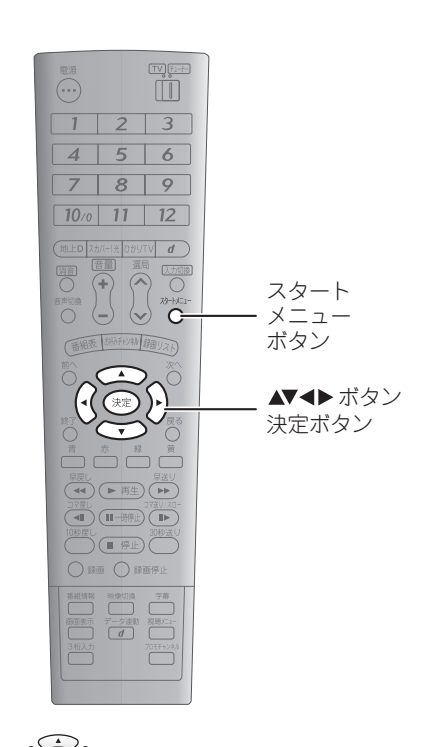

- 各番組の詳細を表示するには
- 1 💮 で一覧から番組を選ぶ
- 決定 を押す。
   番組の詳細説明が表示されます。
- スカパー!光ICカードの番号を表示するには 使用しているスカパー!光ICカードの番号を表示して確 認できます(III 189ページ)。

- **1** <sup>23-[X]-1</sup> を押し、 () で「お知らせ」を選ぶ。
- **2** 決定 を押し、 で「スカパー!光 PPS-覧」を 選ぶ。

| 地上デジタル 受信メッセージ    |  |
|-------------------|--|
| スカパー!光 ボード        |  |
| スカパー!光 メール        |  |
| スカパー!光 PPS一覧      |  |
| 受信機レポート           |  |
| B - C A S カード番号志云 |  |
| D ORON PERSIA     |  |
| スカパー!光 ICカード番号表別  |  |

### 3 決定 を押す。

番組の一覧が表示されます。

| [契約中] | 07'サッカーユニバーサルカップ(単独購入不可) |
|-------|--------------------------|
| [契約中] | プロ野球Aリーグライブ(単独購入不可)      |
| [契約中] | プロ野球Zリーグライブ(単独購入不可)      |
| [未契約] | GDSリングサイドスペシャル           |
| [未契約] | バスケットFBLセット              |
| [未契約] | バスケットFBLセット・デラックス        |
| [未契約] | 海外ドラマ&バラエティスペシャルセット      |
| [未契約] | モータースポーツセット              |
|       | 1/2ページ                   |

## 受信レベルを確認する

信号テスト

映像音声設定 無操作電源オフ設定 録画以外初期化

スカパー!光で最後に視聴したチャンネルの受信レベルを確認できます。 同軸ケーブルの配線を変えたときなどに、受信レベルが低下してスカパー!光を視聴できなくなることがあります。この操 作で受信レベルを確認し、60以下であれば、配線に抜けやゆるみがないかご確認ください。

|                                                                                                    | <b>4</b> 決定 を押し、 で「スカパー!光」を選ぶ。                                                   |                   |  |
|----------------------------------------------------------------------------------------------------|----------------------------------------------------------------------------------|-------------------|--|
| $ \begin{array}{cccccccccccccccccccccccccccccccccccc$                                                    | 地上デジタル スカバー!光信号テスト スカバー!光<br>気力バー!光<br>最後に見たチャンネルの<br>信号強度の確認を行います。              | 見らとり              |  |
|                                                                                                    |                                                                                  |                   |  |
| 終了ボタン<br>終了ボタン<br>※<br>※<br>※<br>※<br>※<br>・<br>・<br>・<br>・<br>・<br>・<br>・<br>・<br>・<br>・<br>・<br>・<br>・ | <b>5</b> (m) <b>5</b> (m) <b>5</b>                                               | , * ) r<br>r<br>/ |  |
|                                                                                                    | ● 後に視聴したチャンネルの受信レベルが表示されます(表示には少し時間がかかります)。                                      |                   |  |
|                                                                                                    | 地上デジタル         スカパー!光信号テスト           スカパー!光         最後に見たチャンネルの<br>信号強度の確認を行います。 |                   |  |
| <b>1</b> <sup>スゥ-トメニュ-</sup> を押し、 で「各種設定」を選ぶ。                                                            |                                                                                  |                   |  |
| 2 😥 を押し、 🕢 🕑 で「本体設定」を選ぶ。                                                                                 | 信号強度 70 光                                                                        |                   |  |
| 本体設定     機能切換     サービス設定     かんたん設定       地域設定     チャンネル設定       信号テスト                                   | <b>6 確認が終わったら、<sup>終了</sup>を押す。</b><br>視聴画面に戻ります。                                |                   |  |
| 映像音声設定<br>無操作電源オフ設定<br>録画以外初期化                                                                           | が<br>た<br>う<br>が<br>う<br>う<br>の<br>り                                             | セヒデジタレ            |  |
| <ul> <li>で「信号テスト」を選ぶ。</li> <li>本体設定 機能切換 サービス設定 かんたん設定</li> <li>地域設定<br/>チャンネル設定</li> </ul>              | してしてた                                                                            | 15153             |  |

ご参考

索引

もくじ

はじめに

## 暗証番号を設定して機能を制限する

スカパー!光の視聴中には、視聴制限や購入制限などの制限設定を使用できます。 制限設定を使用するためには、まず暗証番号を設定し、そのあと各種の制限設定を有効にします。以下に制限設定の概要を 説明します。

# 暗証番号を設定する

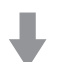

各種制限設定を解除するための暗証番号を設定します(■☎137ページ)。

# 2 視聴制限を有効にする

各種制限設定を有効にします。制限設定は以下の3種類です。

視聴制限 (🖙 139ページ)

成人向け番組などの年齢制限のある番組を視聴するときに、暗証番号入力画面を表示するように設 定できます。

購入制限 (🖙 140ページ)

スカパー!光のPPV購入時に、暗証番号の入力画面を表示するように設定できます。

タイトル制限(1141ページ)

成人向け番組などの年齢制限のある番組のタイトルを、番組表でふせ字にするように設定できます。

#### 🜒 お知らせ 🗕

●スカパー!光の暗証番号はスカパー!光専用です。ひか りTVの暗証番号は別に設定します(INF 164ページ)。

#### もくじ 暗証番号を設定する 年齢による視聴制限や、PPVの購入制限を解除するための暗証番号を設定できます。 じめ **4** 決定 を押し、 で「スカパー!光」を選ぶ。 1 2 3 4 5 6 <del>-</del> 7 8 9 スカパー!光 スカパー!光の設定です。 チャンネル・ 数字ボタン $(1 \sim 10/0)$ 10/0 11 12 地上D スカバード 0かりTV d スタート メニュー ボタン 審姻表 認られりね 経想リスト ▲▼◀▶ ボタン 決定ボタン 5 決定を押す。 ビデオ すでに設定済みの暗証番号があるときは、ここで入力が 必要になります。チャンネル・数字ボタン( 1 ~ 10秒度L 30秒送 ● 停止 ● 停止 ● 録画停止 100) ) でスカパー!光用の暗証番号を入力してくださ 番船信報 映像50歳 字専 西部意示 データ連載 税缺た: 3桁入力 71ゼチャ/2 い ( 182ページ)。 6 ← で「暗証番号設定/変更」を選ぶ。 暗証番号設定/変更 1 スァートメニュー を押し、 (☆) で「各種設定」を選ぶ。 暗証番号を設定しますか? 視聴年齢制限設定 購入制限設定 設定する タイトル制限設定 **2** () を押し、() () で「サービス設定」を選ぶ。 スカパー 4桁の数字を入力してください。 ! 光 確認のため再度入力してください。 本体設定 機能切換 サービス設定 かんたん設定 ひかりTV 通信設定 サービス制限設定 7 (決定)を押し、 🖓 🌔 で「設定する」を選ぶ。 ファームウェア確認 システム情報 暗証番号設定/変更 暗証番号を設定しますか? 視聴年齢制限設定 3 で「サービス制限設定」を選ぶ。 購入制限設定 設定する 設定しない タイトル制限設定 4桁の数字を入力してください。 本体設定 機能切換 サービス設定 かんたん設定 ダウンロード設定 確認のため再度入力してください。 通信設定 サービス制限設定 I P設定 ファームウェア確認 システム情報 ご参 考

索引

#### **8** 決定 を押し、チャンネル・数字ボタン(<u>1</u>~<u>10</u>) で4ケタの暗証番号を入力する。

入力した数字は、内容が分からないように「 米 」と表示されます。

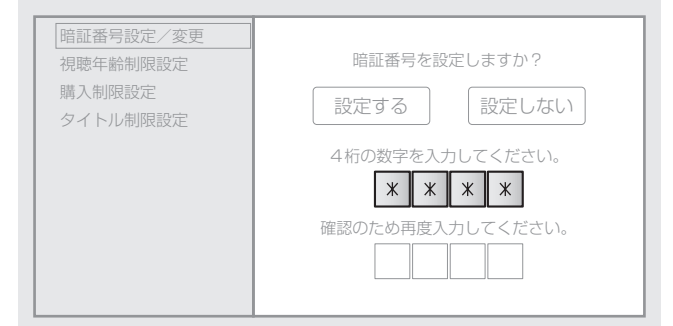

入力をまちがえたときは、(・) で左の入力欄の数字を消 去できます。消去したあと、正しい数字を入力してくだ さい。

**9** 続けて、チャンネル・数字ボタン(<u></u>) ~ <u>10</u>) で 確認用の暗証番号を入力する。

手順8と同じ番号を入力してください。

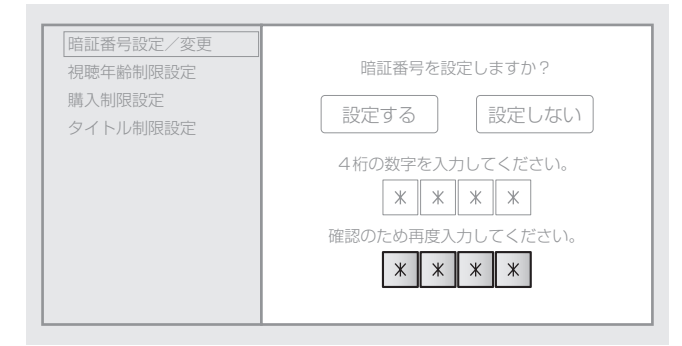

- 10 決定 を押す。
- **11 画面の内容を確認し、**(決定) を押す。 暗証番号が設定されます。

#### 🜒 お知らせ \_

- ●ここで設定する暗証番号はスカパー!光専用です。ひか りTVの暗証番号は別に設定します(IISF164ページ)。
- ●スカパー!光の暗証番号は、視聴制限や購入制限の解除 に必要です。お忘れにならないようにご注意ください。
- ●スカパー!光の暗証番号をお忘れになったときは、スカパー!光カスタマーセンター(☞230ページ)に暗証番号の解除(初期化手続き)をご依頼ください。お手続き後に新しい暗証番号の設定が可能になります(初期化手数料がかかります)。

### 年齢による視聴制限をする

成人向け番組などの年齢制限のある番組を視聴するときに、暗証番号入力画面を表示するように設定できます。録画した番 組にも働きます。

5 決定 を押す。 すでに設定済みの暗証番号があるときは、ここで入力が 必要になります。チャンネル・数字ボタン( 1)~ 1 2 3 4 5 6 <del>-</del> チャンネル・ 10/2) ) でスカパー!光用の暗証番号を入力してくださ 数字ボタン い (1182ページ)。  $(1 \sim 10/0)$ 7 8 9 6 🔆 で「視聴年齢制限設定」を選ぶ。 10/0 11 12 (地上D スカバー)法 (DがりTV d) スタート 暗証番号設定/変更 視聴制限年齢を03~20歳の範囲で入力してくだ メニュー 視聴年齢制限設定 ボタン (番組の視聴制限年齢が、設定した年齢よりも高い 購入制限設定 場合、その番組の視聴には暗証番号の入力が必要 タイトル制限設定 ▲▼◀▶ ボタン となります。) 決定ボタン ビデオ 無制限 10秒度L ● 伊止 ● 録画 ● 録画停止 7 決定 を押し、 で年齢の入力欄を選ぶ。 暗証番号設定/変更 視聴制限年齢を03~20歳の範囲で入力してくだ 1 スゥートメニューを押し、 ?\_\_\_\_? で「各種設定」を選ぶ。 (番組の視聴制限年齢が、設定した年齢よりも高い 購入制限設定 スカパ 場合、その番組の視聴には暗証番号の入力が必要 タイトル制限設定 となります。) 2 😥 を押し、 🕢 🌔 で「サービス設定」を選ぶ。 ! 光 本体設定 機能切換 サービス設定 かんたん設定 または、 無制限 诵信設定 かりTV 視聴制限を解除するときは、「無制限」を選んで(決定) ファームウェア確認 を押します。 システム情報 **8** チャンネル・数字ボタン(<u>10</u>。)で視聴制限す る年齢を入力する。 3 💮 で「サービス制限設定」を選ぶ。 番組に設定されている視聴制限年齢がここで設定した **4** (決定)を押し、  $\longrightarrow$  で「スカパー!光」を選ぶ。 年齢よりも高いときは、暗証番号入力画面が表示される ようになります。 入力をまちがえたときは、(•( )•)で訂正する数字を選び、 スカパー!光 スカパー!光の設定です。 正しい数字を入力してください(上書き入力されます)。 9 決定 を押す。 視聴制限が設定されます。 🔘)お知らせ -●視聴制限を有効にするには、別に暗証番号の設定が必要 索引 です (137ページ)。 ●ここで設定する視聴制限はスカパー!光専用です。ひか りTVの視聴制限は別に設定します(I™166ページ)。

じめ

**見る・録る スカパー!光のサービスを使う 暗証番号を設定して機能を制限する** 

## PPV(有料番組)の購入制限を設定する

スカパー!光のPPV購入時に、暗証番号の入力画面を表示するように設定できます。

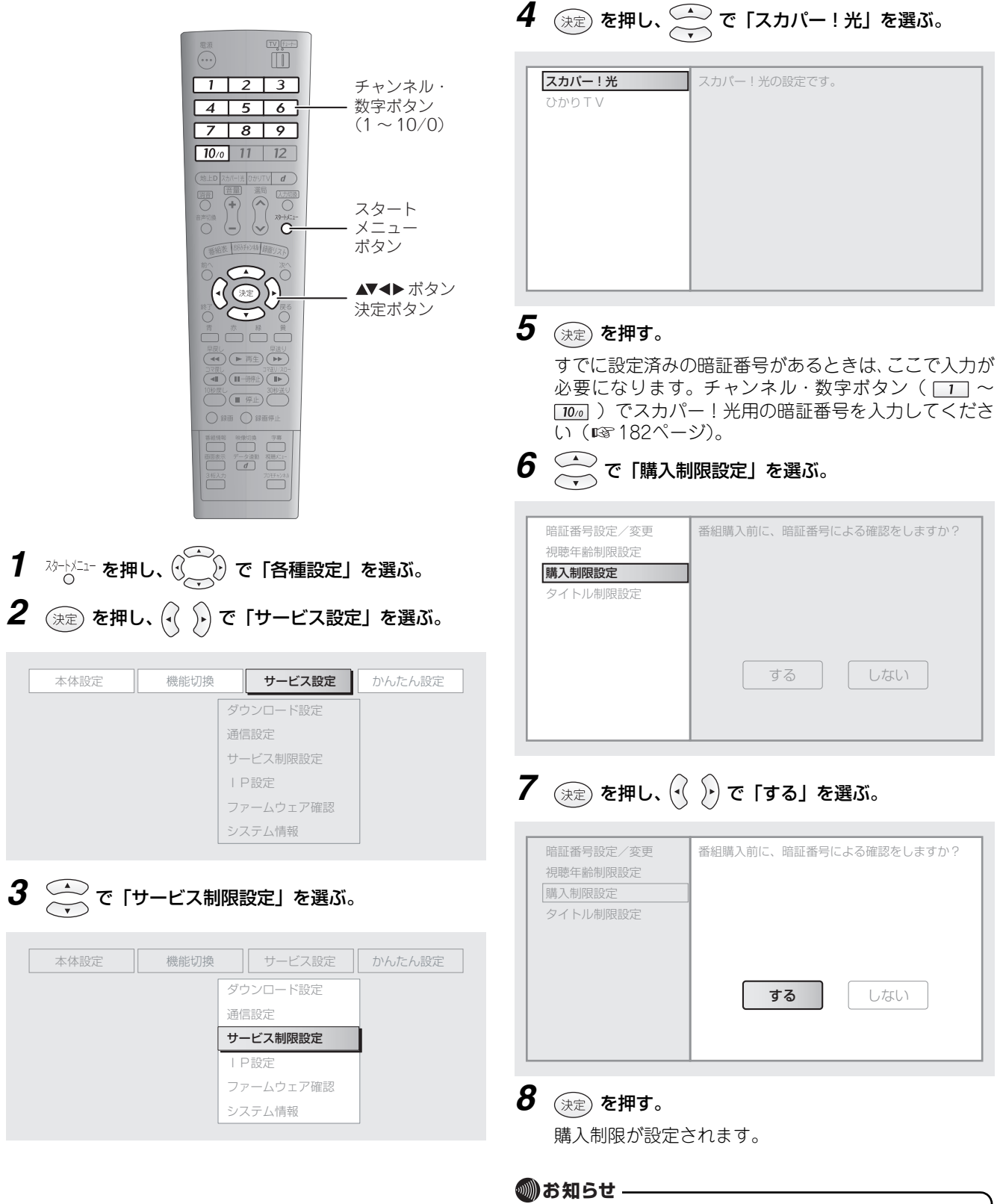

●購入制限を有効にするには、別に暗証番号の設定が必要です(■37ページ)。

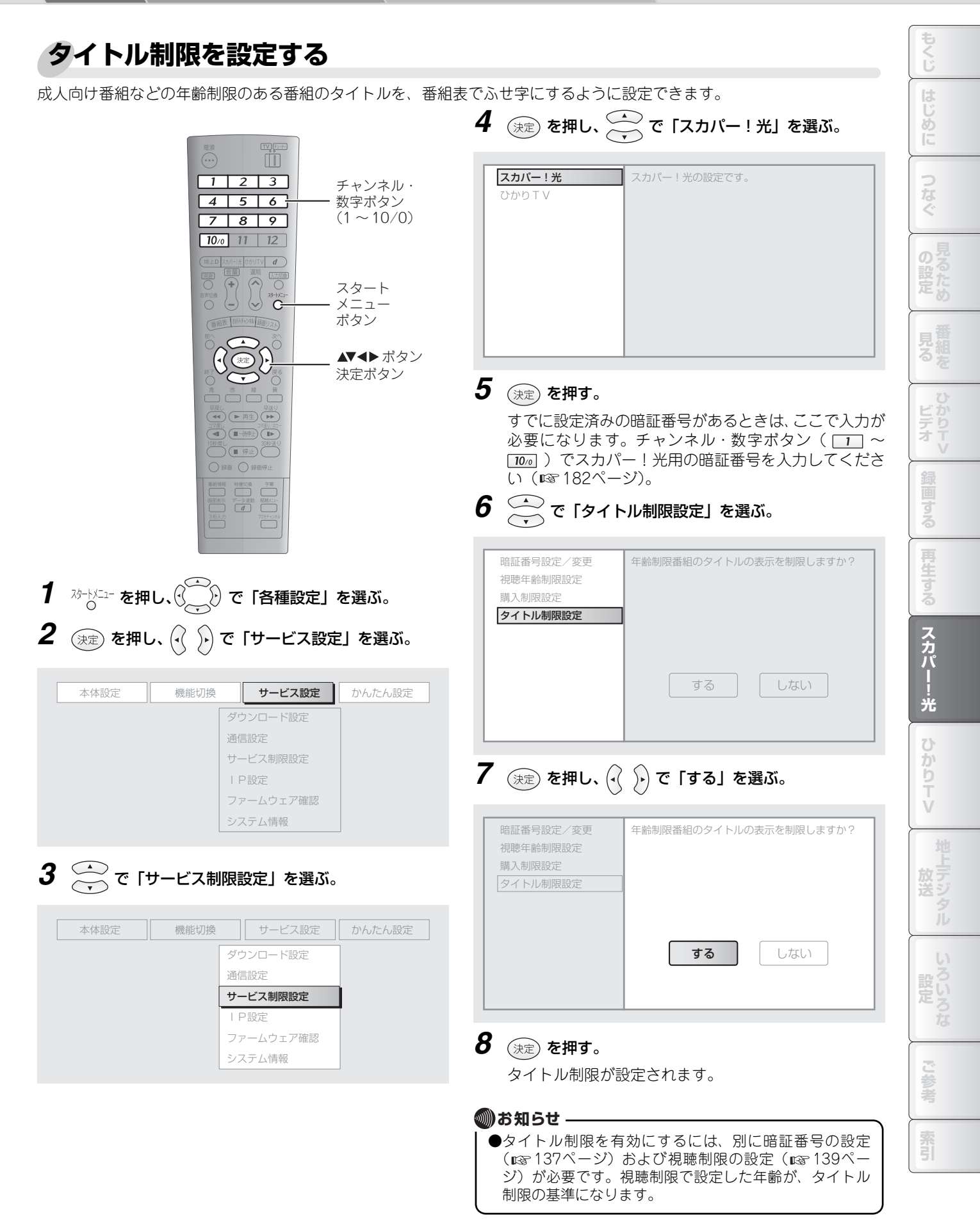

# ひかりTVのサービスを使う

# ひかりTVとは

### サービスの概要

ひかりTVとは、光ブロードバンド回線を使用した映像配信サービスです。テレビとビデオのサービスがあり、多彩なコン テンツを時間を問わず利用できます。

#### ○ テレビサービス

70ch以上の専門チャンネルから、番組を選んで視聴できます。

#### ○ ビデオサービス

映画、ドラマ、スポーツ、アニメなど7000タイトル以上のビデオを視聴できます。購入した作品は、設定された視聴期間内は何度でも自由に視聴できます。

#### ○ カラオケサービス

13000曲以上のラインナップから曲を選んで、ご家庭でカラオケが楽しめます。

利用できるサービスは料金プランによって異なります。また、サービスの内容やチャンネル数などは変更されることがあります。詳しくはひかりTVのホームページ(http://www.hikaritv.net/)などでお確かめください。

この取扱説明書に記載されているひかりTVのサービスメニューや画面構成は、2008年10月現在のものです。ひかりTVサービス事業者により、予告なく変更されることがあります。

### ひかりTVを申し込む

ひかりTVの視聴には、以下の契約や設定が必要です。本商品を使い始めてから新規に申し込みをされる場合は、以下の内 容をご覧ください。

#### ■NTT東日本エリアでご利用になるには

北海道、東北、関東、甲信越地区にお住まいのときは、以 下の内容を参照してください。

ひかりTVのご利用には、NTT東日本の「フレッツ光ネ クスト」または「Bフレッツ」の契約が必要です。

#### 1 上記の契約をしているか確認する。

分からないときは、電話で「0120-116116」へお問い 合わせください。

・契約していないときは手順2へ進んでください。

・契約しているときは手順3へ進んでください。

### 2 必要なサービスを申し込む。

電話のときは、「0120-116116」からそのまま申し込 みできます。 インターネットで申し込むときは、以下のURLから申 し込みできます。 http://www.flets.com/

**3** サービスの申し込みが終わったら、以下へひかりTVの 視聴を申し込む。

#### ■NTT西日本エリアでご利用になるには

東海、北陸、近畿、中国、四国、九州地区にお住まいのと きは、以下の内容を参照してください。 ひかりTVのご利用には、以下のいずれかの契約が必要で す。

- ·NTT西日本の「フレッツ 光ネクスト」
- ・NTT西日本の「フレッツ・光プレミアム」
- ・NTT西日本の「Bフレッツ」および「フレッツ・v6ア プリ」

#### 1 上記の契約をしているか確認する。

分からないときは、電話で「0120-116116」へお問い 合わせください。

- ・契約していないときは手順2へ進んでください。
- ·契約しているときは手順**3**へ進んでください。

### 2 必要なサービスを申し込む。

電話のときは、「0120-116116」からそのまま申し込 みできます。 インターネットで申し込むときは、以下のURLから申 し込みできます。 http://www.ntt-west.co.jp/flets/ 申し込みが終了すると、NTT西日本から郵送で『フレッ ッサービス お申込み内容のご案内』が届きます。

**3** サービスの申し込みが終わったら、以下へひかりTVの 視聴を申し込む。

#### ひかりTV カスタマーセンター 0120-001144 (通話料無料)

※営業時間 10:00~21:00 (年中無休)

#### 🔘 お知らせ 🗕

●お申し込みのあと、テレビサービスがご利用可能になる まで時間がかかることがあります。 もくじ

め

の ち

ビデオ

光

ひかりTV

「見る・録る 🔨 ひかりTVのサービスを使う 🔨 ひかりTVホーム画面について

# ひかりTVホーム画面について

ひかりTVホーム画面は、ひかりTVの各サービスの入口です。この画面から、テレビやビデオのサービスを利用できます。 ひかりTVホーム画面では、

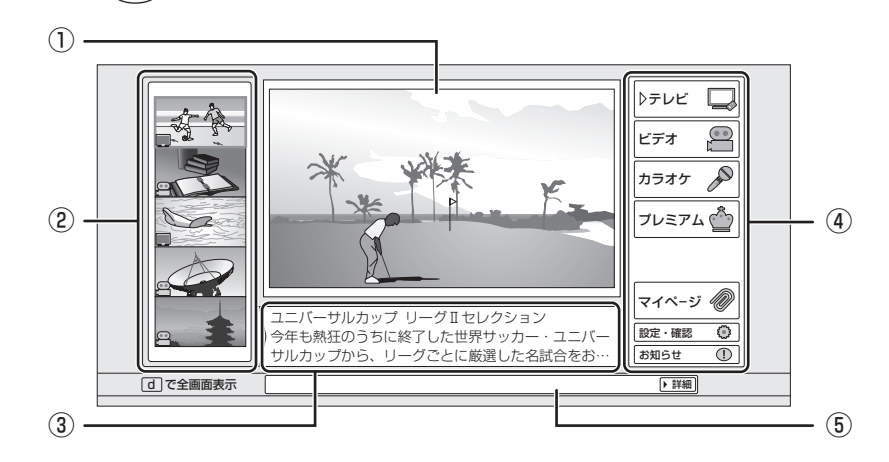

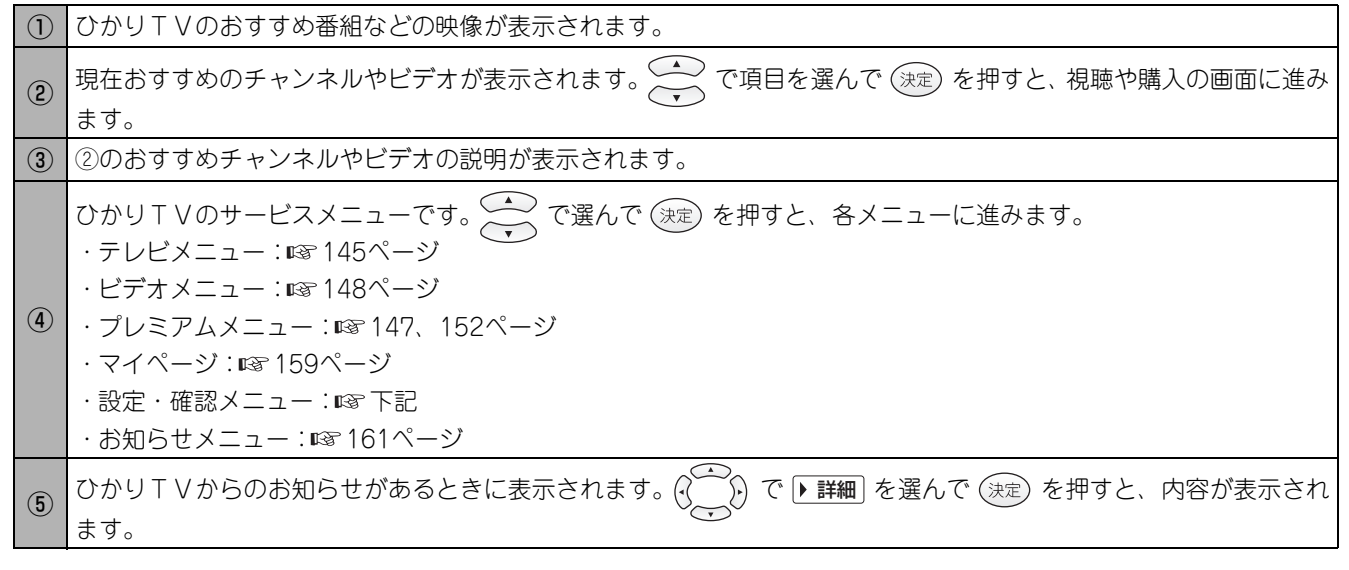

#### ■ 設定・確認メニューについて

設定・確認メニューでは、視聴制限設定の確認やシステム 情報の確認、回線IDの変更、購入暗証番号の設定ができ ます。 視聴制限の設定を変更するときは、本商品のメニューから 変更してください(『☞163ページ)。

#### (の))お知らせ.

- ●ひかりTVホーム画面は、ひかりTVのテレビサービスの番組を録画しているときは表示できません。録画開始時刻の少し前から表示できなくなります。
- ●この取扱説明書に記載している画面例は、実際の画面構 成や内容とは異なります。
- ●画面例に使用しているタイトルや番組、チャンネルは架 空のものです。
- ●ひかりTVのサービスメニューや画面構成は、2008年10 月現在のものです。変更されることがあります。
テレビサービスを使う

#### テレビメニューでは、ひかりTVのテレビサービスを視聴できます。 チャンネルを選んで視聴する 4 決定 を押し、 🖓 🆒 でジャンルを選ぶ。 1 2 3 趣味/教育 海外放送 ≰ すべて ¥ ~報道 ≯ 4 5 6 7 8 9 Base Ball Nature 旅 navi ひかりTVボタン-データ連動ボタン $\bigcirc$ Soccer 協協 Animal ch:133 ベースボールチャンネル 四内戦から大リーグまで、気になるゲームはベースボールチャンネルで ▲▼◀▶ ボタン 1 Fa 🥒 🔲 😫 🎤 🏠 🟠 決定ボタン 10秒度し 30秒並 ● 停止 0 ● 録画 ● 録画停止 ▶ 24 <sub>NAW</sub> Base Ball Nature データ連動ボタン Race <u>d</u> 茶 navi CINEMA ガモチャンネ (カバーの下) • Kids O Channel O Ch : 133 Soccer 落語 Anima/ ch:544 24ニュースチャンネル 星新ニュースを24時間リアルタイ 1 ひかりて を押してひかりて Vホーム画面を表示する。 ┓戻る **2** (二) で「テレビ」を選ぶ。 6 決定 を押す。 דעצ 📮 選んだチャンネルの番組が表示されます。 AY. 購入手続きが必要なチャンネルでは、以下のチャンネル 紹介画面が表示されます。画面に従って操作し、チャン D ネルを購入してください。購入手続きが完了すると、「購 プレミアム 📥 入する」が「視聴する」に変わり、視聴できるようにな ります。 マイページ 🗑 ユニバーサルカック ワークロビレッション 今年も熱狂のうちに終了した世界サッカー・ユニバ サルカップから、リーグごとに厳選した名試合をお 0 0 . E ¥ 最新ニュースを24 時間リアルタイム に配信。世界中の 「いま」が分かる ニュース専門チャ **3** 決定 を押し、 (デン) で「チャンネル一覧」を選ぶ。 NEWS ▶ チャンネル 一覧 Base Ball 5 za 🖉 🔲 😫 🖉 🏠 Kids Channel Natur Race ングに雄大な自然の風景を。ネイチャーチャンネ 、世界各地の自然ドキュメンタリーを中心に、… 1 Ra 🖉 🗖 😫 🎤 🟠 🟠

# ビデオ スカパ 光 ひかりTV 放送 ご参考

もくじ

じめ

24

HISTORY

ACTION

HISORY

ACTION

▶購入する

索引

#### ■ 番組表からチャンネルを選ぶには

チャンネルは番組表から選ぶこともできます。番組表の表示や表示後の操作については、 ☞ 85ページを参照してください。

#### ■ 番組視聴中の操作について

番組視聴中の操作は、スカパー!光や地上デジタル放送と 共通です。以下の項目などを参照してください。 ・チャンネルを切り換える:☞ 81ページ

- ・音量を調整する:103 84ページ
- ・もっと便利に使う:🖙 177ページ

#### ■ 全画面表示について

画面の左下に「」で全画面表示」と表示されているときは、
 (またはリモコン下部カバー下の<sup>データ連動</sup>)で、画面中央の番組を全画面表示にできます。
 全画面表示中に
 を押すと、メニュータイプの表示に戻ります。

#### 🜒 お知らせ 🗕

- ●視聴制限(III 166ページ)をしているときは、操作の途 中で暗証番号の入力画面が表示されることがあります。 チャンネル・数字ボタン(II ~ IO<sub>10</sub>)でひかりTV 用の暗証番号を入力してください(III 182ページ)。
- ●画面例に使用しているタイトルや番組、チャンネルは架 空のものです。
- ●ひかりTVからのお知らせ(■〒161ページ)などでチャンネル増減の案内があったときは、ひかりTVのチャンネルを再取得してください(■〒162ページ)。

見る・録る 🔷 ひかりTVのサービスを使う 💙 テレビサービスを使う

## プレミアムチャンネルを購入する

プレミアムチャンネルは、幅広いジャンルから厳選された有料チャンネルです。以下の操作で購入すると、契約期間中はベー シックチャンネルと同じように視聴できます(契約は自動更新されます)。

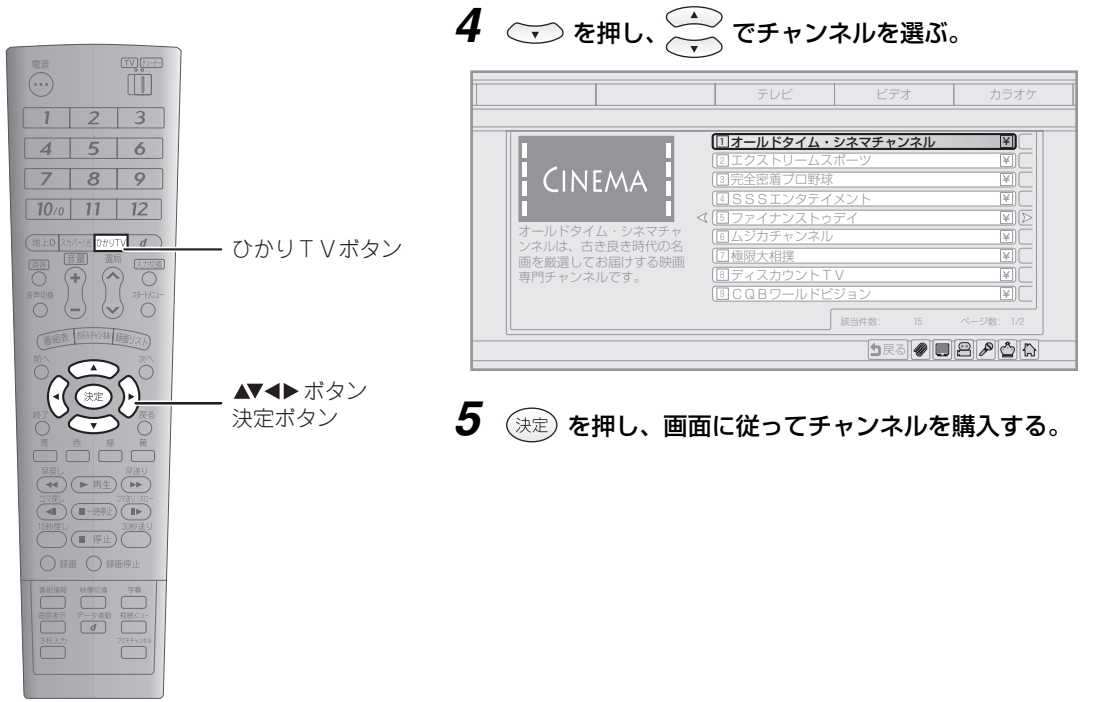

- 1 ひかり⊤∨ を押してひかりT∨ホーム画面を表示する。
- **2** ② で「プレミアム」を選ぶ。

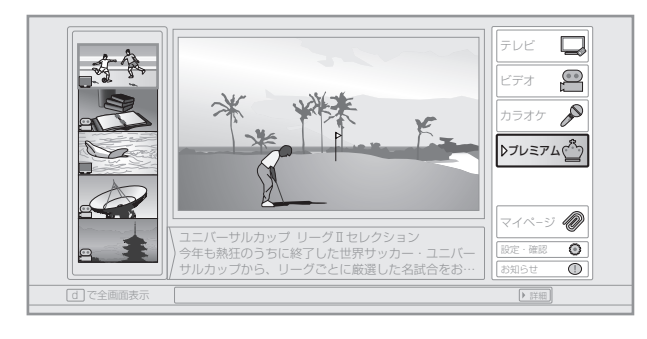

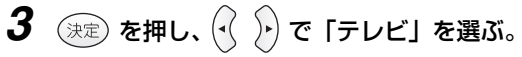

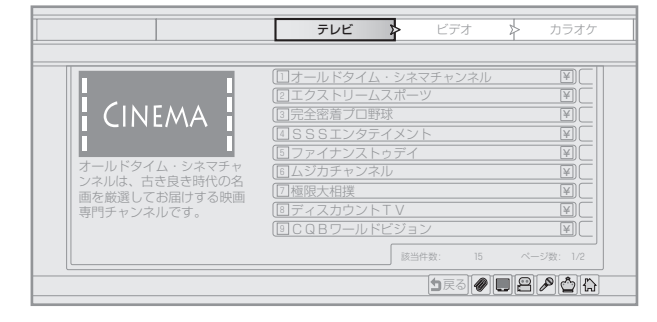

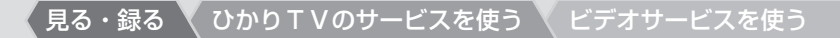

## ビデオサービスを使う

ひかりTVのビデオサービスでは、映画などのビデオ作品をお好きな時間に視聴できます。

ビデオを選ぶには、ジャンルから探す、ビデオ番号で検索する、各種のリストから探すなど、いろいろな方法があります。 ・ジャンルから探す(INF)下記)

・検索する、リストから探す(137150ページ、151ページ)

また、ビデオには暗証番号による視聴制限(1137166ページ)をかけておくこともできます。

## ジャンルから探す

洋画や邦画などのジャンル別リストから、見たいビデオを探して視聴できます。

1 ひかり▼▼ を押してひかりTVホーム画面を表示する。

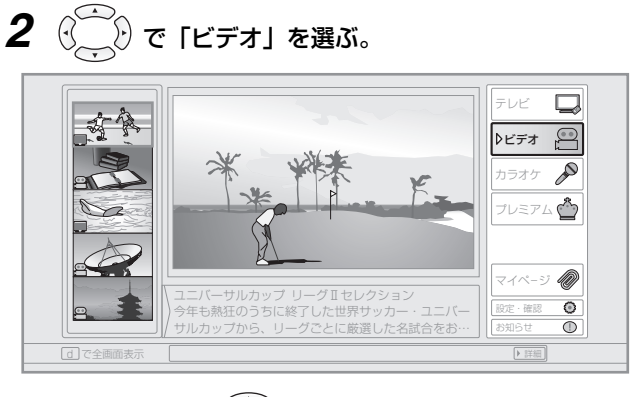

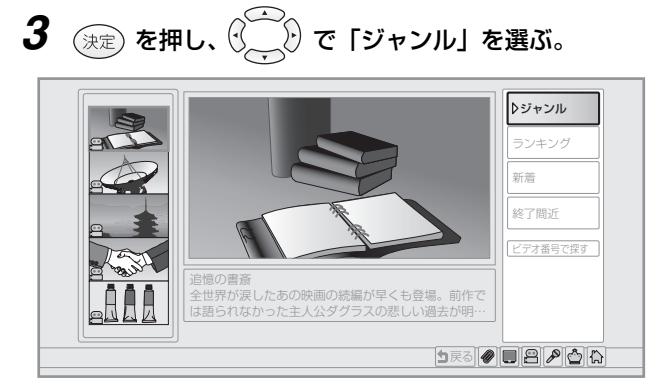

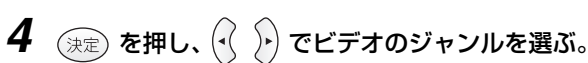

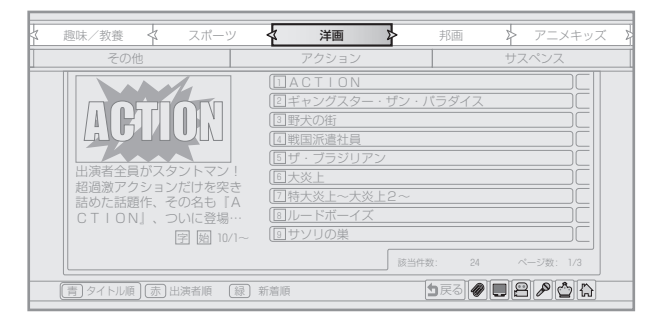

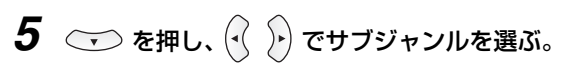

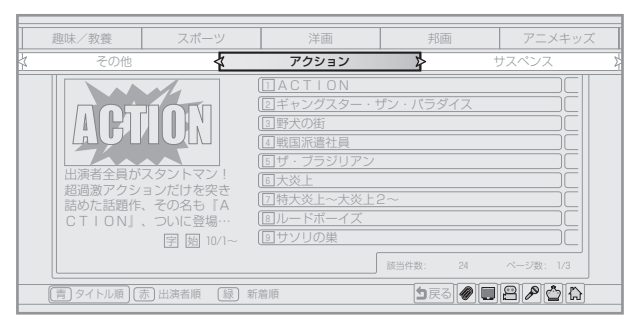

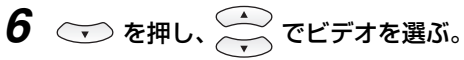

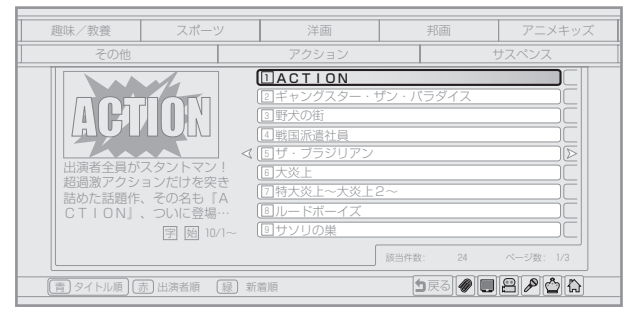

シリーズ化されたビデオ(連続ドラマなど)では、ビデ オを選んで(決定)を押すと、シリーズ内でビデオを選ぶ 画面が表示されることがあります。このときも、同様に

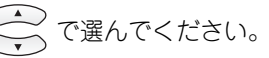

7 決定 を押す。

作品紹介画面が表示されます。

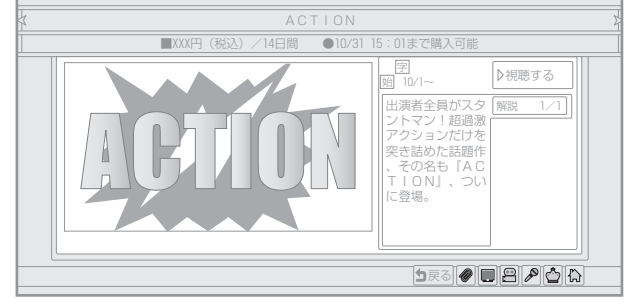

**8** (ご) で「視聴する」を選び、決定 を押す。 ビデオが再生されます。

#### 🜒 お知らせ \_

●画面例に使用しているタイトルや番組は架空のものです。

## その他のメニューで探す

ビデオを探すには、ジャンルから探すほかにも色々な方法があります。

#### ビデオ番号で検索する

ビデオ番号が分かるビデオについては、検索して探すことができます。ビデオ番号は、月刊の『ひかりTVガイド』(315円 (税込)/月)やひかりTVのホームページ(http://www.hikaritv.net/)などでお確かめください。

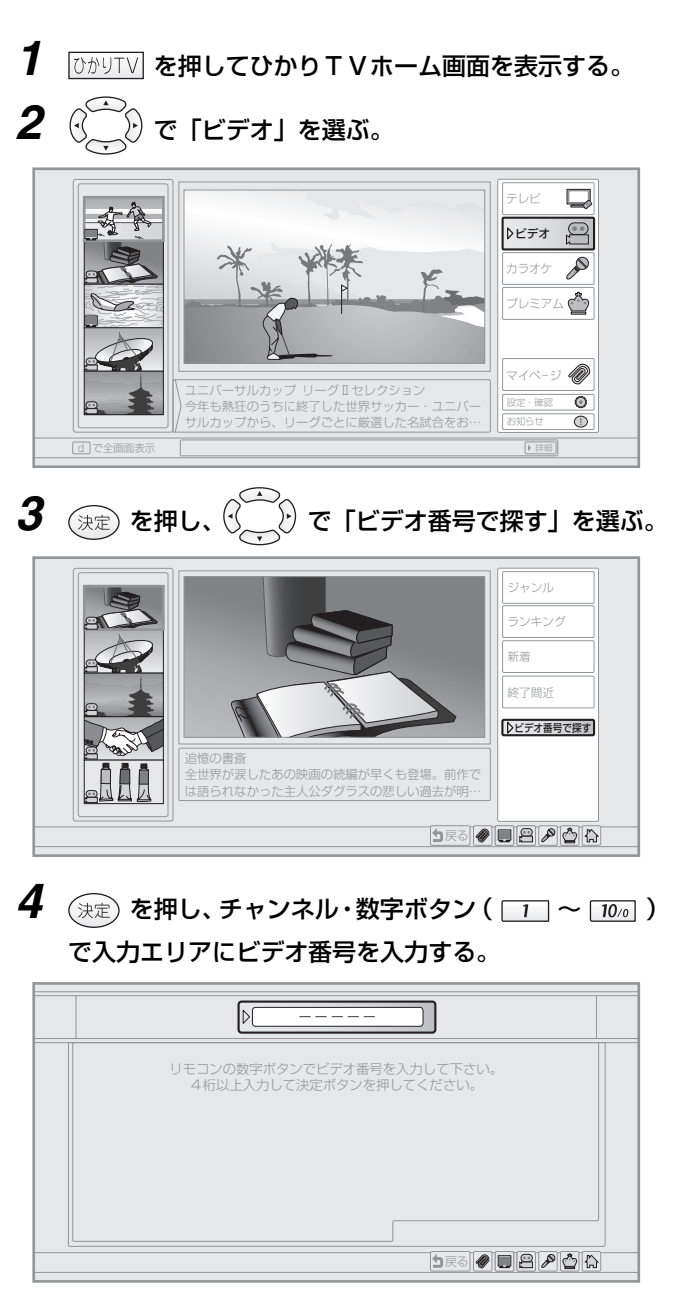

ビデオ番号は5ケタです。4ケタの入力で検索すること もできます。

- 4ケタ入力のとき:手順5へ
- ・5ケタ入力のとき:手順**7**へ

5 決定)を押す。

ビデオ番号の上4ケタが一致するビデオが検索され、リ ストに表示されます。

- **6** 一 でビデオを選ぶ。
- 7 決定 を押す。

作品紹介画面が表示されます。

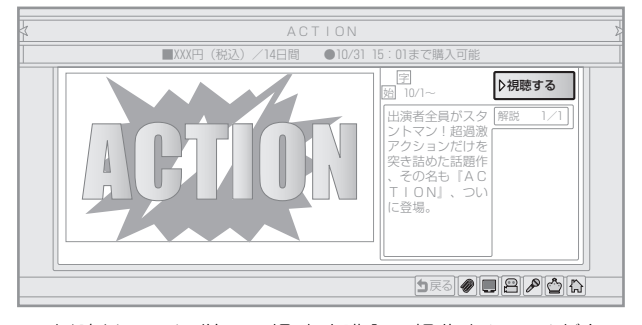

以降は画面に従って視聴や購入の操作をしてください。

#### リストから探す

各種のリストからビデオを探すことができます。

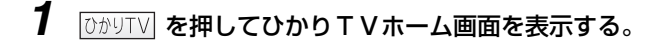

**2** (ご) で「ビデオ」を選ぶ。

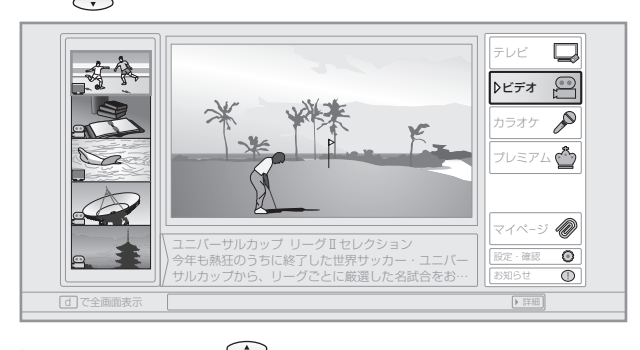

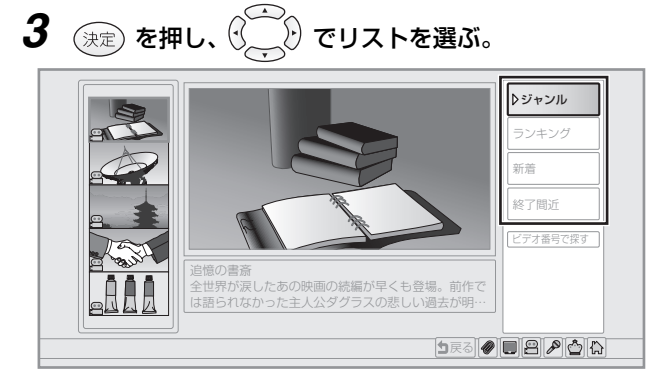

- **4** (決定) を押し、 (?) (?) でジャンルを選ぶ。
- 5 💿 を押し、  $(\cdot, \cdot)$  でサブジャンルを選ぶ。
- **6** マ を押し、 (本) でビデオを選ぶ。

シリーズ化されたビデオ(連続ドラマなど)では、ビデ オを選んで(決定)を押すと、シリーズ内でビデオを選ぶ 画面が表示されることがあります。このときも、同様に ・
で選んでください。

7 決定 を押す。

作品紹介画面が表示されます。 以降は画面に従って視聴や購入の操作をしてください。

| もくじ          |
|--------------|
| はじめに         |
| つなぐ          |
| の設定          |
| 見組を          |
| ひかり<br>ビデオ V |
| 録画する         |
| 再生する         |
| スカパー!光       |
| ひかりて         |
| 地上デジタル       |
| いろいろな        |
| ご参考          |
| 索引           |

見る・録る 🗙 ひかりTVのサービスを使う 📉 ビデオサービスを使う

## プレミアムビデオを購入する

プレミアムビデオは、ビデオ作品をお得なパックで購入できるサービスです。パック内の作品は月ごとに更新されます。 以下の操作で購入すると、契約期間中はパック内のすべてのビデオ作品を視聴できます(契約は自動更新されます)。

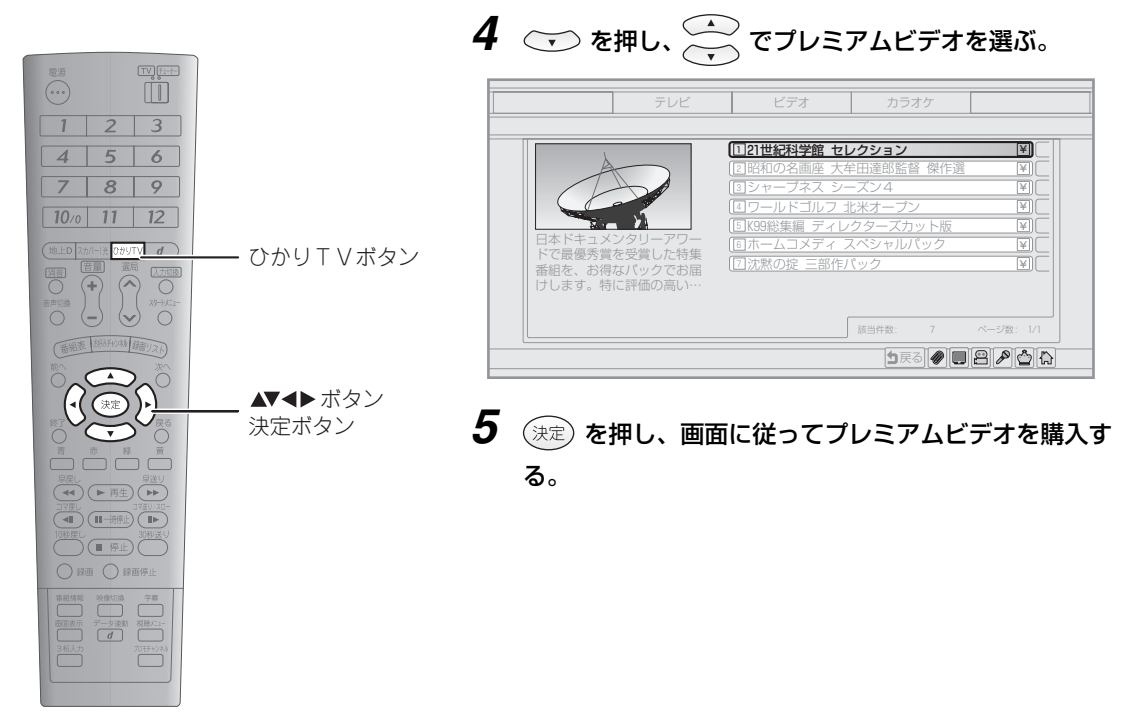

- 1 ひかり▼▼ を押してひかりTVホーム画面を表示する。
- **2** ( で「プレミアム」を選ぶ。

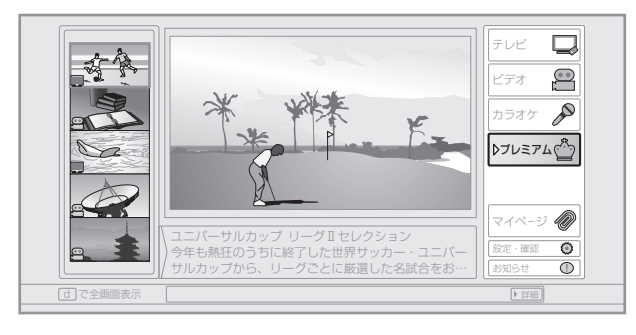

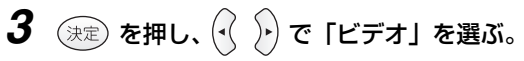

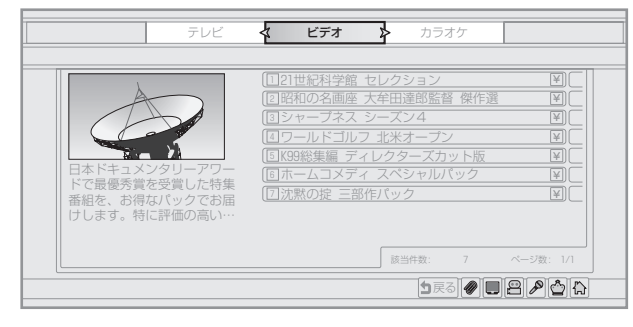

見る・録る 🗙 ひかりTVのサービスを使う 🔪 ビデオを視聴する

## ビデオを視聴する

## 購入したビデオを視聴する

購入したビデオは、作品紹介画面から視聴できます。購入したときと同じように作品紹介画面を表示し、視聴の操作をして ください。 また、マイページから選んで視聴することもできます(☞ 159ページ)。

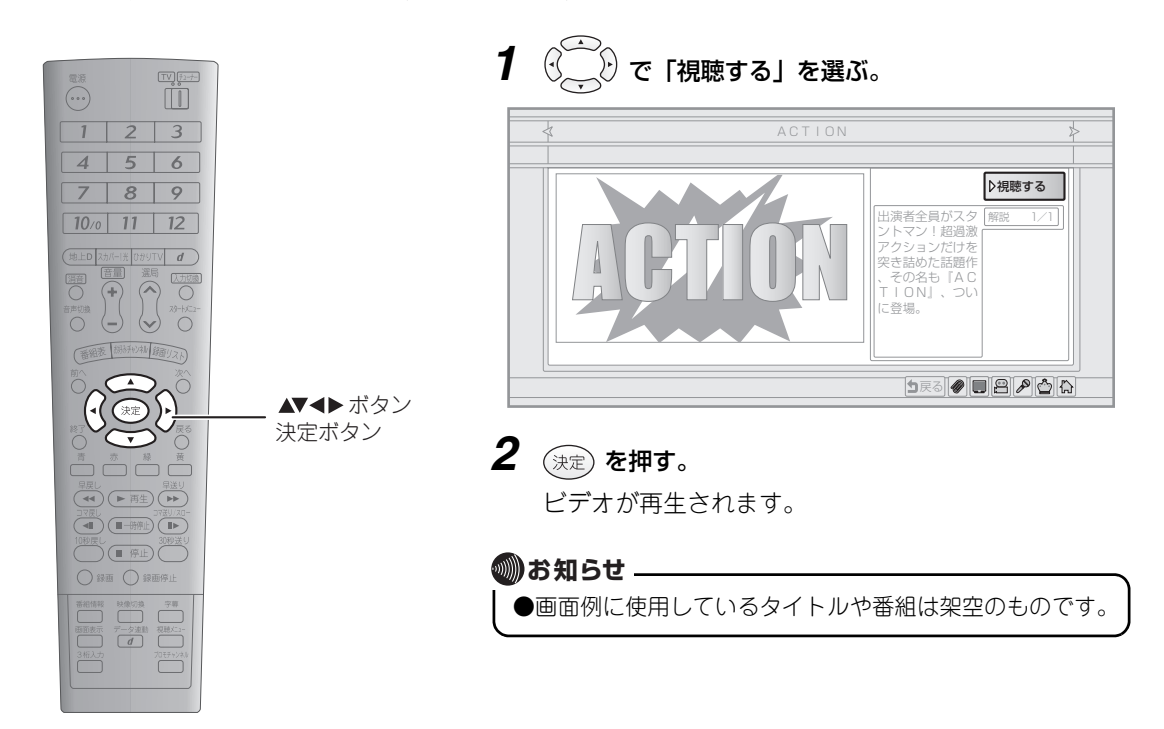

153

もくじ

じめに

の見る

見組って

ビデオ

再生する

スカパ

光

ひかりTV

放デジ

ういう

ご参考

索引

#### 視聴中にできるおもな操作

ビデオの視聴中は、録画した番組の再生と同様に、早送りなどの操作ができます。以下におもな操作を紹介します。 その他の操作については、「いろいろな再生をする」(189122ページ)をご覧ください。

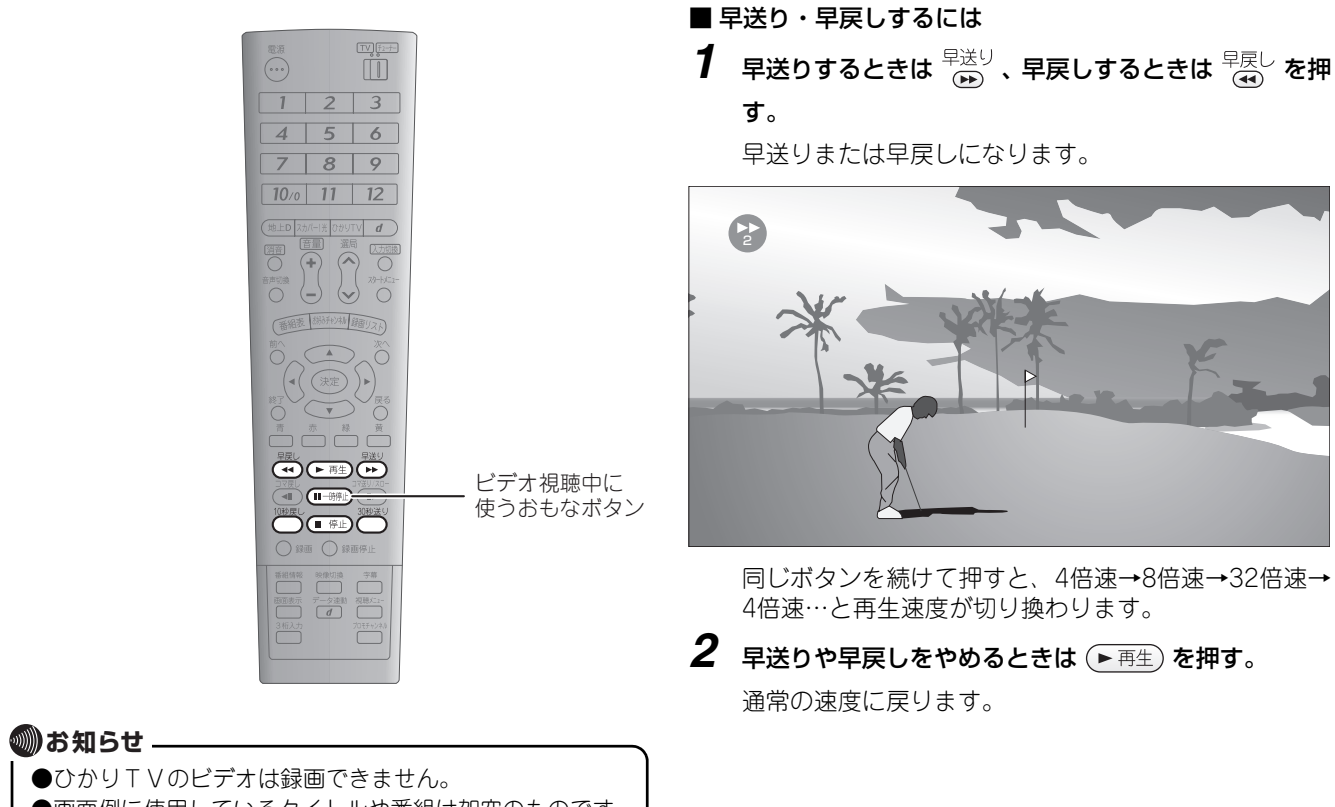

●画面例に使用しているタイトルや番組は架空のものです。

#### 見る・録る 🗙 ひかりTVのサービスを使う 🔪 ビデオを視聴する

#### ■ 一時停止するには

視聴を一時停止して、静止画を表示できます。

1 🔲 - 時停止)を押す。

映像が一時停止し、静止画が表示されます。

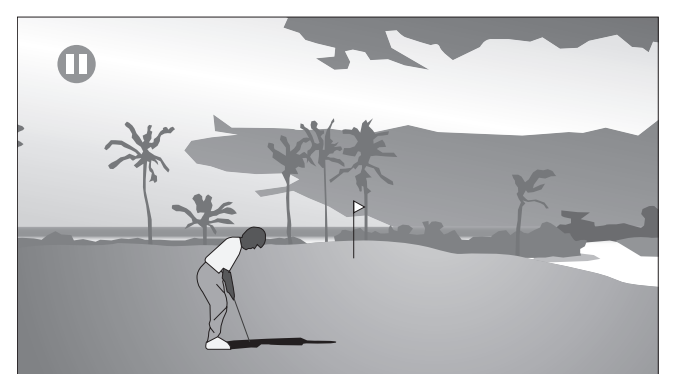

2 一時停止を解除するときは ▶ 再生)を押す。
 または再度 ■ 時停止)を押す。
 通常の映像に戻ります。

#### ■ 30秒送り・10秒戻しするには

途中の映像を飛ばして30秒後のシーンに送ったり、10秒前のシーンに戻したりすることができます。

**1** 視聴中に <sup>30秒送り</sup> または <sup>10秒戻し</sup> を押す。 30秒後または10秒前のシーンに移動します。

#### ■ 停止するには

● 停止)を押すとビデオが停止し、作品紹介画面(■37153ページ)が表示されます。

#### 🔘 お知らせ 🗕

 ●ビデオの視聴では、コマ送り・コマ戻し・スロー再生は できません。

●画面例に使用しているタイトルや番組は架空のものです。

′見る・録る 🔪 ひかりTVのサービスを使う 🔨 カラオケサービスを使う

## カラオケサービスを使う

カラオケサービスでは、豊富なラインナップからお好きな曲を選んでカラオケが楽しめます。 曲を選ぶには、各種のリストから選ぶ、特集から選ぶ、歌手名や曲名から検索するなどの方法があります。

・リストから選ぶ(1137下記)

#### ・検索する(1157ページ)

#### リストから選ぶ

特集、新譜、人気ランキング、曲のジャンルなどのリストから、歌いたい曲を探すことができます。

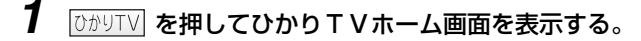

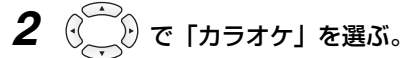

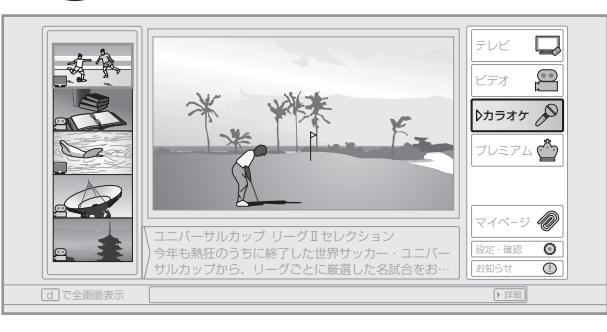

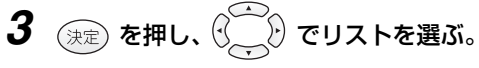

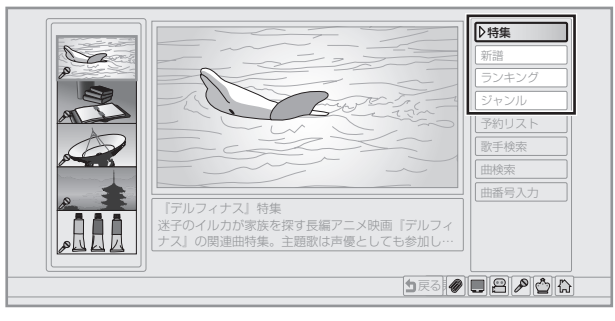

### 4 決定を押し、 で項目を選ぶ。

リストによって画面構成は異なります。リスト内でさら に詳しく分類されていることもあります。操作をくり返 して曲を選んでください。 カラオケサービスを契約されていないときは、画面に 従って契約してください。

#### 5 曲を選んで 決定 を押す。

曲紹介画面が表示されます。 曲紹介画面での操作は、158ページをご覧ください。

#### 検索する

歌手名や曲名、曲番号を入力して、歌いたい曲を探すことができます。

#### 歌手名・曲名で検索する

歌手名または曲名を入力して、歌いたい曲を検索することが できます。

1 ⊡かりTV を押してひかりTVホーム画面を表示する。

#### **2** () で [カラオケ] を選ぶ。

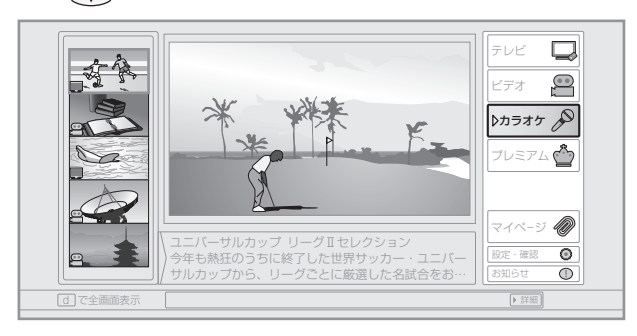

**3** (決定) を押し、 (?) で「歌手検索」または「曲検索」 を選ぶ。

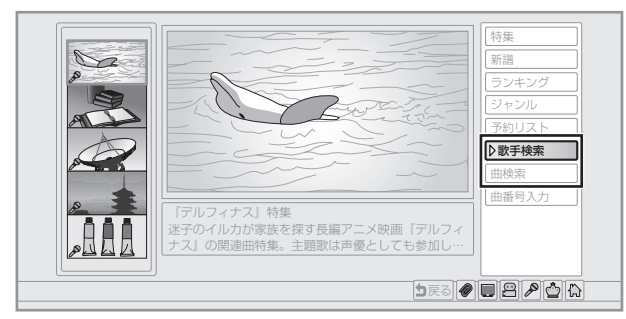

- 4 (決定)を押す。
- 5 🕄 💭 で「検索文字を入力」を選び、 (決定) を押す。
- 6 ( ) で文字を選び、歌手名または曲名を入力する。 ひらがなのみ入力できます。文字の入力や訂正などは、 画面に従って操作してください。
- 7 入力が終わったら、(→→) で「検索開始」を選び、(決定) を押す。

検索結果がリストに表示されます。

8 (○○○) で曲を選び、(決定)を押す。
 曲紹介画面が表示されます。
 曲紹介画面での操作は、158ページをご覧ください。

#### 曲番号で検索する

曲番号を入力して検索することができます。曲番号は、月刊 の『ひかりTVガイド』(315円(税込)/月)やひかりTV のホームページ(http://www.hikaritv.net/)などでお確か めください。

- 1 ひかりて を押してひかりて Vホーム画面を表示する。
- 2 (ごど) で 「カラオケ」 を選ぶ。

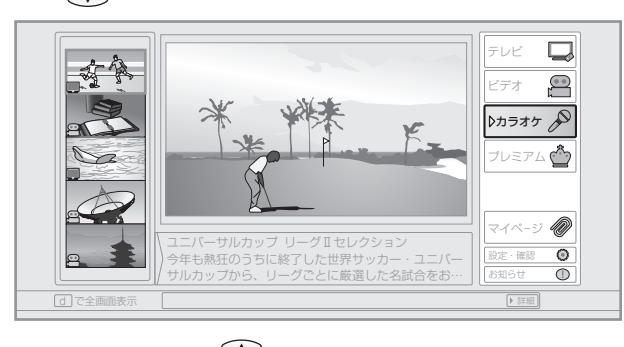

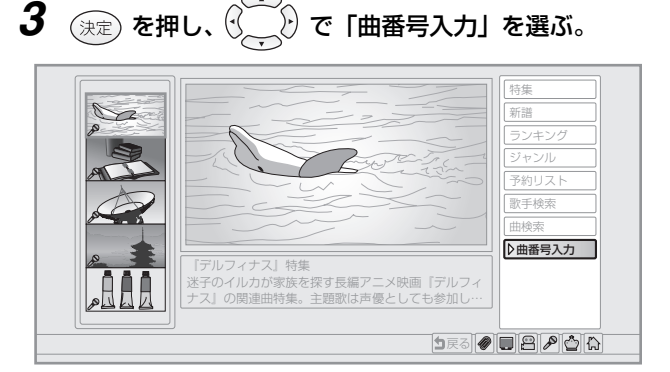

- **4** (決定)を押し、チャンネル・数字ボタン(10~) で入力エリアに曲番号を入力する。 曲番号は5ケタです。4ケタの入力で検索することもで きます。入力をまちがえたときは、(-(で修正できます。 ・4ヶタ入力のとき:手順**5**へ ・5ケタ入力のとき:手順7へ 5 決定)を押す。 曲番号の上4ケタが一致する曲が検索され、リストに表 示されます。 🧰 で曲を選ぶ。 6 7 決定を押す。 曲紹介画面が表示されます。 曲紹介画面での操作は、158ページをご覧ください。
  - 157

ひかりTV

め

#### 選んだ曲を歌う・予約する

曲を選ぶと、曲紹介画面が表示されます。曲紹介画面では、曲を再生して歌う、曲を予約するなどの操作ができます。 また、カラオケのプランが購入されていないときは、再生前に購入案内が表示されます。画面に従って購入してください。

#### 選んだ曲を歌う

曲紹介画面から、曲を再生して歌うことができます。

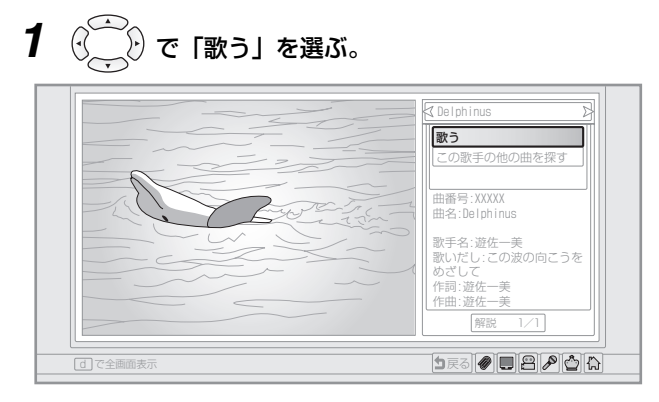

ほかの曲が再生されているときは「歌う(割込み)」に なり、(決定)を押すとほかの曲を中止して再生します。

#### 2 決定 を押す。

曲が再生されます。再生を中止するときは (■停止) を 押します。そのほかの操作は、画面に従ってください。

#### 選んだ曲を予約する

ほかの曲が再生されているときは、曲の再生を予約すること ができます。

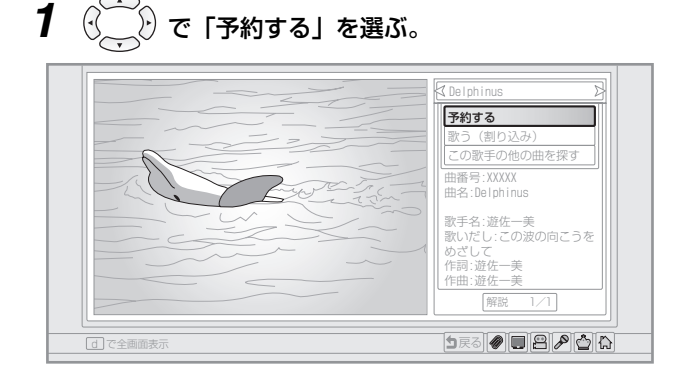

### 2 決定を押す。

曲が予約されます。予約の内容は予約リスト(IP3下記) で確認できます。

#### ■ 予約リストについて

予約リストには、予約されている曲が一覧表示されます。 以下の操作で予約リストを表示できます。

- **1** ひかりTV を押してひかりTVホーム画面を表示する。
- 2 ⓒ ご で 「カラオケ」を選ぶ。
- **3** 決定 を押し、 () で「予約リスト」を選ぶ。
- 4 決定 を押す。

予約リストが表示されます。 を選んで (決定) を押すと、リストの最上段の曲を再生で きます。

1

2

#### マイページを使う マイページでは、以下の機能が使えます。 ● 現在視聴可能なビデオをリストで確認・視聴する。 ● 過去に購入したビデオをリストで確認する。 ● 契約情報を確認する。 ● プレミアムチャンネル・プレミアムビデオを解約する。 視聴可能なビデオを確認・視聴する 現在視聴可能なビデオをリストで確認し、視聴できます。 視聴可能ビデオ♪ 購入履歴 ≯ 2 3 ■ 契約番号 5 6 ACTION 4 7 8 9 10/0 11 12 (地上D 23//-1光 00/9TV d) (第四) 音量) 温岛 (1500 - ひかりTVボタン 詰めた話題作、その名も『A CTION』、ついに登場・ ページ数: 1/ 5戻る 🖉 🗉 😫 🔎 🟠 🟠 **▲▼♦** ボタン **4** マ を押し、 でビデオを選ぶ。 決定ボタン 購入履歴 三契約 10秒戻し 30秒3 ● 停止 30秒3 ● 録画 ● 録画停止 1 ACTION あと 2日 CTION 詰めた話題作、その名も『A CTION』、ついに登場・ 該当件数: 3 ページ数: 1/1 1 戻る 🖉 🔲 😫 🖉 🟠 [ひかりTV] を押してひかりTVホーム画面を表示する。 (決定)を押し、 ()\_\_\_\_ 5 🏹 で「視聴する」を選ぶ。 $\left( \cdot \right)$ 🕑 で「マイページ」を選ぶ。 好个 ▷視聴する ビデオ 出演者全員がスタ ントマン!超過激 アクションだけを 突き詰めた話題作 D カラオケ プレミアム 📥 、その名も TION』 に登場。 ΓΑC ₽**२***२२-छ* ユニバーサルカップ リーグⅡセレクション 今年も熟狂のうちに終了した世界サッカー・ユニ サルカップから、リーグごとに厳選した名試合を ۲ 0 1 Ra 🖉 🗖 🖉 🏠 6 決定)を押す。 ビデオが再生されます。 🔘 お知らせ 🗕 ●画面例に使用しているタイトルや番組、チャンネルは架 空のものです。

### 159

考

索引

もくじ

じめ

ビデオ

光

ひかりTV

契約関係

3日)

#### 購入したビデオをリストで確認する

過去に購入したビデオをリストで確認できます。

- 1 ひかりて を押してひかり T Vホーム画面を表示する。
- **2** (二) で「マイページ」を選ぶ。
- **3** (決定) を押し、 🖓 🕑 で「購入履歴」を選ぶ。

#### 契約関係メニューを使う

マイページから契約情報の確認およびプレミアムチャンネル・プレミアムビデオ・カラオケのプレミアムパックの解約ができます。

- ■契約情報を確認するには マイページからたかりしていの初約番号
- マイページからひかりTVの契約番号と契約プランを確 認できます。
- 1 ひかりTV を押してひかりTVホーム画面を表示する。
- **2** ( ) で [マイページ] を選ぶ。
- 3 決定 を押し、 🖓 🕑 で「契約関係」を選ぶ。
- **4** で を押し、 で「契約情報」を選ぶ。 契約番号と契約プランが表示されます。
- プレミアムチャンネル・プレミアムビデオ・カラオケの プレミアムパックを解約するには
   マイページからプレミアムチャンネル・プレミアムビデオ・カラオケのプレミアムパックを解約できます。
   1 ひかりTV
   を押してひかりTVホーム画面を表示する。
- 2 (ご)で「マイページ」を選ぶ。
- **3** (決定) を押し、 () ) で「契約関係」を選ぶ。
- **4** で を押し、 で プレミアム解約」を選ぶ。 契約番号と契約プランが表示されます。
- 5 🐨 を押し、 🔆 で解約するサービスを選ぶ。
- 6 決定 を押し、 (√) → で画面に従って解約手続きをする。

#### お知らせを見る ひかりTVからのお知らせを見ることができます。お知らせは、新着情報、サポート情報、障害・メンテナンス情報と、内 容ごとに分類されています。 **4** → を押し、 → でお知らせを選ぶ。 障害・メ 1 2 3 1 視聴者プレゼントのお知らせ 2008/10/22 4 5 6 7 8 9 10/0 11 12 # 0#9TV **d** - ひかりTVボタン + 該当件 ▲▼◀▶ ボタン 5 決定 を押す。 決定ボタン 選択したお知らせの内容が表示されます。 戻し 30秒送 🔘 お知らせ 🗕 ●画面例に使用しているタイトルや番組、チャンネルは架 番組情報 段像切換 宇幕 画面表示 データ連動 視聴によ 空のものです。 ●チャンネル増減の案内があったときは、ひかりTVのチャ ンネルを再取得してください(12%162ページ)。

- 1 ひかりて を押してひかり T Vホーム画面を表示する。
- 2 (ご)で「お知らせ」を選ぶ。

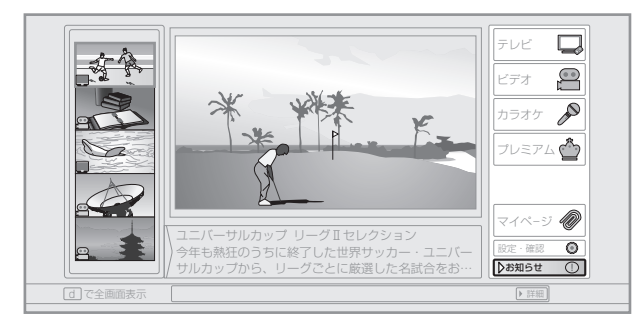

**3** (決定) を押し、 (↓) で「新着情報」「サポート」「障害・ メンテ」のいずれかを選ぶ。

お知らせは内容別に分類されています。

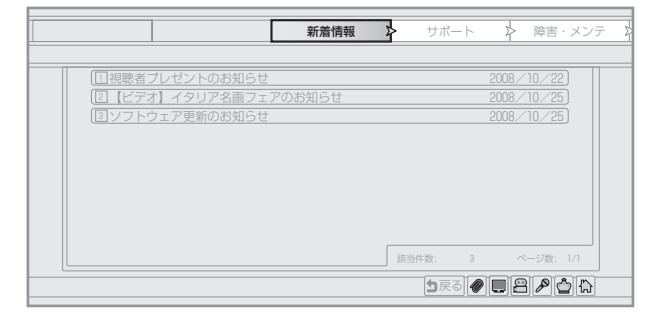

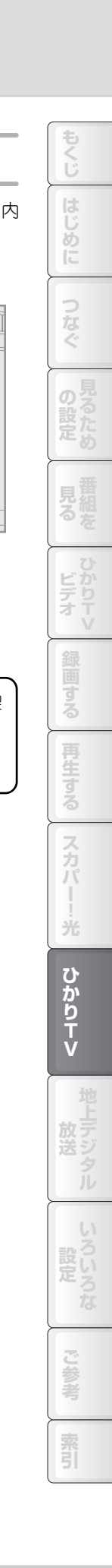

見る・録る ひかりTVのサービスを使う ひかりTVのチャンネルを取得する

## ひかりTVのチャンネルを取得する

ひかりTVのチャンネルを取得します。初期設定(12870ページ)で設定しなかったときは、以下の操作で設定してください。

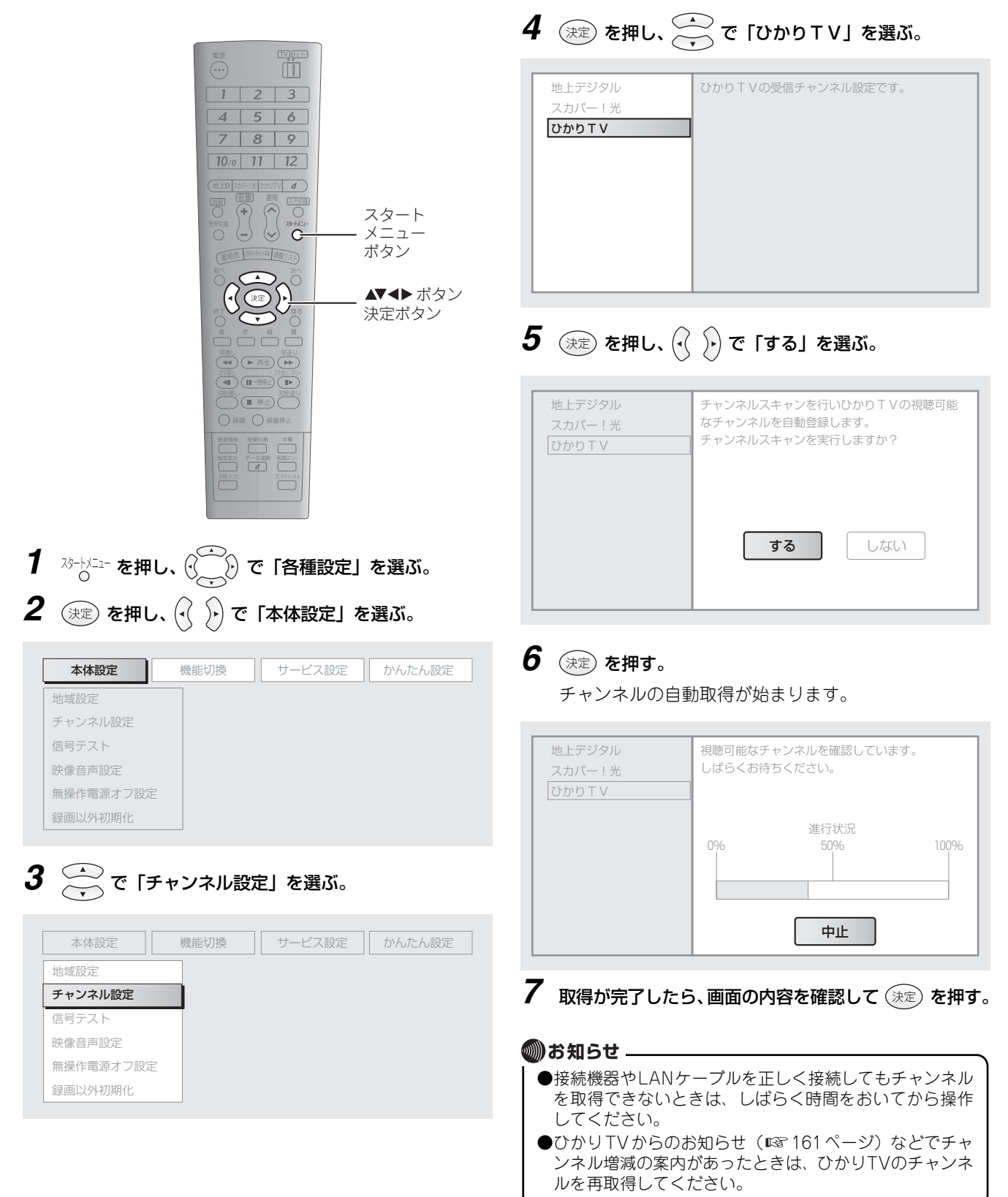

## 暗証番号を設定して視聴制限を使用する

ひかりTVの視聴中には、成人向け番組などの視聴制限を使用できます。 視聴制限を使用するためには、まず暗証番号を設定し、そのあと視聴制限を有効にします。以下に概要を説明します。

# 7 暗証番号を設定する

視聴制限を解除するための暗証番号を設定します(■〒164ページ)。

# 2 視聴制限を有効にする

視聴制限を有効にします(☞166ページ)。

# ●ひかりTVの暗証番号はひかりTV専用です。スカパー! ●ひかりTVの暗証番号は別に設定します(137ページ)。 ●ひかりTVの暗証番号には、初期設定(工場出荷時)で「0000」が設定されています。

もくじ

### 暗証番号を設定する

年齢による視聴制限を解除するための暗証番号を設定できます。 初期設定(工場出荷時)の暗証番号は「0000」です。

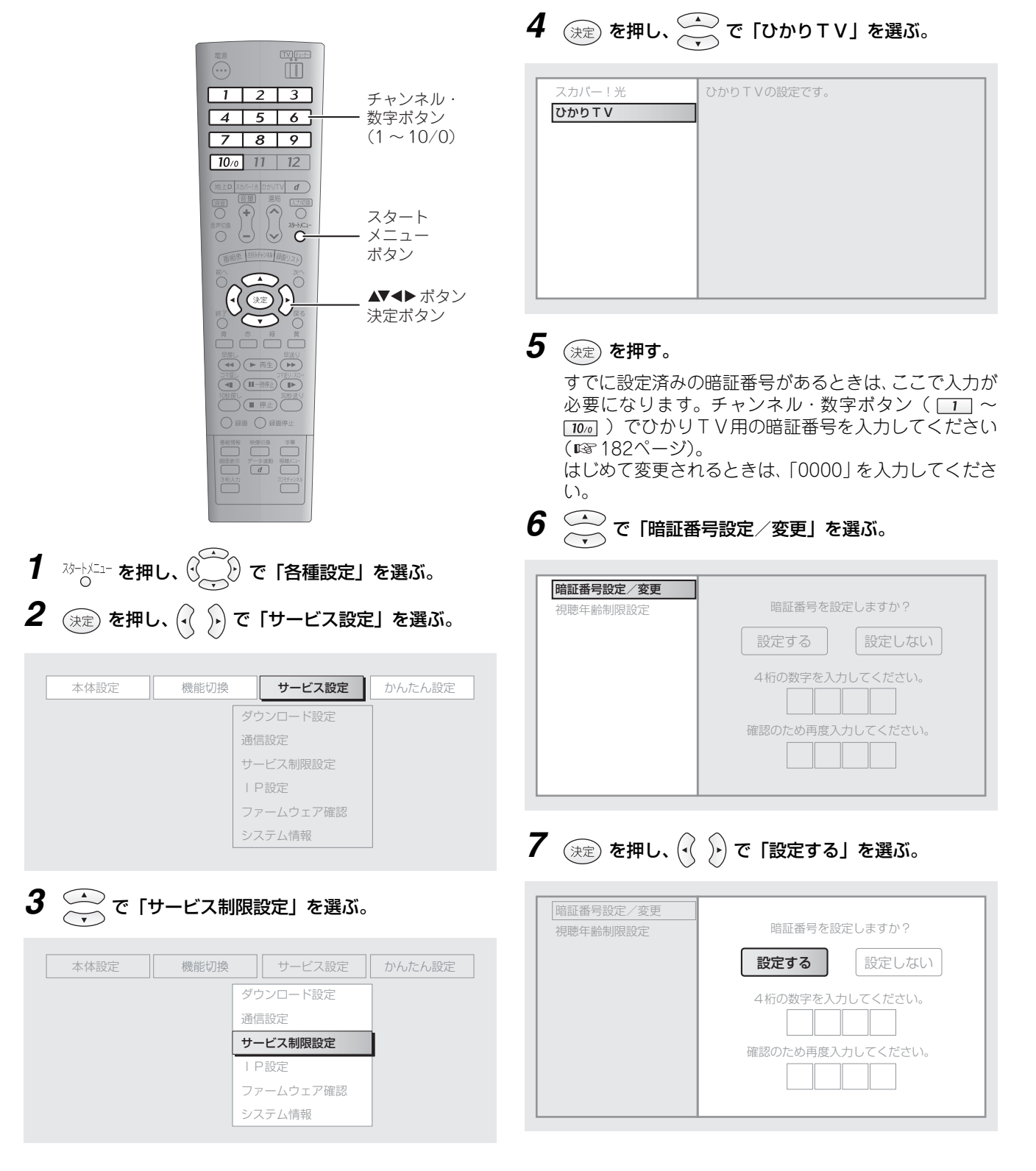

#### 8 決定 を押し、チャンネル・数字ボタン(<u>1</u>~<u>10</u>) で4ケタの暗証番号を入力する。

入力した数字は、内容が分からないように「 X 」と表示されます。

| 暗証番号設定/変更<br>視聴年齢制限設定 | 暗証番号を設定しますか?     |  |
|-----------------------|------------------|--|
|                       | 設定する             |  |
|                       | 4桁の数字を入力してください。  |  |
|                       | 確認のため再度入力してください。 |  |

入力をまちがえたときは、(・) で左の入力欄の数字を消 去できます。消去したあと、正しい数字を入力してくだ さい。

**9** 続けて、チャンネル・数字ボタン(
<sup>10</sup>~<sup>10</sup>)で 確認用の暗証番号を入力する。

手順8と同じ番号を入力してください。

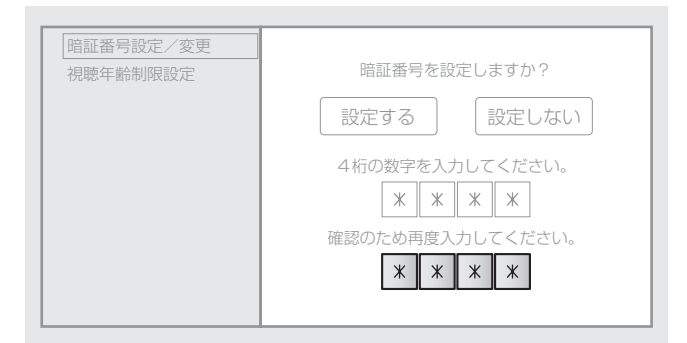

## 10 決定 を押す。

11 画面の内容を確認し、決定を押す。

暗証番号が設定されます。

#### 🔘 お知らせ 🗕

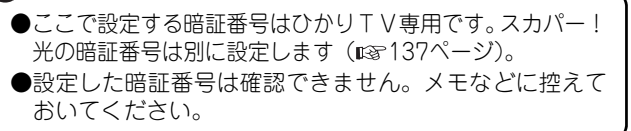

| もくじ          |
|--------------|
| はじめに         |
| つなぐ          |
| の設定          |
| 見組るを         |
| ひかり<br>ビデオ V |
| 録画する         |
| 再生する         |
| スカパー!光       |
| ひかり<br>TV    |
| 地上デジタル       |
| いろいろな        |
| ご参考          |
| 索引           |

#### 年齢による視聴制限をする

年齢制限のあるビデオや番組を視聴するときに、暗証番号入力画面を表示するように設定できます。録画した番組にも働きます。また、この設定をしておくと、ひかりTVの成人向け番組を番組表から隠すことができます。

視聴制限は、初期設定(工場出荷時)で13歳以上を対象にした番組を制限するように設定されています(初期値は12歳)。 解除のための暗証番号は「0000」に設定されています。視聴制限を使用されるときは、合わせて暗証番号も変更されること をおすすめします(☞ 164ページ)。

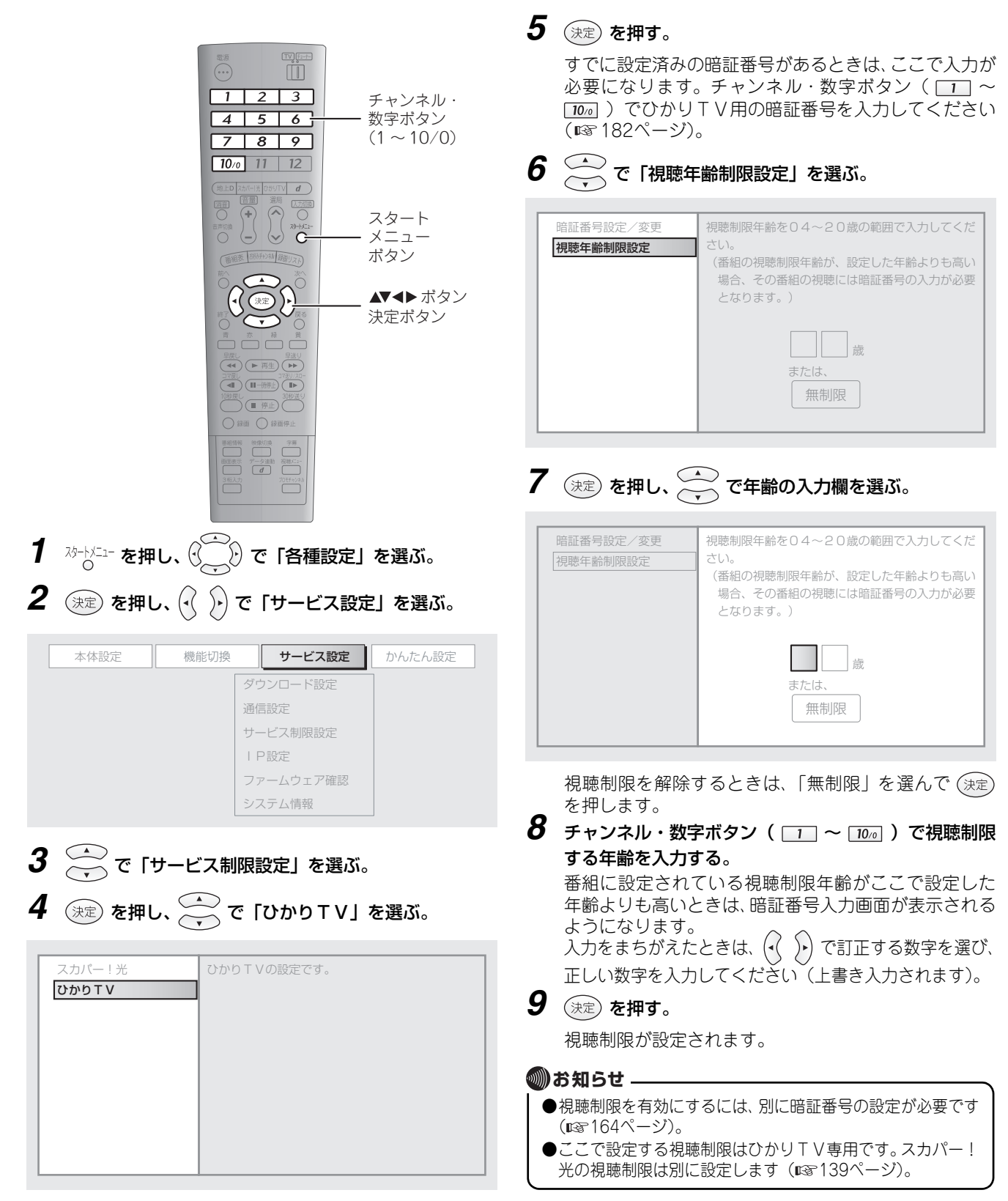

| もくじ           |
|---------------|
| はじめに          |
| つなぐ           |
| の設定め          |
| 見組るを          |
| ひかり<br>ビデオ V  |
| 録画する          |
| 再生する          |
| スカパー<br>!光    |
| ひかり<br>T<br>V |
| 地上デジタル        |
| い<br>設定<br>な  |
| で参考           |
| 索引            |

# 地上デジタル放送を見る

地上デジタル放送とは、2003年12月から開始されたデジタル方式の新しい放送です。劣化の少ない高品質な映像と音声で 視聴できるほか、テレビ番組に連動したデータ放送など、従来の地上アナログ放送にはなかった新しいサービスが利用でき ます。

## 地上デジタル放送を見る

以下の操作で地上デジタル放送を見られます。

| 1 地上 を押す | 2 番組表で番組を選ぶ                                                                                                    |
|----------|----------------------------------------------------------------------------------------------------|
|          | 語画では、     日本 (1) (1) (1) (1) (1) (1) (1) (1) (1) (1)                                                                                                    |
|          | シリーズ・宇宙と世界<br>(地上デジタル)       2021 全国テレビ<br>午後 3:00~午後 4:30         今日       〇 午後 3時       〇 午後 4時       〇 午後 5時         202       シリーズ・宇宙と世界       世界適産<br>スペシャ       レーズ・宇宙と世界       世界適産<br>スペシャ         2021       シリーズ・宇宙と世界       レーズ・宇宙と世界       レーズ・シャ         2021       シリーズ・宇宙と世界       レーズ・シャ       レース         2023       シリーズ・宇宙と世界       レーズ・ジャ       レース         2023       シリーズ・宇宙と世界       レーズ・ジェ       レース         2021       シリーズ・宇宙と世界       レース       シームの…         2021       シリーズ・宇宙と世界       レーズ・ジェ       レース         2021       ジーンジャ<br>(1)       シリンド<br>のサバ…       シリーズ・シー         2021       シリン・マン24時間レース       シーン       シーン         2021       シーン       シーン       シーン         2031       ジーン       ジーン       アフリカ<br>のサバ…       シーン         2043       ジーン       ジーン       ジーン       ジーン         2051       ジーン       ジーン       シーン       シーン         2051       ジーン       ジーン       ジーン       シーン         2051       ジーン       ジーン       ジーン       ジーン         2052       ジーン       ジーン       ジーン       ジーン         2052 |
|          | () で選んで 決定 で視聴。                                                                                                    |
|          |                                                                                                    |
|          | <sup>&gt;リ−ズ・宇宙と世界&lt;第3回&gt;</sup><br>● ● ● ● ● ● ● ● ● ● ● ● ● ● ● ● ● ● ●                                                                                                     |

見る・録る 🗙 地上デジタル放送を見る 🔪 地上デジタル放送を見る

番組の視聴中には以下のような操作ができます。

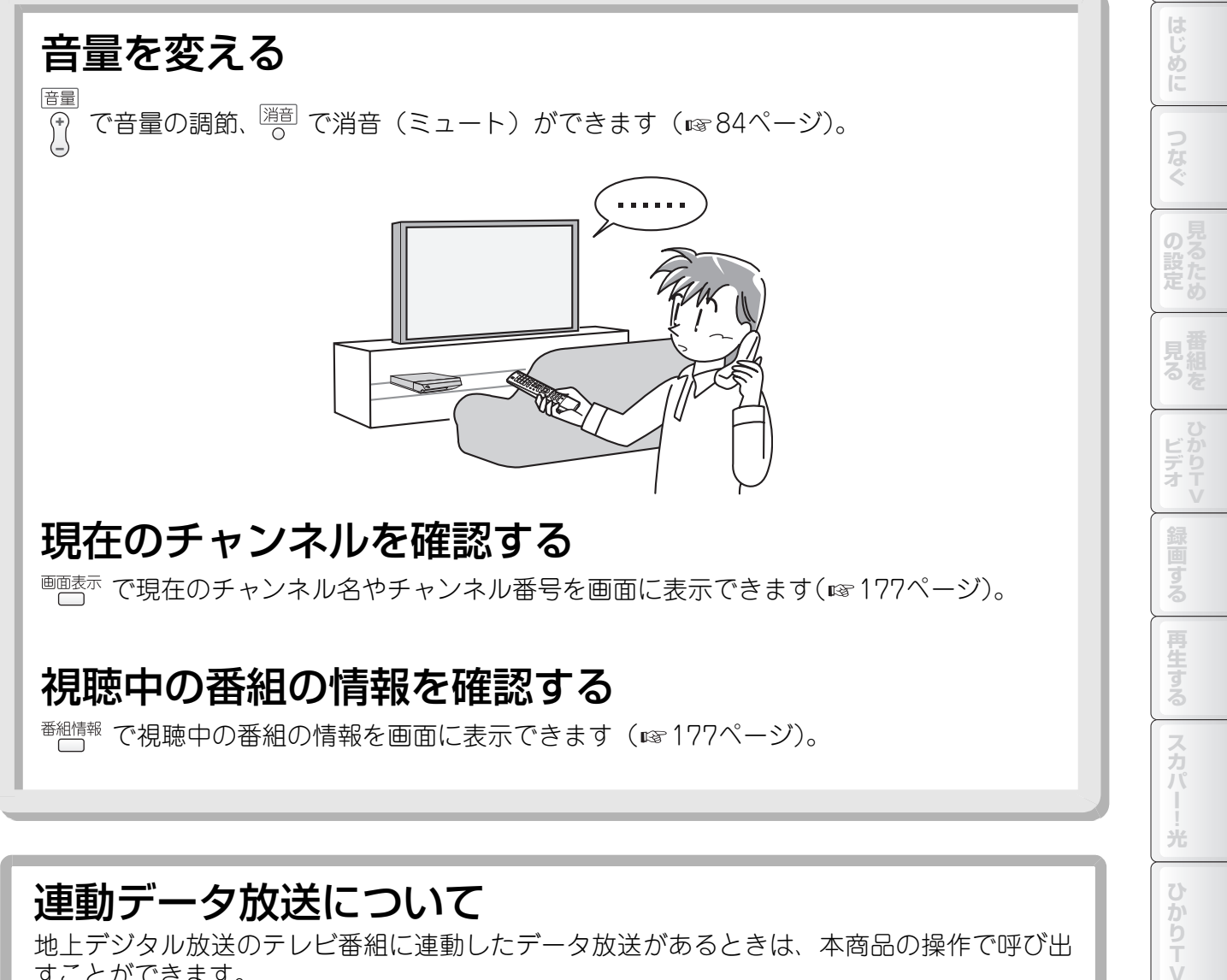

地上デジタル放送のテレビ番組に連動したデータ放送があるときは、本商品の操作で呼び出 すことができます。 詳しい操作については、☞170ページをご覧ください。

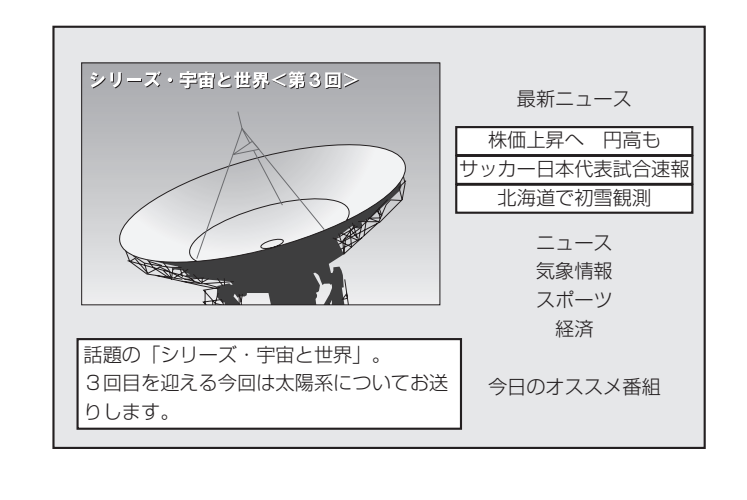

169

タル

ご参考

索引

もくじ

## 連動データ放送を見る

地上デジタル放送のテレビ番組に連動したデータ放送があるときは、以下の操作で呼び出せます。 連動データ放送の有無は、番組情報(☞ 177ページ)などで確認できます。

|                                                            |                       | 1 を押す。                                                                    |
|------------------------------------------------------------|-----------------------|---------------------------------------------------------------------------|
|                                                            |                       | またはリモコン下部のカバーを開けて(☞ 29ページ)                                                |
| 1 2 3                                                      |                       | <sup>データ連動</sup> を押す。                                                     |
| 4     5     6       7     8     9       10/0     11     12 |                       | どちらのボタンを押しても連動データ放送が表示され<br>ます。画面の案内に従って操作してください。                         |
| (地上D Zh/(-)光 DbyTV <b>d</b>                                | ー データ連動ボタン            | 2 画面に従って操作する。                                                             |
|                                                            |                       | データ放送視聴中の操作は、各放送局の番組の作り方に                                                 |
| 電相表 (約354)24 (計画リスト)<br>前へ 次へ                              |                       | よって異なります。基本的には、 (シーン)、 (決定)、 青、                                           |
|                                                            | _ <b>▲▼</b> ◀▶ ボタン    | 赤 、 緑 、 黄 などで操作します。                                                       |
|                                                            | 次正小タン<br>— 青・赤・緑・帯    | 3 連動データ放送の表示をやめるときは、 d または                                                |
| 早戻し<br>(44) (ト 再生) (ト)<br>コマ戻し<br>コマ沢しつ-                   | ボタン                   | データ連動 <b>を押す</b> 。                                                        |
| <ul> <li>●●●●●●●●●●●●●●●●●●●●●●●●●●●●●●●●●●●●</li></ul>    |                       | 通常の視聴画面に戻ります。                                                             |
|                                                            |                       |                                                                           |
| 女達動 女達動 女達動 女達動 女達動 女達動                                    | _ データ連動ボタン<br>(カバーの下) |                                                                           |
|                                                            |                       | ●リモコン上部の [ <i>a</i> ] は、モート切換スイッチか   1V]<br>側にあるときは動作しません (☞ 185~186ページ)。 |
|                                                            |                       | ●双方向サービスをご利用になるときは、付属のLANケー                                               |
|                                                            |                       | フルと電話機コードを接続してください。<br>一部の双方向サービスは、IAN接続で利用できないこと                         |
|                                                            |                       | があります。このときは電話回線で通信が行われるため、                                                |
|                                                            |                       | 必す電話機コードも接続してください。<br>また、IANケーブルを接続するブロードバンドルータ等                          |
|                                                            |                       | には、あらかじめインターネット接続の設定(インター                                                 |
|                                                            |                       | ネットサービスブロバイダについての設定など)をして<br>おく必要があります。正しく設定されていないときは 双                   |
|                                                            |                       | 方向サービスをご利用になれません。                                                         |
|                                                            |                       | ●録画した番組からデータ放送を呼び出すことはできません。                                              |
|                                                            |                       | 7.08                                                                      |

見る・録る 💙 地上デジタル放送を見る 💙 詳細な設定をする

## 詳細な設定をする

## 地上デジタル放送のチャンネルを取得する

地上デジタル放送のチャンネルを取得します。初期設定(I™ 70ページ)で設定しなかったときは、以下の操作で設定して ください。

以下の操作でチャンネルを設定する前に、必ずお住まいの地域を登録(☞198ページ)してください。

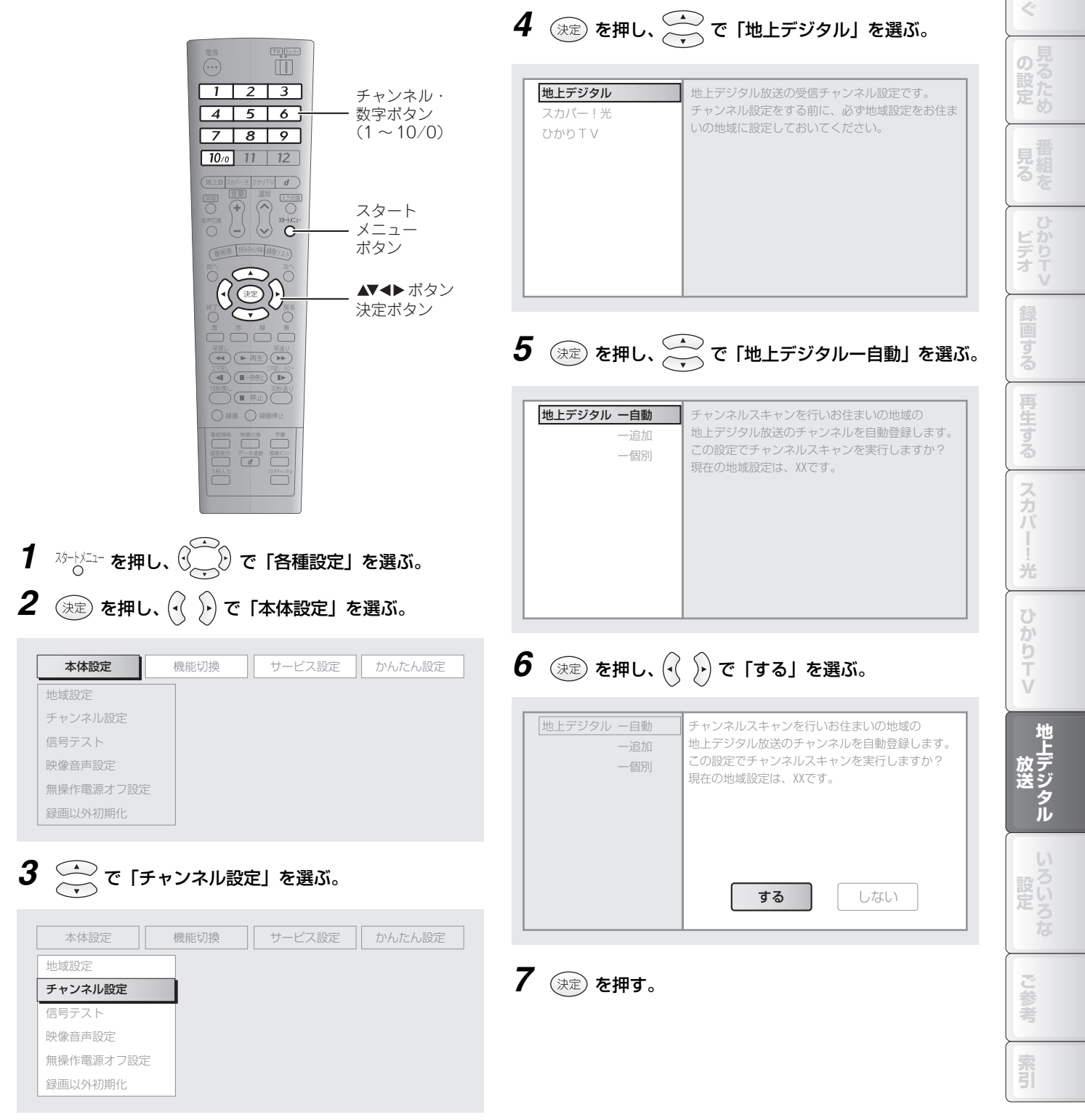

もくじ

じめ

見る・録る 地上デジタル放送を見る 詳細な設定をする

チャンネルの自動取得が始まります。

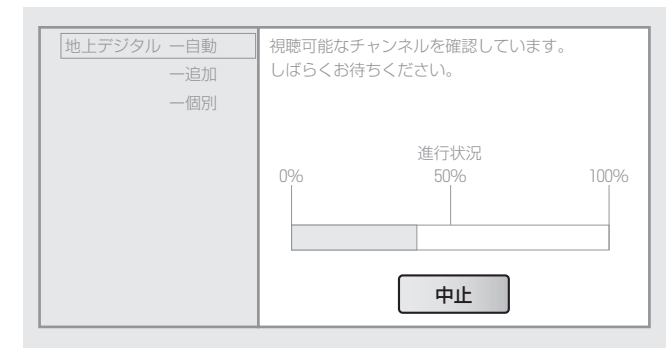

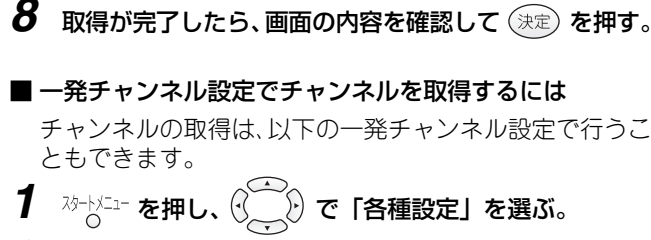

- **2**  $(\mathbb{R}^2)$  を押し、  $(\widehat{\cdot}, \widehat{\cdot})$  で「かんたん設定」を選ぶ。
- 3 一で「一発チャンネル設定」を選ぶ。
- **4** 決定 を押し、 で「地上デジタル」を選ぶ。
- 5 決定 を押し、チャンネル・数字ボタン( 1 ~ 10...) で郵便番号を入力する。

入力をまちがえたときは、 🕢 🕑 で訂正する数字を選び、 正しい数字を入力してください(上書き入力されます)。

- 6 (人力決定」を選ぶ。
- 7 決定 を押す。

チャンネルが自動取得されます。

8 取得が完了したら、画面の内容を確認して 決定 を押す。

- チャンネルを追加するときは 新しく放送が開始されたチャンネルがあるときは、以下の 操作で視聴チャンネルに追加できます。取得済みのチャン
- ネルはそのまま残ります。 **1**  $\xrightarrow{N+N=1}$  を押し、 ()  $\xrightarrow{()}$  で「各種設定」を選ぶ。 **2**  $\xrightarrow{()}$  決定 を押し、 ()  $\xrightarrow{()}$  で「本体設定」を選ぶ。
- 3 💮 で「チャンネル設定」を選ぶ。
- 4 決定 を押し、 で「地上デジタル」を選ぶ。
- 5 決定 を押し、 で「地上デジタルー追加」を選ぶ。
- 6 決定 を押し、 (・) で「する」を選ぶ。
- 7 決定 を押す。 チャンネルが自動取得されます。
- 8 取得が完了したら、画面の内容を確認して (決定) を押す。

## 地上デジタル放送のチャンネルを チャンネル・数字ボタンに割り当てる

取得した地上デジタル放送のチャンネルのうち、よく見るものをリモコンのチャンネル・数字ボタンに割り当てることができます。

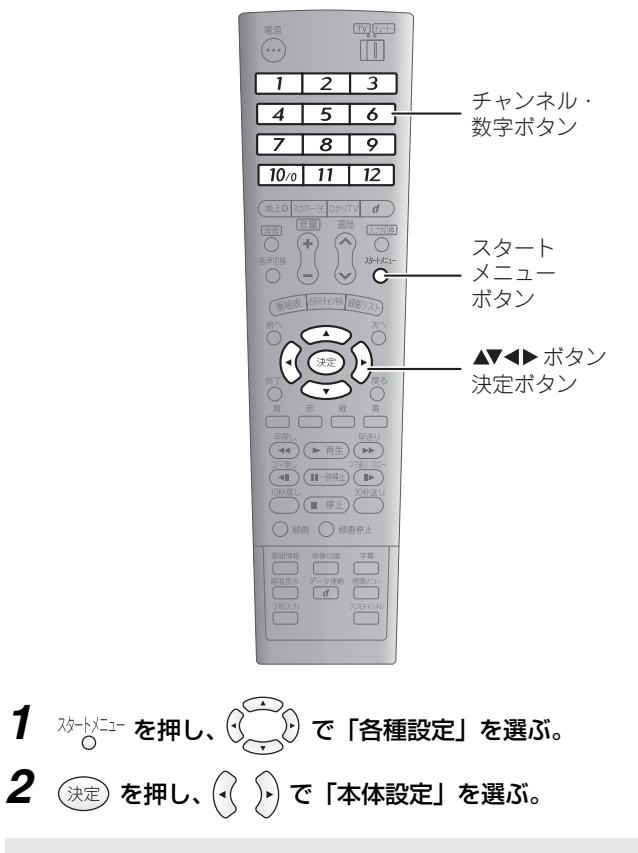

| 本体設定      | 機能切換 | サービス設定 | かんたん設定 |
|-----------|------|--------|--------|
| 地域設定      |      |        |        |
| チャンネル設定   |      |        |        |
| 信号テスト     |      |        |        |
| 映像音声設定    |      |        |        |
| 無操作電源オフ設定 |      |        |        |
| 録画以外初期化   |      |        |        |

## **3** 〇〇 で「チャンネル設定」を選ぶ。

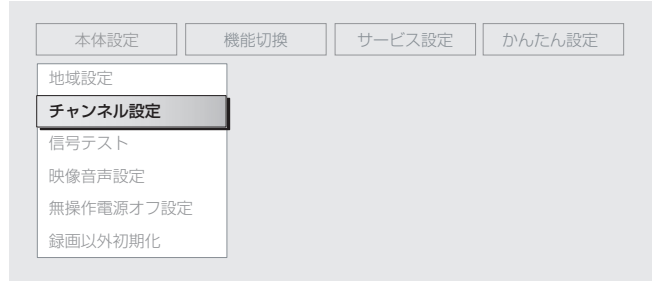

見る・録る 地上デジタル放送を見る 詳細な設定をする

4 法 = b = b = b、  $\longrightarrow$  で「地上デジタル」を選ぶ。

**地上デジタル** スカパー!光 ひかりTV 地上デジタル放送の受信チャンネル設定です。 チャンネル設定をする前に、必ず地域設定をお住ま いの地域に設定しておいてください。

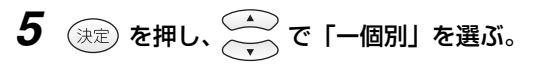

| 地上デジタル 一自動 | チャンネル                            | 3桁           | スキップ   |
|------------|----------------------------------|--------------|--------|
| 一追加        | テレビ 1 全国テレビ                      | 011          |        |
| 一個別        | テレビ 全国テレビ                        | 011-1        |        |
|            | テレビ 全国テレビ                        | 012          |        |
|            | テレビ 全国テレビ                        | 012-1        | する     |
|            | テレビ 2 全国テレビ                      | 021          |        |
|            | 以上のチャンネルが受信できま<br>設定を変更したいチャンネルな | ます。<br>を選択して | 、<br>、 |
|            | 「決定」を押してください。                    |              |        |
|            |                                  |              |        |

| 6 | (決定)を押し、 (本) でチャンネル・数字ボタンに割り |
|---|------------------------------|
|   | 当てるチャンネルを選ぶ。                 |

| 地上デジタル 一自動 | チャンネル                                            | 3桁           | スキップ |  |
|------------|--------------------------------------------------|--------------|------|--|
| 一追加        | テレビ 1 全国テレビ                                      | 011          |      |  |
| 一個別        | テレビ 全国テレビ                                        | 011-1        |      |  |
|            | テレビ 全国テレビ                                        | 012          |      |  |
|            | テレビ 全国テレビ                                        | 012-1        | する   |  |
|            | テレビ 2 全国テレビ                                      | 021          |      |  |
|            | 以上のチャンネルが受信でき<br>設定を変更したいチャンネル・<br>「決定」を押してください。 | ます。<br>を選択して | X    |  |

## 7 決 を押し、 🖓 🕑 で「数字ボタン」を選ぶ。

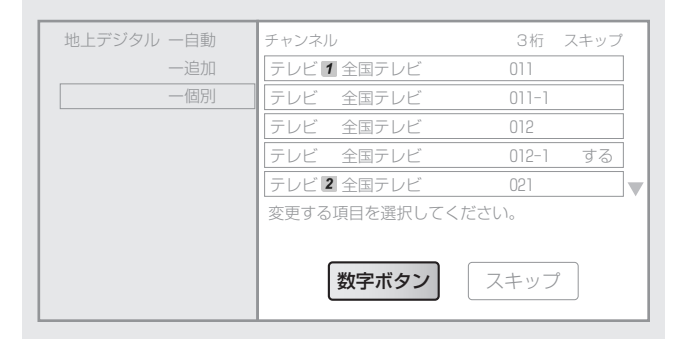

**8** (決定) を押し、割り当て先のチャンネル・数字ボタンを 押す。

## 9 決定 を押す。

選んだチャンネルがチャンネル・数字ボタンに割り当て られます。

すでにチャンネルが割り当てられているチャンネル・数 字ボタンを選んだときは、ボタンに割り当てられたチャ ンネルが上書きされます。上書きされたチャンネルが他 のボタンに割り当てられているときは、チャンネルの設 定が交換されます。

他のチャンネルにも割り当てを設定するときは、 でチャンネルを選んで、手順**7**から操作してください。

#### 🖤 お知らせ 🗕

- ●チャンネル・数字ボタンには、取得したチャンネル情報 にもとづいて、あらかじめチャンネルが割り当てられて います。
- ●チャンネル・数字ボタンに割り当てなかったチャンネル も、選局ボタン(INF81ページ)やチャンネル番号の入力 (INF81ページ)で選ぶことができます。

もくじ

じめ

## 地上デジタル放送のチャンネルにスキップを設定する

取得した地上デジタル放送のチャンネルに対して、スキップ(選局ボタンでの選局時に表示せず、次のチャンネルを表示す ること)の設定ができます。

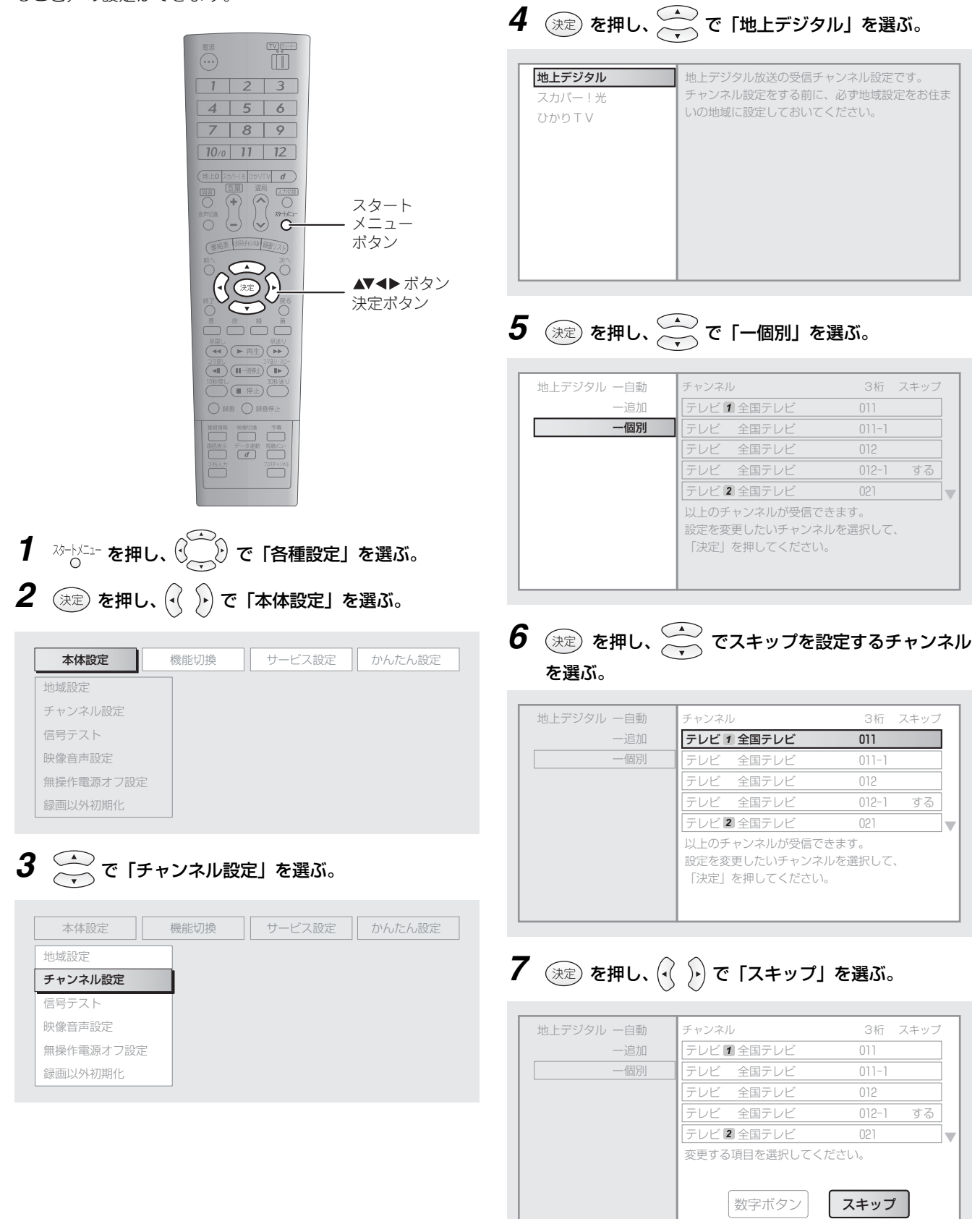

┃ 見る・録る ▼ 地上デジタル放送を見る ▼ 詳細な設定をする

## **8** (決定) を押し、 (√) () で「する」を選ぶ。

| 地上デジタル 一自動 | チャンネル          | 3桁     | スキップ  | ٦ |
|------------|----------------|--------|-------|---|
| 一追加        | テレビ 1 全国テレビ    | 011    |       |   |
| 一個別        | テレビ 全国テレビ      | 011-1  |       |   |
|            | テレビ 全国テレビ      | 012    |       |   |
|            | テレビ 全国テレビ      | 012-1  | する    |   |
|            | テレビ 2 全国テレビ    | 021    |       |   |
|            | 選局時にこのチャンネルをスポ | キップしてi | 選局します | F |
|            | か?             |        |       |   |
|            | する             | しない    |       |   |

スキップの設定を解除するときは、「しない」を選んで (決定)を押します。

## 9 決定 を押す。

チャンネルにスキップが設定され、画面右の「スキッ プ」の列に「する」と表示されます。

他のチャンネルにもスキップを設定するときは、

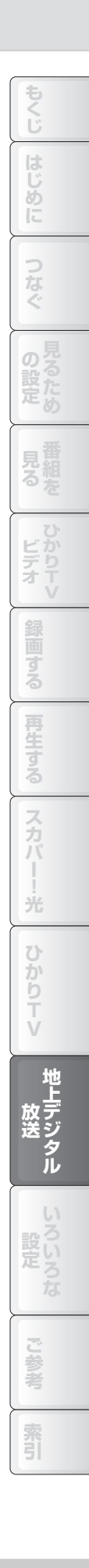

見る・録る 地上デジタル放送を見る 詳細な設定をする

## 受信レベルを確認する

各チャンネルの受信レベルを確認できます。

同軸ケーブルの配線を変えたときなどに、受信レベルが低下して地上デジタル放送を視聴できなくなることがあります。この操作で受信レベルを確認し、60以下であれば、配線に抜けやゆるみがないかご確認ください。

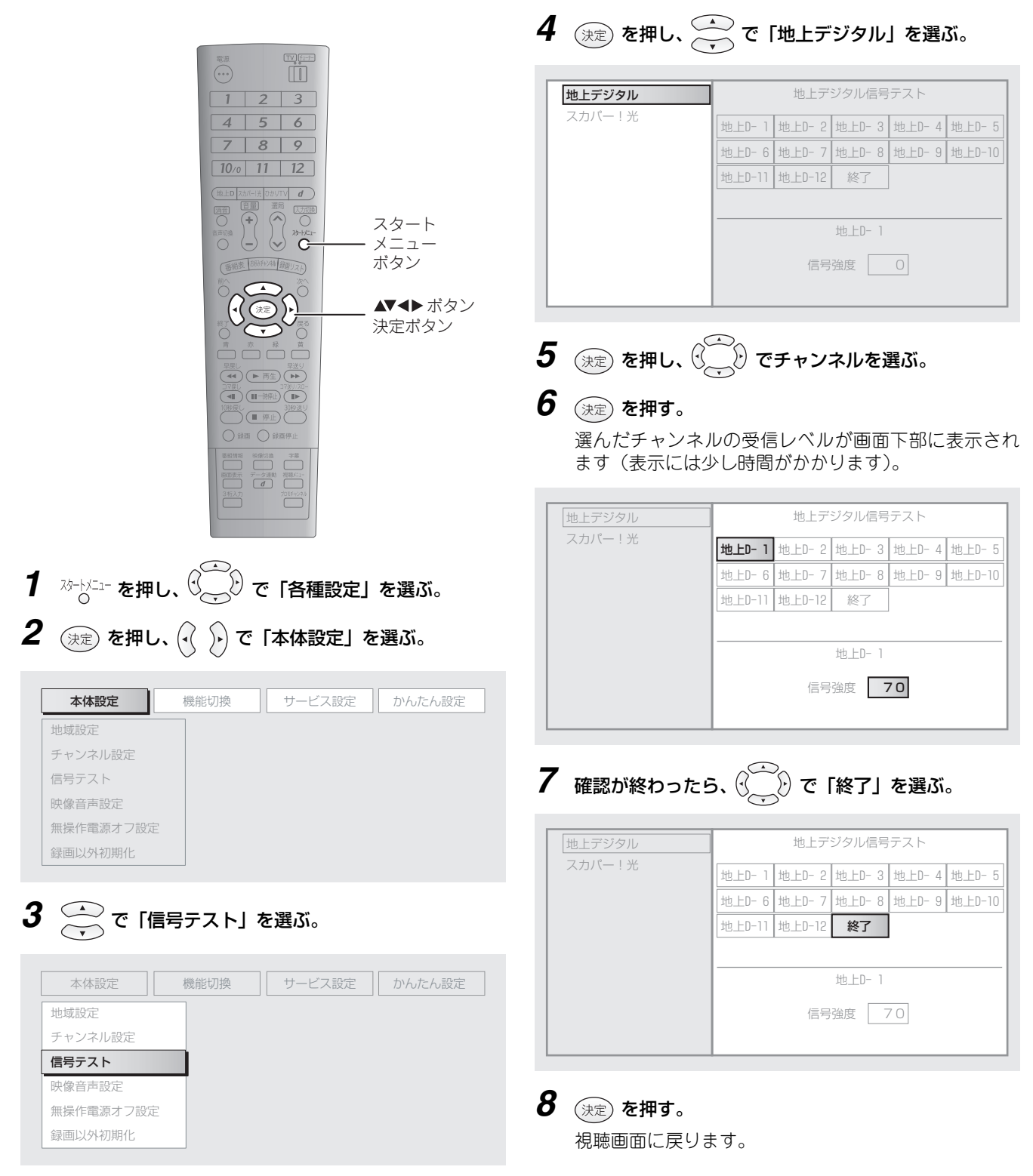

いろいろな設定

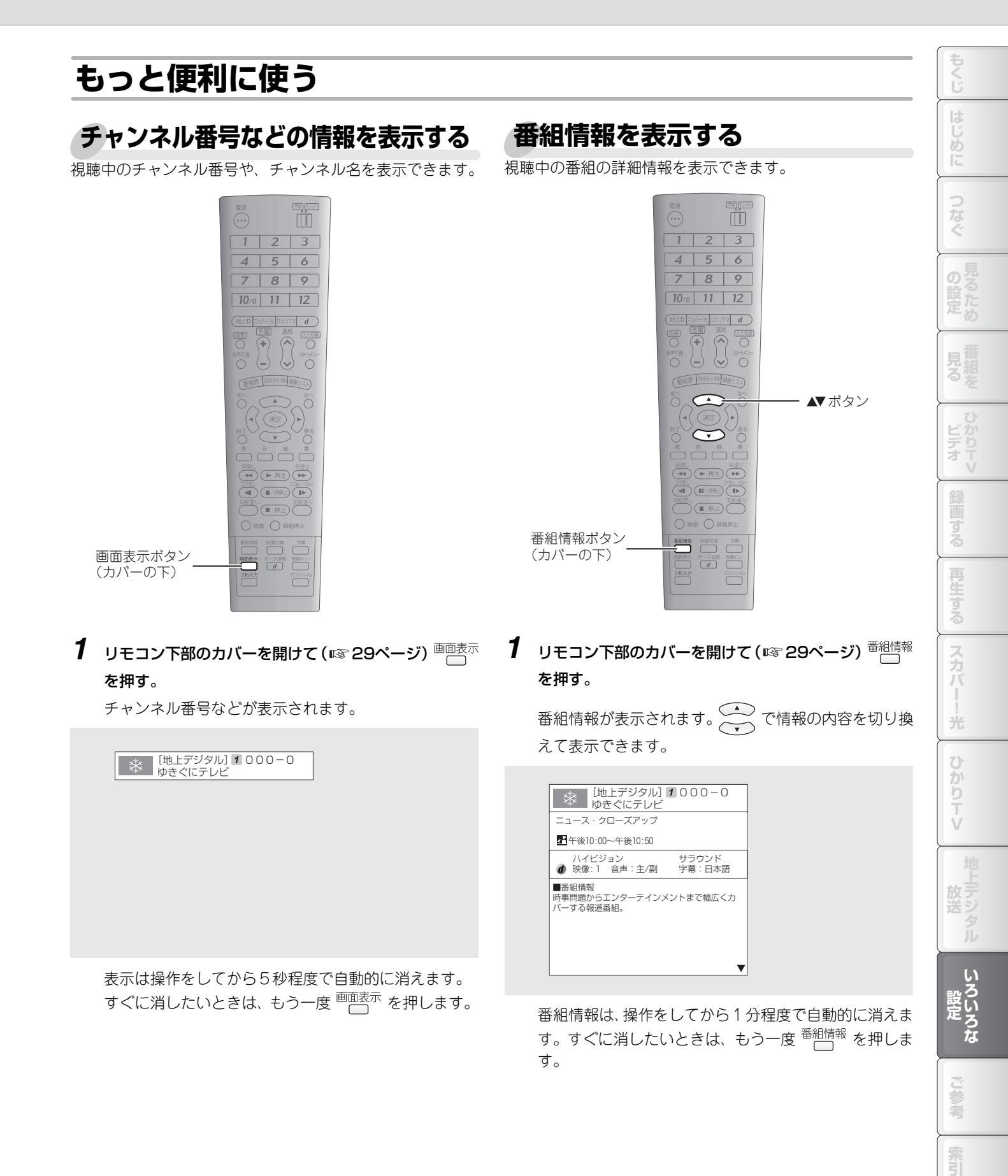

## 音声を切り換える

音声切換ボタンで切り換える

視聴中の番組の音声(ステレオ、モノラル、主音声、副音声など)を切り換えられます。切り換えられるタイプは番組によっ て異なります。

## 1 2 3 4 5 6 7 8 9 10/0 11 12 音声切換ボタン-(◀◀) (▶ 再生) (▶▶) ■ 停止 30秒法

1 音声切換を押す。

押すたびに、音声のタイプが切り換わります。

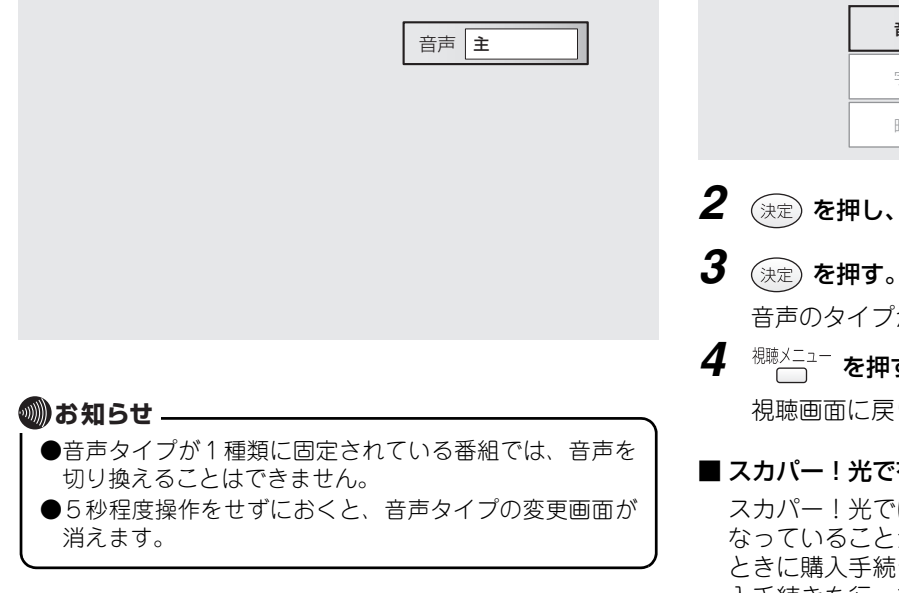

視聴メニューで切り換える

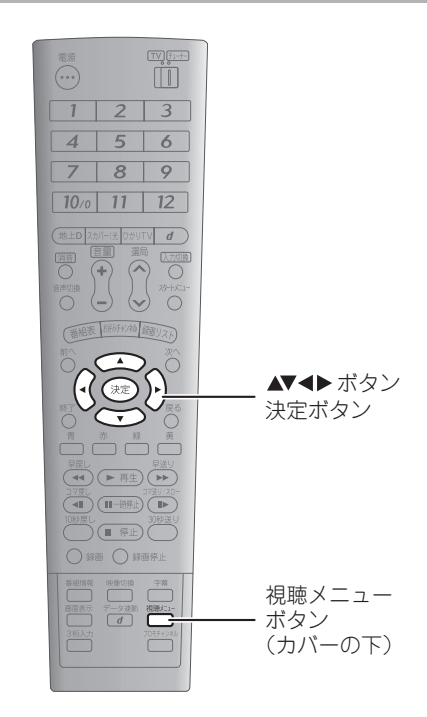

1 リモコン下部のカバーを開けて(☞ 29ページ) <sup>視聴メニュー</sup>を押し、 で 「音声切換」を選ぶ。

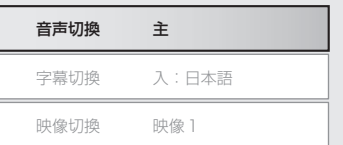

2 (決定)を押し、 🖓 🕑 で音声のタイプを選ぶ。

音声のタイプが設定されます。

- 4 <sup>視聴メニュー</sup>を押す。 視聴画面に戻ります。
- スカパー!光で有料の音声を選んだときは

スカパー!光では、切換用の音声が有料の追加サービスに なっていることがあります。有料の音声は、初めて選んだ ときに購入手続きの画面が表示されます。必要に応じて購 入手続きを行ってください(☞127ページ)。 購入すると、以降は通常の操作で切り換えられます。

## 字幕を切り換える

ひかりTVおよび地上デジタル放送の番組の字幕(原語字幕や吹き替え字幕など)を切り換えることができます。切り換え られる字幕のタイプは、番組によって異なります。 スカパー!光の番組では、字幕は切り換えられません。

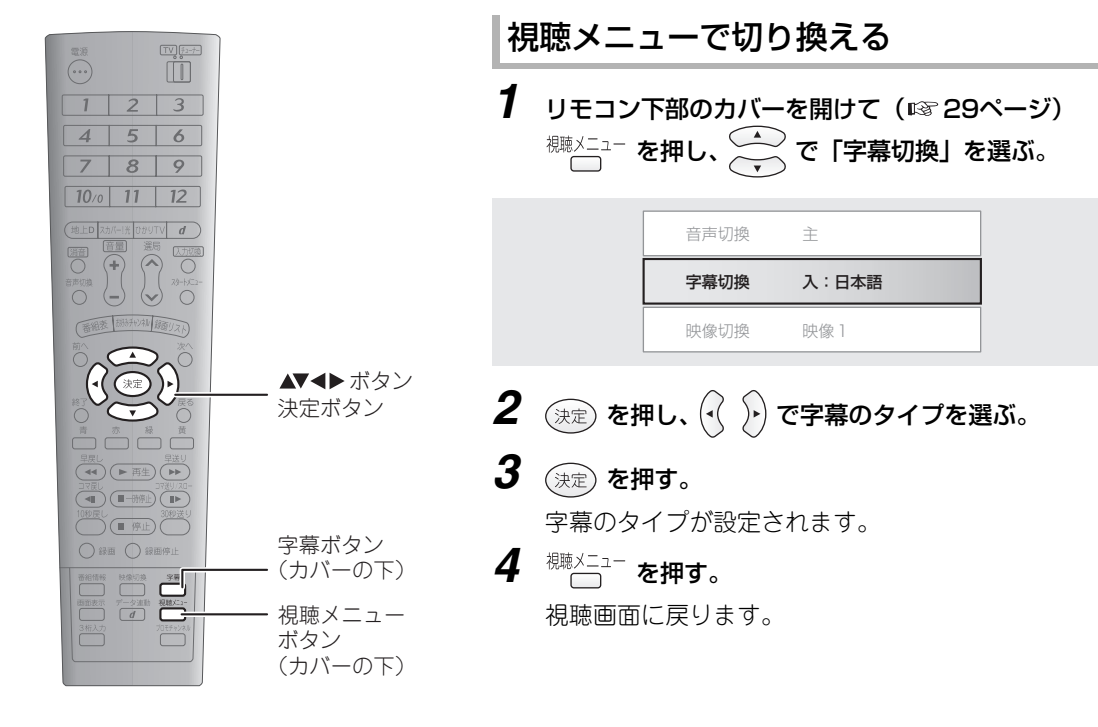

#### 字幕ボタンで切り換える

 リモコン下部のカバーを開けて (☞ 29ページ) <sup>字幕</sup>を 押す。

押すたびに字幕のタイプが切り換わります。

| ())お知らせ                                                                                                    |
|----------------------------------------------------------------------------------------------------|
| <ul> <li>●字幕表示のない番組や、字幕タイプが1種類に固定されている番組では、字幕を切り換えることはできません。</li> <li>●5秒程度操作をせずにおくと、字幕タイプの変更画面が</li></ul> |
| 消んます。                                                                                                    |

#### 映像を切り換える

地上デジタル放送の映像(主映像と副映像、マルチビュー放送の映像など)を切り換えることができます。切り換えられる 映像のタイプは、番組によって異なります。 スカパー!光およびひかりTVの番組では、映像は切り換えられません。

#### 映像切換ボタンで切り換える

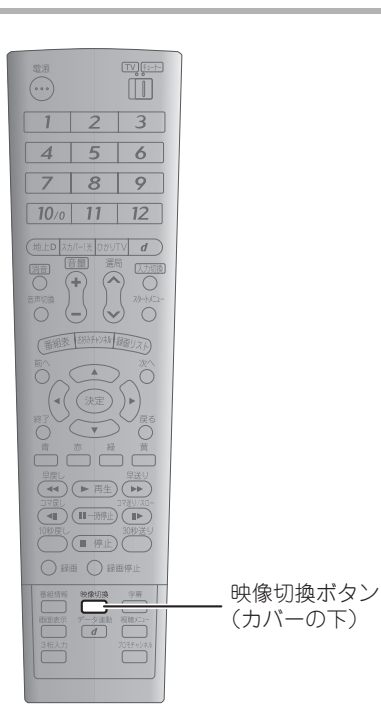

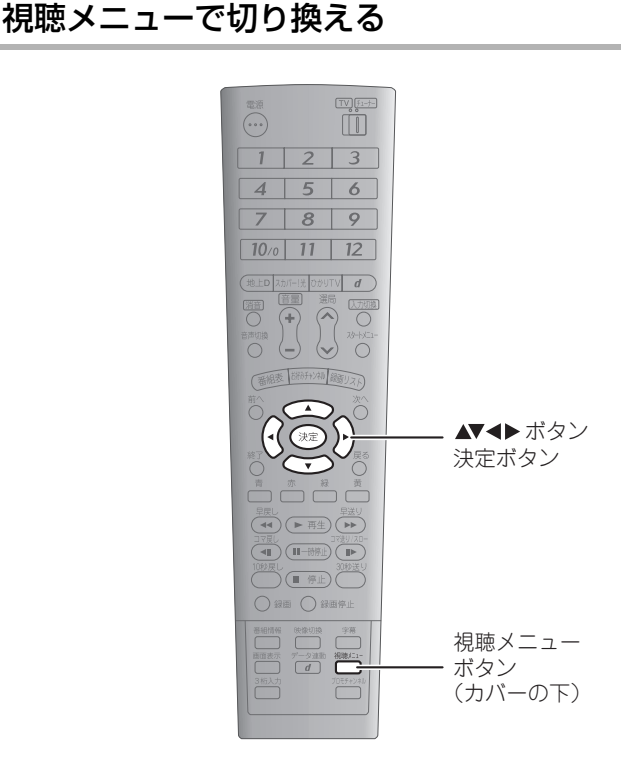

リモコン下部のカバーを開けて(☞ 29ページ) <sup>礁県メニュー</sup>を押し、 ← で「映像切換」を選ぶ。

**1** リモコン下部のカバーを開けて(☞ 29ページ) <sup>映像切換</sup>
を押す。

押すたびに、映像のタイプが切り換わります。

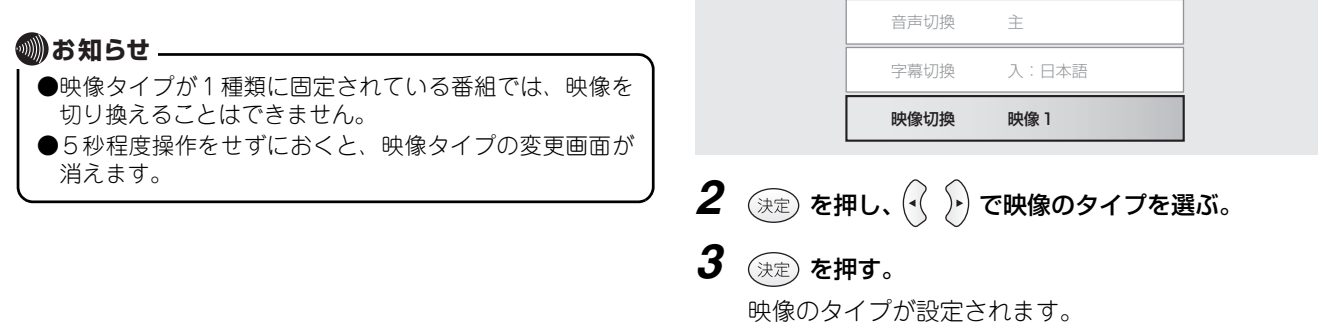

1

**4** <sup>機聴メニュー</sup> を押す。 視聴画面に戻ります。
## 年齢による視聴制限をする

スカパー!光およびひかりTVで成人向け番組などの年齢制限のある番組を視聴するときに、暗証番号入力画面を表示するように設定できます。録画した番組にも働きます。

また、視聴制限を有効にするには、サービスごとの暗証番号の設定が必要です。暗証番号の設定のしかたは以下をご覧ください。 ・スカパー!光用の暗証番号を設定する:☞3137ページ

・ひかりTV用の暗証番号を設定する:IP37164ページ

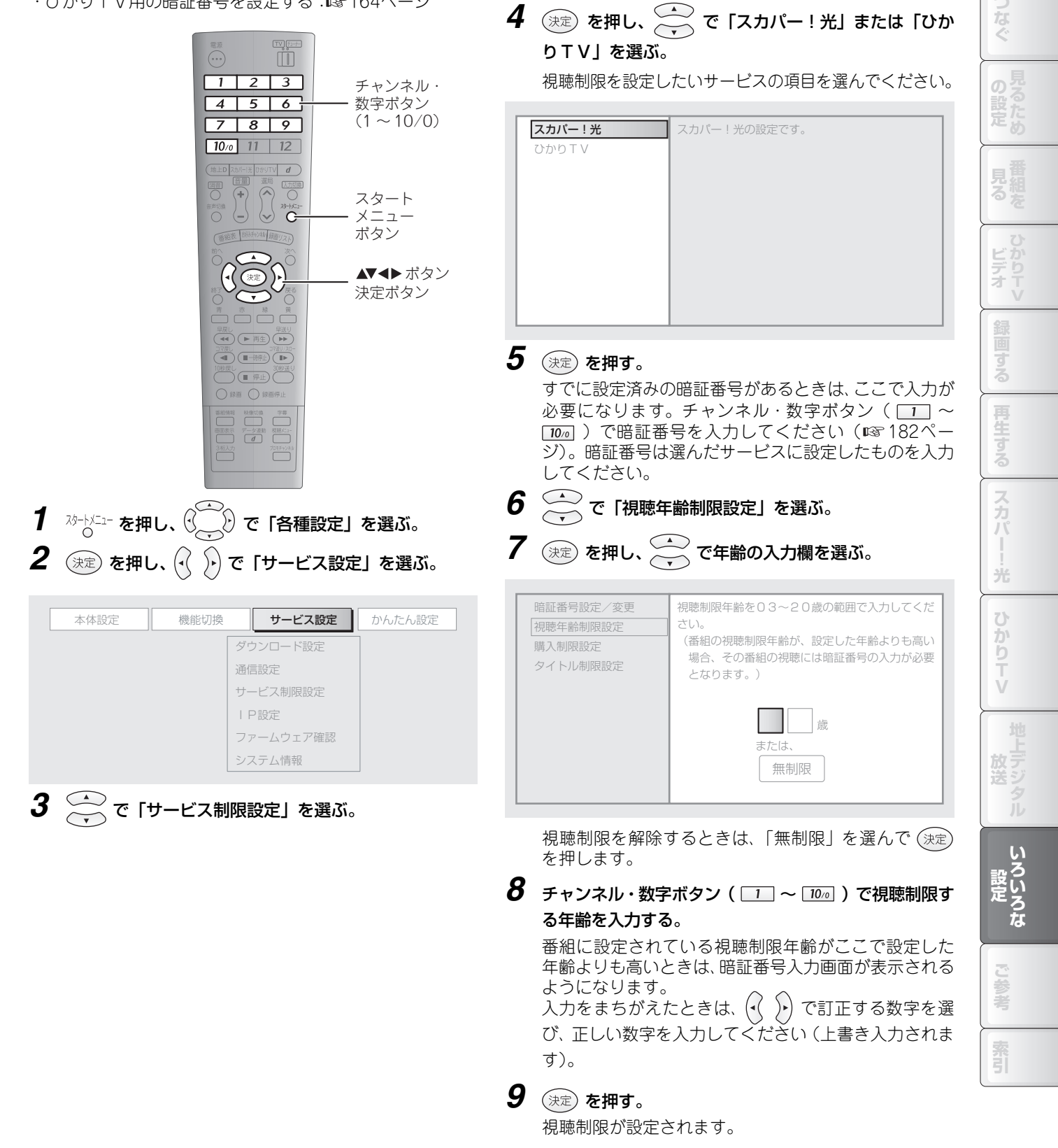

め

## 暗証番号を入力する

購入制限や視聴制限を設定していると、視聴中に暗証番号の入力画面が表示されることがあります。制限を解除するには、 以下の操作で暗証番号を入力します。

暗証番号はサービスごとに設定します。視聴中のサービスに対応した番号を入力してください。

・スカパー!光の暗証番号を設定する:137ページ

·ひかりTVの暗証番号を設定する:☞164ページ

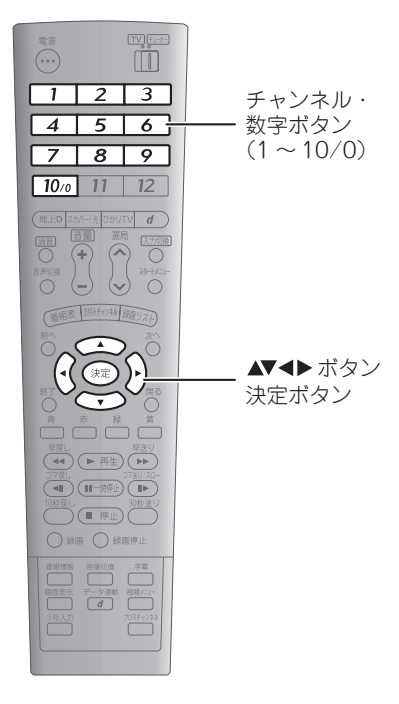

#### 🔘 お知らせ -

●ひかり T V の暗証番号には、初期設定(工場出荷時)で 「0000」が設定されています。

1 チャンネル・数字ボタン(1)~10/2)で暗証番号 を入力する。

以下の例は購入制限の画面です。視聴制限の画面を解除 するときも、同様の操作で解除してください。

| ペアレンタルロック認証(購入制限)         |
|---------------------------|
| スカパー!光サービスの暗証番号を入力してください。 |
|                           |
|                           |
|                           |
| 決定する やめる                  |
|                           |

入力をまちがえたときは、(・) で左の入力欄の数字を消 去できます。消去したあと、正しい数字を入力してくだ さい。

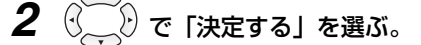

3 決定 を押す。

## 4 画面の内容を確認して 決定 を押す。

制限が解除され、操作や視聴の画面になります。

## HDMI機器制御を使う

HDMI機器制御とは、テレビのリモコンで本商品を操作する機能です。 お使いのテレビがHDMI機器制御に対応しているかは、テレビの取扱説明書などでお確かめください。 HDMI機器制御は、テレビのメーカーによって名称などが異なることがあります。

## テレビのリモコンからできる操作

HDMI機器制御に対応したテレビをお使いのときは、テレビのリモコンから以下の操作ができます。 **以下の操作は一例です。テレビのリモコンに対応するボタンがない場合や、操作に対応していない場合もあります**。

| 本商品の動作                                        | テレビのリモコンの操作                                                                                                    | 詳しい内容                                                                                       |
|-----------------------------------------------|----------------------------------------------------------------------------------------------------|---------------------------------------------------------------------------------------------|
| 電源を切る                                         | 電源ボタン 💍 を押す                                                                                                    | テレビの電源を切ると、本商品の電源も合わせて切れます。                                                                 |
| 電源を入れる                                        | テレビ側の入力切換で本商品を<br>選択する                                                                                                    | テレビ側の入力切換操作で本商品を選択すると、自動的に本商<br>品の電源が入ります。                                                  |
| 電源を入れる/切る                                     | レコーダー電源ボタン<br><sup>レコーダー電源</sup> を押す                                                                                                    | レコーダー電源ボタンを押すたびに、本商品の電源の入/切が<br>切り換わります。                                                    |
| 視聴中の番組 (本商品<br>からテレビに出力さ<br>れているもの) を録画<br>する | 録画ボタン <sup>●録画</sup> を押す                                                                                                    | 本商品からテレビに出力されている番組を、視聴しながら録画<br>できます(録画禁止の番組、ひかりTVのビデオは録画できま<br>せん)。<br>録画をやめるときは、テレビのリモコンの |
| 録画した番組を<br>再生する                               | 再生ボタン 🜔 を押す                                                                                                    | 最後に見ていた録画番組を再生できます。                                                                         |
| 再生中に早送り・<br>早戻し・停止する                          | <ul> <li>・早送りボタン<sup>早送り</sup>を押す<br/>(早送り)</li> <li>・早戻しボタン<sup>早戻し</sup>を押す<br/>(早戻し)</li> <li>・停止ボタン<sup>停止</sup><br/>(再生の停止)</li> </ul> | 再生している録画番組の早送り・早戻し・停止ができます。                                                                 |

### ■ 録画リストなどの操作

上記の操作以外にも、テレビのリモコンで本商品の録画リストや番組表、各種設定画面などを操作できます。

- ・ 項目の選択: 🖳 🎾 を押す
- ・項目の決定:(決定)を押す
- 1つ前の画面へ: 〇 を押す
- ・終了: 🌕 を押す
- ・ 画面下部に表示される機能の実行:
   カラーボタン ( <sup>青 赤 緑 黄</sup> ) を押す

### ■本商品のリモコンでテレビと本商品の電源を入れるには

HDMI機器制御対応のテレビをお使いのときは、本商品のリ モコンの <sup>電源</sup> を押すと、本商品とテレビの電源を同時に入れ ることができます(リモコンのモード切換スイッチは「チュー ナー」 側にしてください)。

また、テレビ側で自動的に入力切換が行われ、本商品からの 映像・音声に切り換わります。

### 🜒 お知らせ 🗕

- ●テレビのリモコンからの操作では、本商品の反応が少し 遅れることがあります。
- ●HDMI機器制御をお使いになるときは、テレビ側の設定も 有効にしてください。また、HDMI機器制御の対象機器を 本商品に設定してください。
- ●一部のテレビでは、本商品のリモコンで、テレビの電源 と本商品の電源を同時に入れた時に、本商品の接続した 入力に切り換わらない場合があります。

光

かりTV

もくじ

め

## HDMI機器制御を設定する

本商品とHDMI機器制御対応テレビを接続すると誤動作を起こす場合は、以下の操作でHDMI機器制御設定を「設定しない」 にしてください。

| 10.00 m                                                                                                    | $oldsymbol{4}$ $_{ m (pr)}$ を押し、 $\widehat{oldsymbol{\cdot}}$ で「設定しない」を選ぶ。 |
|----------------------------------------------------------------------------------------------------|----------------------------------------------------------------------------|
| $ \begin{array}{cccccccccccccccccccccccccccccccccccc$                                                                                                    | HDMIで接続した機器から操作できるようにしますか?                                                 |
| Comparison of a comparison of a compari | 設定する <b>設定しない</b>                                                          |
|                                                                                                    | <b>5</b> (決定) を押す。<br>HDMI機器制御が無効になります。                                    |
|                                                                                                    |                                                                            |
| $1$ $\overset{W-WII-}{\circ}$ を押し、 $\overset{W-WII-}{\bigcirc}$ で「各種設定」を選ぶ。                                                                                                    |                                                                            |
| 2 😥 を押し、 🖓 🕑 で「機能切換」を選ぶ。                                                                                                    |                                                                            |
| 本体設定     機能切換     サービス設定     かんたん設定       HDMI機器制御設定     電源オフ時計表示設定       リモコンコード設定                                                                                                    |                                                                            |
| <b>3</b> 🔆 で「HDMI機器制御設定」を選ぶ。                                                                                                    |                                                                            |
| 本体設定     機能切換     サービス設定     かんたん設定       HDMI機器制御設定     電源オフ時計表示設定     リモコンコード設定                                                                                                    |                                                                            |

## リモコンでテレビを操作できるようにする

以下の設定で、本商品のリモコンからお使いのテレビを操作できます。 初期設定(工場出荷時)では「シャープC」に設定されています。「シャープC」のテレビをお使いのときは、設定の必要は ありません。

### リモコンの設定をテレビに合わせる

テレビのメーカーをお確かめのうえ、以下の表に従って操作してください。

#### モード切換スイッチを「TV」側に切り換えてから操作してください。

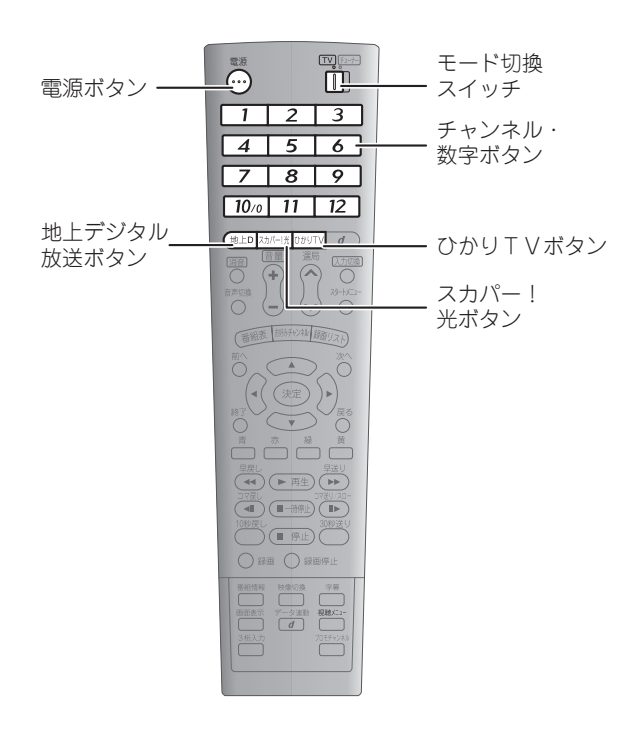

| テレビ種類<br>(メーカー別) | 操作(本商品のリモコンで)                              |
|------------------|--------------------------------------------|
| シャープA            | 電源を押したまま、22を5秒以上押す。                        |
| シャープB            | 電源を押したまま、3 を5秒以上押す。                        |
| シャープC            | 電源を押したまま、□ を5秒以上押す。                        |
| パナソニック<br>(松下) 1 | <sup>電源</sup> を押したまま、▲ を5秒以上押す。            |
| パナソニック<br>(松下) 2 | <sup>電源</sup><br>を押したまま、 <b>5</b> を5秒以上押す。 |
| 日本ビクター           | <sup>電源</sup> を押したまま、 <b>●</b> を5秒以上押す。    |
| ソニー              | 電源を押したまま、 ∠ を5秒以上押す。                       |
| 三菱               | <sup>電源</sup> を押したまま、 <b>8</b> を5秒以上押す。    |
| 日立               | <sup>電源</sup> を押したまま、 <b>9</b> を5秒以上押す。    |
| 東芝               | 電源を押したまま、10∞ を5秒以上押す。                      |
| パイオニア            | 電源を押したまま、□1□を5秒以上押す。                       |
| 三洋1              | 電源を押したまま、□2 を5秒以上押す。                       |
| 三洋2              | <sup>電源</sup> を押したまま、〔地上D〕を5秒以上押す。         |
| フナイ              | 電源を押したまま、スカパー!光を5秒以上押す。                    |
| アイワ              | <sup>電源</sup> を押したまま、ひかりTV を5秒以上押す。        |

### お知らせ ●複数の種類があるメーカーのテレビをお使いのときは、 1種類ずつ操作を試して、チャンネルや音量を正しく切 り換えられるものに設定してください。 ●操作できないときは、本体前面のリモコン受光部の前に 障害物がないか、リモコンの乾電池が寿命になっていな いかなどを確認してください。 また、テレビの種類や機種によっては、まったく操作で きない場合や、一部の操作ができない場合があります。 リモコンの乾電池を交換したときは、設定がリセットさ れます。必要に応じて再設定してください。

索 引 35

もくじ

じめ

ビデオ

光

b T V

放送

いろいろな

## テレビを操作するには

設定が終わったら、テレビに対して以下の操作ができます。

テレビを操作するときは、リモコンをテレビに向けて、モード切換スイッチを「TV」側に切り換えてから操作してください。

### ■「シャープC」のテレビをお使いのとき

| テレビの電源を<br>入れる/切る                                    | 電源<br>                                                                                                    |
|------------------------------------------------------|----------------------------------------------------------------------------------------------------|
| 入力を切り換える<br>(テレビ/外部)                                 | [入力切換]<br>〇                                                                                                    |
| チャンネルを<br>切り換える                                      | <ul> <li>・順に変える: <sup>選局</sup> ↓</li> <li>・押したチャンネルに変える:</li> <li>1 ~ 12</li> <li>・3ケタ入力で変える</li> <li><sup>3桁入力</sup>を押してから、</li> <li>1 ~ 100 で3ケタ入力</li> </ul>                                                                                                    |
| お好み選局を使う                                             | お好みチャンネル                                                                                                    |
| 音量を調整する                                              | 音量<br>(+) □ ○ ○                                                                                                    |
| テレビの番組表を<br>表示する                                     | 番組表                                                                                                    |
| <b>テレビのメニューや<br/>番組表を操作する</b><br>※本商品と同様に操作で<br>きます。 | (Ŷ)<br>(Ŷ)<br>(Ŷ_) |
| チャンネル番号などを<br>表示する                                   | 画面表示                                                                                                    |
| 番組情報を表示する                                            | 番組情報                                                                                                    |
| 連動データ放送を表示<br>する                                     | データ連動<br><b>通</b>                                                                                                    |
| 映像を切り換える                                             | 映像切換                                                                                                    |
| 音声を切り換える                                             | 音声切換<br>O                                                                                                    |
| 字幕を切り換える                                             | 字幕                                                                                                    |

### ■「シャープC」以外のテレビをお使いのとき

| テレビの電源を         | 電                                         |
|-----------------|-------------------------------------------|
| 入れる/切る          | (i)                                       |
| チャンネルを<br>切り換える | ・順に変える: <sup>選局</sup> ↓<br>・押したチャンネルに変える: |
| 音量を調整する         |                                           |
| 入力を切り換える        | [入力切換]                                    |
| (テレビ/外部)        | 〇                                         |

### 🔘 お知らせ \_\_\_\_\_

| <ul> <li>お使いのテレビによっては、本</li></ul> | 商品のリモコンで操作で |
|-----------------------------------|-------------|
| きないことや、一部の操作ができ                   | きないことがあります。 |
| ●シャープCのテレビに対しては、<br>は無効です。        | リモコン上部の 🚺   |

### 本商品を複数お使いになるときは

本商品をご家庭内などで複数お使いになるときは、リモコンの信号で複数の本体が反応しないように、リモコンコードの設 定を行ってください。

リモコンコードの設定とは、リモコンが複数の本体に影響を与えないように、リモコンと本体の間で使用する信号(リモコンコード)の種類を変更することです。ボタン操作などが変わることはありません。

下記の操作で、本体側のリモコンコード設定を「RC:1」「RC:2」「RC:3」のいずれかに設定し、続けてリモコン側も同じ設定にしてください。初期設定(工場出荷時)では「RC:1」に設定されています。

### モード切換スイッチを「チューナー」側に切り換えてから操作してください。

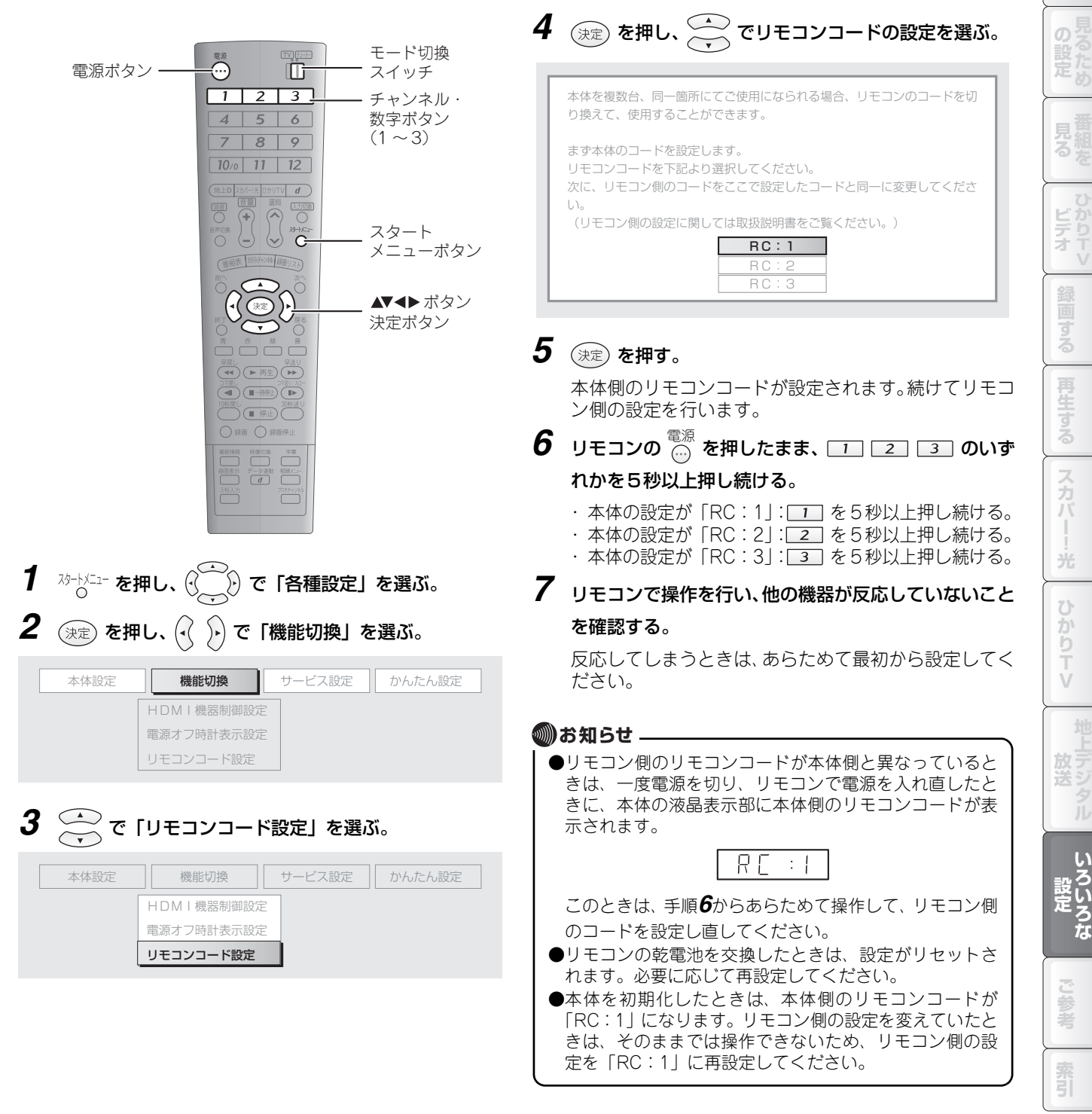

じめ

## お知らせを表示する

映像配信サービス会社からのメッセージや、受信機レポート(本体からのエラーメッセージ)などのお知らせを表示するこ とができます。

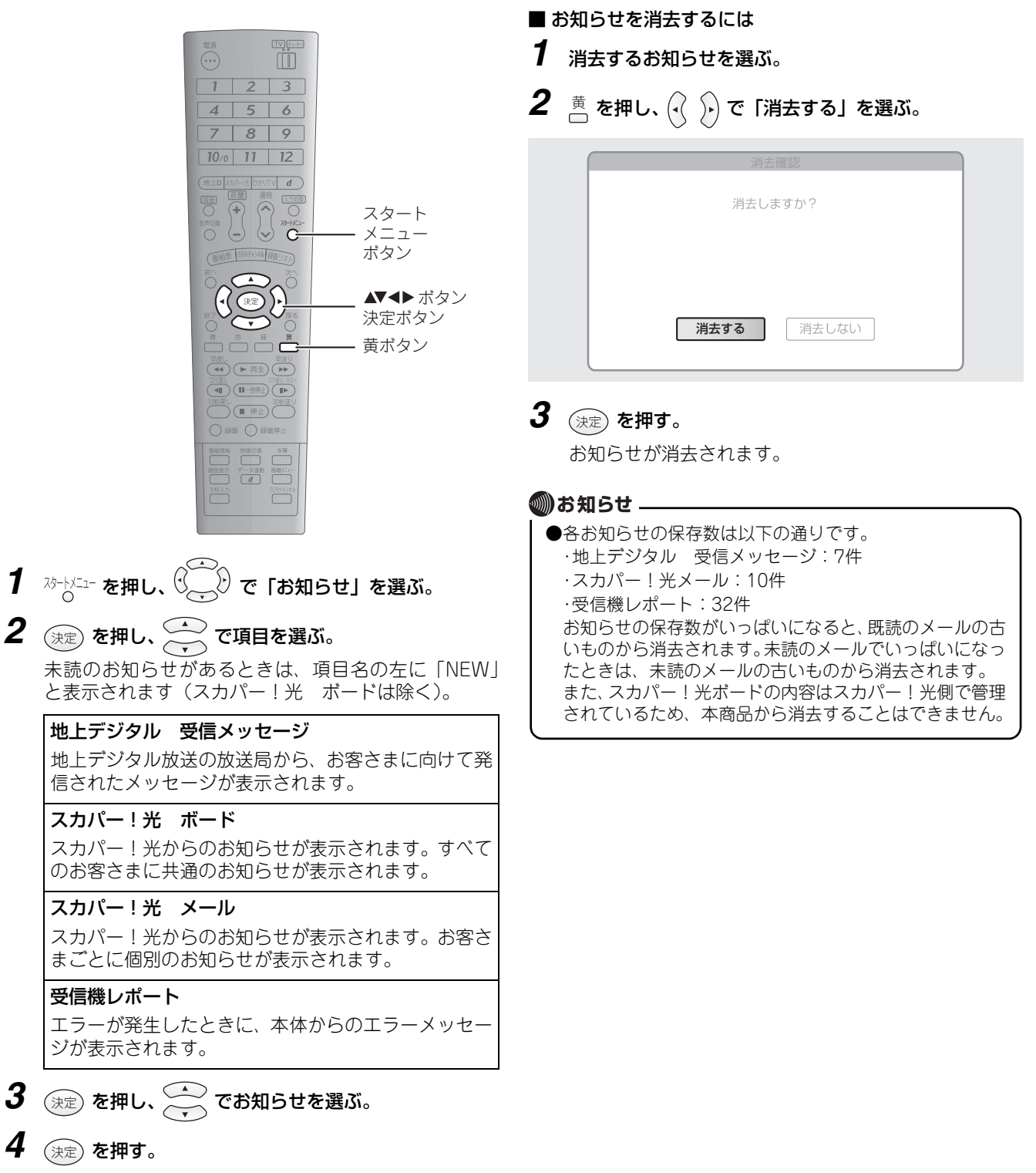

お知らせの内容が表示されます。

# ICカードの番号を表示する

スカパー!光 ICカード番号表示

ひかりTV DRM-ID表示

使用しているICカード(B-CASカードまたはスカパー!光ICカード)の番号を表示することができます。

|   |                                                                                                    | 3 (決定) を押す。                                                                         |
|---|----------------------------------------------------------------------------------------------------|-------------------------------------------------------------------------------------|
|   |                                                                                                    | 以下は「B-CASカード番号表示」を選んだときの画面<br>例です。                                                  |
|   | 4<br>5<br>6<br>7<br>8<br>9<br>10/0<br>11<br>12<br>10/0<br>11<br>12<br>10/0<br>11<br>12<br>スタート<br>メニュー<br>ボタン<br>決定ボタン<br>決定ボタン | B-CASカード番号<br>B-CASカードのカード番号を表示します。<br>表示する                                         |
|   |                                                                                                    | <ul> <li>4 決定 を押す。</li> <li>ICカードの番号が表示されます。</li> <li>表示を消すときは 決定 を押します。</li> </ul> |
| 1 | ☆ートメニューを押し、♡゚゚゚゚゚゚゚゚゚゚゚゚゚゚゚゚゚゚゚゚゚゚゚゚゚゚゚゚゚゚゚゚゚゚゚゚                                                                                |                                                                                     |
| 2 | (決定)を押し、 で「B-CASカード番号表示」ま<br>は「スカパー!光 ICカード番号表示」を選ぶ。                                                                            | また                                                                                  |
|   | 地上デジタル 受信メッセージ       スカパー!光 ボード       スカパー!光 メール       スカパー!光 PPS一覧                                                             |                                                                                     |
|   | 受信機レポート       B-CASカード番号表示                                                                                                    |                                                                                     |

もくじ

はじめに

つなぐ

見組を

ひかり ビデオ V

録画する

再生する

スカパー!

光

ひかりTV

地上デジタル

いろいろな

ご参考

索引

# ひかりTVのDRM-IDを表示する

ひかりTVのDRM-IDを表示することができます。

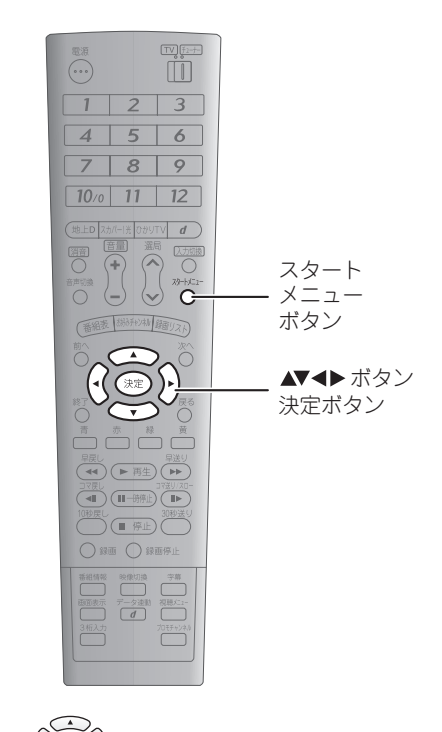

 7 ☆-トメニュー を押し、 (ご) で「お知らせ」を選ぶ。
 2 決定 を押し、 ご で「ひかりTV DRM-ID表示」を 選ぶ。

| スカパー!光 ICカード番号表示 |
|------------------|
| B-CASカード番号表示     |
| 受信機レポート          |
| スカパー!光 PPS一覧     |
| スカパー!光 メール       |
| スカパー!光 ボード       |
| 地上デジタル 受信メッセージ   |

## 3 決定 を押す。

DRM-IDが表示されます。 表示を消すときは(決定)を押します。

# 詳細な設定をする

## テレビとの接続に関する設定をする

テレビの買い換えなどで接続するテレビのタイプが変わったときは、以下の操作で接続タイプなどを変更します。

| 決定 | を押し、 |  | でテ | レビの | 種類を選 | ßï。 |
|----|------|--|----|-----|------|-----|
|----|------|--|----|-----|------|-----|

|                                                                                | 4 決定 を押し、 でテレビの種類を選ぶ。<br>ハイビジョン対応以外のテレビを接続したときは、「通                                                   | つなぐ              |
|--------------------------------------------------------------------------------|----------------------------------------------------------------------------------------------------|------------------|
| 1     2     3       4     5     6       7     8     9       10/0     11     12 | 常のテレビ」を選んでください。<br>接続したテレビのタイプを選択してください。                                                             | の設定              |
|                                                                                | <b>ハイビジョン対応テレビ</b><br>通常のテレビ                                                                         | 見るを              |
| は<br>で、<br>まで、<br>まで、<br>まで、<br>まで、<br>まで、<br>まで、<br>まで、                       |                                                                                                    | ひかり<br>ビデリ<br>オマ |
| 387.0     93.0       • • • • • • • • • • • • • • • • • • •                     | <ul> <li>「ハイビジョン対応テレビ」を選んだときは、「&lt;「ハ<br/>イビジョン対応テレビ」を選んだとき&gt;」(INF192<br/>ページ)へ進んでください。</li> </ul> | 録画する             |
|                                                                                | ・「通常のテレビ」を選んだときは、「<「通常のテレビ」を選んだとき>」(☞192ページ)へ進んでください。                                                | 再生する             |
| <b>1</b> <sup>スターレニュー</sup> を押し、 <sup>()</sup> で「各種設定」を選ぶ。                     | <ul> <li>●ハイビジョン対応テレビとは、HDMIおよびD3以上の入<br/>力端子を持つテレビを指します。</li> </ul>                                 | スカパー             |
| 2 (決定)を押し、 (・) で「かんたん設定」を選ぶ。                                                   |                                                                                                    | 光                |
| 本体設定 機能切換 サービス設定 かんたん設定<br>テレビとの接続<br>オーディオ機器との接続<br>一発チャンネル設定                 |                                                                                                    | ひかりTV            |
| <b>3</b> で「テレビとの接続」を選ぶ。                                                        |                                                                                                    | 地上デジタル           |
| <b>テレビとの接続</b><br>オーディオ機器との接続<br>一発チャンネル設定                                     |                                                                                                    | いろいろな            |

ご参考

索引

もくじ

はじめに

#### 使いこなす いろいろな設定 詳細な設定をする <「ハイビジョン対応テレビ」を選んだとき> <「通常のテレビ」を選んだとき> 1 (決定)を押し、 で接続したテレビ側の端子を選ぶ。 1 (決定)を押し、 で接続したテレビ側の端子を選ぶ。 ・「HDMI入力端子」、「その他の入力端子」以外の項目 ・「HDMI入力端子」、「D1映像入力端子」、「コンポーネ ント映像入力端子(Y,CB,CR)」、「S映像入力端子」、 を選んだときは、手順2に進んでください。 「映像入力端子」を選んだときは、手順5へ進んでく ・「HDMI入力端子」、「その他の入力端子」を選んだと ださい。 きは、手順5に進んでください。 ・「D4映像入力端子」、「D3映像入力端子」、「D2映像入 2 ( )を押し、画面の内容を確認して、 $( \cdot , \cdot )$ で「はい」 力端子」を選んだときは、手順2へ進んでください。 を選ぶ。 2 ( ) を押し、画面の内容を確認して、 $( \cdot \langle \ ) \rangle$ で「はい」 を選ぶ。 選ばれた映像端子向けにD映像出力の設定を 1080 i 優先に設定します。よろしいですか? 3 決定を押す。 変更後に映像が正しく表示されない場合は、その まま操作せずにお待ちください。 画面の内容を確認し、 🖓 〉 で「確認」を選ぶ。 自動的に工場出荷時の設定に戻ります。 5 (決定)を押す。 (・) で接続したテレビの画面サイズ (アスペクト比) 6 はい いいえ を選ぶ。 3 決定 を押す。 接続したテレビの画面サイズを選択してください。 画面の内容を確認し、 で「確認」を選ぶ。 D映像出力の設定を変更しました。 16:9 4:3 現在の設定は1080i優先です。 ワイド ノーマル 7 (決定)を押し、画面の内容を確認する。 確認 再設定 8 (決定) を押す。 接続タイプが設定されます。 5 決定 を押す。 🔘 お知らせ -6 画面の内容を確認し、決定を押す。 ●接続テレビ設定で「通常のテレビ」を選択し、接続した 接続タイプが設定されます。 映像端子の設定を「HDMI入力端子」、「D4映像入力端子」、 「D3映像入力端子」、「D2映像入力端子」のいずれかに設定 したときは、手順6の画面サイズ(アスペクト比)の設 定にかかわらず、「ワイド(16:9)」固定で出力されます。

# オーディオ機器との接続タイプを設定する

光デジタル対応の音響機器(5.1チャンネルオーディオシステムなど)への音声出力方式を変更できます。お使いの機器に合 わせて設定してください。

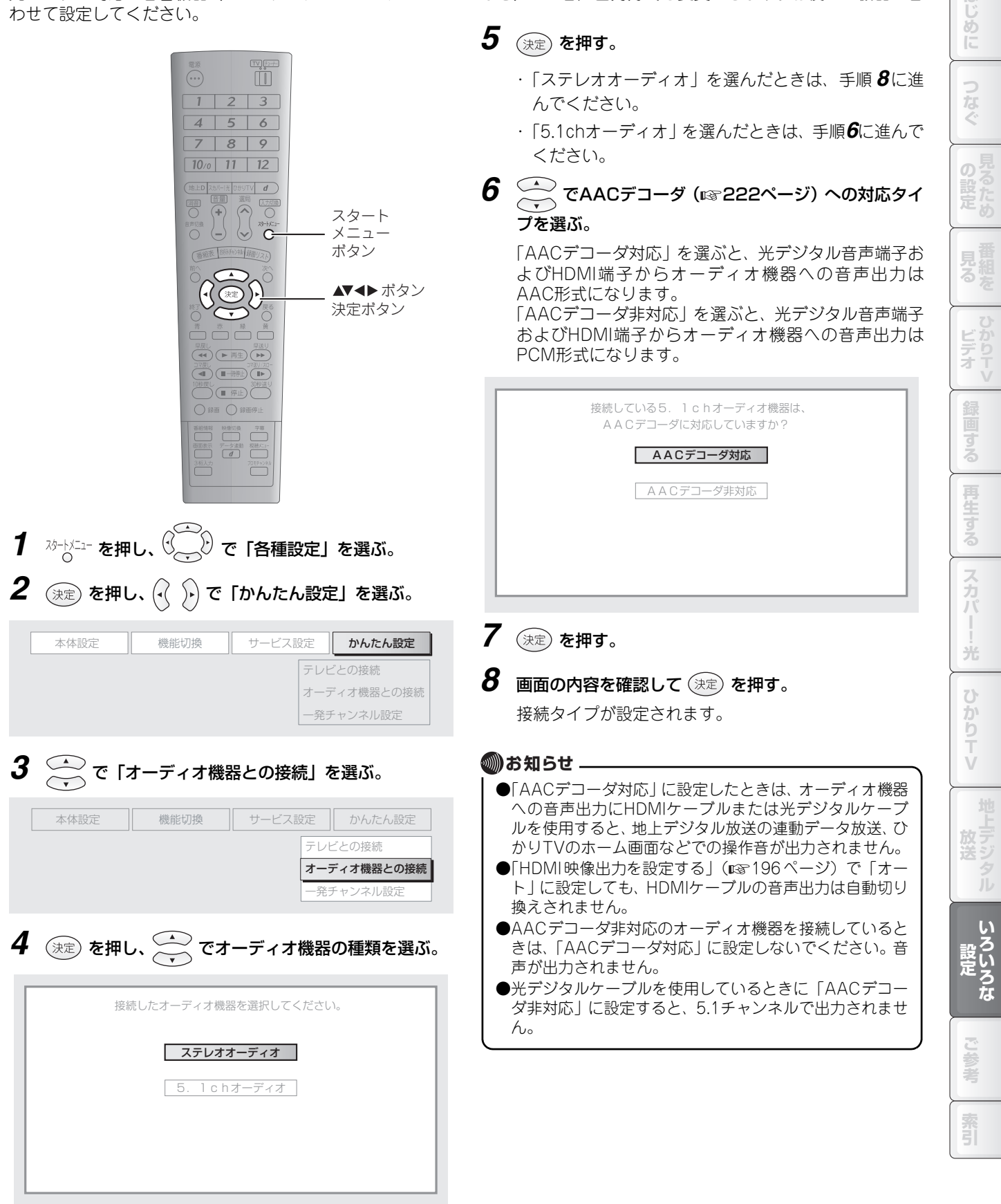

## 画面サイズ(アスペクト比)を変更する

接続したテレビの画面サイズ(アスペクト比)を変更できます。

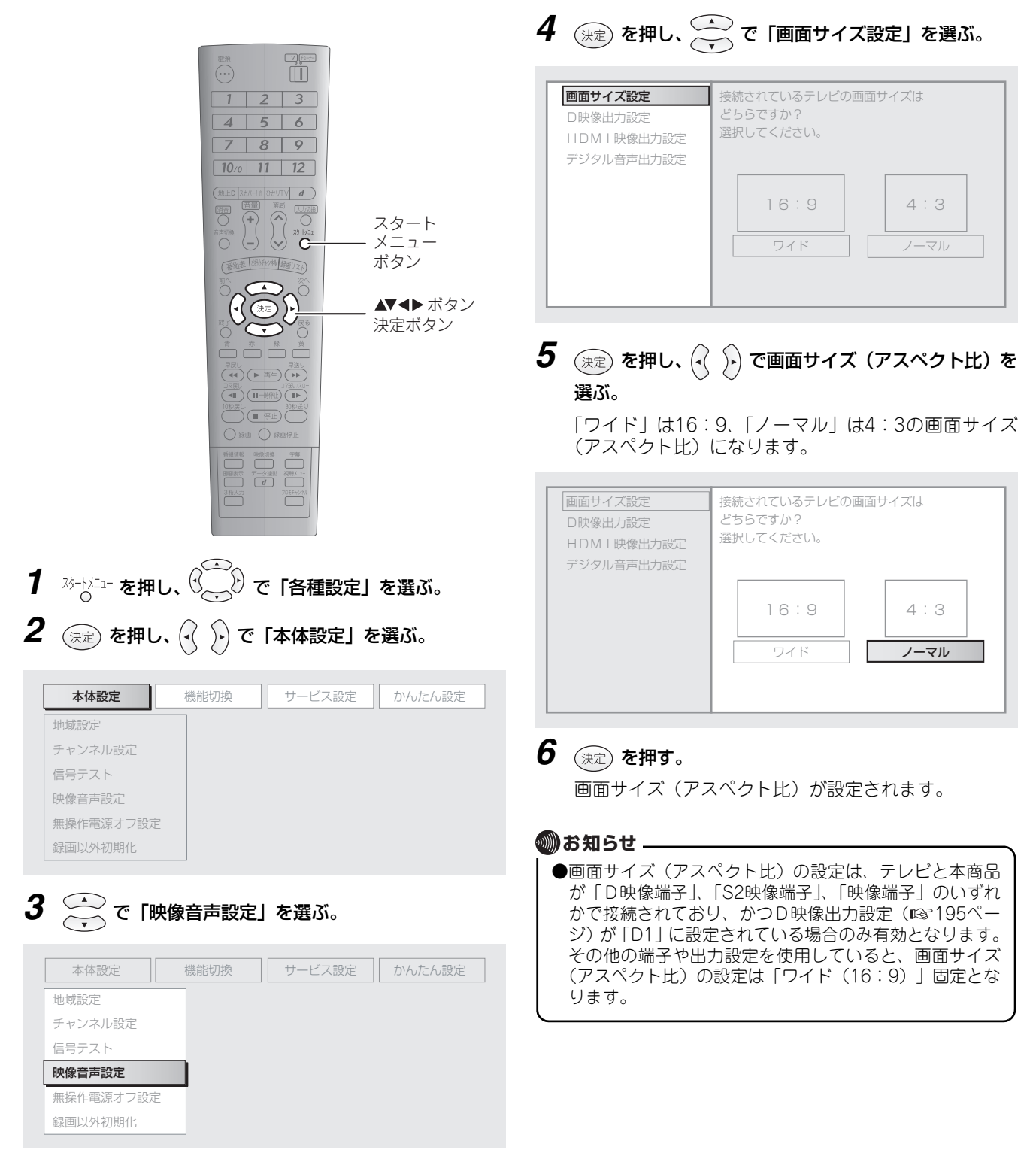

# D映像出力を変更する

接続したテレビに対するD映像の出力タイプを変更できます。

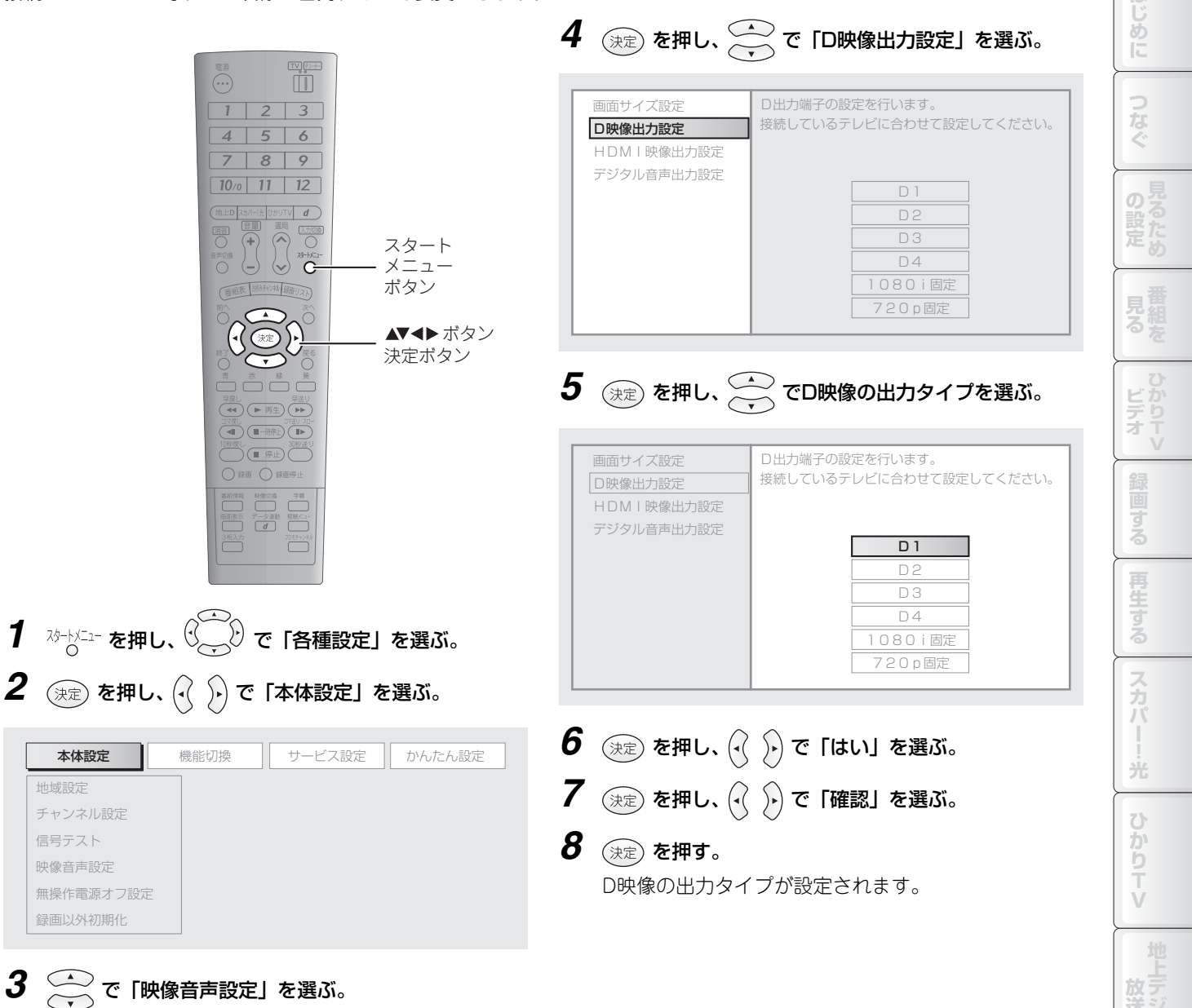

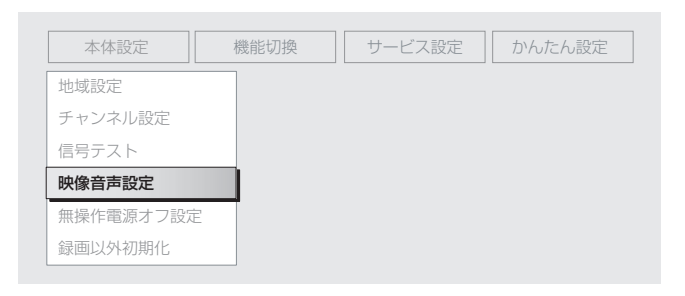

索引

いろいろな

もくじ

## HDMI映像出力を設定する

本商品のHDMI端子から出力する映像の解像度を設定します。HDMIケーブルを接続したときに設定してください。 通常は「オート」に設定してください。

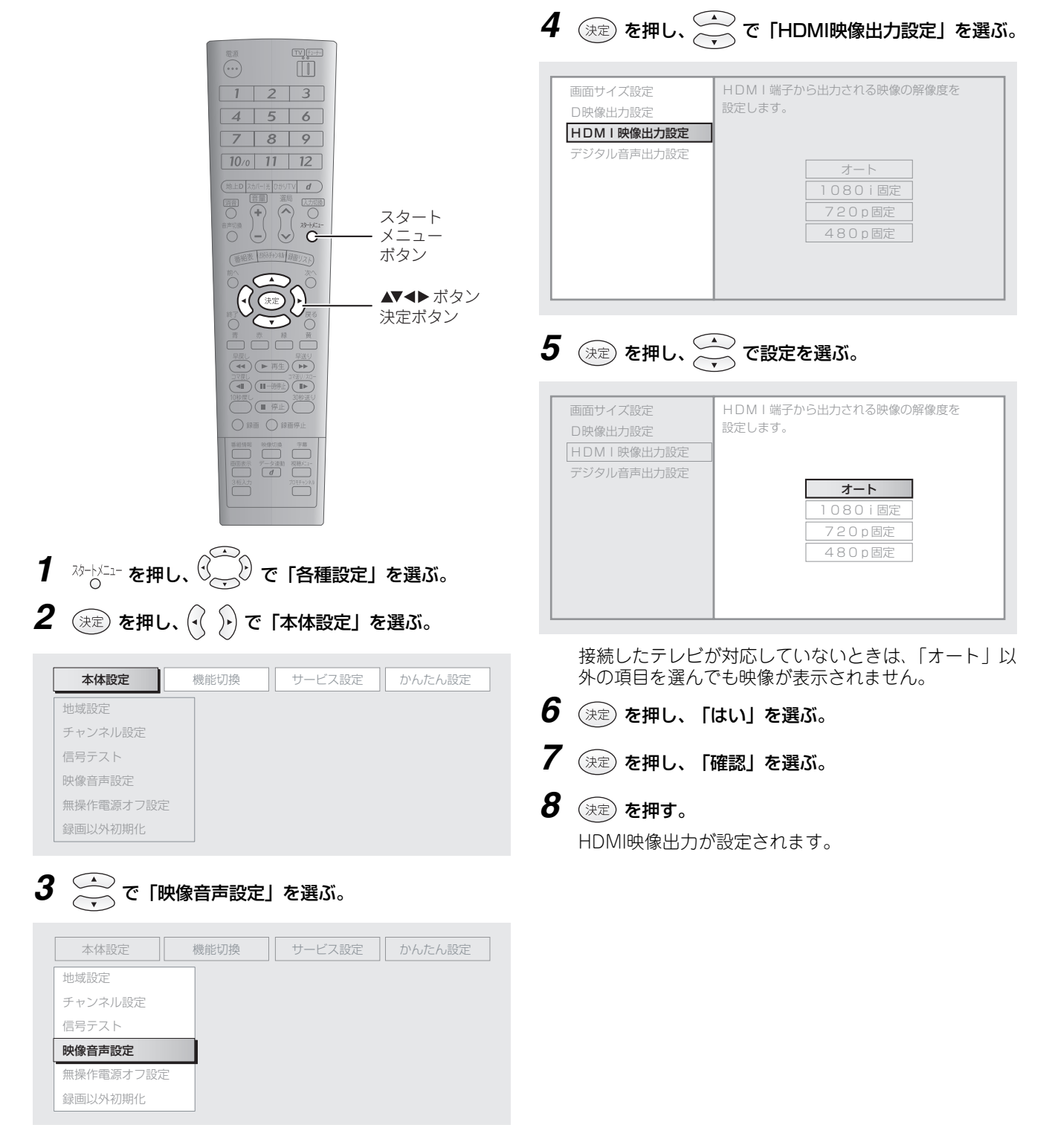

# デジタル音声出力を変更する

光デジタル対応の音響機器(5.1チャンネルオーディオシステムなど)への音声出力方式を変更できます。お使いの機器に合 わせて設定してください。

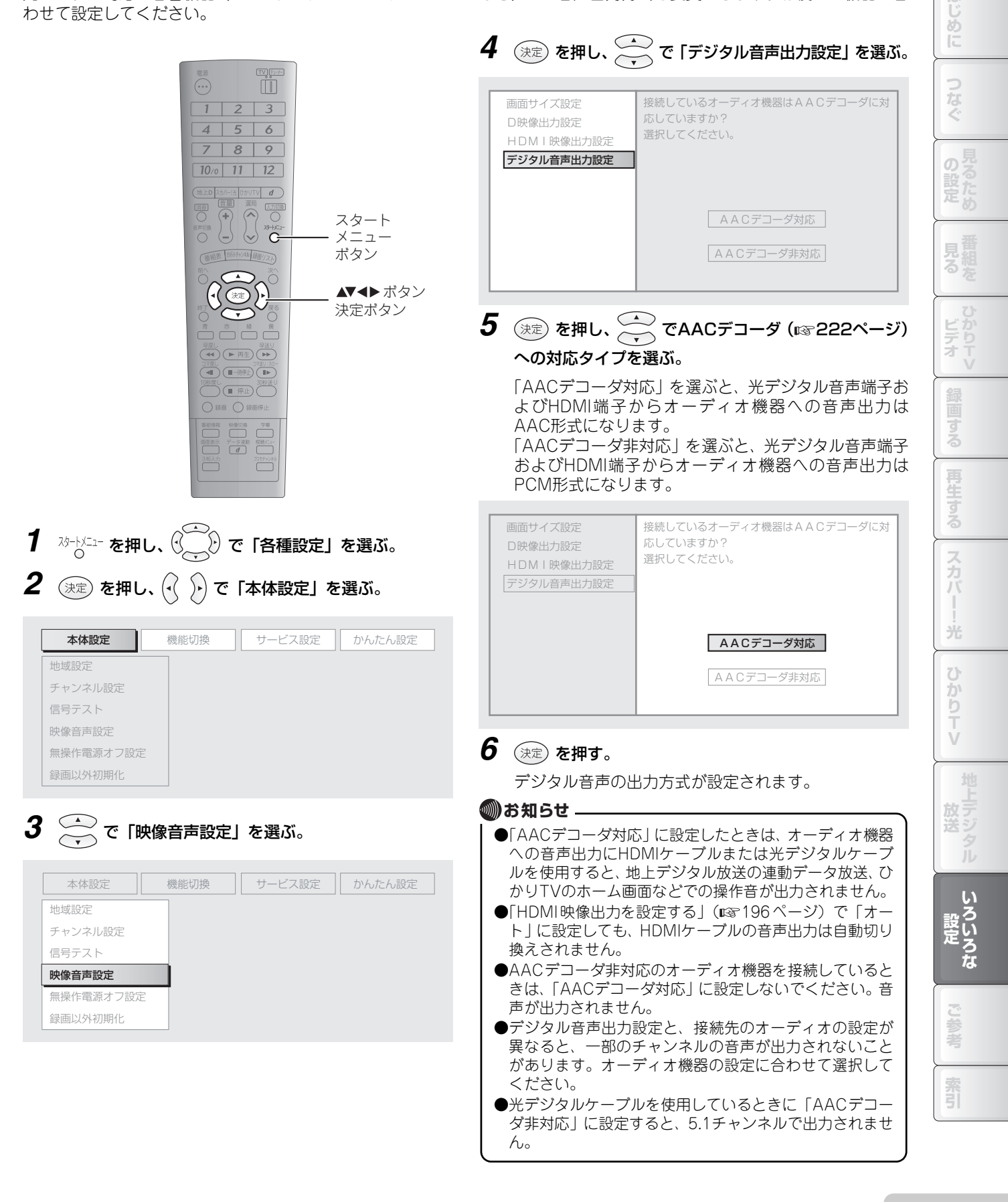

## 地域を設定する

地上デジタル放送のチャンネルを設定するために、お住まいの地域を設定します。初期設定(IPP 70ページ)で設定しなかったときは、以下の操作で設定してください。

地域の設定には、地域選択と郵便番号設定の2通りがあります。地域選択は地上デジタル放送のチャンネル設定に、郵便番 号設定は地上デジタル放送のチャンネル設定とデータ連動放送の設定に使用します。

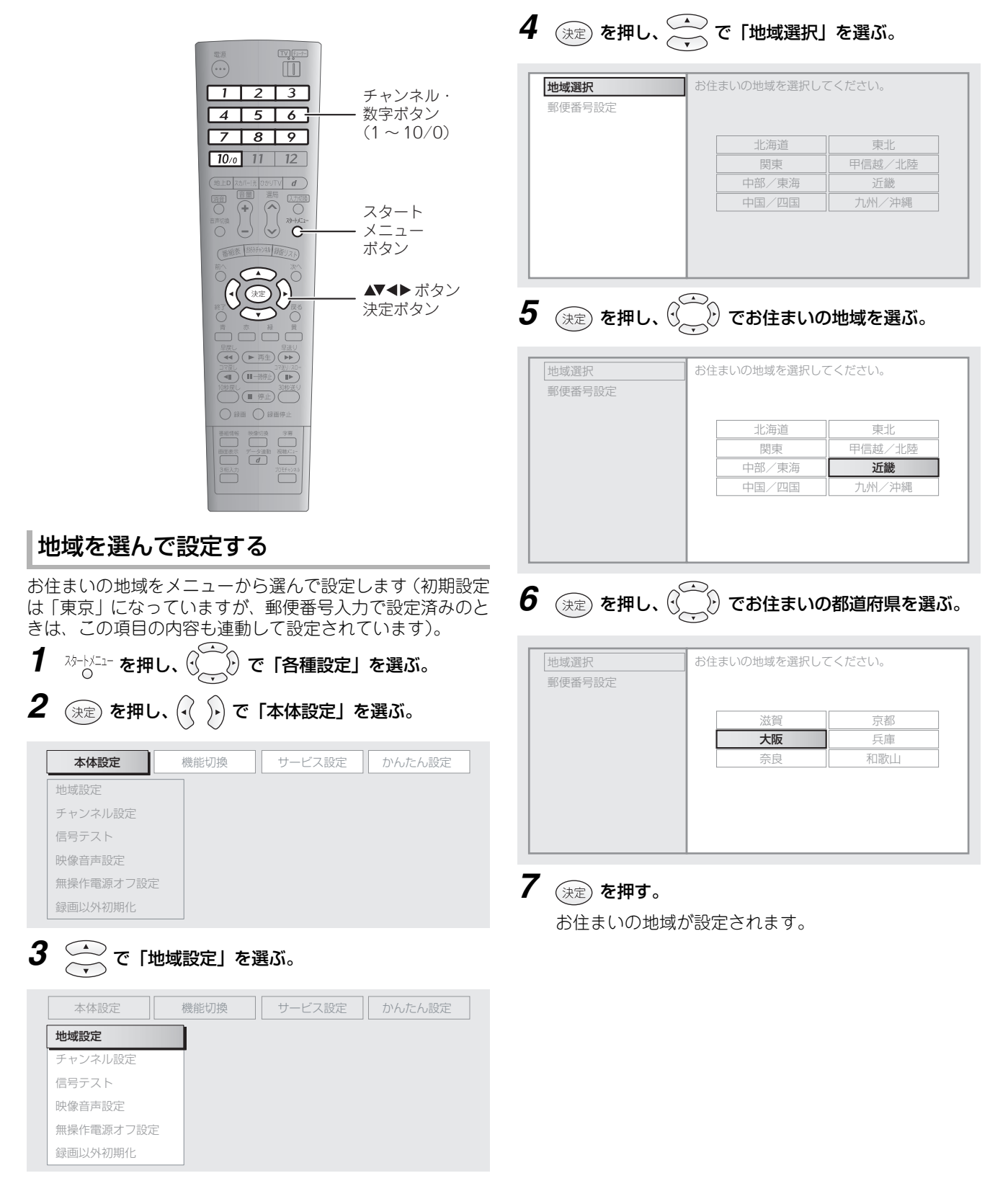

## 郵便番号を入力して設定する

ご住所の郵便番号を入力して、地域を設定することもできま す。郵便番号が分かるものをご用意ください。 2008年現在の郵便番号に対応しています。また、事業者の 郵便番号には対応していないことがあります。

1 <sup>№</sup> \*\*\* を押し、 () () で「各種設定」を選ぶ。
 2 (決定) を押し、 () () で「本体設定」を選ぶ。

| 本体設定      | 機能切換 | サービス設定 | かんたん設定 |
|-----------|------|--------|--------|
| 地域設定      |      |        |        |
| チャンネル設定   |      |        |        |
| 信号テスト     |      |        |        |
| 映像音声設定    |      |        |        |
| 無操作電源オフ設定 |      |        |        |
| 録画以外初期化   |      |        |        |

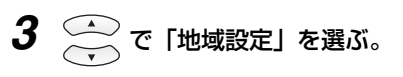

| 本体設定      | 機能切換 | サービス設定 | かんたん設定 |
|-----------|------|--------|--------|
| 地域設定      |      |        |        |
| チャンネル設定   |      |        |        |
| 信号テスト     |      |        |        |
| 映像音声設定    |      |        |        |
| 無操作電源オフ設定 |      |        |        |
| 録画以外初期化   |      |        |        |

# 4 決定 を押し、 で「郵便番号設定」を選ぶ。

| 地域選択<br>郵便番号設定 | お住まいの地域の郵便番号を入力してください。 |
|----------------|------------------------|
|                |                        |

5 決定 を押し、チャンネル・数字ボタン( 1 ~ 10/0)) で郵便番号を入力する。

入力をまちがえたときは、 😯 🕑 で訂正する数字を選 び、正しい数字を入力してください(上書き入力されま す)。

### 6 入力が終わったら、(決定)を押す。

入力した郵便番号にもとづいて、お住まいの地域が設定 されます。

## 電話回線について設定する

スカパー!光のペイ・パー・ビュー(PPV)視聴やセンター アクセス、地上デジタル放送の双方向サービスなどを利用す るためには、電話回線の接続と設定が必要です。以下の操作 で、ご使用の電話回線の種別や、発信番号などを設定します。 電話回線種別の設定には、以下の2通りの方法があります。 初期設定(INF70ページ)で設定しなかったときは、以下の 操作で設定してください。

- ・自動設定:(IIS 200ページ) 電話回線の種別を自動的に判別して設定します。通常はこの操作で設定してください。
- ・手動設定:(☞200ページ) 自動設定でうまく動作しないときは、電話回線種別をお確 かめのうえ、この操作で設定してください。

発信者番号、電話会社の事業者番号、マイラインプラスの解除番号を入力する必要があるときは、詳細設定(☞202ページ)の操作を行ってください。

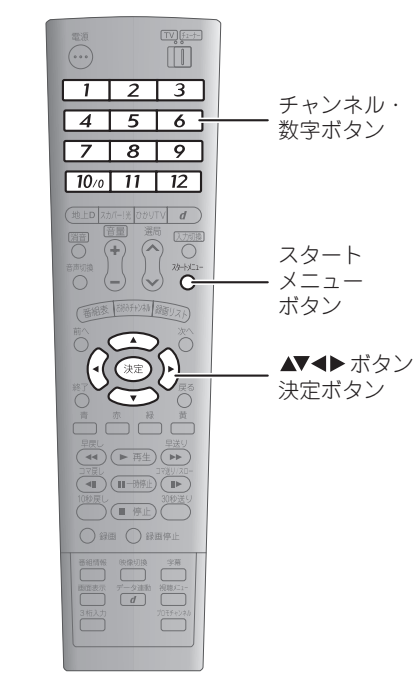

### 🖤 お知らせ 🗕

●電話回線を接続しない場合は、スカパー!光のペイ・ パー・ビュー(PPV)視聴やセンターアクセス、地上デ ジタル放送の双方向サービスをご利用になれません。

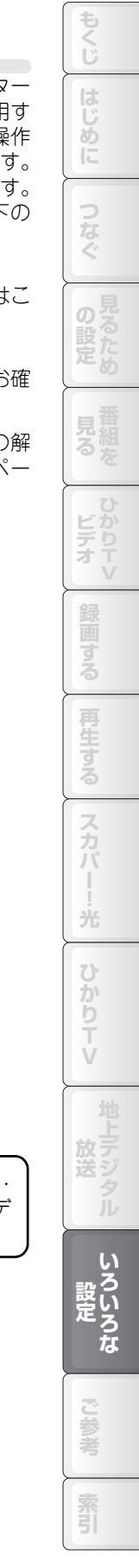

### (使いこなす 🔪 いろいろな設定 🔍 詳細な設定をする

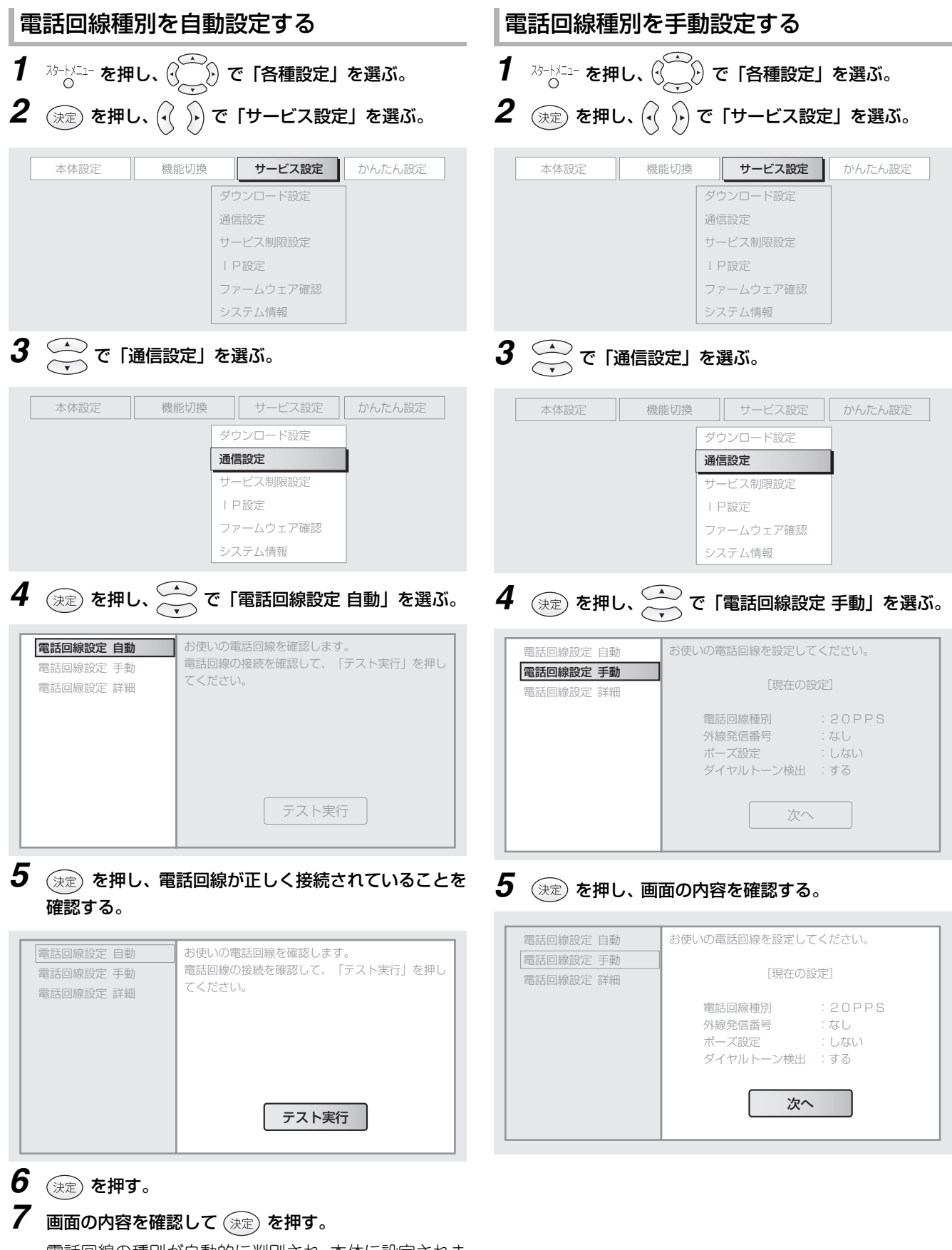

電話回線の種別が自動的に判別され、本体に設定されま す。

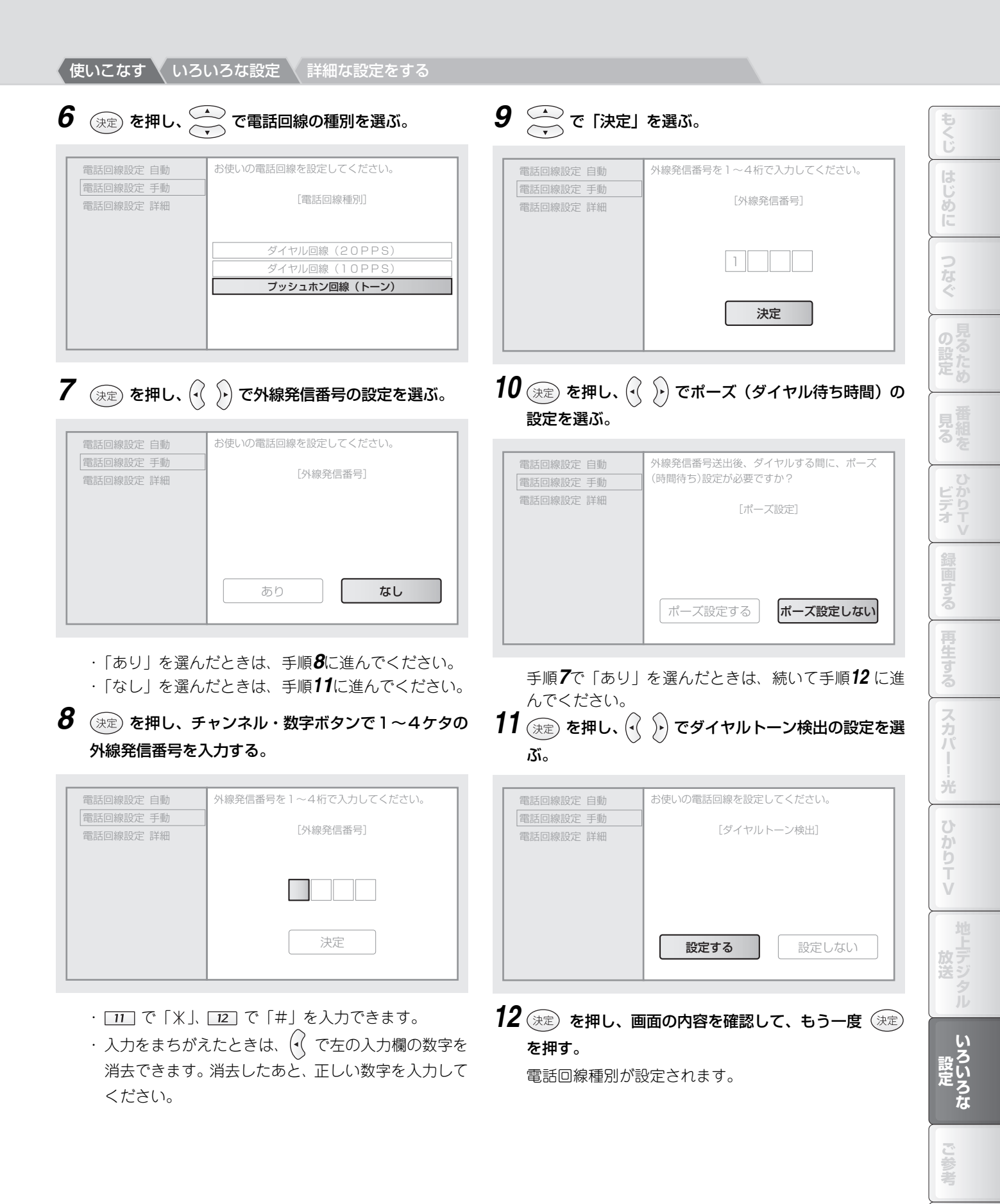

#### 電話回線について詳細設定する 1 ⅔→□□→ を押し、 () で 「各種設定」を選ぶ。 6 決定 を押し、 で発信者番号の設定を選ぶ。 **2** () を押し、() () で「サービス設定」を選ぶ。 発信者通知・非通知サービス(186・184)の設定を 電話回線設定 自動 電話回線設定 手動 電話回線設定 詳細 本体設定 サービス設定 かんたん設定 機能切換 [発信者番号] 設定しない 诵信設定 184 (非通知) 186 (通知) サービス制限設定 ファームウェア確認 システム情報 3 一で「通信設定」を選ぶ。 □□□)または「設定しない」を選ぶ。 本体設定 機能切換 事業者番号の設定が必要なときは、事業者番号の入力欄 ダウンロード設定 を選んでください。 通信設定 サービス制限設定 電話会社の事業者番号を設定しますか? 電話回線設定 自動 I P設定 電話回線設定 手動 設定する場合は、4桁の事業者番号を入力してくだ さい。 ファームウェア確認 電話回線設定 詳細 [事業者番号] システム情報 設定しない 4 決定を押し、 で「電話回線設定 詳細」を選ぶ。 設定する 電話回線設定 自動 電話回線の設定を行います。 (通常は設定する必要はありません) 電話回線設定 手動 電話回線設定 詳細 ・事業者番号の入力欄を選んだときは、手順8に進んで [現在の設定] ください。 発信者番号通知 ·「設定しない」を選んだときは、手順10に進んでくだ 事業者番号設定 解除番号通知 さい。 **8** チャンネル・数字ボタン( <u>1</u> ~ <u>10</u><sub>0</sub> )で4ケタの 次へ 事業者番号を入力する。 入力をまちがえたときは、(・(で左の入力欄の数字を選 5 (決定)を押し、画面の内容を確認する。 び、正しい数字を入力してください(上書きされます)。 9 💮 で 「設定する」を選ぶ。 電話回線設定 自動 電話回線の設定を行います。 (通常は設定する必要はありません) 10 (決定) を押し、 $(\cdot,\cdot)$ でマイラインプラス解除番号の設 電話回線設定 手動 電話回線設定 詳細 [現在の設定] 定を選ぶ。 発信者番号通知 : 設定しない 11 (決定) を押し、画面の内容を確認して、もう一度 (決定) 事業者番号設定 解除番号通知 を押す。 次へ 選んだ内容が設定されます。

使いこなす いろいろな設定 詳細な設定をする

202

# ファームウェアの自動ダウンロードを設定する

ファームウェアの更新版を、自動でダウンロードしないように設定できます。

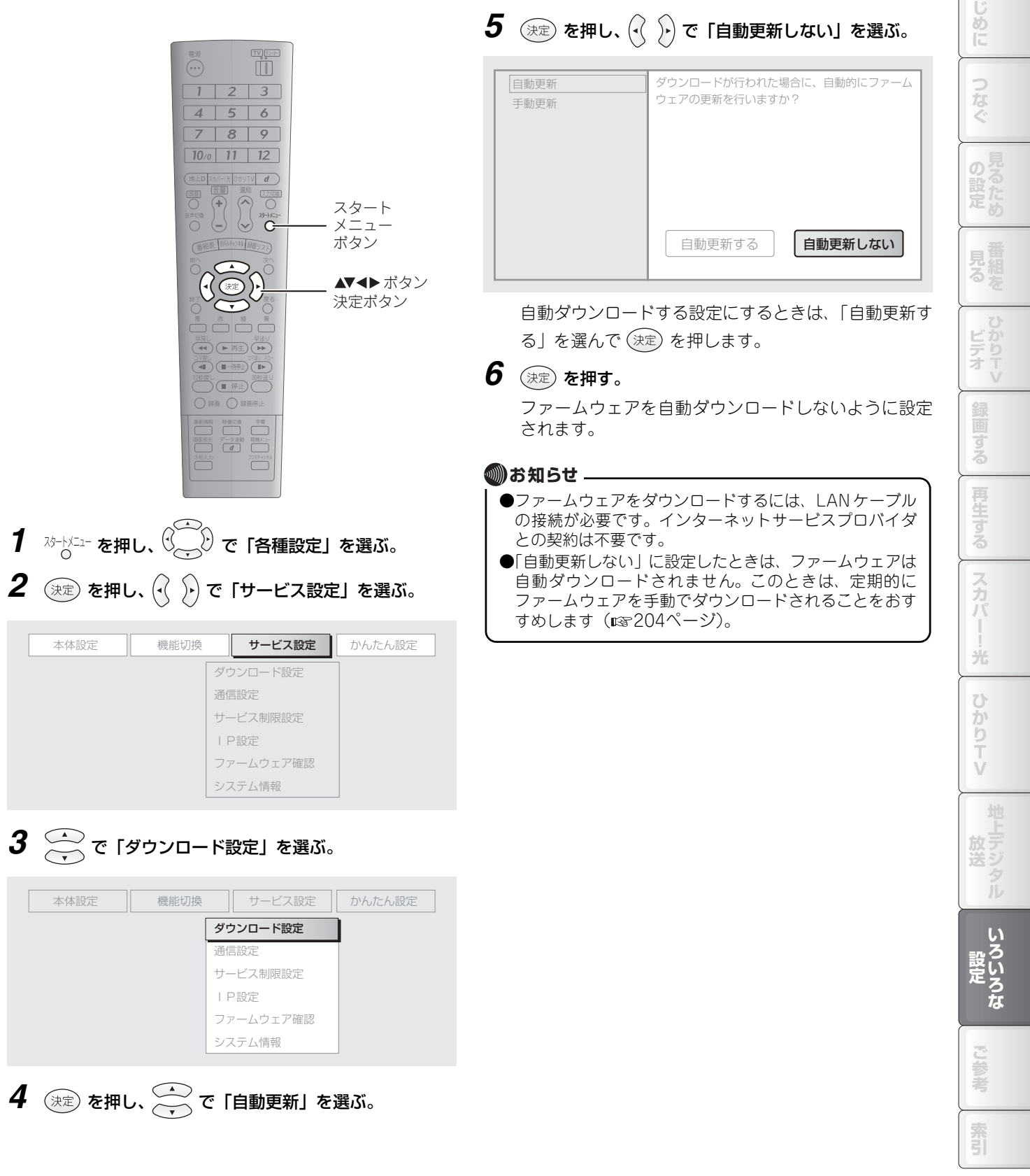

もくじ

## ファームウェアを手動ダウンロードする

ファームウェアの更新版の有無を確認し、手動でファームウェアをバージョンアップできます。

- 1 2 3 4 5 6 7 8 9 10/0 11 12  $\overline{+}$ スタート - - C メニュー (新福憲) 胡らチャンオル (新西リスト) ボタン ▲▼**∢**▶ ボタン 決定ボタン 終了ボタン -
- 1  $\frac{1}{\sqrt{2}}$  を押し、 () で「各種設定」を選ぶ。 2 (決定)を押し、 () ) で「サービス設定」を選ぶ。

| 本体設定 | 機能切換 | サービス設定    | かんたん設定 |
|------|------|-----------|--------|
|      |      | ダウンロード設定  |        |
|      |      | 通信設定      |        |
|      |      | サービス制限設定  |        |
|      |      | I P設定     |        |
|      |      | ファームウェア確認 |        |
|      |      | システム情報    |        |

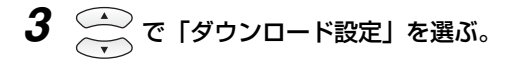

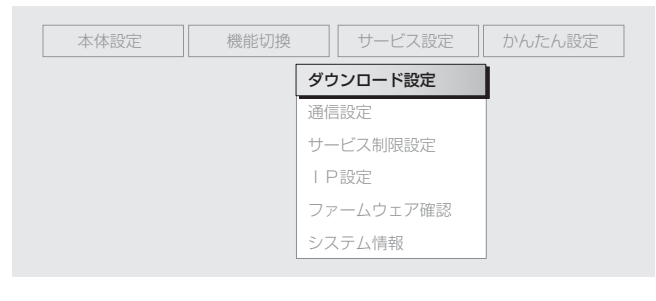

4 決定 を押し、 で「手動更新」を選ぶ。

5 決定)を押す。

6 画面の内容を確認して (決定) を押す。

新しいファームウェアがあるときは、ダウンロードと更 新を行います。終了するまで、電源プラグを電源コンセ ントから抜く、リセットボタンを押すなどの操作は絶対 に行わないでください。 更新が終了すると、電源が切れた状態になります。

- 現在のファームウェアのバージョンを確認するには 現在のファームウェアのバージョン確認が必要になった ときは、以下の操作で確認できます。
- $1 \sim 0^{-1/2_{1-}}$ を押し、 $( \sim 0^{-1})$ で「各種設定」を選ぶ。
- 2 😥 を押し、 🖓 🆓 で「サービス設定」を選ぶ。
- **3** で「ファームウェア確認」を選ぶ。

### 4 決定 を押す。

現在のファームウェアのバージョンが表示されます。 パージョンの確認が終わったら、〇で視聴画面に戻り ます。

```
🔘 お知らせ 🗕
```

●ファームウェアをダウンロードするには、LAN ケーブルの接続が必要です。インターネットサービスプロバイダとの契約は不要です。

### オフタイマーを設定する オフタイマー(操作をせずに約3時間が経過すると、自動で本体の電源を切る機能)を無効に設定できます。 4 $(\mathfrak{k}_{\mathbb{R}})$ を押し、 $(\cdot, \cdot)$ で「設定しない」を選ぶ。 1 2 3 操作をしない状態が約3時間続くと自動的に 電源が切れるように設定しますか? 4 5 6 7 8 9 (再生中・録画中は自動的に電源は切れません。) 10/0 11 12 (地上D スカバー)光 0かりTV **d** スタート メニュー 設定する 設定しない (番組表) (556年)/私(録面リスト) ボタン ▲▼◀▶ ボタン 決定ボタン オフタイマーを設定するときは「設定する」を選んで (決定)を押します。 5 決定 を押す。 10秒度L 一 伊止 20秒送 20秒送 20秒送 20秒送 20秒送 20秒送 20秒送 20秒送 20秒送 オフタイマーが無効に設定されます。 機能切換 サービス設定かんたん設定

1 スァートメニュー を押し、 (ご) で「各種設定」を選ぶ。 **2** 決定 を押し、 (·) で「本体設定」を選ぶ。

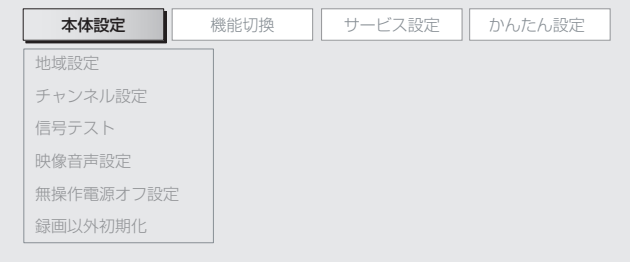

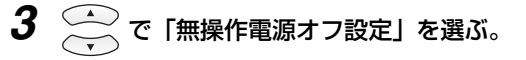

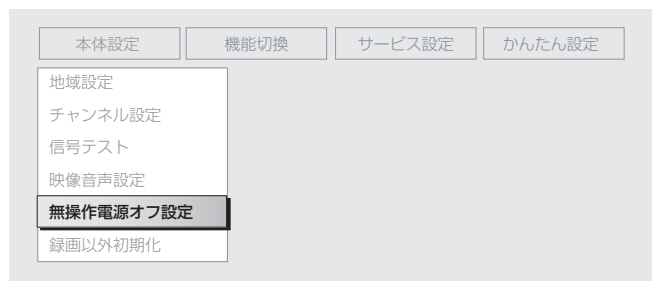

ビデオ 光 かりTV 放送 いろいろな 索引

もくじ

め

# 電源オフ(切)時の時計表示を設定する

本体の電源が切れているときは、液晶表示部(12324ページ)に時計を表示しないように設定できます。

| <ul> <li>1 even e men. () () () e r (Battorbe Jackson)</li> <li>2 e men. () () () e r (Battorbe Jackson)</li> <li>2 e men. () () () e r (Battorbe Jackson)</li> <li>2 e men. () () () e r (Battorbe Jackson)</li> <li>2 e men. () () () e r (Battorbe Jackson)</li> </ul> | <ul> <li> <ul> <li> <ul> <li> <ul> <li></li></ul></li></ul></li></ul></li></ul> |
|----------------------------------------------------------------------------------------------------|---------------------------------------------------------------------------------|
|                                                                                                    |                                                                                 |

10 プロキシサーバを利用するときは、 🕢 🕑 で「利用する」を選ぶ。

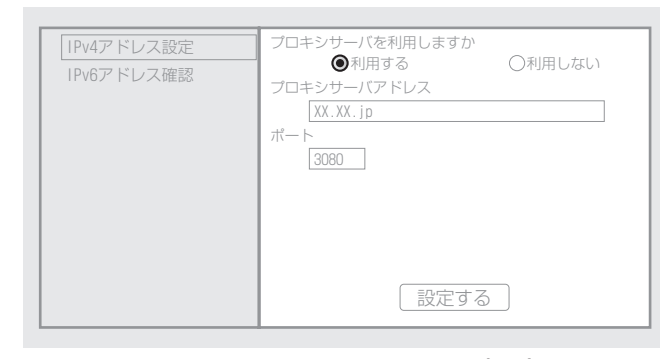

プロキシサーバを利用しないときは、 🕑 🕑 で「利用しない」を選んで (決定) を押し、手順**14**に進んでください。

11 (決定)を押し、 (一)で項目を選ぶ。

12 決定 を押し、プロキシサーバアドレス、ポートを入力する。

ポートは、5ケタまでの数字を入力してください。 文字入力のしかたは、☞218~220ページを参照してく ださい。

13 \_\_\_\_\_ で「設定する」を選ぶ。

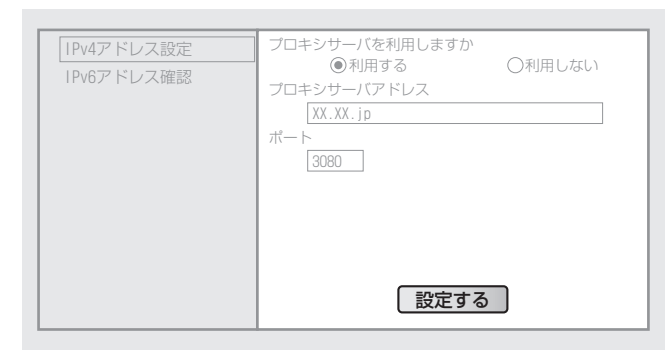

14 決定 を押す。

IPv4アドレス関連項目が設定されます。

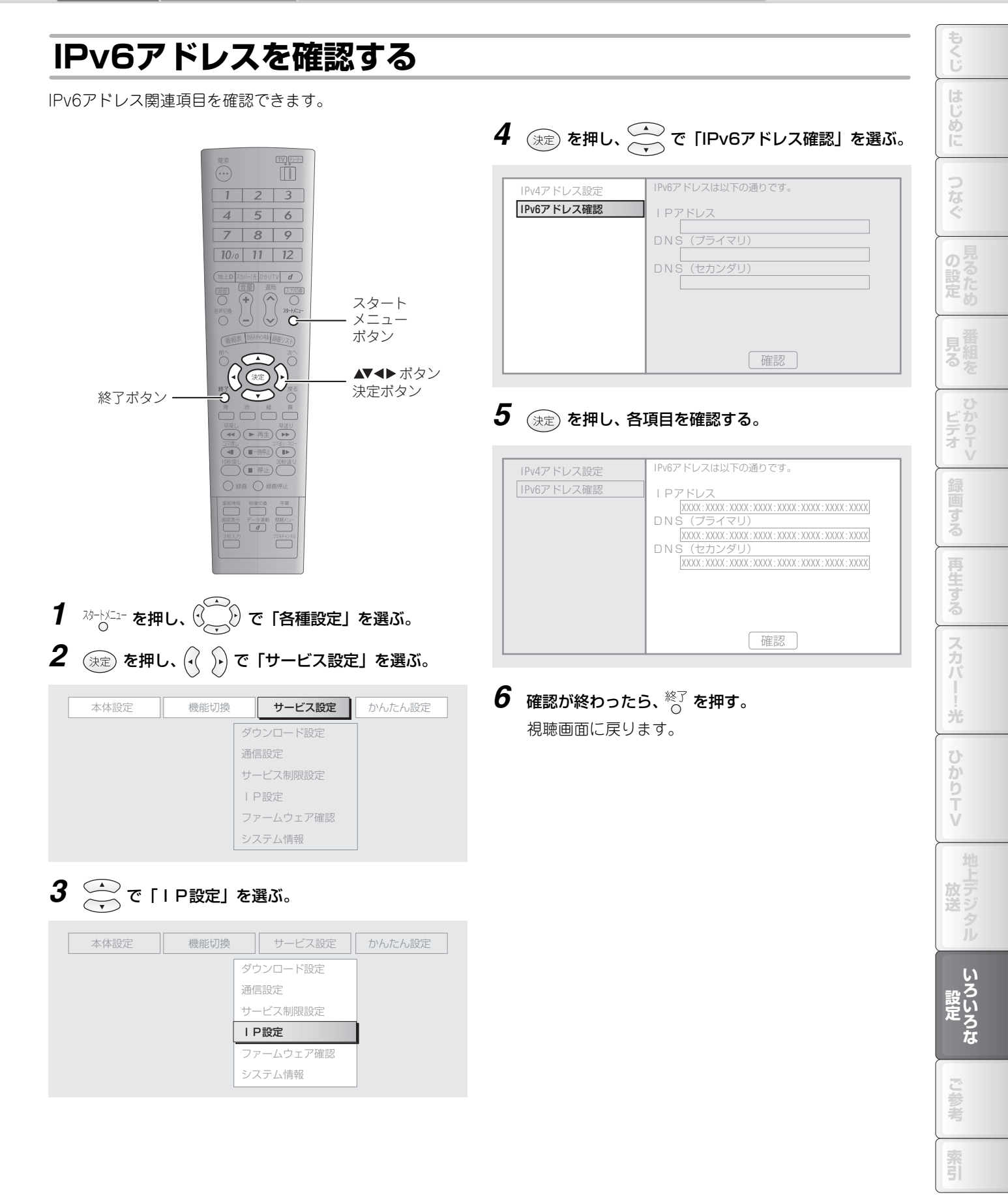

# MACアドレス・IPv4アドレス・IPv6アドレスを確認する

MACアドレス、IPv4アドレス、IPv6アドレスの確認が必要になったときは、以下の操作で表示できます。

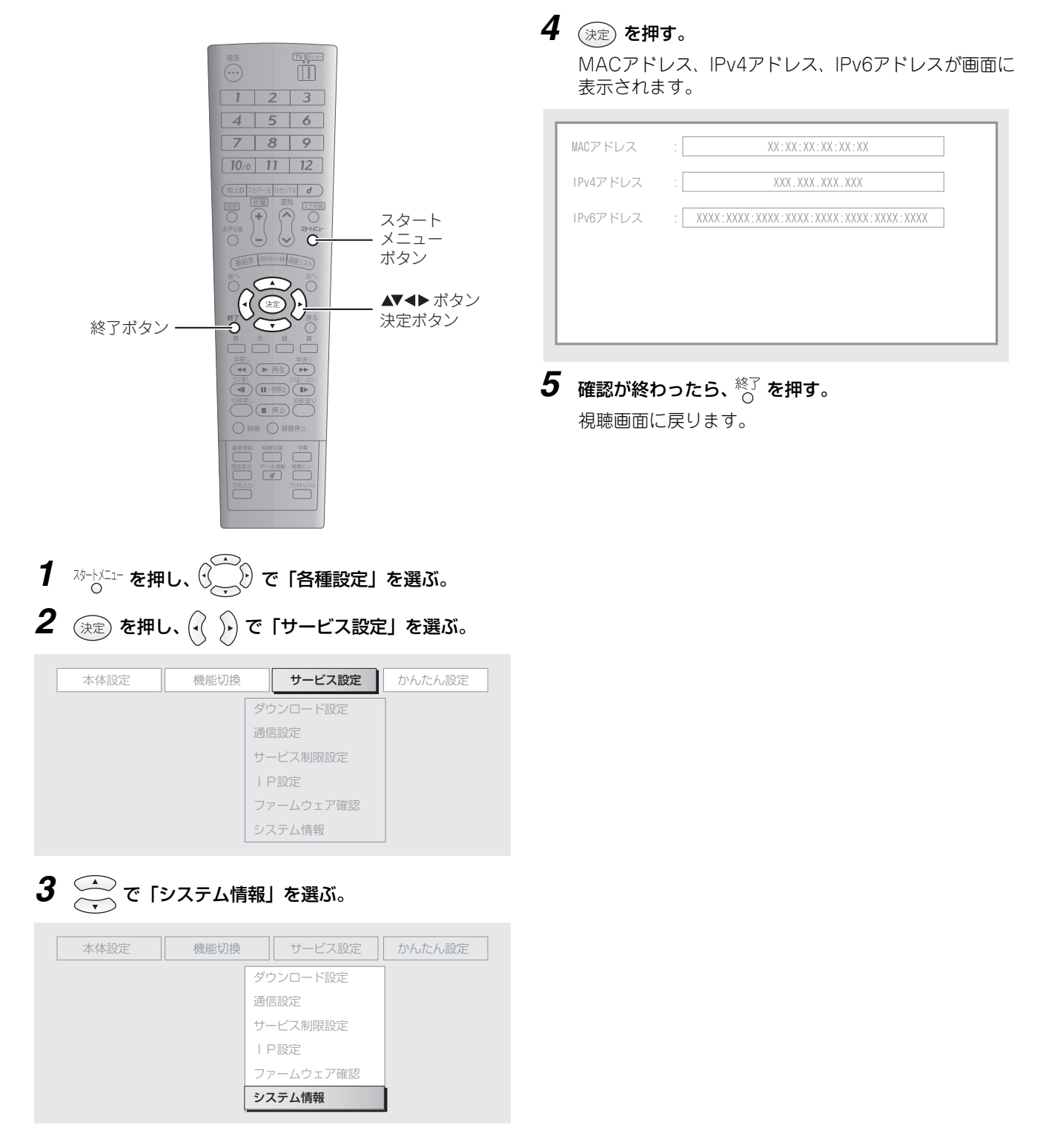

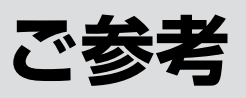

# こんなときは

# 共通

| 共通                            |                                                                                                    | はじめに       |
|-------------------------------|----------------------------------------------------------------------------------------------------|------------|
| 症状                            |                                                                                                    |            |
| 電源が入らない。                      | <ul> <li>●本体の電源プラグが正しく接続されていない。</li> <li>→電源プラグと電源コンセントを確認し、正しく接続してください(IIST 68ページ)。直らないときは、本体前面のリセットボタン(IIST 24ページ)を押してください。本体がリセットされます。リセット後は電源の切れた状態になりますので、あらためて電源を入れてください。</li> </ul>                                                                                                    | つねぐ        |
| リモコンで操作でき<br>ない。              | <ul> <li>●乾電池が消耗している。</li> <li>→新しい乾電池に交換してください(IIII 67ページ)。</li> <li>●乾電池が正しくセットされていない。</li> </ul>                                                                                                    | の設定        |
|                               | <ul> <li>→乾電池の+-の向きを確認し、正しくセットしてください(■☎67ページ)。</li> <li>●リモコンがリモコン受光部に向いていない。</li> <li>→リモコンを本体前面のリモコン受光部に向けて操作してください(■☎69ページ)。</li> </ul>                                                                                                    | 見る         |
|                               | ●リモコンを遠くから使用している。<br>→本体のリモコン受光部に近づいて使用してください(III 69ページ)。<br>●本体の電源プラグが正しく接続されていない。<br>→電源プラグと電源コンセントを確認し、正しく接続してください(III 68ページ)。                                                                                                    | ビデオ        |
|                               | <ul> <li>●モード切換スイッチが操作する機器に合っていない。</li> <li>→本商品を操作するときは「チューナー」側に、テレビを操作するときは「TV」側に切り換えてください(III 69、185~186ページ)。</li> <li>●リモコンコードの設定が合っていない。</li> </ul>                                                                                                    | 領画する       |
| 操作中に画面が止ま<br>り、操作を受け付けな<br>い。 | <ul> <li>→リモコシと本体のリモコシコート設定を合わせてくたさい(■**187ペーシ)。</li> <li>エラーが発生し、操作を受け付けない状態になっている。</li> <li>→一度電源を切ったあと、電源を入れ直してください(■**69ページ)。</li> <li>→電源が切れない、または電源を入れ直しても症状が改善されないときは、本体前面のリセットボタン(■**24ページ)を押してください。本体がリセットされます。リセット後は電源の切れた状態になりますので、あらためて電源を入れてください。<br/>リセットを行っても、設定などが変更・消去されることはありませんが、録画や設定の途中だった内容は、保存されないことがあります。</li> <li>→リセットを行っても症状が改善されないときは、一度電源を切り、電源プラグを電源コンセントから抜いたあと、あらためて電源プラグを接続し(■**68ページ)、電源を入れ直して</li> </ul> | 再生するスカハーーや |
| 液晶表示部に「Errxxx」<br>と表示される。     | <ul> <li>ください(IIS 69ページ)。</li> <li>●エラーが発生し、操作を受け付けない状態になっている。</li> <li>→一度電源を切り、電源プラグを電源コンセントから抜いたあと、あらためて電源プラグを接続し(IIS 68ページ)、電源を入れ直してください(IIS 69ページ)。</li> <li>上記の操作をしても症状が改善されない、または頻繁に起こるときは、当社保守サービス窓口(IIS 231ページ)へご連絡ください。</li> </ul>                                                                                                    |            |
| 映像は出るが音が出<br>ない。              | <ul> <li>●音量が最小になっている。</li> <li>→音量を調節してください(■384ページ)。</li> <li>●消音の設定になっている。</li> <li>→消音を解除してください(■384ページ)。</li> <li>●音声ケーブル類が正しく接続されていない。</li> <li>→接続方法を確認し、正しく接続してください(■361~65ページ)。</li> </ul>                                                                                                    | 放送         |
| 音は出るが映像が出<br>ない。              | ●映像ケーブル類が正しく接続されていない。<br>→接続方法を確認し、正しく接続してください(☞ 61~65ページ)。                                                                                                    | 設          |
| 映像も音も出ない。                     | <ul> <li>●映像ケーブル類、音声ケーブル類が正しく接続されていない。</li> <li>→接続方法を確認し、正しく接続してください(☞61~65ページ)。</li> <li>●テレビ側で正しく入力切換されていない。</li> <li>→本商品の映像と音声が出力されるように、テレビ側の入力を切り換えてください。</li> </ul>                                                                                                    | تد<br>م    |
| 映像が縦長や横長に<br>なる。              | <ul> <li>●映像出力設定および画面サイズ(アスペクト比)が正しく設定されていない。</li> <li>→正常に表示されるように、設定を変更してください(IST191~192、194ページ)。</li> <li>●テレビ側の画面サイズが正しく設定されていない。</li> <li>→テレビの取扱説明書に従って、正しく設定してください。</li> <li>●映像出力用のケーブル類を複数接続している。</li> <li>→映像出力用のケーブル類(IST61ページ)は、1種類だけ接続してください。複数の種類の<br/>ケーブル類を接続すると、映像が乱れたり、色が変わったりすることがあります。</li> </ul>                                                                                                    | きま         |

もくじ

| 映像が乱れる。映像の<br>色が変わる。 | <ul> <li>●映像出力用のケーブル類を複数接続している。</li> <li>→映像出力用のケーブル類(INF 61ページ)は、1種類だけ接続してください。複数の種類のケーブル類を接続すると、映像が乱れたり、色が変わったりすることがあります。</li> <li>●映像出力用のケーブルを別の種類のものに変えた。</li> <li>→映像出力の設定をやり直してください(INF 191ページ)。</li> </ul>                                                                                                    |
|----------------------|----------------------------------------------------------------------------------------------------|
| 録画できない。              | <ul> <li>●正しく予約されていない。</li> <li>→予約リスト画面で予約の内容を確認してください(INF 108ページ)。</li> <li>→前の番組が延長される可能性があるときは、番組表予約ではなく日時指定予約で予約してください。番組が延長されても、放送局から正しい番組開始時刻の情報が送られず、番組表からの予約に失敗することがあります。</li> <li>●ハードディスクの容量が不足している。</li> <li>→不要な録画を消去して、ハードディスクの容量を増やしてください(INF 120~121ページ)。</li> <li>●番組が録画禁止の設定になっている。またはひかりTVのビデオを録画しようとしている。</li> <li>→番組情報(INF 177ページ)に録画禁止の表示がある番組は録画できません。</li> <li>また、ひかりTVのビデオは録画できません。</li> </ul> |
| 字幕が表示されない。           | <ul> <li>●番組の字幕の種類に字幕設定が合っていない。</li> <li>→字幕タイプを適切なものに変更してください(IPT 179ページ)。</li> </ul>                                                                                                    |
| 急に電源が切れる。            | ●オフタイマーが働いた。<br>→オフタイマー(☞ 205ページ)を設定しておくと、電源を入れてから約3時間後に、自動<br>で電源が切れます。不要なときは「設定しない」に変更してください。                                                                                                    |
| HDMI機器制御が<br>できない。   | ●HDMIケーブルを抜き差しした。<br>→テレビに接続されているすべての機器(本商品を含む)の電源を入れた状態で、テレビの電<br>源プラグを抜き差ししてください。<br>電源プラグを差したあとは、テレビで入力切換を行い、HDMI機器制御や映像・音声が正常<br>であることを確認してください。                                                                                                    |

# スカパー!光

| 症状                     | 原因と対応                                                                                                    |
|------------------------|----------------------------------------------------------------------------------------------------|
| スカパー!光の番組<br>を視聴できない。  | <ul> <li>●同軸ケーブルが正しく接続されていない。</li> <li>→同軸ケーブルの接続方法を確認し、正しく接続してください(■3732、36、42、46、50、54ページ)。</li> <li>●スカパー!光ICカードが正しくセットされていない。</li> <li>→カードを確認し、正しくセットしてください(■3766ページ)。</li> <li>●受信レベルが低い。</li> <li>→受信レベルを確認してください(■37135ページ)。受信レベルが60より低いときは、配線に抜けやゆるみがないかご確認ください。</li> <li>●サービスの利用に必要な申し込みや設定がされていない。</li> <li>→申し込みや設定をしてください(■37126ページ)。</li> <li>●チャンネルを取得していない。</li> <li>→視聴の前にチャンネルを取得してください(■37131ページ)。</li> </ul>                                               |
| PPVを購入できない。            | <ul> <li>スカパー!光ICカードが正しくセットされていない。         <ul> <li>→カードを確認し、正しくセットしてください(■☎66ページ)。</li> </ul> </li> <li>電話機コードが正しく接続されていない。             <ul> <li>→電話機コードの接続方法を確認し、正しく接続してください(■☎32、36、42、46、50、54、58ページ)。</li> <li>電話回線種別が正しく設定されていない。                  <ul> <li>→電話回線種別が正しく設定されていない。</li> <li>→電話回線種別を確認し、正しく設定してください(■☞199ページ)。</li> </ul> <li>利聴制限または購入制限がかかっている。                     <ul> <li>→設定した暗証番号を入力してください(■☞182ページ)。</li> </ul> <li>●</li></li></li></ul></li></ul> |
| センターアクセス<br>(投票)ができない。 | ●電話機コードが正しく接続されていない。<br>→電話機コードの接続方法を確認し、正しく接続してください(☞ 32、36、42、46、50、<br>54、58ページ)。                                                                                                    |
| ファームウェアをダ<br>ウンロードできない | <ul> <li>●受信レベルが低い。</li> <li>→受信レベルを確認してください(IIST 135ページ)。受信レベルが60より低いときは、配線に抜けやゆるみがないかご確認ください。</li> </ul>                                                                                                    |

# ひかりTV

| 症状        | 原因と対応                                                                       |
|-----------|-----------------------------------------------------------------------------|
| ひかりTVの番組  | ●LANケーブルが正しく接続されていない。                                                       |
| を視聴できない。  | →LANケーブルの接続方法を確認し、正しく接続してください(☞ 32~39、42~58ページ)。                            |
|           | ●サービスの利用に必要な申し込みや設定がされていない。                                                 |
|           | →申し込みや設定をしてください。(1143ページ)。                                                  |
|           | ●チャンネルを取得していない。                                                             |
|           | →視聴の前にチャンネルを取得してください(1137162ページ)。                                           |
|           | ●フレッツサービスの契約を変更した。                                                          |
|           | → [フカゥリTV] を押してひかりTVのホーム画面を表示し、設定・確認メニュー内の「回線                               |
|           | ID設定/変更」で新しい回線IDを入力してください。回線IDを入力したら、しばらく                                   |
|           | 時間を置いてから、ひかりTVのチャンネルを取得してください(☞ 162ページ)。                                    |
| 映像は出るが操作  | ●デジタル音声出力設定が「AACデコーダ対応」になっている。                                              |
| 確認音が出ない。  | →必要に応じて設定を変更してください(☞ 197ページ)。                                               |
| ビデオを購入でき  | ●視聴制限がかかっている。                                                               |
| ない。       | →設定した暗証番号を入力してください(☞ 182ページ)。                                               |
| 画面が一部しか表  | ●LANケーブルが正しく接続されていない。                                                       |
| 示されない(正しく | →LANケーブルの接続方法を確認し、正しく接続してください(☞ 32~39、42~58ページ)。                            |
| 表示されない)。  | 接続後は [ʊゕ゙゙゙゙゙゙゙゙゙゙゙゙ ʊゕ゙゙゙゙゙゙゙゙゙゙゙゙゙゙゙゙゙゙゙ を押してひかりTVのホーム画面を表示し、操作しなおしてください。 |

## 地上デジタル放送

| 症状                          | 原因と対応                                                                                                    |
|-----------------------------|----------------------------------------------------------------------------------------------------|
| 地上デジタル放送<br>の番組を視聴でき<br>ない。 | <ul> <li>●同軸ケーブルが正しく接続されていない。</li> <li>→同軸ケーブルの接続方法を確認し、正しく接続してください(INF 32~39、42~59、60ページ)。</li> <li>●B-CASカードが正しくセットされていない。</li> <li>→カードを確認し、正しくセットしてください(INF 66ページ)。</li> <li>●受信レベルが低い。</li> <li>→受信レベルを確認してください(INF 176ページ)。受信レベルが60より低いときは、配線に抜けやゆるみがないかご確認ください。</li> <li>●チャンネルを取得していない。</li> <li>→視聴の前にチャンネルを取得してください(INF 171ページ)。</li> </ul>                                                                                                    |
| 双方向サービスが<br>利用できない。         | <ul> <li>■LANケーブルが正しく接続されていない。</li> <li>→LANケーブルの接続方法を確認し、正しく接続してください(IISF 32~39、42~58ページ)。</li> <li>■ISP(インターネットサービスプロバイダ)と契約していない。</li> <li>→双方向サービスをインターネット経由で利用するときは、ISPとの契約が必要です。任意のISP<br/>とご契約ください。</li> <li>電話機コードが接続されていない。</li> <li>→付属の電話機コードを、壁面等の電話回線端子(モジュラージャック)や接続機器に正しく接続してください(IISF 59ページ)。</li> <li>電話回線の種別などが正しく設定されていない。</li> <li>→お使いの電話回線の種別などを確認し、正しく設定してください(IISF 199ページ)。</li> <li>●ひかり電話回線経由で、つながらない番号に発信している。</li> <li>→ひかり電話では一部の番号につながらないことがあります。LANからの発信が可能であれば、<br/>そちらをお試しください。</li> </ul> |

# 引越ししたときは

引越しでお住まいの地域が変わったときは、以下の設定をやり直す必要があります。 以下の設定をするときは、まずLANケーブルを接続し、そのあと電源プラグを電源コンセントに差し込んでください。

| ひかりTV関連    | [DがUTV] を押してひかりTVのホーム画面を表示し、設定・確認メニュー内の「回線 |
|------------|--------------------------------------------|
|            | ID設定/変更」で新しい回線IDを入力してください。回線IDを入力したら、しばらく  |
|            | 時間を置いてから、ひかりTVのチャンネルを取得してください(☞162ページ)     |
| 地上デジタル放送関連 | 地域の設定(☞ 198ページ)、地上デジタル放送のチャンネル取得(☞ 171ページ) |
|            | の順に再設定してください。                              |

213

もくじ

はじめに

つなぐ

見組を

ビデオレ

録画する

再生する

スカパ

光

ひかりTV

地上デジタル

いろいろな

ご参考

索引

# 設定を初期化する

本商品を廃棄・返却するときは、プライバシー保護のため、以下の操作で登録された情報を初期化してください。以下の内 容を除くすべての情報が初期化されます。また、操作後に本体の電源が切れます。

- ・録画した番組
- ・スカパー!光の暗証番号、視聴制限の設定、購入制限の設定、タイトル制限の設定、スカパー!光ボードの内容(初期化 にはスカパー!光側での操作が必要になるため、以下の操作では初期化されません)
- ・ひかりTVの購入制限の設定、購入暗証番号(設定の解除にはひかりTV側での操作が必要になるため、以下の操作では 初期化されません)

廃棄の方法は、お住まいの地域の規則に従ってください。

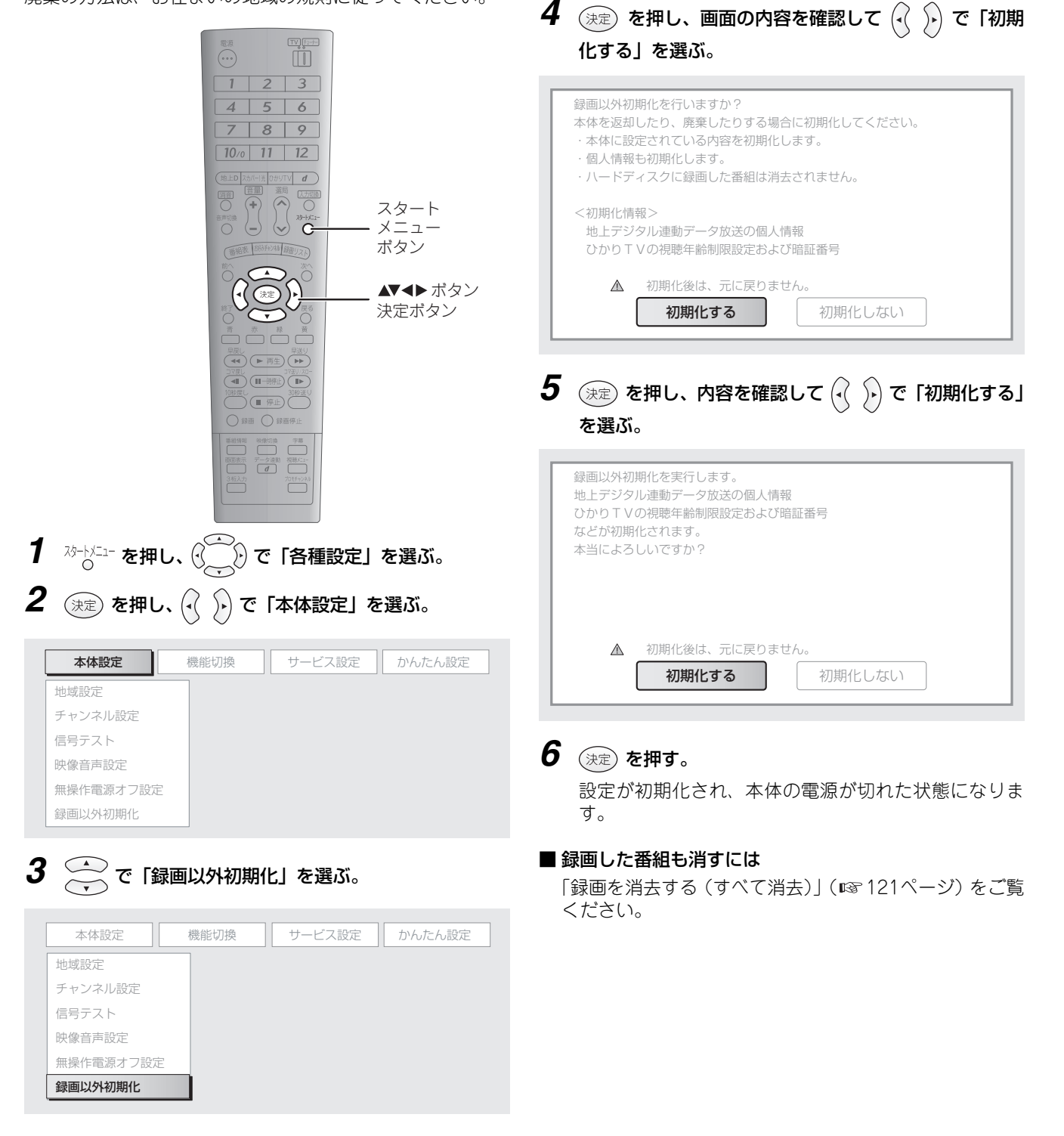

# 各種設定メニューリスト

各種設定メニュー(<sup>スタートメニュー</sup> から())で「各種設定」を選び、(決定)で表示)から表示できる設定項目の一覧です。

| 本体設定      | 機能切換 | サービス設定 | かんたん設定 |
|-----------|------|--------|--------|
| 地域設定      |      |        |        |
| チャンネル設定   |      |        |        |
| 信号テスト     |      |        |        |
| 映像音声設定    |      |        |        |
| 無操作電源オフ設定 | Ē    |        |        |
| 録画以外初期化   |      |        |        |

| メニュー名 |           |            | 内容                                                                            |
|-------|-----------|------------|-------------------------------------------------------------------------------|
| 日本的行为 | 地域設定      | 地域選択       | 地上デジタル放送のチャンネル情報の取得に必要な地域情報の設定<br>ができます(™☞ 198ページ)。<br>初期設定は「東京」です。           |
|       |           | 郵便番号設定     | 郵便番号を入力して、地上デジタル放送のチャンネル情報の取得に必要な地域情報の設定ができます(®☞ 199ページ)。<br>初期設定では設定されていません。 |
|       | チャンネル設定   | 地上デジタル     | 地上デジタル放送のチャンネル情報を取得できます(☞ 171ペー<br>ジ)。<br>初期設定では設定されていません。                    |
|       |           | スカパー!光     | スカパー!光のチャンネル情報を取得できます(II® 131ページ)。<br>初期設定では設定されていません。                        |
|       |           | ひかりTV      | ひかりTVのチャンネル情報を取得できます (☞ 162ページ)。<br>初期設定では設定されていません。                          |
|       | 信号テスト     | 地上デジタル     | 地上デジタル放送の受信レベルを確認できます(☞ 176ページ)。                                              |
|       |           | スカパー!光     | スカパー!光の受信レベルを確認できます(☞ 135ページ)。                                                |
|       | 映像音声設定    | 画面サイズ設定    | 映像をテレビに合わせた画面サイズ (アスペクト比) に設定できます<br>(☞ 194ページ)。<br>初期設定は「ノーマル」です。            |
|       |           | D映像出力設定    | 接続したテレビに合わせて、D映像の出力タイプを設定できます<br>(☞ 195ページ)。<br>初期設定は「D1」です。                  |
|       |           | HDMI映像出力設定 | HDMI端子から出力される映像の解像度を設定できます(☞ 196<br>ページ)。<br>初期設定は「オート」です。                    |
|       |           | デジタル音声出力設定 | 光デジタル音響機器への音声出力形式を設定できます(☞ 197ペー<br>ジ)。<br>初期設定は「AACデコーダ非対応」です。               |
|       | 無操作電源オフ設定 |            | 操作をしない状態が約3時間続くと、自動的に本体の電源を切る設定<br>ができます(『3~205ページ)。<br>初期設定は「設定する」です。        |
|       | 録画以外初期化   |            | 本体に設定されている内容を、個人情報も含めて初期化できます<br>(☞214ページ)。                                   |

🜒 お知らせ 🗕

●表中の「初期設定」とは工場出荷時の設定を指します。

もくじ

はじめに

つなぐ

見組を

ビデオマ

録画する

再生する

スカパー!光

ひかりTV

地上デジタル

いろいろな

ご参考

索引

| メニュー名 |            |                | 内容                                                                                                    |
|-------|------------|----------------|----------------------------------------------------------------------------------------------------|
| 機能切換  | HDMI機器制御設定 |                | HDMI端子に接続した機器から本商品を操作するための設定が<br>できます(☞184ページ)。<br>初期設定は「設定する」です。                                          |
|       | 電源オフ時計表示設定 |                | 電源を切ったとき、本体に時計を表示させる設定ができます<br>(『☞ 206ページ)。<br>初期設定は「表示する」です。                                              |
|       | リモコンコード設定  |                | 本商品を複数お使いになるときに、リモコンが複数の本体に影響を与えないように、リモコンと本体の間で使用する信号(リ<br>モコンコード)の種類を変更できます(☞ 187ページ)。<br>初期設定は「RC:1」です。 |
|       | ダウンロード設定   | 自動更新           | ファームウェアの更新を自動で確認し、ダウンロードする設定<br>ができます(『☞203ページ)。<br>初期設定は「自動更新する」です。                                       |
|       |            | 手動更新           | ファームウェアの更新を手動で確認し、ダウンロードできます<br>(เซ 204ページ)。                                                               |
|       | 通信設定       | 電話回線設定 自動      | 電話回線の種類を自動で判別・設定できます(☞200ページ)。                                                                             |
|       |            | 電話回線設定 手動      | 電話回線の種類を手動で設定できます(🕸 200ページ)。<br>初期設定は以下の通りです。                                                              |
|       |            |                | ・電話回線種別:プッシュホン回線(トーン)                                                                                      |
|       |            |                | ・外線発信番号:なし<br>ポープ記会・ポープ記会しない                                                                               |
|       |            |                | ・小一へ改走・小一へ改走しない<br>・ダイヤルトーン検出・設定する                                                                         |
|       |            |                | 発信者番号の設定など、電話回線に関する詳細な設定ができま                                                                               |
|       |            |                | す (#☞202ページ)。<br>初期設定は以下の通りです。                                                                             |
| サ     |            |                | ・発信者番号通知:設定しない                                                                                             |
|       |            |                | ・事業者番号設定:設定しない                                                                                             |
| ヒス    | +-ビフ制限設守   |                | ・勝陸金支設正・設正しない<br>啐証釆早の設定など、フカパー!坐の泪聴や釆組購】に関する                                                              |
| く設定   | リーヒス前限設定   | スガバー! 元        | 間証番号の設定など、スカバー!元の視聴や番組購入に関する<br>制限設定ができます。以下の項目が含まれます。                                                     |
|       |            |                | ・暗証番号設定:☞ 137ページ<br>初期設定では設定されていません。<br>・ 視聴制限:☞ 139ページ                                                    |
|       |            |                |                                                                                                    |
|       |            |                | ・PPV蛹入利限・■3~140ハーシ<br>初期設定は「しない」です。                                                                        |
|       |            |                | ・タイトル制限 : ☞ 141ページ<br>初期設定は「しない」です。                                                                        |
|       |            | ひかりTV          | 暗証番号の設定など、ひかりTVの視聴や番組購入に関する制<br>限設定ができます。以下の項目が含まれます。                                                      |
|       |            |                | ・暗証番号設定:☞ 164ページ<br>初期設定(+ [0000] です                                                                       |
|       |            |                | ・視聴制限:IIST 166ページ<br>初期設定では、13歳以上を対象にした番組を制限するように<br>設定されています(初期値は「12」)                                    |
|       | <br>丨 P 設定 | IPv4アドレス設定     | IPv4アドレス関連項目の設定ができます(1237の<br>初期設定は「白動設定」です                                                                |
|       |            | <br> Pv6アドレス確認 | IPv6アドレス関連項目の確認ができます(11372-209ページ)。                                                                        |
| メニュー名                                  |           | ュー名    | 内容                                                       |
|----------------------------------------|-----------|--------|----------------------------------------------------------|
| サ                                      | ファームウェア確認 |        | ファームウェアのバージョンを確認できます(IPS 204ページ)。                        |
| ービス設定                                  | システム情報    |        | MACアドレス、IPv4アドレス、IPv6アドレスを確認できます<br>(☞210ページ)。           |
|                                        | テレビとの接続   |        | テレビとの接続タイプなどを設定できます(IISP 191ページ)。<br>初期設定では設定されていません。    |
| か<br><i>ト</i><br>か<br>オーディオ機器との接続<br>た |           | 統      | オーディオ機器との接続タイプを設定できます(📭 193ペー<br>ジ)。<br>初期設定では設定されていません。 |
| ん設定                                    | 一発チャンネル設定 | 地上デジタル | 地上デジタル放送のチャンネルを取得できます(🖙 172ペー<br>ジ)。<br>初期設定では設定されていません。 |
|                                        |           | スカパー!光 | スカパー!光のチャンネルを取得できます(II☞ 132ページ)。<br>初期設定では設定されていません。     |

見番組を ひかり ビデオ マ 録画する 再生する スカパー!光 ひかりTV 地上デジタル いろいろな ご参考 索引

もくじ

はじめに

つなぐ

# 文字を入力する

設定中に文字入力画面が表示されたときは、以下の操作で入力します。「入力文字一覧表」(188220ページ)も合わせて参照 しながら操作してください。

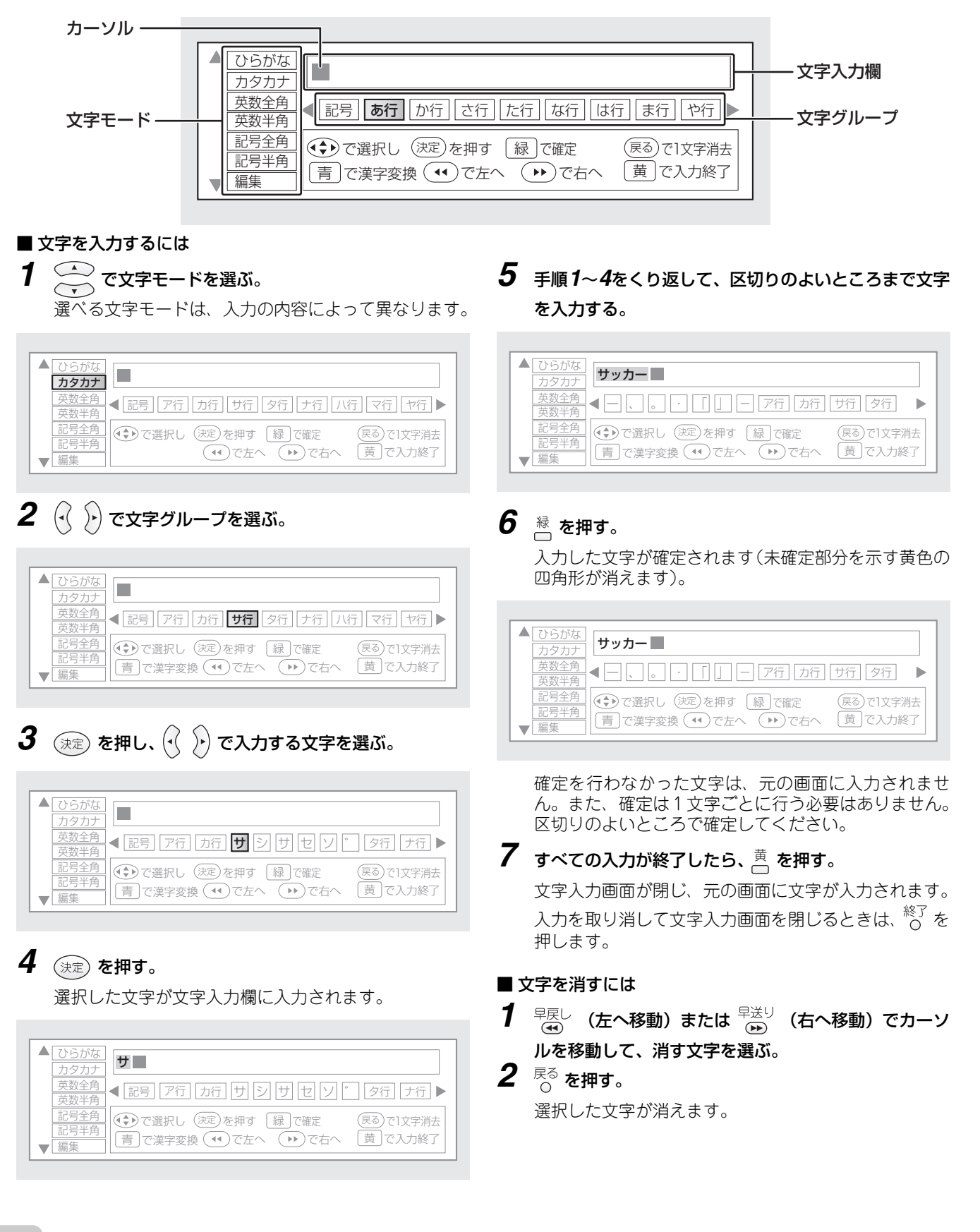

# ■ 漢字を入力するには

漢字を入力するには、まずひらがなで入力し、変換候補か ら選んで決定します。

# 1 変換したい言葉をひらがなで入力する。 1 「」や「」や「」 1 「」や「」 1 「」や「」 1 「」や「」 1 「」や「」 1 「」や「」 1 「」や「」 1 「」や「」 1 「」や「」 1 「」や「」 1 「」や「」 1 () 1 () 2 直 を押す。

変換候補が表示されます。

| ▲ <u>ひらがな</u><br>カタカナ                                                                | ] |
|--------------------------------------------------------------------------------------|---|
| 英数全角<br>英数半角                                                                         |   |
| 記号全角     ●     で選択し     ※定     を押す     録 で確定     戻るで1文字消払       記号半角             丁編集 | 7 |

入力したい漢字に変換されているときは、そのまま手順 **4**に進んでください。

| 3 | 3 |                                                    | で変換候補を選ぶ。                                                                                                    |
|---|---|----------------------------------------------------|----------------------------------------------------------------------------------------------------|
|   |   | ひらがな<br>カタカナ<br>英数全角<br>英数半角<br>記号全角<br>記号半角<br>編集 | <ul> <li>■</li> <li>■</li> <li>■</li> <li>■</li> <li>■</li> <li>■</li> <li>□</li> <li>え</li> <li>あ</li> <li>い</li> <li>う</li> <li>え</li> <li>あ</li> <li>か</li> <li>つ</li> <li>え</li> <li>あ</li> <li>か</li> <li>う</li> <li>え</li> <li>あ</li> <li>か</li> <li>つ</li> <li>え</li> <li>あ</li> <li>か</li> <li>つ</li> <li>え</li> <li>あ</li> <li>か</li> <li>う</li> <li>え</li> <li>あ</li> <li>か</li> <li>う</li> <li>え</li> <li>あ</li> <li>か</li> <li>う</li> <li>え</li> <li>あ</li> <li>か</li> <li>う</li> <li>え</li> <li>あ</li> <li>か</li> <li>か</li> <li>す</li> <li>え</li> <li>あ</li> <li>か</li> <li>か</li> <li>す</li> <li>よ</li> <li>か</li> <li>す</li> <li>す</li></ul> |
|   |   |                                                    |                                                                                                    |

4 ☆ を押す。

変換された漢字が入力されます。

| 候補か                                        | ■「゛」や「゜」付きの文字を入力するには<br>「゛」や「゜」付きの文字を入力するには、まず文字を入                                                                                                    | もくじ          |
|--------------------------------------------|----------------------------------------------------------------------------------------------------|--------------|
|                                            | カしたあと、さらに「゛」や「゜」を入力します。<br><b>1 「゛」や「゜」を付けたい文字を入力する</b> 。                                                                                                    | はじめに         |
|                                            | ▲ ひらがな<br>カタカナ<br>英数全角<br>英数半角<br>▲ か行 さ行 た行 な行 は ひ ふ へ ほ * ・ ▶                                                                                                    | つなぐ          |
| 消去<br>終了                                   | <u>記号学</u> 角<br>記号半角<br>▼ 編集                                                                                                    | の設定          |
|                                            | <b>2</b> 🕂 🕑 で「゛」または「゜」を選ぶ。                                                                                                    | 見組を          |
|                                            | <ul> <li>▲ ひらがな<br/>カタカナ</li> <li>英数全角</li> <li>英数半角</li> <li>▲ か行 ご行 た行 な行 は ひ ふ へ ほ ご ・</li> <li>▲ か行 ご行 た行 な行 は ひ ふ へ ほ ご ・</li> <li>▲ か行 ご行 た行 な行 は ひ ふ へ ほ ご ・</li> <li>▲ ご号2角</li> <li>● で選択し 決定を押す 緑 で確定 ほるで1文字消去</li> <li>■ こう半角</li> </ul> | ひかり<br>ビデオ V |
| 消云 [2] [2] [2] [2] [2] [2] [2] [2] [2] [2] |                                                                                                    | 録画する         |
| ま手順                                        | <ul> <li>「*」や「°」付きの文字が入力されます。</li> </ul>                                                                                                    | 再生する         |
| 〕▶<br>]]▶                                  | → クカナ<br>英数全角<br>英数半角           ◆ か行 さ行 た行 な行 は ひ ふ へ ほ ・ ・             支数半角           ◆ か行 さ行 た行 な行 は ひ ふ へ ほ ・ ・             記号全角           ・・・・・・・・・・・・・・・・・・・・・・・・・・・・・                                                                         | スカパー!光       |
| 終了                                         | <ul> <li>■ スペースを入れるには</li> <li>1 文字入力画面を表示し、</li> <li>○ ○ ○</li> </ul>                                                                                                    | ひかりTV        |
|                                            | <ul> <li>2 (·) ·) で「空白」を選ぶ。</li> <li>「空白」は各モードの文字グループの最後(右端)にあります。</li> <li>3 (決定)を押す。</li> </ul>                                                                                                    | 地上デジタル       |
|                                            | スペースが入力されます。半角・全角は選んでいる文字<br>モードによって異なります。                                                                                                    | いろい          |

219

ご参考

索引

# ■ 入力文字一覧表

文字入力で使用できる文字の一覧です。

| 文字モード   | 文字グループ                                                                                                    |                        |                 |                |
|---------|----------------------------------------------------------------------------------------------------|------------------------|-----------------|----------------|
| ひらがなモード | 「記号」「あ行」「か行」「さ行」「た行」「な行」「は行」「ま行」「や行」「ら行」「わ行」「空白」                                                                                                    |                        |                 | 「お行」「空白」       |
|         | 記号 一、。・「」 – (ハイフン)                                                                                                    | <b>あ行</b> あいうえおぁぃぅぇぉ   | か行              | かきくけこ゛         |
|         | さ行 さしすせそ *                                                                                                    | <b>た行</b> たちつてとっ *     | な行              | なにぬねの          |
|         | は行 はひふへほ <sup>*</sup> °                                                                                                    | <b>ま行</b> まみむめも        | や行              | やゆよゃゅょ         |
|         | ら行 らりるれろ                                                                                                    | わ行 わをんゎ                | 空白              | (全角スペース)       |
| カタカナ    | 「記号」「ア行」「カ行」「サ行」「タ                                                                                                    | マ行」「ナ行」「ハ行」「マ行」「ヤ      | 行」「ラ            | 「ワ行」「空白」       |
|         | 記号一、。・「」-(ハイフン)                                                                                                    | <b>ア行</b> アイウエオァィゥェォ ゛ | 力行              | カキクケコ゛         |
|         | <b>サ行</b> サシスセソ *                                                                                                    | <b>夕行</b> タチツテトッ *     | ナ行              | ナニヌネノ          |
|         | <b>ハ行</b> ハヒフヘホ <sup>*</sup> <sup>*</sup>                                                                                                    | マ行 マミムメモ               | ヤ行              | ヤユヨャユヨ         |
|         | <b>ラ行</b>   ラリルレロ                                                                                                    | <b>ワ行</b> ワヲンヮ         | 空白              | (全角スペース)       |
| 英数全角    | 「数字」「ABC」「DEF」「GHI」「JKL」「MNO」「PQRS」「TUV」「WXYZ」「                                                                                                    |                        |                 | 「UV」「WXYZ」「空白」 |
|         | <b>数字</b> 1234567890                                                                                                    | ABC ABCabc             | DEF             | DEFdef         |
|         | GHI GHIghi                                                                                                    | JKL JKLjkl             | MNO             | MNOmno         |
|         | PQRS PQRSpqrs                                                                                                    | TUV TUVtuv             | WXY             | Z WXYZwxyz     |
|         | <b>空白</b> (全角スペース)                                                                                                    |                        |                 |                |
|         | 「英数全角」と同じ文字を半角で入力できます。                                                                                                    |                        |                 |                |
| 記号全角    | 「@.,:」「:_-¥」「\$%!?」「&♯+米」「=/  ̄」「"'^`」「() <>」「[] {}」「空白」                                                                                                    |                        |                 |                |
|         | <b>@.,:</b> @.,:                                                                                                    | ;¥ ;¥                  | \$%!            | ? \$ % ! ?     |
|         | <b>&amp;#+</b> * & # + *                                                                                                    | =/  = /   -            | <sup>33</sup> 1 | · " ' ^ ·      |
|         | () <> ( ) < >                                                                                                    |                        | 空白              | (全角スペース)       |
| 記号半角    | 「@.,:」「:−¥」「\$%!?」「&♯+*」「=/   ~」「"' ^ `」「() <>」「[] {}」「空白」                                                                                                    |                        |                 |                |
|         | <b>@.,:</b> @.,:                                                                                                    | ;¥ ;¥                  | \$%!            | ? \$ % ! ?     |
|         | <b>&amp;#+&lt;/b&gt;* &amp; # + *&lt;/th&gt;&lt;th&gt;=/ ~ = /  ~&lt;/th&gt;&lt;th&gt;33 3 ^&lt;/th&gt;&lt;th&gt;• " ' ^ •&lt;/th&gt;&lt;/tr&gt;&lt;tr&gt;&lt;th&gt;&lt;/th&gt;&lt;th&gt;() &lt;&gt; ( ) &lt; &gt;&lt;/th&gt;&lt;th&gt;&lt;/th&gt;&lt;th&gt;空白&lt;/th&gt;&lt;th&gt;(半角スペース)&lt;/th&gt;&lt;/tr&gt;&lt;tr&gt;&lt;th&gt;編集&lt;/th&gt;&lt;th&gt;「漢字変換」「左へ」「右へ」「終了」&lt;/th&gt;&lt;th&gt;」「文字削除」&lt;/th&gt;&lt;th&gt;&lt;/th&gt;&lt;th&gt;&lt;/th&gt;&lt;/tr&gt;&lt;tr&gt;&lt;th colspan=3&gt;※各項目を選んで 決定 を押すと、表示されている機能が実行できます。&lt;/th&gt;&lt;th&gt;&lt;/th&gt;&lt;/tr&gt;&lt;/tbody&gt;&lt;/table&gt;</b> |                        |                 |                |

# 仕様

本商品の仕様は以下の通りです。

|           |                                                                                                    | U U        |
|-----------|----------------------------------------------------------------------------------------------------|------------|
| 商品名       | Picture Mate 1000R                                                                                                    | めに         |
| 品名        | PM-1000R                                                                                                    |            |
| 放送受信      | スカパー!光/ひかりTV/地上デジタル放送                                                                                                    |            |
| 接続端子      | <ul> <li>・映像出力端子(1系統)</li> <li>・HDMI出力端子(1系統・5.1チャンネル対応)</li> <li>・D4/D3/D2/D1映像出力端子(1系統)</li> <li>・S2映像出力端子(1系統)</li> <li>・音声出力端子(1系統)</li> <li>・音声出力端子(1系統)</li> <li>・光デジタル音声出力端子(1系統・5.1チャンネル対応<sup>※1</sup>)</li> <li>・LAN(100PASE TX) 端子(1系統)</li> </ul> | 、 見るため 番組を |
|           | <ul> <li>・USB端子(1系統)</li> <li>・電話回線(モジュラー)端子(1系統)</li> <li>・RF入力端子(1系統)</li> <li>・RF出力端子(1系統)</li> </ul>                                                                                                    | ひかり エマ     |
| 液晶表示部     | セグメント表示(6ケタ)                                                                                                    |            |
| ハードディスク容量 | 250GB                                                                                                    | J          |
| 録画時間      | 約27時間(地上デジタル放送のハイビジョン番組の場合 <sup>※2</sup> )                                                                                                    | 再          |
| 連続録画可能時間  | 約12時間                                                                                                    | キする        |
| 予約番組数     | 最大65番組                                                                                                    | 7          |
| 録画番組数     | 最大300番組                                                                                                    | カパ         |
| 電源電圧      | AC 100V 50Hz/60Hz                                                                                                    |            |
| 消費電力      | 24W                                                                                                    | 光          |
| 外形寸法      | 幅375mm×奥行300mm×高さ55mm (突起部を除く)                                                                                                    |            |
| 本体質量      | 約3400g                                                                                                    | b<br>T     |
| 使用温度範囲    | +5~+35°C                                                                                                    | V          |
| 使用湿度範囲    | <b>使用湿度範囲</b> 30~85%(結露なきこと)                                                                                                    |            |
| 動作姿勢      | 水平                                                                                                    | レデジ        |

※1 設定によっては、5.1チャンネルで出力できないことがあります(197ページ)

※2録画可能時間は目安です。テレビ画面に表示される残時間は、きめ細かいシーンの多い映像など(ビットレートの高い 映像)が録画できる時間の目安です。

実際の録画可能時間は、放送内容によっては、テレビ画面に表示される残時間よりも長く録画することができます。

●仕様および外観は改良のため予告なく変更することがあります。

●本商品は日本国内でのみ使用できます。海外では放送方式、電源電圧が異なりますので使用できません。 <This product is designed for use in Japan only and can not be used in any other country. >

●あなたがテレビ(ラジオ)放送などから録画(録音)したものは、個人として楽しむなどのほかは著作権法上の権利者に 無断で使用できません。

This software is based in part on the work of the Independent JPEG Group. 本商品搭載のソフトウェアは、Independent JPEG Group のソフトウェアを一部利用しております。 ご参考

索引

もくじ

は

# 用語集

# 16:9

デジタルハイビジョン放送の画面縦横比です。従来のアナ ログ放送での4:3映像に比べ、視界の広い臨場感のある 映像が楽しめます。

# ■ AACデコーダ

AAC形式で圧縮された音声を解析し、出力する仕組みで す。AAC(Advanced Audio Coding)形式とは、デジ タル放送で採用されている音声信号の圧縮形式の一つで、 高い音質を保ったままデータ量を圧縮できます。AACデ コーダを搭載した音響機器では、AAC形式で圧縮された 音声信号を解析し、迫力ある音声を出力できます。

# ■ B-CAS(ビーキャス)カード

各ユーザー独自の番号などが記載されている、地上デジタ ル放送視聴用ICカードです。

### DRM-ID

本商品一台ごとに設定されている番号です。ひかりTVの利用に必要です。

### ■ D端子

コンポーネント映像信号を入出力できる端子です。コン ポーネント映像信号は高画質の映像信号で、輝度信号(Y) および2種類の色差信号(PB/CB、PR/CR)から構成され ています。D端子は、これら3種類の信号を1つの端子で 入出力できます。

また、D端子は映像の細かさを決定する走査線数などの識別信号を入出力することができます。D1~D5の規格があり、数字が大きいほど高画質な映像に対応できます。本商品はD4に対応しています。

### ■ HDMI端子

デジタル放送の映像信号と音声信号を、まとめて入出力で きる端子です。HDMIとは「High Definition Multimedia Interface」の略称で、デジタル放送のハイビジョン映像 やマルチチャンネル音声を、品質を損なうことなく入出力 できます。

# ■ LAN端子

LANとは「Local Area Network」の略称で、一般家庭な どで使われる小規模のネットワークに接続するための端 子です。本商品ではひかりTVのサービス配信とファーム ウェアのダウンロードに使用します。

### PPS

シリーズ単位で購入契約が必要な有料番組です。「Pay Per Series」の略称です。

### PPV

番組単位で購入契約が必要な有料番組です。「Pay Per View」の略称です。

### ■ RF端子

テレビ放送の信号を扱う端子です。本商品には壁面アンテ ナ端子などからの入力端子と、テレビへの出力端子があり ます。

### ■ S2端子

映像信号をC(色信号)とY(輝度信号)に分離して入出 力できる端子です。

### ■ 映像・音声端子

映像信号と音声信号を入出力するための端子です。一般的 に映像端子は黄、音声端子は白と赤で色付けされていま す。

また、黄の映像端子で入出力される映像信号はコンポジット信号と呼ばれ、従来のアナログ放送で広く使用されています。

### ■ スカパー!光ICカード

各ユーザー独自の番号などが記載されている、スカパー! 光視聴用ICカードのことです。

# ■ 双方向サービス

スカパー!光および地上デジタル放送の視聴中に、アン ケートやクイズへの回答、商品の購入など、番組に対して 何らかの働きかけができるサービスです。

### ■ 番組表

デジタル放送で送られてくる番組情報のデータを、画面で 見られるようにした電子番組表です。英語名「Electronic Program Guide」を略して「EPG」とも呼ばれます。

### ■ 光デジタル音声端子

デジタル放送の音声信号を、デジタル形式のまま音響機器 に出力する端子です。本商品を光デジタル音声対応の音響 機器に接続することで、迫力あるデジタル音声を出力でき ます。

### ■ ビデオ番号

ひかりTVのビデオに割り当てられる5ケタの数字です。 ビデオ番号検索をすることで、簡単に見たいビデオを探し 出すことができます。 ビデオ番号は、ひかりTVのホームページ(http://www. hikaritv.net/) などでお確かめください。

# 索引

# 数字

| 10秒戻し | 99, | 125, | 155 |
|-------|-----|------|-----|
| 30秒送り | 99, | 125, | 155 |

# 英字

| $B_{-} \cap \Delta S \rightarrow - F$ | 66 189 222 |
|---------------------------------------|------------|
|                                       |            |
| し映像ケーノル                               |            |
| EPG                                   |            |
| HDMI映像出力設定                            |            |
| HDMI機器制御                              |            |
| HDMIケーブル                              |            |
| ICカード                                 |            |
| LANケーブル                               |            |
| PPD                                   |            |
| PPS                                   |            |
| PPV                                   |            |
| S映像ケーブル                               |            |

# あ行

| アスペクト比設定        |    |
|-----------------|----|
| 暗証番号設定          |    |
| 暗証番号入力          |    |
| 一時停止            |    |
| 映像・音声(赤・白・黄)コード | 61 |
| 映像切換            |    |
| エラーメッセージ        |    |
| お知らせ            |    |
| オフタイマー設定        |    |
| 音声切換            |    |
| 音量切換            |    |

# か行

| 各種設定メニューリスト | 215      |
|-------------|----------|
| 画面サイズ設定     |          |
| カラオケ曲検索     |          |
| カラオケを歌う     | 158      |
| 乾電池         |          |
| 更新          | 203, 204 |
| 購入制限        | 140      |
| コマ送り        |          |

# さ行

| サービス切換      |    |
|-------------|----|
| サービスの申し込み   |    |
| 再生          |    |
| 時間指定ジャンプ    |    |
| 視聴制限        |    |
| 字幕切換        |    |
| 仕様          |    |
| 消音          |    |
| 消去          |    |
| 初期化         |    |
| 初期設定        |    |
| スカパー!光      |    |
| スカパー!光ICカード |    |
| スタートメニュー    | 77 |
| スロー再生       |    |
| 選局          |    |
| センターアクセス    |    |
|             |    |

# た行

| チャンネル切換        |                           |
|----------------|---------------------------|
| チャンネル購入        |                           |
| チャンネル設定83, 131 | , 132, 162, 171, 172, 174 |
| 停止             |                           |
| デジタル音声出力       |                           |
| デジタルラジオ        |                           |
| テレビのリモコンで操作    |                           |
| 電源入/切          |                           |
| 電池セット          |                           |
| 電話回線設定         |                           |
| 電話機コード         |                           |
| 同軸ケーブル         | 32~39, 42~57, 59~60       |
|                |                           |

# な行

| 年齡制限 | 139, | 166 |
|------|------|-----|
|------|------|-----|

# は行

| <b> </b>         | 31               |
|------------------|------------------|
| 出版:              | 98 122 154       |
| + 2 9 + 次 0 番組検索 | 88               |
| 番組情報             | 177              |
| 番組表              | 85 102           |
| ひかりTV            | 142              |
| ひかりTV ・ カラオケサービス | 156              |
| ひかりTV・テレビサービス    |                  |
| ひかりTV・ビデオサービス    |                  |
| 光デジタルケーブル        |                  |
| ビデオ番号            |                  |
| ビデオ検索            | 92. 94. 148. 150 |
| ビデオ購入            |                  |
| ビデオ視聴            |                  |
| ファームウェア          |                  |
| 付属品              |                  |
| プレミアムチャンネル       |                  |
| プレミアムビデオ         |                  |
| プロモチャンネル         |                  |

# 索引

# ま行

| マイページ |     |
|-------|-----|
| ミュート  |     |
| 文字入力  | 218 |

# や行

| 予約休止   |  |
|--------|--|
| 予約取り消し |  |
| 予約変更   |  |
| 予約リスト  |  |

# ら行

| 120, 121 |
|----------|
| 118      |
| 119      |
| 103, 108 |
| 114      |
|          |

# GNU GENERAL PUBLIC LICENSE

Version 2, June 1991

Copyright (C) 1989, 1991 Free Software Foundation, Inc. 51 Franklin Street, Fifth Floor, Boston, MA 02110-1301, USA

Everyone is permitted to copy and distribute verbatim copies of this license document, but changing it is not allowed.

### Preamble

The licenses for most software are designed to take away your freedom to share and change it. By contrast, the GNU General Public License is intended to guarantee your freedom to share and change free software--to make sure the software is free for all its users. This General Public License applies to most of the Free Software Foundation's software and to any other program whose authors commit to using it. (Some other Free Software Foundation software is covered by the GNU Lesser General Public License instead.) You can apply it to your programs, too.

When we speak of free software, we are referring to freedom, not price. Our General Public Licenses are designed to make sure that you have the freedom to distribute copies of free software (and charge for this service if you wish), that you receive source code or can get it if you want it, that you can change the software or use pieces of it in new free programs; and that you know you can do these things.

To protect your rights, we need to make restrictions that forbid anyone to deny you these rights or to ask you to surrender the rights. These restrictions translate to certain responsibilities for you if you distribute copies of the software, or if you modify it.

For example, if you distribute copies of such a program, whether gratis or for a fee, you must give the recipients all the rights that you have. You must make sure that they, too, receive or can get the source code. And you must show them these terms so they know their rights.

We protect your rights with two steps: (1) copyright the software, and (2) offer you this license which gives you legal permission to copy, distribute and/or modify the software.

Also, for each author's protection and ours, we want to make certain that everyone understands that there is no warranty for this free software. If the software is modified by someone else and passed on, we want its recipients to know that what they have is not the original, so that any problems introduced by others will not reflect on the original authors' reputations.

Finally, any free program is threatened constantly by software patents. We wish to avoid the danger that redistributors of a free program will individually obtain patent licenses, in effect making the program proprietary. To prevent this, we have made it clear that any patent must be licensed for everyone's free use or not licensed at all.

The precise terms and conditions for copying, distribution and modification follow.

TERMS AND CONDITIONS FOR COPYING, DISTRIBUTION AND MODIFICATION

0. This License applies to any program or other work which contains a notice placed by the copyright holder saying it may be distributed under the terms of this General Public License. The "Program", below, refers to any such program or work, and a "work based on the Program" means either the Program or any derivative work under copyright law: that is to say, a work containing the Program or a portion of it, either verbatim or with modifications and/or translated into another language. (Hereinafter, translation is included without limitation in the term "modification".) Each licensee is addressed as "you".

Activities other than copying, distribution and modification are not covered by this License; they are outside its scope. The act of running the Program is not restricted, and the output from the Program is covered only if its contents constitute a work based on the Program (independent of having been made by running the Program). Whether that is true depends on what the Program does.

1. You may copy and distribute verbatim copies of the Program's source code as you receive it, in any medium, provided that you conspicuously and appropriately publish on each copy an appropriate copyright notice and disclaimer of warranty; keep intact all the notices that refer to this License and to the absence of any warranty;

and give any other recipients of the Program a copy of this License along with the Program.

You may charge a fee for the physical act of transferring a copy, and you may at your option offer warranty protection in exchange for a fee.

2. You may modify your copy or copies of the Program or any portion of it, thus forming a work based on the Program, and copy and distribute such modifications or work under the terms of Section 1 above, provided that you also meet all of these conditions:

a) You must cause the modified files to carry prominent notices stating that you changed the files and the date of any change.
b) You must cause any work that you distribute or publish, that in whole or in part contains or is derived from the Program or any part thereof, to be licensed as a whole at no charge to all third parties under the terms of this License.

c) If the modified program normally reads commands interactively when run, you must cause it, when started running for such interactive use in the most ordinary way, to print or display an announcement including an appropriate copyright notice and a notice that there is no warranty (or else, saying that you provide a warranty) and that users may redistribute the program under these conditions, and telling the user how to view a copy of this License. (Exception: if the Program itself is interactive but does not normally print such an announcement, your work based on the Program is not required to print an announcement.)

These requirements apply to the modified work as a whole. If identifiable sections of that work are not derived from the Program, and can be reasonably considered independent and separate works in themselves, then this License, and its terms, do not apply to those sections when you distribute them as separate works. But when you distribute the same sections as part of a whole which is a work based on the Program, the distribution of the whole must be on the terms of this License, whose permissions for other licensees extend to the entire whole, and thus to each and every part regardless of who wrote it.

Thus, it is not the intent of this section to claim rights or contest your rights to work written entirely by you; rather, the intent is to exercise the right to control the distribution of derivative or collective works based on the Program.

In addition, mere aggregation of another work not based on the Program with the Program (or with a work based on the Program) on a volume of a storage or distribution medium does not bring the other work under the scope of this License.

3. You may copy and distribute the Program (or a work based on it, under Section 2) in object code or executable form under the terms of Sections 1 and 2 above provided that you also do one of the following:

 a) Accompany it with the complete corresponding machine-readable source code, which must be distributed under the terms of Sections 1 and 2 above on a medium customarily used for software interchange; or,

b) Accompany it with a written offer, valid for at least three years, to give any third party, for a charge no more than your cost of physically performing source distribution, a complete machine-readable copy of the corresponding source code, to be distributed under the terms of Sections 1 and 2 above on a medium customarily used for software interchange; or,

c) Accompany it with the information you received as to the offer to distribute corresponding source code. (This alternative is allowed only for noncommercial distribution and only if you received the program in object code or executable form with such an offer, in accord with Subsection b above.)

The source code for a work means the preferred form of the work for making modifications to it. For an executable work, complete source code means all the source code for all modules it contains, plus any associated interface definition files, plus the scripts used to control compilation and installation of the executable. However, as a special exception, the source code distributed need not include anything that is normally distributed (in either source or binary form) with the major components (compiler, kernel, and so on) of the operating system on which the executable.

If distribution of executable or object code is made by offering access to copy from a designated place, then offering equivalent access to copy the source code from the same place counts as distribution of the source code, even though third parties are not compelled to copy the source along with the object code.

4. You may not copy, modify, sublicense, or distribute the Program except as expressly provided under this License. Any attempt otherwise to copy, modify, sublicense or distribute the Program is void, and will automatically terminate your rights under this License. However, parties who have received copies, or rights, from you under this License will not have their licenses terminated so long as such parties remain in full compliance.

5. You are not required to accept this License, since you have not signed it. However, nothing else grants you permission to modify or distribute the Program or its derivative works. These actions are prohibited by law if you do not accept this License. Therefore, by modifying or distributing the Program (or any work based on the Program), you indicate your acceptance of this License to do so, and all its terms and conditions for copying, distributing or modifying the Program or works based on it.

6. Each time you redistribute the Program (or any work based on the Program), the recipient automatically receives a license from the original licensor to copy, distribute or modify the Program subject to these terms and conditions. You may not impose any further restrictions on the recipients' exercise of the rights granted herein. You are not responsible for enforcing compliance by third parties to this License.

7. If, as a consequence of a court judgment or allegation of patent infringement or for any other reason (not limited to patent issues), conditions are imposed on you (whether by court order, agreement or otherwise) that contradict the conditions of this License, they do not excuse you from the conditions of this License. If you cannot distribute so as to satisfy simultaneously your obligations under this License and any other pertinent obligations, then as a consequence you may not distribute the Program at all. For example, if a patent license would not permit royalty-free redistribution of the Program by all those who receive copies directly or indirectly through you, then the only way you could satisfy both it and this License would be to refrain entirely from distribution of the Program.

If any portion of this section is held invalid or unenforceable under any particular circumstance, the balance of the section is intended to apply and the section as a whole is intended to apply in other circumstances.

It is not the purpose of this section to induce you to infringe any patents or other property right claims or to contest validity of any such claims; this section has the sole purpose of protecting the integrity of the free software distribution system, which is implemented by public license practices. Many people have made generous contributions to the wide range of software distributed through that system in reliance on consistent application of that system; it is up to the author/donor to decide if he or she is willing to distribute software through any other system and a licensee cannot impose that choice.

This section is intended to make thoroughly clear what is believed to be a consequence of the rest of this License.

8. If the distribution and/or use of the Program is restricted in certain countries either by patents or by copyrighted interfaces, the original copyright holder who places the Program under this License may add an explicit geographical distribution limitation excluding those countries, so that distribution is permitted only in or among countries not thus excluded. In such case, this License incorporates the limitation as if written in the body of this License.

9. The Free Software Foundation may publish revised and/or new versions of the General Public License from time to time. Such new versions will be similar in spirit to the present version, but may differ in detail to address new problems or concerns.

Each version is given a distinguishing version number. If the Program specifies a version number of this License which applies to it and "any later version", you have the option of following the terms and conditions either of that version or of any later version published by the Free Software Foundation. If the Program does not specify a version number of this License, you may choose any version ever published by the Free Software Foundation.

10. If you wish to incorporate parts of the Program into other free programs whose distribution conditions are different, write to the author to ask for permission. For software which is copyrighted by the Free Software Foundation, write to the Free Software Foundation; we sometimes make exceptions for this. Our decision will be guided by the two goals of preserving the free status of all derivatives of our

free software and of promoting the sharing and reuse of software generally.

### NO WARRANTY

11. BECAUSE THE PROGRAM IS LICENSED FREE OF CHARGE, THERE IS NO WARRANTY FOR THE PROGRAM, TO THE EXTENT PERMITTED BY APPLICABLE LAW. EXCEPT WHEN OTHERWISE STATED IN WRITING THE COPYRIGHT HOLDERS AND/OR OTHER PARTIES PROVIDE THE PROGRAM "AS IS" WITHOUT WARRANTY OF ANY KIND, EITHER EXPRESSED OR IMPLIED, INCLUDING, BUT NOT LIMITED TO, THE IMPLIED WARRANTIES OF MERCHANTABILITY AND FITNESS FOR A PARTICULAR PURPOSE. THE ENTIRE RISK AS TO THE QUALITY AND PERFORMANCE OF THE PROGRAM IS WITH YOU. SHOULD THE PROGRAM PROVE DEFECTIVE, YOU ASSUME THE COST OF ALL NECESSARY SERVICING, REPAIR OR CORRECTION.

12. IN NO EVENT UNLESS REQUIRED BY APPLICABLE LAW OR AGREED TO IN WRITING WILL ANY COPYRIGHT HOLDER, OR ANY OTHER PARTY WHO MAY MODIFY AND/OR REDISTRIBUTE THE PROGRAM AS PERMITTED ABOVE, BE LIABLE TO YOU FOR DAMAGES, INCLUDING ANY GENERAL, SPECIAL, INCIDENTAL OR CONSEQUENTIAL DAMAGES ARISING OUT OF THE USE OR INABILITY TO USE THE PROGRAM (INCLUDING BUT NOT LIMITED TO LOSS OF DATA OR DATA BEING RENDERED INACCURATE OR LOSSES SUSTAINED BY YOU OR THIRD PARTIES OR A FAILURE OF THE PROGRAM TO OPERATE WITH ANY OTHER PROGRAMS), EVEN IF SUCH HOLDER OR OTHER PARTY HAS BEEN ADVISED OF THE POSSIBILITY OF SUCH DAMAGES.

END OF TERMS AND CONDITIONS

How to Apply These Terms to Your New Programs

If you develop a new program, and you want it to be of the greatest possible use to the public, the best way to achieve this is to make it free software which everyone can redistribute and change under these terms.

To do so, attach the following notices to the program. It is safest to attach them to the start of each source file to most effectively convey the exclusion of warranty; and each file should have at least the "copyright" line and a pointer to where the full notice is found.

one line to give the program's name and an idea of what it does. Copyright (C) yyyy name of author

This program is free software; you can redistribute it and/or modify it under the terms of the GNU General Public License as published by the Free Software Foundation; either version 2 of the License, or (at your option) any later version.

This program is distributed in the hope that it will be useful, but WITHOUT ANY WARRANTY: without even the implied warranty of MERCHANTABILITY or FITNESS FOR A PARTICULAR PURPOSE. See the

GNU General Public License for more details.

You should have received a copy of the GNU General Public License along with this program; if not, write to the Free Software Foundation, Inc., 51 Franklin Street, Fifth Floor, Boston, MA 02110-1301. USA.

Also add information on how to contact you by electronic and paper mail.

If the program is interactive, make it output a short notice like this when it starts in an interactive mode:

Gnomovision version 69, Copyright (C) year name of author Gnomovision comes with ABSOLUTELY NO WARRANTY; for details type `show w'. This is free software, and you are welcome to redistribute it under certain conditions; type `show c' for details.

The hypothetical commands `show w' and `show c' should show the appropriate parts of the General Public License. Of course, the commands you use may be called something other than `show w' and `show c'; they could even be mouse-clicks or menu items--whatever suits your program.

You should also get your employer (if you work as a programmer) or your school, if any, to sign a "copyright disclaimer" for the program, if necessary. Here is a sample; alter the names:

Yoyodyne, Inc., hereby disclaims all copyright

interest in the program `Gnomovision' (which makes passes at compilers) written by James Hacker.

signature of Ty Coon, 1 April 1989 Ty Coon, President of Vice

This General Public License does not permit incorporating your program into proprietary programs. If your program is a subroutine library, you may consider it more useful to permit linking proprietary applications with the library. If this is what you want to do, use the GNU Lesser General Public License instead of this License.

### GNU LESSER GENERAL PUBLIC LICENSE Version 2.1, February 1999

Copyright (C) 1991, 1999 Free Software Foundation, Inc. 51 Franklin Street, Fifth Floor, Boston, MA 02110-1301 USA Everyone is permitted to copy and distribute verbatim copies of this license document, but changing it is not allowed.

[This is the first released version of the Lesser GPL. It also counts as the successor of the GNU Library Public License, version 2, hence the version number 2.1.]

### Preamble

The licenses for most software are designed to take away your freedom to share and change it. By contrast, the GNU General Public Licenses are intended to guarantee your freedom to share and change free software--to make sure the software is free for all its users.

This license, the Lesser General Public License, applies to some specially designated software packages--typically libraries--of the Free Software Foundation and other authors who decide to use it. You can use it too, but we suggest you first think carefully about whether this license or the ordinary General Public License is the better strategy to use in any particular case, based on the explanations below.

When we speak of free software, we are referring to freedom of use, not price. Our General Public Licenses are designed to make sure that you have the freedom to distribute copies of free software (and charge for this service if you wish); that you receive source code or can get it if you want it; that you can change the software and use pieces of it in new free programs; and that you are informed that you can do these things.

To protect your rights, we need to make restrictions that forbid distributors to deny you these rights or to ask you to surrender these rights. These restrictions translate to certain responsibilities for you if you distribute copies of the library or if you modify it.

For example, if you distribute copies of the library, whether gratis or for a fee, you must give the recipients all the rights that we gave you. You must make sure that they, too, receive or can get the source code. If you link other code with the library, you must provide complete object files to the recipients, so that they can relink them with the library after making changes to the library and recompling it. And you must show them these terms so they know their rights.

We protect your rights with a two-step method: (1) we copyright the library, and (2) we offer you this license, which gives you legal permission to copy, distribute and/or modify the library.

To protect each distributor, we want to make it very clear that there is no warranty for the free library. Also, if the library is modified by someone else and passed on, the recipients should know that what they have is not the original version, so that the original author's reputation will not be affected by problems that might be introduced by others.

Finally, software patents pose a constant threat to the existence of any free program. We wish to make sure that a company cannot effectively restrict the users of a free program by obtaining a restrictive license from a patent holder. Therefore, we insist that any patent license obtained for a version of the library must be consistent with the full freedom of use specified in this license.

Most GNU software, including some libraries, is covered by the ordinary GNU General Public License. This license, the GNU Lesser General Public License, applies to certain designated libraries, and is quite different from the ordinary General Public License. We use this license for certain libraries in order to permit linking those libraries into non-free programs.

When a program is linked with a library, whether statically or using a shared library, the combination of the two is legally speaking a combined work, a derivative of the original library. The ordinary General Public License therefore permits such linking only if the entire combination fits its criteria of freedom. The Lesser General Public License permits more lax criteria for linking other code with the library.

We call this license the "Lesser" General Public License because it does Less to protect the user's freedom than the ordinary General Public License. It also provides other free software developers Less of an advantage over competing non-free programs. These disadvantages are the reason we use the ordinary General Public License for many libraries. However, the Lesser license provides advantages in certain special circumstances.

For example, on rare occasions, there may be a special need to encourage the widest possible use of a certain library, so that it becomes a de-facto standard. To achieve this, non-free programs must be allowed to use the library. A more frequent case is that a free library does the same job as widely used non-free libraries. In this case, there is little to gain by limiting the free library to free software only, so we use the Lesser General Public License.

In other cases, permission to use a particular library in non-free programs enables a greater number of people to use a large body of free software. For example, permission to use the GNU C Library in non-free programs enables many more people to use the whole GNU operating system, as well as its variant, the GNU/Linux operating system.

Although the Lesser General Public License is Less protective of the users' freedom, it does ensure that the user of a program that is linked with the Library has the freedom and the wherewithal to run that program using a modified version of the Library.

The precise terms and conditions for copying, distribution and modification follow. Pay close attention to the difference between a "work based on the library" and a "work that uses the library". The former contains code derived from the library, whereas the latter must be combined with the library in order to run.

TERMS AND CONDITIONS FOR COPYING, DISTRIBUTION AND MODIFICATION

0. This License Agreement applies to any software library or other program which contains a notice placed by the copyright holder or other authorized party saying it may be distributed under the terms of this Lesser General Public License (also called "this License"). Each licensee is addressed as "you".

A "library" means a collection of software functions and/or data prepared so as to be conveniently linked with application programs (which use some of those functions and data) to form executables.

The "Library", below, refers to any such software library or work which has been distributed under these terms. A "work based on the Library" means either the Library or any derivative work under copyright law: that is to say, a work containing the Library or a portion of it, either verbatim or with modifications and/or translated straightforwardly into another language. (Hereinafter, translation is included without limitation in the term "modification".)

"Source code" for a work means the preferred form of the work for making modifications to it. For a library, complete source code means all the source code for all modules it contains, plus any associated interface definition files, plus the scripts used to control compilation and installation of the library.

Activities other than copying, distribution and modification are not covered by this License; they are outside its scope. The act of running a program using the Library is not restricted, and output from such a program is covered only if its contents constitute a work based on the Library (independent of the use of the Library in a tool for writing it). Whether that is true depends on what the Library does and what the program that uses the Library does.

1. You may copy and distribute verbatim copies of the Library's complete source code as you receive it, in any medium, provided that you conspicuously and appropriately publish on each copy an appropriate copyright notice and disclaimer of warranty; keep intact all the notices that refer to this License and to the absence of any warranty; and distribute a copy of this License along with the Library.

You may charge a fee for the physical act of transferring a copy, and you may at your option offer warranty protection in exchange for a fee.

2. You may modify your copy or copies of the Library or any portion of it, thus forming a work based on the Library, and copy and distribute such modifications or work under the terms of Section 1 above, provided that you also meet all of these conditions:

a) The modified work must itself be a software library.

b) You must cause the files modified to carry prominent notices stating that you changed the files and the date of any change.

c) You must cause the whole of the work to be licensed at no charge to all third parties under the terms of this License.

d) If a facility in the modified Library refers to a function or a table of data to be supplied by an application program that uses the facility, other than as an argument passed when the facility is invoked, then you must make a good faith effort to ensure that, in the event an application does not supply such function or table, the facility still operates, and performs whatever part of its purpose remains meaningful.

(For example, a function in a library to compute square roots has a purpose that is entirely well-defined independent of the application. Therefore, Subsection 2d requires that any application-supplied function or table used by this function must be optional: if the application does not supply it, the square root function must still compute square roots.)

These requirements apply to the modified work as a whole. If identifiable sections of that work are not derived from the Library, and can be reasonably considered independent and separate works in themselves, then this License, and its terms, do not apply to those sections when you distribute them as separate works. But when you distribute the same sections as part of a whole which is a work based on the Library, the distribution of the whole must be on the terms of this License, whose permissions for other licensees extend to the entire whole, and thus to each and every part regardless of who wrote it.

Thus, it is not the intent of this section to claim rights or contest your rights to work written entirely by you; rather, the intent is to exercise the right to control the distribution of derivative or collective works based on the Library.

In addition, mere aggregation of another work not based on the Library with the Library (or with a work based on the Library) on a volume of a storage or distribution medium does not bring the other work under the scope of this License.

3. You may opt to apply the terms of the ordinary GNU General Public License instead of this License to a given copy of the Library. To do this, you must alter all the notices that refer to this License, so that they refer to the ordinary GNU General Public License, version 2, instead of to this License. (If a newer version than version 2 of the ordinary GNU General Public License has appeared, then you can specify that version instead if you wish.) Do not make any other change in these notices.

Once this change is made in a given copy, it is irreversible for that copy, so the ordinary GNU General Public License applies to all subsequent copies and derivative works made from that copy.

This option is useful when you wish to copy part of the code of the Library into a program that is not a library.

4. You may copy and distribute the Library (or a portion or derivative of it, under Section 2) in object code or executable form under the terms of Sections 1 and 2 above provided that you accompany it with the complete corresponding machine-readable source code, which must be distributed under the terms of Sections 1 and 2 above on a medium customarily used for software interchange.

If distribution of object code is made by offering access to copy from a designated place, then offering equivalent access to copy the source code from the same place satisfies the requirement to distribute the source code, even though third parties are not compelled to copy the source along with the object code.

5. A program that contains no derivative of any portion of the Library, but is designed to work with the Library by being compiled or linked with it, is called a "work that uses the Library". Such a work, in isolation, is not a derivative work of the Library, and therefore falls outside the scope of this License.

However, linking a "work that uses the Library" with the Library creates an executable that is a derivative of the Library (because it contains portions of the Library), rather than a "work that uses the library". The executable is therefore covered by this License. Section 6 states terms for distribution of such executables.

When a "work that uses the Library" uses material from a header file that is part of the Library, the object code for the work may be a derivative work of the Library even though the source code is not. Whether this is true is especially significant if the work can be linked without the Library, or if the work is itself a library. The threshold for this to be true is not precisely defined by law.

If such an object file uses only numerical parameters, data structure layouts and accessors, and small macros and small inline functions (ten lines or less in length), then the use of the object file is unrestricted, regardless of whether it is legally a derivative work. (Executables containing this object code plus portions of the Library will still fall under Section 6.)

Otherwise, if the work is a derivative of the Library, you may distribute the object code for the work under the terms of Section 6. Any executables containing that work also fall under Section 6, whether or not they are linked directly with the Library itself.

6. As an exception to the Sections above, you may also combine or link a "work that uses the Library" with the Library to produce a work containing portions of the Library, and distribute that work under terms of your choice, provided that the terms permit modification of the work for the customer's own use and reverse engineering for debugging such modifications.

You must give prominent notice with each copy of the work that the Library is used in it and that the Library and its use are covered by this License. You must supply a copy of this License. If the work during execution displays copyright notices, you must include the copyright notice for the Library among them, as well as a reference directing the user to the copy of this License. Also, you must do one of these things:

a) Accompany the work with the complete corresponding machinereadable source code for the Library including whatever changes were used in the work (which must be distributed under Sections 1 and 2 above); and, if the work is an executable linked with the Library, with the complete machine-readable "work that uses the Library", as object code and/or source code, so that the user can modify the Library and then relink to produce a modified executable containing the modified Library. (It is understood that the user who changes the contents of definitions files in the Library will not necessarily be able to recompile the application to use the modified definitions.)

b) Use a suitable shared library mechanism for linking with the Library. A suitable mechanism is one that (1) uses at run time a copy of the library already present on the user's computer system, rather than copying library functions into the executable, and (2) will operate properly with a modified version of the library, if the user installs one, as long as the modified version is interface-compatible with the version that the work was made with.

c) Accompany the work with a written offer, valid for at least three years, to give the same user the materials specified in Subsection 6a, above, for a charge no more than the cost of performing this distribution.

d) If distribution of the work is made by offering access to copy from a designated place, offer equivalent access to copy the above specified materials from the same place.

e) Verify that the user has already received a copy of these materials or that you have already sent this user a copy.

For an executable, the required form of the "work that uses the Library" must include any data and utility programs needed for reproducing the executable from it. However, as a special exception, the materials to be distributed need not include anything that is normally distributed (in either source or binary form) with the major components (compiler, kernel, and so on) of the operating system on which the executable runs, unless that component itself accompanies the executable.

It may happen that this requirement contradicts the license restrictions of other proprietary libraries that do not normally accompany the operating system. Such a contradiction means you cannot use both them and the Library together in an executable that you distribute.

7. You may place library facilities that are a work based on the Library side-by-side in a single library together with other library facilities not covered by this License, and distribute such a combined library, provided that the separate distribution of the work based on the

Library and of the other library facilities is otherwise permitted, and provided that you do these two things:

a) Accompany the combined library with a copy of the same work based on the Library, uncombined with any other library facilities. This must be distributed under the terms of the Sections above.

b) Give prominent notice with the combined library of the fact that part of it is a work based on the Library, and explaining where to find the accompanying uncombined form of the same work.

8. You may not copy, modify, sublicense, link with, or distribute the Library except as expressly provided under this License. Any attempt otherwise to copy, modify, sublicense, link with, or distribute the Library is void, and will automatically terminate your rights under this License. However, parties who have received copies, or rights, from you under this License will not have their licenses terminated so long as such parties remain in full compliance.

9. You are not required to accept this License, since you have not signed it. However, nothing else grants you permission to modify or distribute the Library or its derivative works. These actions are prohibited by law if you do not accept this License. Therefore, by modifying or distributing the Library (or any work based on the Library), you indicate your acceptance of this License to do so, and all its terms and conditions for copying, distributing or modifying the Library or works based on it.

10. Each time you redistribute the Library (or any work based on the Library), the recipient automatically receives a license from the original licensor to copy, distribute, link with or modify the Library subject to these terms and conditions. You may not impose any further restrictions on the recipients' exercise of the rights granted herein. You are not responsible for enforcing compliance by third parties with this License.

11. If, as a consequence of a court judgment or allegation of patent infringement or for any other reason (not limited to patent issues), conditions are imposed on you (whether by court order, agreement or otherwise) that contradict the conditions of this License, they do not excuse you from the conditions of this License. If you cannot distribute so as to satisfy simultaneously your obligations under this License and any other pertinent obligations, then as a consequence you may not distribute the Library at all. For example, if a patent license would not permit royalty-free redistribution of the Library by all those who receive copies directly or indirectly through you, then the only way you could satisfy both it and this License would be to refrain entirely from distribution of the Library.

If any portion of this section is held invalid or unenforceable under any particular circumstance, the balance of the section is intended to apply, and the section as a whole is intended to apply in other circumstances.

It is not the purpose of this section to induce you to infringe any patents or other property right claims or to contest validity of any such claims; this section has the sole purpose of protecting the integrity of the free software distribution system which is implemented by public license practices. Many people have made generous contributions to the wide range of software distributed through that system in reliance on consistent application of that system; it is up to the author/donor to decide if he or she is willing to distribute software through any other system and a licensee cannot impose that choice.

This section is intended to make thoroughly clear what is believed to be a consequence of the rest of this License.

12. If the distribution and/or use of the Library is restricted in certain countries either by patents or by copyrighted interfaces, the original copyright holder who places the Library under this License may add an explicit geographical distribution limitation excluding those countries, so that distribution is permitted only in or among countries not thus excluded. In such case, this License incorporates the limitation as if written in the body of this License.

13. The Free Software Foundation may publish revised and/or new versions of the Lesser General Public License from time to time. Such new versions will be similar in spirit to the present version, but may differ in detail to address new problems or concerns.

Each version is given a distinguishing version number. If the Library specifies a version number of this License which applies to it and "any later version", you have the option of following the terms and conditions either of that version or of any later version published by the Free Software Foundation. If the Library does not specify a license version number, you may choose any version ever published by the Free Software Foundation.

14. If you wish to incorporate parts of the Library into other free programs whose distribution conditions are incompatible with these, write to the author to ask for permission. For software which is copyrighted by the Free Software Foundation, write to the Free Software Foundation, we sometimes make exceptions for this. Our decision will be guided by the two goals of preserving the free status of all derivatives of our free software and of promoting the sharing and reuse of software generally.

### NO WARRANTY

15. BECAUSE THE LIBRARY IS LICENSED FREE OF CHARGE, THERE IS NO WARRANTY FOR THE LIBRARY, TO THE EXTENT PERMITTED BY APPLICABLE LAW. EXCEPT WHEN OTHERWISE STATED IN WRITING THE COPYRIGHT HOLDERS AND/OR OTHER PARTIES PROVIDE THE LIBRARY "AS IS" WITHOUT WARRANTY OF ANY KIND, EITHER EXPRESSED OR IMPLIED, INCLUDING, BUT NOT LIMITED TO, THE IMPLIED WARRANTIES OF MERCHANTABILITY AND FITNESS FOR A PARTICULAR PURPOSE. THE ENTIRE RISK AS TO THE QUALITY AND PERFORMANCE OF THE LIBRARY IS WITH YOU, SHOULD THE LIBRARY PROVE DEFECTIVE, YOU ASSUME THE COST OF ALL NECESSARY SERVICING, REPAIR OR CORRECTION.

16. IN NO EVENT UNLESS REQUIRED BY APPLICABLE LAW OR AGREED TO IN WRITING WILL ANY COPYRIGHT HOLDER, OR ANY OTHER PARTY WHO MAY MODIFY AND/OR REDISTRIBUTE THE LIBRARY AS PERMITTED ABOVE, BE LIABLE TO YOU FOR DAMAGES, INCLUDING ANY GENERAL, SPECIAL, INCIDENTAL OR CONSEQUENTIAL DAMAGES ARISING OUT OF THE USE OR INABILITY TO USE THE LIBRARY (INCLUDING BUT NOT LIMITED TO LOSS OF DATA OR DATA BEING RENDERED INACCURATE OR LOSSES SUSTAINED BY YOU OR THIRD PARTIES OR A FAILURE OF THE LIBRARY TO OPERATE WITH ANY OTHER SOFTWARE), EVEN IF SUCH HOLDER OR OTHER PARTY HAS BEEN ADVISED OF THE POSSIBILITY OF SUCH DAMAGES.

### END OF TERMS AND CONDITIONS

How to Apply These Terms to Your New Libraries

If you develop a new library, and you want it to be of the greatest possible use to the public, we recommend making it free software that everyone can redistribute and change. You can do so by permitting redistribution under these terms (or, alternatively, under the terms of the ordinary General Public License).

To apply these terms, attach the following notices to the library. It is safest to attach them to the start of each source file to most effectively convey the exclusion of warranty; and each file should have at least the "copyright" line and a pointer to where the full notice is found.

one line to give the library's name and an idea of what it does. Copyright (C) year name of author

This library is free software; you can redistribute it and/or modify it under the terms of the GNU Lesser General Public License as published by the Free Software Foundation; either version 2.1 of the License, or (at your option) any later version.

This library is distributed in the hope that it will be useful, but WITHOUT ANY WARRANTY; without even the implied warranty of MERCHANTABILITY or FITNESS FOR A PARTICULAR PURPOSE. See the GNU

Lesser General Public License for more details.

You should have received a copy of the GNU Lesser General Public License along with this library; if not, write to the Free Software Foundation, Inc., 51 Franklin Street, Fifth Floor, Boston, MA 02110-1301 USA

Also add information on how to contact you by electronic and paper mail.

You should also get your employer (if you work as a programmer) or your school, if any, to sign a "copyright disclaimer" for the library, if necessary. Here is a sample; alter the names:

Yoyodyne, Inc., hereby disclaims all copyright interest in the library `Frob' (a library for tweaking knobs) written by James Random Hacker.

signature of Ty Coon, 1 April 1990 Ty Coon, President of Vice That's all there is to it!

# 映像配信サービスについてのお問い合わせ先のご案内

# スカパー!光

スカパー!光のご利用については、以下にお問い合わせください。

新規のお申し込みは スカパー!光 受付センター 0120-15-8160(通話料無料) ※受付時間 10:00~20:00(年中無休) ※加入に関するお問い合わせ窓口となります。

**サービスの内容などへのお問い合わせは** スカパー!光カスタマーセンター 0570-013-999 ※受付時間 10:00~20:00(年中無休) ※携帯/PHS/IP電話からは045-279-7777

# ひかりTV

新規のお申し込みやサービスの内容などへのお問い合わせは

# ひかりTV カスタマーセンター 0120-001144(通話料無料)

※営業時間 10:00~21:00(年中無休)

# 地上デジタル放送

B-CASカードのご利用については、株式会社ビーエス・コンディショナルアクセスシステムズのカスタマーセンターにお問い合わせください。

# 保守サービスのご案内

# ■ 保証について

保証期間(1年間)中の故障につきましては、「保証書」の記載にもとづき当社が無償で修理いたしますので、「保証書」 は大切に保管してください。

(詳しくは「保証書」の無料修理規定をご覧ください。)

### ■ 保守サービスについて

保証期間後においても、引き続き安心してご利用いただける「定額保守サービス」と、故障修理のつど料金をいただく 「実費保守サービス」があります。

当社では、安心して商品をご利用いただける定額保守サービスをお勧めしております。

# 保守サービスの種類は

| 定額保守サービス | ●毎月一定の料金をお支払いいただき、故障時には当社が無料で修理を行うサービスです。                                                                                                    |
|----------|----------------------------------------------------------------------------------------------------|
| 実費保守サービス | <ul> <li>修理に要した費用をいただきます。<br/>(修理費として、お客様宅へおうかがいするための費用および修理に要する技術的<br/>費用・部品代をいただきます。)<br/>(故障内容によっては高額になる場合もありますのでご了承ください。)</li> <li>当社のサービス取扱所まで商品をお持ちいただいた場合は、お客様宅へおうかがい<br/>するための費用が不要になります。</li> </ul> |

### ■ 故障の場合は

故障した場合は、以下へお問い合わせ下さい。

# ●NTT東日本エリア(北海道、東北、関東、甲信越地区)でご利用のお客様

○○ 0120-242751 (24時間365日)
 ※17:00~翌日9:00までは、録音にて受付しており順次ご対応いたします。
 ※故障修理などの対応時間:9:00~17:00

●NTT西日本エリア(東海、北陸、近畿、中国、四国、九州地区)でご利用のお客様

0120-248995(24時間365日)

※携帯電話・PHSからも利用可能です。
 ※故障修理などの対応時間:9:00~17:00
 電話番号をお間違えにならないように、ご注意願います。

# ■ 補修用部品の保有期間について

本商品の補修用性能部品(商品の性能を維持するために必要な部品)を、製造打ち切り後、7年間保有しています。

この取扱説明書は、森林資源保護のため、再生紙を使用しています。

当社ホームページでは、各種商品の情報やバージョンアップサービスなどを提供しています。本商品を最適に ご利用いただくために、定期的にご覧いただくことをお勧めします。

当社ホームページ

■NTT東日本 http://web116.jp/ced/ ■NTT西日本 http://www.ntt-west.co.jp/kiki/

本商品の機器の接続、設定、お取扱い方法等に関する相談は下記へお気軽にご相談ください。

 NTT東日本エリア(北海道、東北、関東、甲信越地区)でご利用のお客様 NTT東日本 光サポートセンタ
 の120-970492(9:00~21:00)
 携帯電話・PHS・050IP電話からご利用の場合(通話料金がかかります) 03-5667-7035(9:00~21:00)
 ※年末年始12月29日~1月3日は休業とさせていただきます。
 NTT西日本エリア(東海、北陸、近畿、中国、四国、九州地区)でご利用のお客様 NTT西日本 ビジュアルサポートデスク(VSD)

○○ 0120-710494 (9:00~21:00) 携帯電話・PHS・050IP電話からご利用の場合(通話料金がかかります) 06-6310-3739 (9:00~21:00) ※年末年始12月29日~1月3日は休業とさせていただきます。

© 2008 NTTEAST · NTTWEST

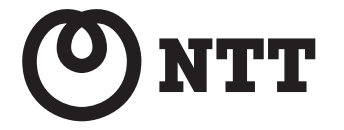

本 2904-1(2008.10) PM-1000R-トリセツ TINSJ4616SCZZ

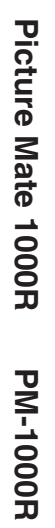

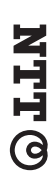

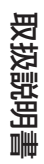